# **INSTRUCTION MANUAL**

# Simrad AP50 Autopilot

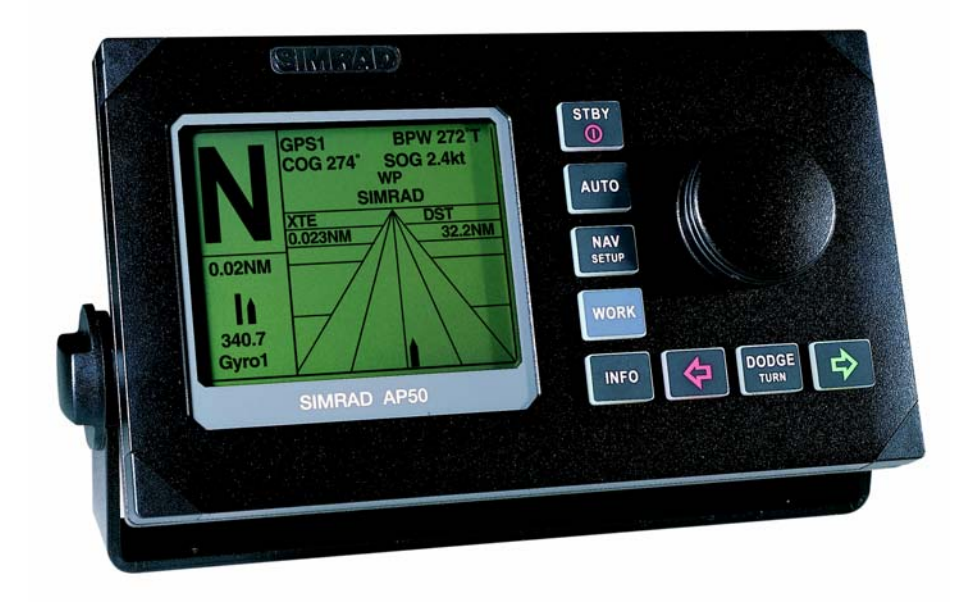

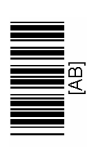

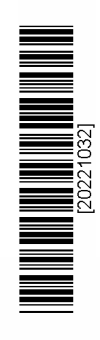

www.simrad.com

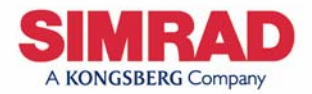

#### Note!

Simrad AS makes every effort to ensure that the information contained within this document is correct. However, our equipment is continuously being improved and updated, so we cannot assume liability for any errors which may occur.

#### Warning!

The equipment to which this manual applies must only be used for the purpose for which it was designed. Improper use or maintenance may cause damage to the equipment or injury to personnel. The user must be familiar with the contents of the appropriate manuals before attempting to operate or work on the equipment.

Simrad AS disclaims any responsibility for damage or injury caused by improper installation, use or maintenance of the equipment.

#### Copyright

#### © 2003 Simrad AS

The information contained within this document remains the sole property of Simrad AS.

No part of this document may be copied or reproduced in any form or by any means, and the information contained within is not to be communicated to a third party, without the prior written consent of Simrad AS.

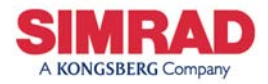

| Instruction | Manual |
|-------------|--------|
|             |        |

This manual is intended as a reference guide for the correct installation and operation of the Simrad AP50 autopilot.

Great care has been taken to simplify the set-up and operation of the AP50; however, an autopilot is a complex electronic system. It is affected by sea conditions, speed of the vessel, and vessel hull shape and size.

Please take the time to read this manual to gain a thorough understanding of the Simrad AP50 autopilot's system components and operation, as well as their relationship to a complete AP50 autopilot system.

Other documentation included in this manual is a warranty card. This card must be completed by the authorized dealer that performed the installation and mailed-in to activate the warranty.

#### **Caution !** An autopilot is a very useful navigational aid, but it DOES NOT under any circumstance replace a human navigator. Do not use automatic steering when:

- In heavy traffic areas or in narrow waters
- In poor visibility or extreme sea conditions
- When in areas where use of autopilot is prohibited by law When using an autopilot:

• Do not leave the helm unattended

- Do not place any magnetic material or equipment near any magnetic or fluxgate compass used in the autopilot system
- Verify the course and position of the vessel at regular intervals
- Always switch to Standby mode and reduce speed in sufficient time to avoid hazardous situations

| Rev | Date     | Written by | Checked by | Approved by |
|-----|----------|------------|------------|-------------|
| А   | 03.06.02 | NG         | GK         | GHR         |
| В   | 18.06.03 | NG         | G.K.       | V.P.        |
|     |          |            |            |             |
|     |          |            |            |             |
|     |          |            |            |             |
|     |          |            |            |             |

# **Document revisions**

# Document history

- Rev. A Original Issue
- Rev. B Updated according to software revision V1R2. Minor corrections in text. RF14XU added.

# Contents

| 1 | GEI | NERAL INFORMATION                                          | 11 |
|---|-----|------------------------------------------------------------|----|
|   | 1.1 | Introduction                                               | 11 |
|   | 1.2 | How to Use This Manual                                     | 12 |
|   | 1.3 | System Components                                          | 13 |
|   | 1.4 | AP50 Control Unit                                          | 14 |
|   | 1.5 | Junction Units                                             | 14 |
|   | 1.6 | Rudder Feedback Units                                      | 14 |
|   |     | RF300S Rudder Feedback Unit                                | 14 |
|   |     | RF45X Rudder Feedback Unit                                 | 15 |
|   |     | RF14XU Rudder Feedback Unit                                | 15 |
|   | 1.7 | Heading Sensors                                            | 15 |
|   |     | RC25/RFC35R Rate Compass                                   | 15 |
|   |     | CD100A Course Detector and CDI35 Course Detector Interface | 15 |
|   |     | General NMEA Compasses                                     | 15 |
|   |     | HS50 GPS Heading Sensor                                    | 15 |
|   |     | Other Compass Models                                       | 16 |
|   |     | CI300X Compass Interface                                   | 16 |
|   |     | GI50 Gyro Interface                                        | 16 |
|   | 1.8 | Optional Equipment                                         | 16 |
|   |     | AP51 Remote Control                                        | 16 |
|   |     | R3000X Remote Control                                      | 16 |
|   |     | S100 NFU Steering Lever                                    | 17 |
|   |     | S35 NFU Steering Lever                                     | 17 |
|   |     | FU50 Follow-Up Steering Lever                              | 17 |
|   |     | F1/2 NFU Remote                                            | 17 |
|   |     | TI50 Thruster Interface                                    | 17 |
|   |     | AD50 Analog Drive                                          | 18 |
|   |     | RI35 Mk2 Rudder Angle Indicator                            | 18 |
|   |     | NI300X NMEA Interface Unit                                 | 18 |
| 2 | OPI | ERATION OF THE AUTOPILOT                                   | 19 |
|   | 2.1 | Overview                                                   | 19 |
|   | 2.2 | ON/OFF - Standby Mode (STBY)                               | 22 |
|   | 2.3 | AP50 with MSD50 Stern Drive unit                           | 24 |
|   |     | Zero point setting                                         | 24 |
|   |     | Operation                                                  | 24 |
|   | 2.4 | Follow-Up (FU) Steering                                    | 25 |
|   | 2.5 | Non-Follow-Up (NFU) Steering                               | 25 |
|   |     | S100 (NFU) Steering Lever                                  | 25 |

|      | F1/2 (NFU) Push Button Remote Control | 25 |
|------|---------------------------------------|----|
|      | R3000X Remote Control (NFU)           |    |
|      | S35 NFU Steering Lever                |    |
| 2.6  | Automatic Steering                    | 27 |
|      | AUTO Mode                             | 27 |
|      | AUTO-WORK Mode                        |    |
| 2.7  | Thruster Steering                     | 29 |
| 2.8  | Navigating with the AP50              | 30 |
|      | Route Navigation                      | 31 |
|      | Electronic Chart System (ECS)         | 32 |
|      | Selecting a Different Navigator       | 33 |
|      | NAV-WORK Mode                         | 33 |
| 2.9  | Dodging                               | 34 |
|      | Dodging in AUTO Mode                  |    |
|      | Dodging in NAV Mode                   |    |
| 2.10 | TURN Mode                             |    |
|      | U-turn                                |    |
|      | C-turn                                |    |
| 2.11 | Multiple Station System               |    |
| 2.12 | Lock Function                         |    |
|      | Standard Operation                    |    |
|      | Master Operation                      |    |
| 2.13 | External system selection             |    |
| 2.14 | User Set-up Menu                      |    |
|      | Alternating Course Knob Icon          |    |
|      | STANDBY Mode                          |    |
|      | AUTO Mode                             | 41 |
|      | AUTO-WORK Mode                        | 43 |
|      | NAV Mode                              | 44 |
|      | NAV-WORK Mode                         | 45 |
| 2.15 | Instrument Screens and Menu           | 46 |
|      | Screen Selection                      |    |
|      | Instrument Set-up.                    |    |
| TEC  | HNICAL SPECIFICATIONS                 | 49 |
| 3.1  | AP50 Autopilot System                 | 49 |
| 3.2  | AP50 Control Unit                     | 50 |
| 3.3  | AP51 Remote Control                   | 51 |
| 3.4  | Junction Units                        | 52 |
| 3.5  | RC25/RFC35R Rate Compass              | 53 |
| 3.6  | CDI35 Course Detector Interface       | 54 |
|      |                                       |    |

| 3.7 | CD100A Course Detector                        |    |  |  |
|-----|-----------------------------------------------|----|--|--|
| 3.8 | CD109 Course Detector                         |    |  |  |
| 3.9 | 9 RI35 Mk2 Rudder Angle Indicator             | 56 |  |  |
| 3.1 | RF300S Rudder Feedback Unit                   |    |  |  |
| 3.1 | RF45X Rudder Feedback Unit                    |    |  |  |
| 3.1 | 12 RF14XU Rudder Feedback Unit                | 59 |  |  |
| 3.1 | 13 GI50 Gyro Interface                        | 60 |  |  |
| 3.1 | 14 CI300X Compass Interface                   | 61 |  |  |
| 3.1 | 15 NI300X NMEA Interface                      | 62 |  |  |
| 3.1 | 16 TI50 Thruster Interface                    | 63 |  |  |
| 3.1 | 17 AD50 Analog Drive                          | 63 |  |  |
| 3.1 | 18 R3000X Remote Control                      | 64 |  |  |
| 3.1 | 19 S100 NFU Steering Lever                    | 65 |  |  |
| 3.2 | 20 S35 NFU Steering Lever                     | 65 |  |  |
| 3.2 | 21 F1/2 Remote Control                        | 66 |  |  |
| 3.2 | 22 FU50 Steering Lever                        | 67 |  |  |
| 3.2 | 23 Environmental Protection                   | 68 |  |  |
| 3.2 | 24 NMEA Sentences                             | 68 |  |  |
| IN  | STALLATION                                    | 71 |  |  |
| 4.1 | 1 General                                     | 71 |  |  |
| 4.2 | 2 Unpacking and Handling                      | 71 |  |  |
| 4.3 | 3 Installation Index                          | 71 |  |  |
| 4.4 | 4 Determining System Configuration            | 73 |  |  |
| 4.5 | 5 AP50 System Layout                          | 73 |  |  |
| 4.6 | 6 RF300S Rudder Feedback Unit                 | 74 |  |  |
| 4.7 | 7 RF45X Rudder Feedback Unit                  | 76 |  |  |
|     | Electrical Connection                         | 77 |  |  |
|     | Mechanical Alignment                          | 79 |  |  |
| 4.8 | 8 RF14XU Rudder Feedback Unit                 | 80 |  |  |
|     | Mechanical mounting                           | 80 |  |  |
|     | Electrical installation                       | 80 |  |  |
|     | Final check                                   | 84 |  |  |
| 4.9 | 9 J50 Junction Unit                           | 85 |  |  |
|     | Cable Connections                             | 85 |  |  |
|     | Grounding and Radio Frequency Interface (RFI) | 86 |  |  |
|     | Junction Unit Terminals                       | 86 |  |  |
|     | System Select                                 |    |  |  |
|     | AUTO/STANDBY Toggling                         |    |  |  |
|     | External Alarm (Non Wheelmark System)         |    |  |  |
|     | External Alarm (Wheelmark System)             |    |  |  |

| 4.10 | Drive Unit Installation                                             | 89  |  |
|------|---------------------------------------------------------------------|-----|--|
|      | Connecting a Reversible Pump                                        | 91  |  |
|      | Connecting a Hydraulic Linear Drive                                 | 92  |  |
|      | Solenoids (externally powered, common positive)                     | 92  |  |
|      | Solenoids (externally powered, common negative)                     | 93  |  |
|      | Connecting Solenoid Valves                                          | 92  |  |
|      | Solenoids (not externally powered)                                  | 93  |  |
| 4.11 | Control Unit                                                        | 94  |  |
|      | Panel-mounting                                                      | 94  |  |
|      | Optional Bracket mounting                                           | 94  |  |
|      | RobNet Network Cables                                               | 95  |  |
|      | AP51 Remote Control Connection                                      | 98  |  |
|      | AP51 in a Wheelmark System                                          | 98  |  |
|      | JP21 Jack Point Installation                                        | 98  |  |
| 4.12 | RC25/RFC35R Rate Compass                                            | 99  |  |
|      | RFC35 Fluxgate Compass                                              | 102 |  |
| 4.13 | FU50 Steering Lever                                                 | 102 |  |
| 4.14 | TI50 Thruster Interface                                             | 102 |  |
| 4.15 | AD50 Analog Drive                                                   | 102 |  |
| 4.16 | 5 R3000X Remote Control                                             |     |  |
| 4.17 | S100 NFU Lever Installation                                         | 103 |  |
| 4.18 | S35 NFU Steering Lever                                              | 104 |  |
| 4.19 | F1/2 Remote Control                                                 | 104 |  |
| 4.20 | Interfacing to Optional Equipment (THD, Navigation Receiver, etc.). | 105 |  |
|      | Single NMEA input/output                                            | 105 |  |
|      | Double NMEA input/output                                            | 106 |  |
|      | NMEA Compass In                                                     | 106 |  |
|      | Radar Clock/Data                                                    | 107 |  |
|      | Analog Heading Repeater                                             | 107 |  |
|      | Digital Heading Repeater                                            | 108 |  |
|      | GI50 Gyro Interface                                                 | 109 |  |
|      | NI300X NMEA Interface Unit                                          | 111 |  |
|      | CI300X Compass Interface Unit                                       | 112 |  |
|      | CD100A Course Detector                                              | 114 |  |
|      | CDI35 Interface                                                     | 115 |  |
| SOF  | TWARE SET-UP PROCEDURE                                              | 117 |  |
| 5.1  | Description of Installation Set-up                                  | 117 |  |
| 5.2  | Installation Menu                                                   | 118 |  |
|      | Language selection                                                  | 119 |  |
|      | Dockside                                                            | 119 |  |

| Master Operation                                   | 121                                                                                                    |
|----------------------------------------------------|----------------------------------------------------------------------------------------------------|
| Boat Type                                          | 121                                                                                                    |
| Boat Length                                        | 121                                                                                                    |
| Drive Unit Voltage                                 | 121                                                                                                    |
| Rudder Feedback Calibration                        | 122                                                                                                    |
| Rudder Calibration                                 | 123                                                                                                    |
| Rudder Test                                        | 124                                                                                                    |
| Set Rudder Zero                                    | 125                                                                                                    |
| Rudder Limit                                       | 125                                                                                                    |
| Rudder Deadband                                    | 125                                                                                                    |
| Thruster                                           | 126                                                                                                    |
| Interface Set-up                                   | 126                                                                                                    |
| Sea Trial                                          | 132                                                                                                    |
| Compass Calibration                                | 133                                                                                                    |
| Compass Offset                                     | 134                                                                                                    |
| Set Thrust Direction, On/Off Thruster              | 135                                                                                                    |
| Thruster Calibration, Analog Thruster              | 135                                                                                                    |
| Thruster zero                                      | 135                                                                                                    |
| Direction and Maximum Thrust STBD, Analog Thruster | 136                                                                                                    |
| Direction and Maximum Thrust PORT, Analog Thruster | 136                                                                                                    |
| Minimum Thrust, Analog Thruster                    | 137                                                                                                    |
| Speed source                                       | 137                                                                                                    |
| Set Cruising Speed                                 | 138                                                                                                    |
| Set Rudder Zero                                    | 138                                                                                                    |
| Set Rate of Turn                                   | 138                                                                                                    |
| Adjust rudder angle/Set rate of turn               | 139                                                                                                    |
| Manual Tuning                                      | 140                                                                                                    |
| Automatic tuning                                   | 141                                                                                                    |
| Speed Response                                     | 143                                                                                                    |
| Final Test                                         | 143                                                                                                    |
| Providing User Training                            | 144                                                                                                    |
| VANCED SETTINGS                                    | 145                                                                                                    |
| Service Menu                                       | 145                                                                                                    |
| System Data                                        | 145                                                                                                    |
| NMEA Data                                          | 146                                                                                                    |
| NMEA Port Test (J50 hardware)                      | 147                                                                                                    |
| Master Reset                                       | 147                                                                                                    |
| Settings Menu                                      | 148                                                                                                    |
| Steering                                           | 148                                                                                                    |
| W Init rudder                                      | 148                                                                                                    |
|                                                    | Master Operation         Boat Type         Boat Length         Drive Unit Voltage         Rudder Feedback Calibration         Rudder Test         Set Rudder Zero         Rudder Deadband         Thruster         Interface Set-up         Sea Trial         Compass Calibration         Compass Calibration         Compass Calibration         Compass Offset         Set Thrust Direction, On/Off Thruster         Thruster Calibration, Analog Thruster         Thruster Calibration, Analog Thruster         Thruster Calibration, Analog Thruster         Direction and Maximum Thrust STBD, Analog Thruster         Direction and Maximum Thrust PORT, Analog Thruster         Minimum Thrust, Analog Thruster         Speed source         Set Rudder Zero         Set Rudder Zero         Set Rudder angle/Set rate of turn         Adjust rudder angle/Set rate of turn         Manual Tuning         Automatic tuning         Speed Response         Final Test         Providing User Training         VANCED SETTINGS         Service Menu         System Data         NMEA Port Test (J50 hardware) |

| W Autotrim           | 148 |
|----------------------|-----|
| Autotrim             | 148 |
| Course Adjust        | 149 |
| Compass difference   | 149 |
| Off Heading lim      | 149 |
| Drive engage         | 150 |
| Drive type           | 151 |
| Drive out            | 151 |
| Prop. gain           | 151 |
| Seastate             | 151 |
| Rudder               | 151 |
| Counter rudder       | 152 |
| W Seastate           | 152 |
| W Rudder             | 152 |
| W Count rudder       | 152 |
| W Rudder limit       | 152 |
| Cruising speed       | 152 |
| Speed response       | 152 |
| Transition Speed     | 153 |
| Nav Gain             | 153 |
| Minimum rudder       | 153 |
| Turn mode            | 154 |
| Rate of Turn         | 154 |
| W Rate of Turn       | 154 |
| Radius               | 154 |
| W Radius             | 154 |
| Added stop time      | 154 |
| Init NAV             | 155 |
| Turn Gain            | 155 |
| W Turn Gain          | 155 |
| Rate Sensitivity     | 155 |
| Thruster             | 156 |
| Thruster inhibit     | 156 |
| Thruster sensitivity | 156 |
| Thruster gain        | 156 |
| Minimum thrust       | 157 |
| Thruster hyst        | 158 |
| Thruster Drive       | 158 |
| Response delay       | 158 |
| MAINTENANCE          | 161 |

|    | 7.1    | Control unit                 |  |
|----|--------|------------------------------|--|
|    | 7.2    | Junction Unit                |  |
|    | 7.3    | Rudder Feedback              |  |
|    | 7.4    | Compass (RC25/RFC35R)        |  |
|    | 7.5    | Drive unit                   |  |
|    | 7.6    | Exchange of software program |  |
| 8  | TRO    | OUBLESHOOTING                |  |
|    | 8.1    | Warnings                     |  |
| 9  | SPA    | ARE PARTS LIST               |  |
| 10 | GL     | OSSARY                       |  |
| 11 | INDEX1 |                              |  |
|    |        |                              |  |

This page is intentionally left blank

# **1 GENERAL INFORMATION**

## **1.1 Introduction**

Congratulations on the purchase of your new Simrad AP50 autopilot system and thank you for selecting what we feel is one of the most advanced autopilot systems available on the market today.

Today, Simrad manufactures a complete range of autopilots for all types of vessels, from leisure boats to advanced steering systems for merchant marine vessels. Our factory for these products Simrad Egersund AS, is located in Egersund on the southwest coast of Norway. The company's involvement in autopilots began in 1953 with equipment for the North Sea fishing fleet under the brand name Robertson. Professional mariners around the world acknowledge that the Robertson and Simrad brand names are synonymous with the absolute best in autopilot technology.

The AP50 autopilot from Simrad represents yet another step forward in autopilot technology with the intent of providing small fishing boats and work boats up to 200 feet with a host of new features. The system can be expanded and enhanced with a selection of options and accessories.

The brain in the AP50 autopilot system is the single "intelligent" junction unit that communicates with all other system modules on a RobNet network. The RobNet has been developed to establish a reliable digital communication and power distribution network between the units in the system. The RobNet simplifies installation and enables the AP50 system to be easily expanded at any time. Any unit that is connected to the autopilot system via RobNet is called a RobNet Unit (See Junction Unit Comparison table on page 14).

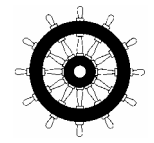

The AP50 system is produced and tested in accordance with the European Marine Equipment Directive 96/98. This means that the AP50 complies with the highest level of tests for non-military marine electronic navigation equipment existing today.

The Marine Equipment Directive 96/98/EC (MED), as amended by 98/95/EC for ships flying EU or EFTA flags, applies to all new ships, to existing ships not previously carrying such equipment, and to ships having their equipment replaced.

This means that all system components covered by annex A1 must be type-approved accordingly and must carry the Wheelmark, which is a symbol of conformity with the Marine Equipment Directive.

While the AP50 may be installed on vessels not needing to comply with the Marine Equipment Directive, those requiring compliance must have one AP50 Control Unit set-up as a "master unit" in order for the installation to be approved. Simrad has no responsibility for the incorrect installation or use of the AP50 autopilot, so it is essential for the person in charge of the installation to be familiar with the relevant requirements as well as with the contents of this manual, which covers correct installation and use.

The purpose of the Marine Equipment Directive is to enhance safety at sea and to prevent marine pollution through the uniform application of the relevant international instruments relating to equipment listed in Annex A1.

As there are many interfacing requirements in the standards/codes, integrated systems and integrated certification lead to more efficient and effective management of safety, environmental, issues and quality.

The Marine Equipment Directive also constitutes a part of the International Safety Management (ISM) Code. The ISM Code was included as a new chapter (IX) of SOLAS in 1994, and is mandatory for: passenger ships not later than 1<sup>st</sup> of July, 1998; oil tankers; chemical tankers; gas carriers; bulk carriers and cargo high speed craft of 500 gross tonnage and upwards not later than 1<sup>st</sup> of July, 1998; and other cargo ships and mobile offshore drilling units of 500 gross tonnage and upwards not later than 1<sup>st</sup> of July, 2002.

It is required that both the shipping company and ships shall be certified by the Administration (the government of the state whose flag the ship is entitled to fly), by an organization recognized by the Administration or by the government of the country acting on behalf of the Administration.

## 1.2 How to Use This Manual

This manual is intended as a reference guide for installing, operating and maintaining the Simrad AP50 autopilot. Great care has been taken to simplify the set-up and operation and of the AP50; however, an autopilot is a complex electronic system. It is affected by sea conditions, speed of the vessel, and vessel hull shape and size.

Please take the time to read this manual to get a thorough understanding of the Simrad AP50 autopilot's system components and operation, as well as their relationship to a complete AP50 autopilot system. At the end of this manual, you will find an index and a glossary, which will help you when studying the manual.

Other documentation provided with your system includes a warranty card.

Note !

The Warranty Card must be completed by the authorized dealer that performed the installation and mailed-in to activate the warranty.

## **1.3 System Components**

A basic AP50 system may consist of the following units (refer to Figure 1-1):

- AP50 Control Unit with accessories
- Heading Sensor
- Rudder Feedback Unit with transmission link
- Junction Unit
- Drive Unit

The basic system can be expanded with remote control unit, hand held remote and steering lever.

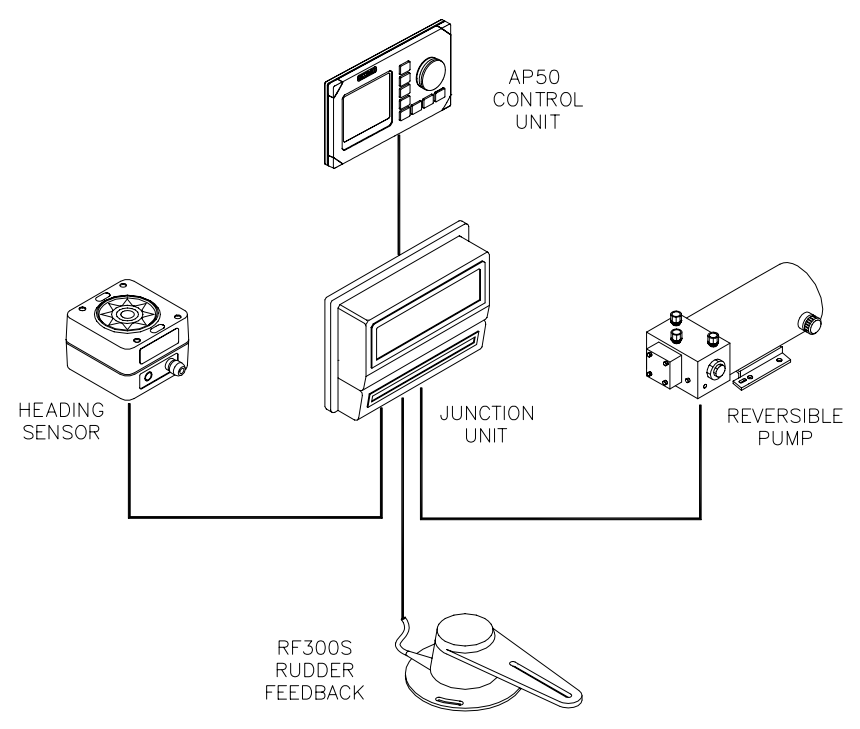

Figure 1-1 AP50 Basic system

## 1.4 AP50 Control Unit

This compact autopilot control for panel, bulkhead- or bracketmounting has a rotary course knob and a large LCD for readout of autopilot data. It also has two RobNet connectors for system interconnection and expansion.

## **1.5 Junction Units**

The junction unit in the AP50 autopilot system contains the steering computer, interface circuits to all system components, and drive circuits for the drive unit motor and clutch. Two models, J50 and J50-40, are available.

|                                 | J50     | J50-40  |
|---------------------------------|---------|---------|
| Supply voltage                  | 10-40 V | 10-40 V |
| Motor current (continuous/peak) | 10/20A  | 20/40A  |
| Number of RobNet units* (+J50)  | 15      | 15      |
| NMEA ports (input/output)       | 2       | 2       |
| Solenoid output                 | Yes     | Yes     |
| Galvanic insulated solenoids    | Yes     | No      |
| Input for NFU control           | Yes     | Yes     |
| External alarm                  | Yes     | Yes     |
| Radar clock/data interface      | Yes     | Yes     |

\* AP50 Control Unit, AP51 Remote Control, RFC35R Rate Compass, FU50 Follow-up lever, CI300X Compass Interface, NI300X NMEA Interface, TI50 Thruster Interface, AD50 Analog Drive.

#### Table 1-1 Junction Unit Model Comparison

## **1.6 Rudder Feedback Units**

#### **RF300S Rudder Feedback Unit**

This rudder feedback unit with transmission link and 10 m (30 feet) of cable transforms the angular travel of the rudder to a digital signal read by the autopilot steering computer. It is to be used on small to medium size vessels.

#### **RF45X Rudder Feedback Unit**

This rudder feedback unit with T45 transmission link and 2 m (6 feet) of cable transforms the angular travel of the rudder to a digital signal read by the autopilot steering computer. It is to be used on medium to large size vessels.

#### **RF14XU Rudder Feedback Unit**

This unit can replace the RF45X Rudder Feedback Unit in installations where a more rugged construction of the feedback unit is preferred. Besides electronic circuitry to generate feedback signals for the autopilot and rudder angle indicators it has been provided with 2 sets of limit switches.

## **1.7 Heading Sensors**

The AP50 autopilot system can be used with the following combinations of heading sensors:

#### RC25/RFC35R Rate Compass

The fluxgate compass with an integrated rate of turn sensor provides a dramatic improvement to the dynamic performance of both the autopilot and any stabilized radar display.

#### **CD100A** Course Detector and CDI35 Course Detector Interface

The sensor and interface unit connects the AP50 system to a magnetic compass. The AP50 provides excitation current for CD100A and converts the analog sine/cosine signal to digital two-wire format for the autopilot steering computer.

#### **General NMEA Compasses**

Any compass outputting a NMEA 0183 message with either HDT, HDG, or HDM sentence can be connected directly to the J50/J50-40 junction units or to the NI300X NMEA Interface. An output of 10 Hz is recommended.

#### **HS50 GPS Heading Sensor**

The Simrad HS50 is a GPS compass that displays true heading output with position, velocity, and rate-of-turn information. This product replaces several vessel instruments in one compact package (gyrocompass, GPS system, and speed input).

The HS50 comprises three components: the sensor unit, the interface unit, and the display unit.

The sensor unit contains two GPS sensors and an inertial element. This unit is to be mounted on the vessel mast. The interface unit contains the main CPU and serial interface with high-speed communication. The display unit contains a LCD for navigation information and buttons for user control and command. The interface unit and the display unit may be mounted on the bridge. Refer to the HS50 manual.

## **Other Compass Models**

#### CI300X Compass Interface

The optional CI300X Compass Interface can interface the AP50 with a magnetic compass via CD100A or CD109, a fluxgate compass with heading signal on a sine/cosine format, and a gyrocompass with 1:1 synchro.

#### GI50 Gyro Interface

This interface unit connects the geared synchro and stepper gyrocompass and the 200P/NM speed log to the AP50 system. Utilize the repeater signal output from the gyrocompass and the pulse output from the speed log to generate a speed and heading signal on NMEA format.

Note ! Supply a voltage of only 12 volts to the GI50.

## **1.8 Optional Equipment**

A series of options are available for the AP50 system.

#### **AP51 Remote Control**

This portable remote control unit for AP50 with 7 m (23 ft.) of cable can be used as a hand-held remote control or can be mounted in a fixed bracket-mount.

The JP21 Jack Point can be used for simple connection/ disconnection of the AP51 at different locations on the vessel.

Refer to the AP51 manual.

#### **R3000X Remote Control**

This small hand-held remote control has two buttons for power steering and course selection (port and starboard) and one button with a built-in lighted indicator for (limited) mode selection.

#### **S100 NFU Steering Lever**

The S100 Non-follow-up steering lever is designed for indoor console mounting and it has a spring-loaded return-to-mid-position feature.

## **S35 NFU Steering Lever**

The S35 is designed for indoor and outdoor bulkhead-mounting and is made of shock resistant polyxymethylene. The lever has a spring loaded return-to-mid-position feature. Its push button with light indicator is used for (limited) mode selection when connected to an autopilot junction unit.

## FU50 Follow-Up Steering Lever

The FU50 Follow-up steering lever features a dial (scale) with 5° rudder angle markings. The rudder will move and stop at the angle selected on the dial. The FU50 has a mid-position indent, buttons for (limited) mode selection, and mode indicators (STBY, FU, AUTO, NAV, WORK, and THRUSTER). It is designed for indoor and outdoor bulkhead- or panel-mounting. Refer to the FU50 manual.

## F1/2 NFU Remote

This handheld control for push-button steering is fitted with a rubber grip and is made of cast seawater-resistant aluminum. It is fitted with a 10 meter (33 ft.) cable.

#### **TI50 Thruster Interface**

The TI50 Thruster Interface is designed to provide a control signal for operating a thruster in an AP50 system by either on/off solenoids, analog  $\pm 10V$  control, or Danfoss PVEM valve. The thruster output signal is calculated in the TI50 based on operational mode and heading information received over RobNet from other system units. Set-up from the control unit and errors in the thruster interface are to be communicated via RobNet. All settings are stored in the thruster interface unit.

Refer to the TI50 manual.

## **AD50 Analog Drive**

The AD50 Analog Drive is designed to provide a control signal for operating an analog rudder in an AP50 system by either analog or proportional  $\pm 10V$  control, or Danfoss PVEM valve. The analog rudder output signal is calculated in the AD50 based on operational mode and heading information received over RobNet from other system units. Set-up from the control unit and errors in the analog rudder interface are to be communicated via RobNet. All settings are stored in the analog rudder interface unit.

Refer to the AD50 manual.

## **RI35 Mk2 Rudder Angle Indicator**

The RI35 Mk2 is manufactured in non-corrosive aluminum with a non-reflective black finish.

The instrument gives a continuous reading of the rudder position up to 45 degrees to each side of midship position. A front panel key is used for rudder zero-adjustment, deflection reversal, and illumination adjustment.

The splash-proof construction allows panel-, bulkhead-, or bracket-mounting in exposed locations, such as the bridge wings, the wheel house, and the engine room.

Refer to the RI35 Mk2 manual.

#### NI300X NMEA Interface Unit

This interface unit with 4 NMEA In/Out ports for communication with other systems and a selectable heading output for radars (Anritsu or Furuno), includes two RobNet connectors for the AP50 system.

# **2 OPERATION OF THE AUTOPILOT**

An autopilot is a very useful navigational aid, but it DOES NOT under any circumstance replace a human navigator. Do not use automatic steering when:

- In heavy traffic areas or in narrow waters
- In poor visibility or extreme sea conditions
- When in areas where use of autopilot is prohibited by law

When using an autopilot:

- Do not leave the helm unattended
- Do not place any magnetic material or equipment near the magnetic or fluxgate compass used in the autopilot system
- Verify the course and position of the vessel at regular intervals
- Always switch to Standby mode, and reduce speed in sufficient time to avoid hazardous situations

#### 2.1 Overview

**Caution** !

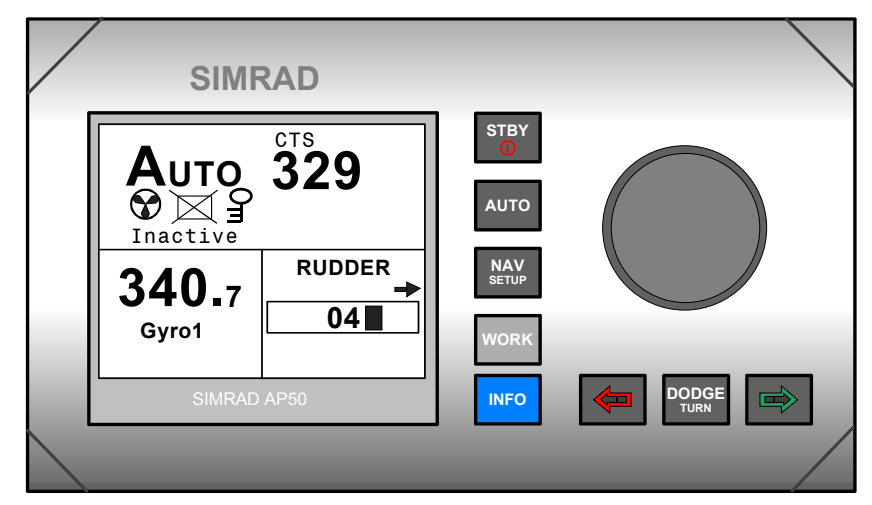

```
Figure 2-1 AP50 Front Panel
```

| Buttons | Action               | Function                                           |
|---------|----------------------|----------------------------------------------------|
|         | Short press:         | Switches the system on. Selects STANDBY mode.      |
| STBY    | Long press (3 sec.): | Switches the system off.                           |
|         | Quick double press:  | Locks or unlocks other control units and levers in |
|         |                      | the system.                                        |

| Buttons      | Action                                            | Function                                                                                              |
|--------------|---------------------------------------------------|----------------------------------------------------------------------------------------------------|
| AUTO         | Single short press:                               | Selects AUTO mode and sets the heading reference.                                                     |
|              | Second short press                                | Sets new heading reference.                                                                           |
|              | Short press:                                      | Selects NAV mode prompt screen from AUTO mode.                                                        |
| NAV<br>SETUP |                                                   | Verifies new course to steer when alert screen is<br>shown (can also use the course knob, see below). |
|              | Quick double press:                               | Selects User Set-up menu for selected mode.                                                           |
|              | Long press (5 sec.):                              | Selects Installation menu.                                                                            |
| WORK         | Short press:                                      | Selects AUTO-WORK mode when in STANDBY mode.                                                          |
|              |                                                   | Selects/deselects AUTO-WORK mode when in AUTO mode.                                                   |
|              |                                                   | Selects/deselects NAV-WORK mode when in NAV mode.                                                     |
|              | Short press:                                      | Selects Instrument screens.                                                                           |
| INFO         | Long press (5 sec.):                              | Selects units to be displayed.                                                                        |
|              | Quick double press:                               | Selects Instrument screens to be shown.                                                               |
|              | Short press:                                      | Activates Dodging.                                                                                    |
|              | Long press (3 sec.):                              | Activates U-turn.                                                                                     |
|              | Second long press:                                | Activates C-turn.                                                                                     |
|              | Press in STANDBY mode:                            | Rudder moves to port while button is pressed.                                                         |
|              | Press in AUTO mode:                               | Adjusts course to port (1°, 5°, or 10°).                                                              |
|              | Press in User Set-up<br>or Installation<br>menus: | Reverts to previous menu item.                                                                        |
|              | Press in STANDBY mode:                            | Rudder moves to stbd. while button is pressed.                                                        |
|              | Press in AUTO mode:                               | Adjusts course to starboard (1°, 5°, or 10°).                                                         |
|              | Press in User Set-up<br>or Installation<br>menus: | Proceeds to next menu item.                                                                           |

| Buttons        | Action                                             | Function                                                                        |
|----------------|----------------------------------------------------|---------------------------------------------------------------------------------|
|                | Press simultaneously                               | Activates Follow-up steering mode.                                              |
|                | Rotate in Follow-up steering mode:                 | Sets commanded rudder angle.                                                    |
|                | Rotate in AUTO mode:                               | Counter clock-wise = Port course change<br>Clock-wise = Starboard course change |
| Course<br>knob | Rotate in NAV mode:                                | Verifies new course to steer when alert screen is shown.                        |
|                | Rotate in User Set-up<br>or Installation<br>menus: | Adjusts or confirms reading.                                                    |

| Screen Symbol     | Description                                                         |
|-------------------|---------------------------------------------------------------------|
| C                 | Rotate course knob                                                  |
| $\leftrightarrow$ | Press 🗢 (PORT) or 🖻 (STBD) button                                   |
| 04                | Rudder angle 4° to starboard<br>(Rudder command when analog rudder) |
| 102               | Rudder angle 2° to port<br>(Rudder command when analog rudder)      |
| <b>→</b>          | Rudder command to starboard                                         |
| +                 | Rudder command to port                                              |
|                   | Thruster connected to autopilot system                              |
| X                 | Control unit inactive or disengaged                                 |
| E                 | Control unit locked                                                 |
|                   | Key symbol alternates with mode index on<br>unlocked master unit    |
| $\bigotimes$      | No course changes can be made unless you press the [AUTO] button    |
|                   | Cross track error to starboard                                      |
|                   | Boat turning to starboard                                           |

The control unit shown in Figure 2-1 on page 19 can operate as a stand-alone unit in an autopilot system or it can be combined in a multistation system. In a multistation system, command can easily be transferred from one unit to another and units not in control will display "Inactive".

The autopilot system may also be disabled from the ships' steering system with an external switch. This will totally disengage the autopilot system from the ships' main/emergency steering system and the units will display "DISENGAGED".

The AP50 system is capable of the following primary steering modes with each mode having a dedicated push button: STANDBY (Follow-up and Non-Follow-up), AUTO, NAV and DODGE. AUTO and NAV modes also have a sub-mode that is accessed by pressing the WORK button. The AUTO-WORK and NAV-WORK sub-modes are used under operational conditions different from those normally found when a vessel is in transit on a preset course (e.g. trawling, towing, trolling on one engine, slow speed, using a thruster, etc.).

Each of the mode buttons is clearly identified with the primary function in large text and a secondary function listed in smaller text. Each button provides you with the ability to access a primary display, a secondary display, and/or multiple function displays.

A group of user-adjustable settings belonging to the selected mode are provided in the AP50 User Set-up Menu (see page 38). The settings allow adjustment of display visibility, selection of heading sensor, navigation and position sources, and the ability to select between automatically or manually adjustable sea state filter.

Alarms are presented in plain text to alert you to both system and external data failure conditions. Alarms include both audible and visual presentations. The alarms are listed on page 165.

# 2.2 ON/OFF - Standby Mode (STBY)

A single press on the [STBY] button switches the system ON and the following status displays are shown:

Simrad AP50 SW V1R2 HW rev. 0 Autopilot model Software V(ersion) and R(elease) Hardware revision

| a i mus d                                                                                                    | Junction unit model                                                                                                    |  |
|----------------------------------------------------------------------------------------------------|----------------------------------------------------------------------------------------------------|--|
| J50<br>SW V1R2                                                                                                    | Software V(ersion) and R(elease)                                                                                                    |  |
| P05 M00 S000                                                                                                    | Power board revision, Main board revision and Self check                                                                                                    |  |
|                                                                                                    | (SW and HW revisions shown are examples only)                                                                                                    |  |
|                                                                                                    | After approximately 5 seconds, the system is operative and the unit that was turned on will show the STANDBY mode display. Other units in a multistation system will display "Inactive". Control can be transferred to any single unit by pressing any of its' mode buttons (except in a Wheelmark system; see the Introduction on page 11). |  |
|                                                                                                    | A long press (3 sec.) on the $\bigcirc$ (STBY) button switches the system off and during this time, the alarm will sound.                                                                                                    |  |
| Note !                                                                                                    | In an emergency, it is possible, on a multistation system, to turn OFF the system at any control unit by pressing the $\bigcirc$ (STBY) button for 3 seconds (except in a Wheelmark system).                                                                                                    |  |
|                                                                                                    | STANDBY mode is used when steering the boat at the helm.                                                                                                    |  |
| STRY 340 -                                                                                                    | Display information:                                                                                                    |  |
| Gyro1                                                                                                    | Standby mode                                                                                                    |  |
| RUDDER                                                                                                    | • Current heading from gyro 1: 340.7°                                                                                                    |  |
| 02                                                                                                    | • Rudder angle: $2^{\circ}$ to starboard. When there is no rudder feedback signal (analog rudder drive) the rudder readour shows $$ ).                                                                                                    |  |
| ADJUST COMPASS INPUT?<br>Adjust: C <sup>d</sup><br>OK? Press ← or →<br>Gyro2<br>Heading 018°<br>Offset +018°<br>RUDDER | If a stepper or synchro gyro is connected to the autopilot system<br>via the GI50 Gyro Interface, a display for the heading<br>adjustment is presented at Power On or at change of compass in<br>the User Set up menu. Use the course knob to align the sutopilor                                                                            |  |

Stepper or Synchro gyro

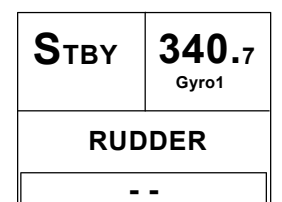

Analog rudder

If a stepper or synchro gyro is connected to the autopilot system via the GI50 Gyro Interface, a display for the heading adjustment is presented at Power On or at change of compass in the User Set-up menu. Use the course knob to align the autopilot read-out to correspond with the gyro heading. Check the alignment every time the autopilot/gyro is switched on. If two stepper gyros are connected, both will simultaneously be aligned. A stepper gyro used as monitor compass will automatically be aligned to the steering compass.

Press the (PORT) or (STBD) button to proceed to Standby mode.

If the inactive symbol  $\bowtie$  is shown (when powered up from FU50 or while Disengaged) the Control unit must be activated before alignment by pressing the STBY button.

## 2.3 AP50 with MSD50 Stern Drive unit

Note ! The information in section 2.3 only applies if your autopilot is driving a Simrad MSD50 Stern Drive.

The MSD50 Stern drive unit has a relative feedback signal which needs a zero point setting after the autopilot has been turned on. Refer to the MSD50 manual for further information.

## Zero point setting

Note !

If you do not need a rudder angle display when leaving the dock, just steer the boat manually on a straight course and press the AUTO button. The zero point is then set automatically.

| <b>S</b> тву | <b>340.</b> 7<br><sub>Gyro1</sub> |  |  |  |
|--------------|-----------------------------------|--|--|--|
|              |                                   |  |  |  |

If you prefer to use the rudder angle display when leaving the dock, proceed as follows:

After turn on the rudder angle display will alternate between 10 degrees port and starboard to indicate that the "rudder" zero point need be set.

Use the wheel to bring the "rudder" to midship position. Turn the wheel from lock to lock (H.O. to H.O.) and count the exact number of turns. Then start from one lock position and turn the half number of turns.

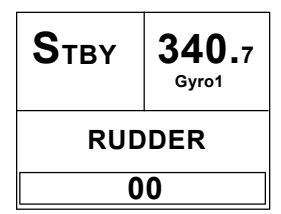

Press the AUTO button and then the STBY button. The zero point is now set and the following display is shown.

## Operation

Follow the operating instructions on the following pages. There is no further need for zero point settings until next time you turn the autopilot on.

# 2.4 Follow-Up (FU) Steering

When both the PORT and PORT (STBD) buttons are pressed simultaneously, the AP50 will enter Follow-Up steering mode and the course knob may be used to set rudder commands. One revolution of the knob equals a 45° rudder change. The rudder will move to the selected angle and stop.

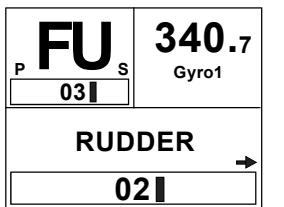

Display information:

- Follow-Up mode
- Commanded rudder angle: 3° to starboard

Use the course knob to select the rudder angle.

- Rudder angle: 2°
- The small starboard arrow shows that the rudder is moving.

P STBY

Return to manual control in Standby mode by pressing the

While in Follow-Up mode, you cannot take manual control of the vessel unless you use the External Mode Selector.

# 2.5 Non-Follow-Up (NFU) Steering

(STBY) button.

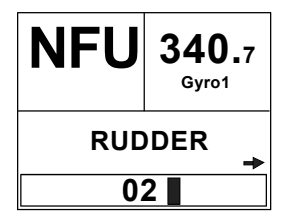

In STANDBY mode, the NFU display is presented when either the (PORT) or (STBD) button is pressed. The rudder will move as long as the button is pressed and the actual rudder angle is shown on the display. The small arrow shows that the rudder is moving.

Note !

When a NFU steering lever or remote control is operated, the control unit(s) become "Inactive".

For safety reasons NFU steering is not possible when an analog rudder is controlled from AD50 Analog Drive

## S100 (NFU) Steering Lever

In STANDBY mode, the rudder will move as long as the lever is offset to Port or Starboard.

## F1/2 (NFU) Push Button Remote Control

In STANDBY mode, the rudder will move as long as the Port or Stbd button is pressed.

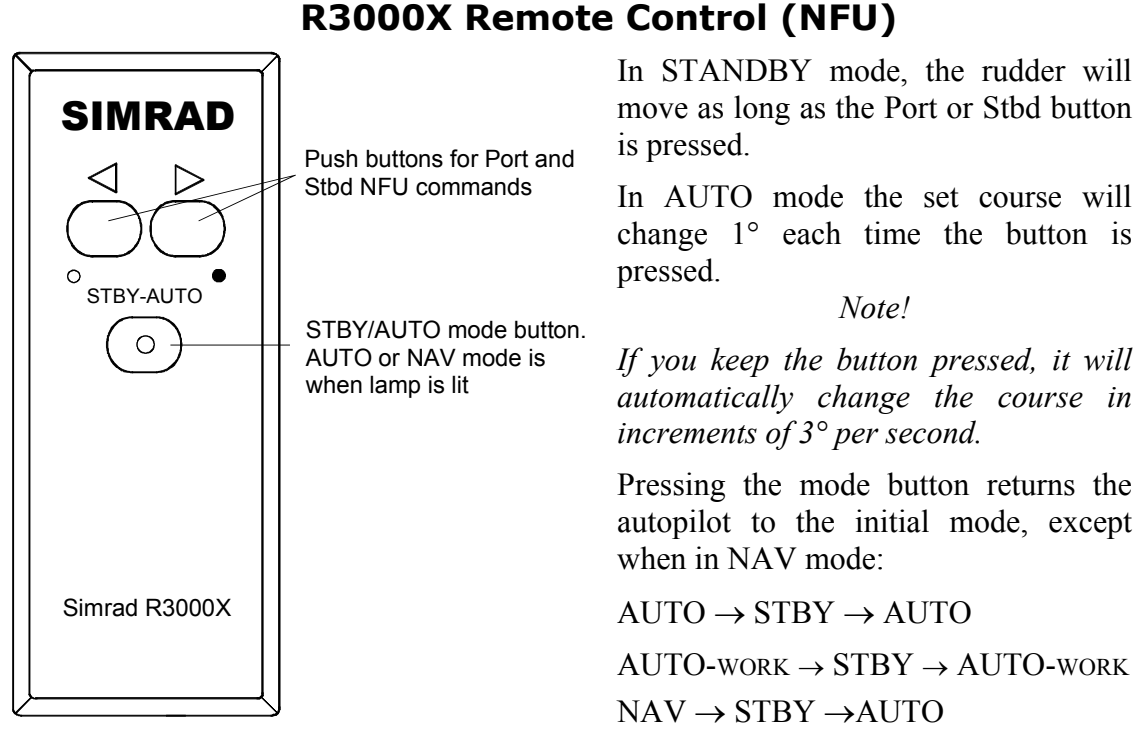

NAV-work  $\rightarrow$  STBY  $\rightarrow$  AUTO-work

Note !

*NAV mode can only be entered from a control unit or AP51 Remote Control Unit.* 

#### **S35 NFU Steering Lever**

STANDBY:

The rudder will move as long as the lever is offset to Port or Starboard (Non-follow-up steering).

AUTO/AUTO-WORK: The set course will be changed by 3° per second when the lever is offset to Port or Starboard or 1° for single activation.

The mode change sequence is as follows:

The mode button remains lit as long as the autopilot is in AUTO or AUTO-WORK mode (and NAV mode).

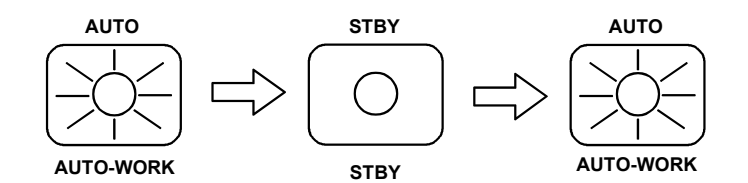

Pressing the mode button returns the autopilot to the initial mode at the present course.

NAV/NAV-WORK: It is not possible to change the set course by the lever. Pressing the mode button brings the autopilot to STANDBY mode, but the next press brings it to <u>AUTO</u> mode, <u>not</u> back to NAV mode.

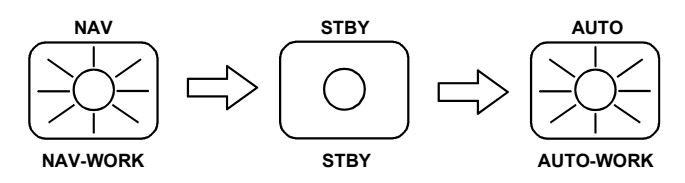

Note !

*NAV-WORK* mode can only be entered from a control unit or AP51 Remote Control Unit.

## 2.6 Automatic Steering

#### AUTO Mode

Αυτο

AUTO mode is used to make the AP50 steer the vessel automatically on a set heading. AUTO mode is always available from any mode or function within the AP50 by a single push of the AUTO button. When AUTO mode is selected, the AP50 automatically selects the current vessel heading as the set heading and the rudder will move to midship position.

The W Init rudder setting has no effect.

In AUTO, the AP50 issues rudder commands to keep the boat on the set heading. The boat heading is provided by the steering compass.

The AP50 will keep the boat on the set heading until a new mode is selected or a new heading is set with either the course knob, the 🔁 (PORT) or 🕏 (STBD) buttons, or by pushing the AUTO button again. One revolution of the knob equals a 45° course change.

Once the course is changed to a new set heading, the boat will automatically turn to the new heading and continue to steer straight.

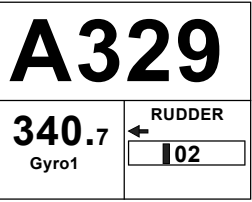

**Display** information:

- Automatic steering mode
- Set heading: 329° •
- Boat heading from gyro compass: 340.7° •
- Rudder angle: 2° to port and still moving •

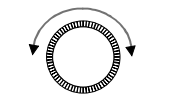

Rotate the course knob to change the course: Clock-wise = Starboard course change Counter Clock-wise = Port course change

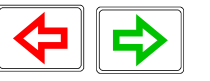

Αυτο

Press the PORT or STBD button to adjust the course by 1°. It is possible to set the buttons to adjust the course by  $5^{\circ}$  or  $10^{\circ}$  per press in the Installation menu (see page 148).

Press the AUTO button to select current vessel heading as set heading.

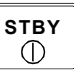

Press the STBY button to regain manual steering

#### AUTO-WORK Mode

The AUTO-WORK mode is an automatic steering mode to be used under operational conditions different from those normally found when a vessel is in transit on a pre-set course. Examples are trawling, towing, trolling on one engine, slow speed etc.

**WORK** In such situations, some boats may need different settings. By pressing the WORK button, a separate set of steering and turning values will be used. It can also be set how the rudder should move when entering AUTO-WORK from STANDBY or DODGE.

If **W Init Rudder** "Actual" is selected (see settings on page 148), the rudder offset is maintained and becomes the **Trim** value (bumpless transfer).

If **W Init Rudder** "Midship" is selected, the rudder will move to midship  $(0^{\circ})$ 

When selecting WORK from any automatic mode and when changing between heading and route steering, the rudder offset is always maintained.

To manually change the **Trim** or other WORK settings, quickly double press the (NAV/SETUP) button (see AUTO-WORK mode in the User Set-up menu on page 43).

If **Thruster** is selected under the **Steering function** in the User Set-up Menu, the thruster will be used when selecting WORK mode.

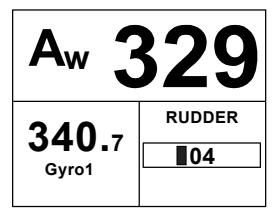

Display information:

- AUTO-WORK mode
- Set heading: 329°
- Boat heading from gyro compass: 340.7°
- Rudder offset of 4° to port becomes the **Trim** value

If you prefer to have complete manual control of the rudder trim in AUTO-WORK mode, the **Autotrim** can be permanently disabled in the Installation Settings menu (see page 148).

#### Caution !

The Off Heading alarm is permanently disabled in AUTO-WORK mode.

Note ! Pair-trawling requires manual trim only, and the autotrim should be permanently disabled at the Installation Settings menu.

## 2.7 Thruster Steering

If the vessel is equipped with a thruster, it can be connected to the AP50 system and the vessel can then be controlled by rudder, thruster, or both rudder and thruster.

After connecting a thruster to the autopilot system (see the TI50 manual) the thruster type must be selected under the Installation Dockside menu (see page 126).

A thruster icon below the mode index indicates that a thruster is connected to the system.

Now you can select one of three control functions from the User Set-up Menu:

- Rudder: The rudder is used to maintain the heading (always • in AUTO mode and NAV mode).
- **Thruster:** The thruster is used to maintain the heading (only in AUTO-WORK, NAV-WORK, Follow-up, and Non-Follow-up steering modes).
- Rudder and Thruster: Both rudder and thruster are used to • maintain the heading (only in AUTO-WORK mode, NAV-WORK mode, Follow-up and Non-Follow-up steering modes).

Examples of display pictures:

**STANDBY** mode

(Follow-up and Nonfollow up steering

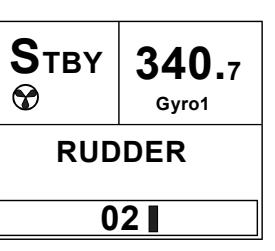

Heading to be maintained by rudder

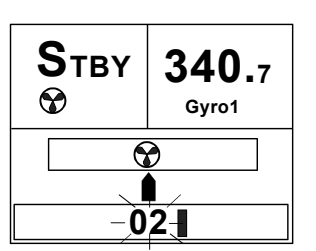

Heading to be maintained

by thruster

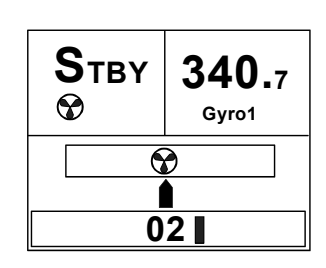

Heading to be maintained by rudder and thruster

AUTO-WORK mode

| Aw 2  | 271 |
|-------|-----|
| 263 7 |     |
| Gyro1 | 02  |

Heading maintained by rudder

| Aw<br>The second second se | 271 |
|----------------------------------------------------------------------------------------------------|-----|
| <b>263.</b> 7<br><sub>Gyro1</sub>                                                                                                    | ?   |

Heading maintained by thruster

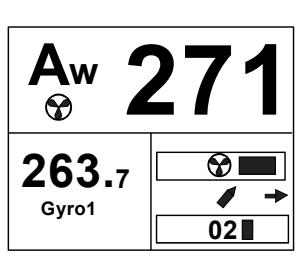

Heading maintained by rudder and thruster

modes)

**Caution !** When operating an On/Off thruster it is important to note that most electrical thrusters have a built in thermal cut-off switch that will shut off the electromotor if it is overheating and reengage it when it has cooled down. The water temperature also affects the running time. The On/Off thruster may only run for a few minutes, and its total running time for a longer period should be limited by increasing the thruster sensitivity value (see page 156).

## 2.8 Navigating with the AP50

The AP50 has the capability to use steering information from an external navigator (GPS/Chart plotter or ECS) to direct the boat to one specific waypoint location or through a series of waypoints. In the NAV mode, the AP50 uses the heading sensor as its heading source for course keeping. The steering and speed information received from the external navigator alters the set course to direct the AP50 to the destination waypoint.

Note ! Navigational steering must only be used in open waters. By selecting the NAV mode, the AP50 is set for automatic steering on the current set course to a destination waypoint.

To obtain satisfactory navigation steering, the following conditions must be fulfilled prior to entering the NAV mode:

- The AP50 autosteering must be tested and determined satisfactory
- The navigation receiver must be operating and the navigation system (GPS/Chart plotter or ECS) must be in full operating mode with adequate signal characteristics for valid position and steering data
- At least one waypoint must be entered and selected as the current waypoint in the navigation receiver
- The navigation source in the AP50 User Set-up menu must be set for the navigator that contains the current waypoint

The AP50 is designed to steer in mixed mode operation. This combines the straight steering capability of Cross Track Error (XTE) steering in conjunction with the turning capability of bearing mode steering (Course To Steer [CTS]).

NAV SETUP Press the NAV button to activate the NAV prompt display.

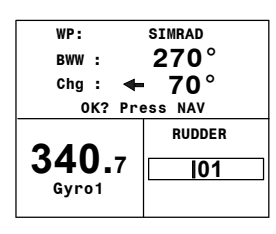

The upper half of the prompt display shows the name of the next waypoint (WP), the bearing to the waypoint (BWW), and the required course change (Chg) with the direction in which the vessel will turn.

The lower left portion shows the compass heading and the lower right portion shows the rudder angle and port direction.

Press NAV to accept the first waypoint as the location to steer towards. The autopilot turns the boat onto the new course.

 N
 cts 340°

 gps1
 I

 xte.000 nm

 340.7

 Gyro1

 BPW 340°T

 DST 25 nm

NAV Setup

Display information:

- NAV mode
- Course To Steer (CTS): 340° is set internally in the autopilot to steer the boat along the track
- Nav source: GPS1. The boat is located on the track
- Cross Track Error (XTE): 0.000 nautical mile

For Cross Track Error, the number of decimals shown depends on the output from the chart plotter. Three decimals give a more precise steering.

- Compass heading from Gyro1: 340.7°
- Next waypoint: Simrad
- Bearing from the current position to the next waypoint (BPW): 340°
- Distance to this waypoint: 25 nautical miles

#### **Route Navigation**

When operating the AP50 in NAV mode to automatically steer through a route of waypoints, the AP50 will steer to the first waypoint in the route after you accept the first waypoint as the location to steer towards.

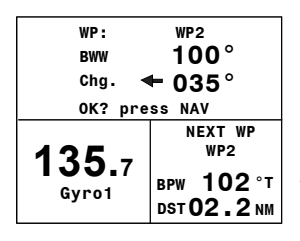

If you use a GPS/Chart plotter, the AP50 will, when you arrive at the waypoint, output an audible alarm and display an alert screen with the proposed new course information. If the required course change is more than 10°, you will need to verify that the upcoming course change is acceptable.

NAV SETUP Verification is performed by pressing the NAV button or turning the course knob after the alert screen is displayed. If an external alarm unit (optional) is connected to the AP50 system, an alarm is given after 5 seconds. If no verification is received, the AP50 will continue on the current set course in NAV mode.

Note !

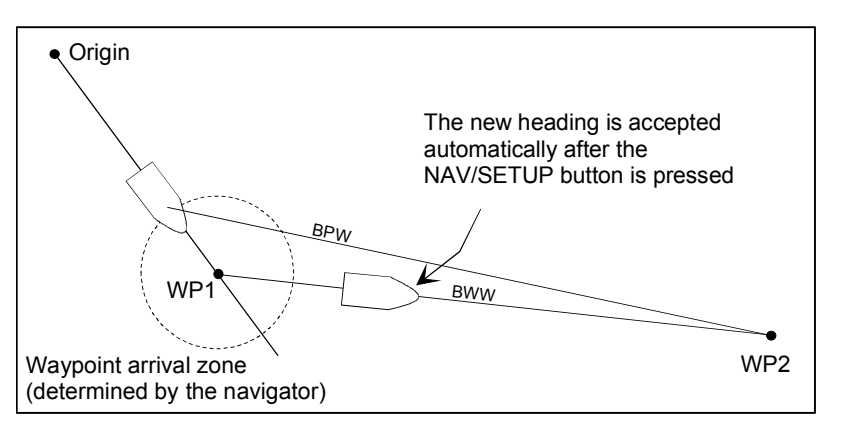

Regain manual steering at any time by pressing the (STBY) button.

If the AP50 is connected to a navigation receiver that does not transmit a message with the bearing to the next waypoint, it will pick a Cross Track Error message and steer on Cross Track Error only. In that case you have to revert to AUTO mode at each waypoint and manually change the set course to equal the bearing to the next waypoint and then select NAV mode again.

## Electronic Chart System (ECS)

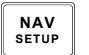

Note !

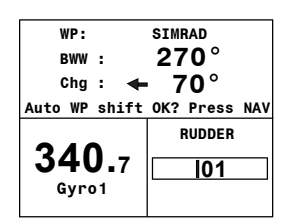

 
 NAV SETUP

 N
 ECS1 chg
 020°

 Image: Comparison of the set of the set of An ECS has to be selected as NAV source.

Press the NAV button to activate the NAV prompt display.

The upper half of the prompt display shows the name of the next waypoint (WP), the bearing to the waypoint (BWW), and the required course change (Chg) with the direction in which the vessel will turn.

The lower left portion shows the compass heading and the lower right portion shows the rudder angle and direction.

Press NAV to accept the first waypoint as the location to steer towards. The autopilot turns the boat onto the new course while the display flashes "TURNING".

Accepting the first waypoint as the location to steer towards you also accept the autopilot to automatically steer the boat through the route of waypoints. When the autopilot changes the course at each waypoint, the display flashes "TURNING".

If you wish to confirm the new heading at each waypoint, GPS has to be selected as NAV source.

A route consists of a series of waypoints joined together with straight legs. Each waypoint in a route, except the first and the last, has an associated turn radius defined. This turn radius will allow the ship to turn before the waypoint is reached.

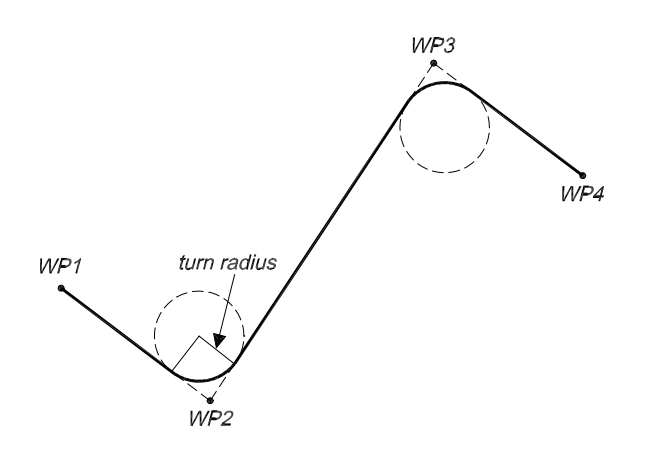

#### Caution !

If an ECS is selected as a navigator, the course change verification is waved. This is done so the AP50 is capable of following a route in which the radius of the course change is pre-set in the chart system. Users navigating in this mode must use extra caution.

#### Selecting a Different Navigator

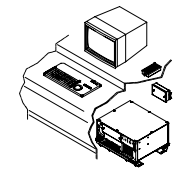

If you have more than one navigation source connected to the AP50, you may choose any for navigation. Refer to the User Setup menu in Standby mode for details on selecting a different navigator (see page 39).

#### **NAV-WORK Mode**

The NAV-WORK mode is an automatic steering mode to be used under operational conditions different from those normally found when a vessel is in transit on a pre-set course. Examples are trawling, towing, trolling on one engine, slow speed, etc.

#### WORK

In such circumstances, some boats may need a rudder offset when steered manually. By pressing the WORK button directly from NAV mode the rudder offset is maintained and becomes the trim value. A corresponding display is shown:

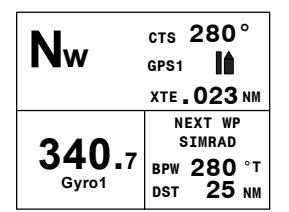

Display information:

- NAV-WORK mode
- Course to steer (CTS): 280° is set internally in the autopilot to steer the boat on to the track. This course is calculated by the autopilot to provide a suitable approach to the track. This is also based upon the Firm or Soft selection of the Initial Navigation setting (see Init NAV under Settings Menu page 155)

- Navigation source: GPS1. The boat is located on the starboard side of the track
- Cross track error (XTE): 0.023 nautical mile
- Compass heading from Gyro1: 340.7°
- Next waypoint (Next WP): Simrad
- Bearing from current position to next waypoint (BPW): 280° (True)
- Distance to waypoint (DST): 25 nautical miles

If you prefer to have complete manual control of the rudder trim in NAV-WORK mode, the autotrim can be permanently disabled in the Installation Settings menu (see page 148).

#### **Caution !** The Off Heading alarm is permanently disabled in NAV-WORK mode.

## 2.9 Dodging

#### **Dodging in AUTO Mode**

The AP50 provides the capability for dodging.

Dodging is useful in situations when you need to quickly take control of the helm to steer around an obstruction and then wish to return on the previous set heading after performing the evasive maneuver. A quick press on the **CODGE/TURN**) button activates dodging.

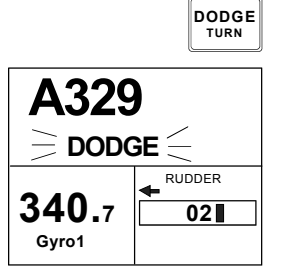

When in DODGE mode, the set course is displayed (for example, as A329 degrees) and this set course is remembered by the AP50. When DODGE is flashing on the display, the AP50 is no longer in control of the steering and you must either steer the boat manually or take control using Non-Follow-Up steering or Follow-Up steering. The current heading will be shown in the lower left part of the display (for example, as 340.7 from Gyro1). On manual steering, the clutch (or bypass valve) in the drive unit will be disengaged when dodging. The AP50 will remain in the DODGE mode until you exit DODGE by a second press on the **Proce** (DODGE/TURN) button or until you select another mode.

Perform dodging as follows:

1. Press (DODGE/TURN) button quickly
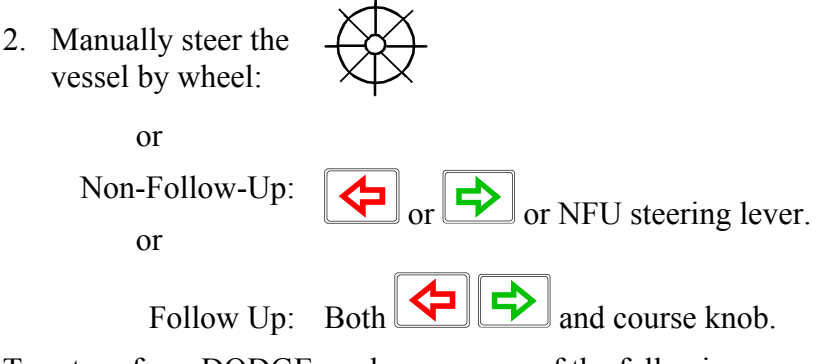

To return from DODGE mode, press one of the following:

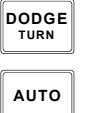

DODGE

Selects AUTO mode with the last set course.

Selects AUTO mode with the current heading as the set course.

Note !

If using Non-Follow-up or Follow-up steering modes while dodging, "NFU" or "FU" flash.

### **Dodging in NAV Mode**

A quick press on the [[]] (DODGE/TURN) button activates dodging.

When in DODGE mode, the course displayed as Course To Steer (CTS) is the boat's recommended heading. However, the previous set course is stored by the AP50. When DODGE is flashing on the display, the AP50 is no longer in control of the steering and you must either steer the boat manually or take control using either Non-Follow-up steering or Follow-up steering. On manual steering, the clutch (or bypass valve) in the drive unit will be disengaged when dodging. The AP50 will remain in the DODGE mode until you exit DODGE by a second press on the [\_\_\_\_\_\_\_ (DODGE/TURN) button or until you select another mode.

Perform dodging as follows:

1. Press (DODGE/TURN) button quickly

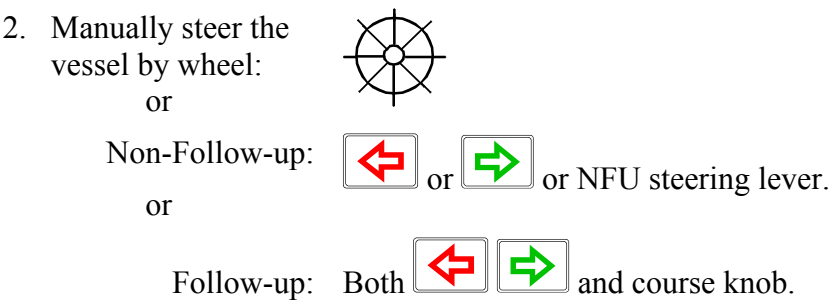

To return from DODGE mode press one of the following:

|                        | TURN                    |
|------------------------|-------------------------|
| Ν                      | стѕ 350°                |
|                        | GPS1                    |
| <b>`DODGE</b> (        | XTE <b>. 023</b> NM     |
| <b>340.</b> 7<br>Gyro1 | NEXT WP<br>SIMRAD       |
|                        | BPW 225 °M<br>DST 25 NM |

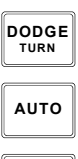

Returns to NAV mode at the current track. (May result in a drastic course change).

Selects AUTO mode with the current heading as the set course.
 Selects NAV mode at present position with new bearing to

NAV SETUP

Note !

If using Non-Follow-up or Follow-up steering modes while dodging, "NFU" or "FU" flash.

### 2.10 TURN Mode

#### U-turn

waypoint prompt.

The AP50 provides a special U-turn feature when in AUTO or AUTO-WORK modes.

U-turn changes the current set course 180° in the opposite direction. The user must decide whether the U-turn should be made to Port or Starboard when bringing the boat on the new course.

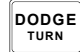

A long press of the [100] (DODGE/TURN) button activates U-Turn.

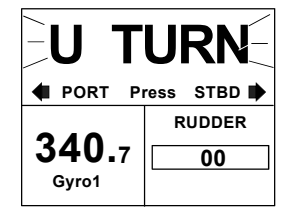

The AP50 will continue on the set course until you press either the (PORT) or (STBD) button to select the direction in which to make the U-turn. If you do not press (PORT) or (STBD) within 1 minute, the AP50 will return to the AUTO mode and stay on course.

### C-turn

The AP50 also provides a continuous turn feature when in AUTO or AUTO-WORK modes. This may be used for circling fish, purse seining, etc.

C-turn makes the vessel turn with a constant rate of turn in a circle. The user must decide whether the C-turn should be made to Port or Starboard.

To enter C-turn mode:

First select U-turn with a long press of the DODGE/TURN button.

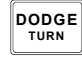

Then activate C-turn by another long press of the DODGE/TURN button.

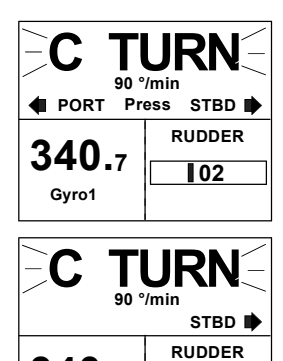

05

340.7

Gyro1

The AP50 will continue on the set course until you press either the PORT or STBD button to select the direction in which to make the C-turn. If you do not press PORT or STBD within 1 minute, the AP50 will return to AUTO mode and stay on course.

The turn rate can be adjusted either before the turn is initiated or during the turn. Increasing the turn rate yields a smaller circle and vice versa.

To exit C-turn mode, press any of the mode buttons. When pressing the AUTO button, the new set course is shown in the upper portion of the display.

### 2.11 Multiple Station System

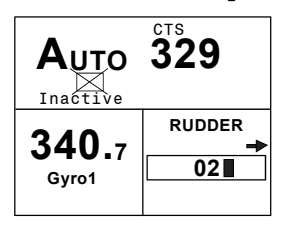

Vessel turning starboard

Inactive control unit In the normal operation of multiple control units, control is accessible from every control unit and steering handle connected to the AP50 system. However, only one control unit is "active" at a time providing the user with access to all functions and enabling the user to change modes and to set the course for automatic course keeping. All remaining control units are "inactive" and have no effect on course selection. A single push on either the STBY, AUTO, or NAV buttons on an "inactive" control unit will allow the transfer of command to make it "active". To remain in the mode, press the current mode button.

Note !

On an inactive control unit, backlight and contrast can be directly adjusted through the course knob.

In Master Operation (Wheelmark) of multiple control units, one control unit must be set up for master operation. "Power on" capability is possible from any unit, but "power off" capability is only possible from the master unit (the unit on which Master Operation is set to "yes" in the Installation Dockside menu, see page 121). In Master Operation, the remote control units and handles are locked.

### 2.12 Lock Function

#### **Standard Operation**

The "LOCK" function is a safety feature included in the AP50 system to lock-out all control units except for a single, user-selected "active" control unit.

When the "LOCK" function is in use, no transfer of command may take place; only the "active" control unit stays in command.

Note !

On a locked control unit, backlight and contrast can be directly adjusted through the course knob.

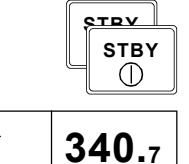

Gyro1

To enable the "LOCK" function, quickly double-press the  $\bigcirc$  (STBY) button on the "active" unit.

The display on the "active" control unit will first show a single key icon followed by the primary display on which the key icon will alternate with the mode index (not when selected as Master station).

STBY Inactive RUDDER

RUDDER

02

Inactive control unit

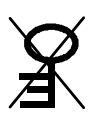

The "LOCK" function is unlocked by double-pressing the STBY button on the "active" control unit.

After having "unlocked" the "active" control unit, it will show this symbol before the display returns to normal. All other control units remain "inactive".

### **Master Operation**

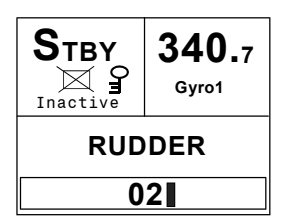

Remote units locked

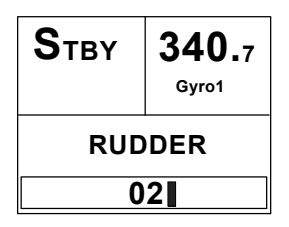

In Master operation (Wheelmark), all remote units are locked at "power on". The key icon is shown on all remote units with LCD displays.

A quick double press on the master unit's  $\boxed{\text{STBY}}$  (STBY) button enables the remote units. This is indicated on the master unit by a flashing crossed key, while on the remote units, the key icon disappears.

The first remote unit that is activated takes control of the system. If the activated remote unit has a display, all other remote units are locked and units with a display will show the key icon. If the activated remote unit does not have a display (R3000X, FU50, S35, S100, F1/2), all remote units can be operated until a unit with a display is operated. Then, all other remotes are locked.

To unlock the locked remote units, you have to take control from the master unit by quickly double-pressing its [STBY] button.

### 2.13 External system selection

| ⊠<br>Disengaged | <b>340.</b> 7<br>Gyro1 |  |
|-----------------|------------------------|--|
| RUDDER          |                        |  |
| 02              |                        |  |

An external system selector can be used to change from automatic to manual steering and vice versa (refer to IMO resolution MSC.64 sec.4). The selector switch must adequately indicate which method of steering is in operation at any given moment. When manual steering is selected, the AP50 will be disconnected from the vessel's steering system and show "Disengaged" on the display (no mode indicators are lit on the FU50). When automatic steering is selected, the AP50 will go to AUTO mode (or AUTO-WORK mode). For connection of an external system selector switch, refer to "System Select", on page 87.

### 2.14 User Set-up Menu

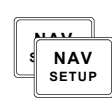

In the AP50, the STANDBY, AUTO, and NAV modes have a User Set-up menu with adjustable settings. You can easily reach the set-up menus by a quick double press on the way (NAV) button from the mode you are currently in. Move through the menu items by pressing the Port and Starboard buttons. Use the course knob to change a value.

### Alternating Course Knob Icon

When the course knob is used for settings in the User Set-up menu, an icon will alternate on the screen to tell that no course changes can be made unless you press the AUTO button.

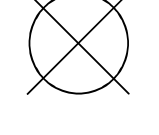

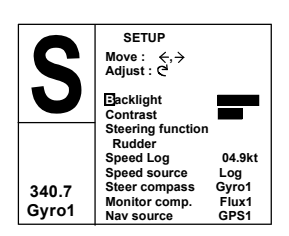

#### **STANDBY Mode**

#### Backlight

The brightness of the backlight of the display and buttons may be adjusted (10 grades, 10 = brightest). The setting is stored when the system is turned off and resets to the stored level when turned on. Adjustment is local to the control unit you adjust.

#### Contrast

The contrast of the display may be adjusted (10 grades, 10 = highest contrast). The setting is stored when the system is turned off and resets to the stored level when turned on.

Adjustment is local to the control unit you adjust. At high temperatures, not all steps are available due to automatic temperature compensation.

#### Steering function

(only available if Thruster is selected in the Installation Dockside Menu, see page 126).

Select between the following steering functions: The boat is steered by the rudder; by the thruster; or by a combination of the rudder and the thruster, dependent on the selected mode. In AUTO mode and NAV mode the rudder is always selected.

#### Speed (Man, Log, SOG)

The AP50 adapts to the speed of the vessel and this setting should be adjusted accordingly.

If a speed log or other speed source is not connected, the speed input can be set manually by the course knob with range from 1 to 70 Knots.

If an external speed source is selected, the current speed and source will be shown.

If an external speed source is selected but lost, an alarm will be given after 15 seconds and the manual speed will automatically be set to the last reading. If the external source speed again becomes available, the AP50 will again automatically use the external source speed.

#### **Speed Source**

Select the Speed source. Refer to Interface Set-up table on page 131. If no speed source is available, set the speed source to Man (manual) and adjust for manual speed under Speed above.

#### **Steering Compass**

Select the compass to be used for steering. Refer to the Interface Set-up table on page 129.

#### **Monitor Compass**

Select the compass to be used as the monitor compass if more than one compass is connected. Refer to the Interface Set-up table on page 129.

#### Nav Source

Select the source for navigational data. Refer to the Interface Set-up table on page 129.

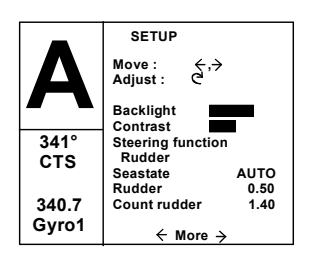

### AUTO Mode

#### Backlight

Same procedure as in STANDBY mode.

#### Contrast

Same procedure as in STANDBY mode.

#### **Steering Function**

(only available if Thruster is selected in the Installation Dockside Menu, see page 126).

Same procedure as in STANDBY mode.

#### Seastate

Seastate determines the number of degrees the vessel may fall off the set course before any response is given to the rudder.

Select the value for the Seastate filter:

| OFF: | Provides precise steering but increases rudder |
|------|------------------------------------------------|
|      | activity.                                      |

- AUTO: Automatically reduces the rudder activity and sensitivity of the autopilot in rough weather.
- MANUAL: Sets yaw band manually (MAN 1 MAN 10,  $10 \approx \pm 6^{\circ}$ ).

This setting determines the number of degrees the vessel may deviate from the set course before any command is given to the rudder. In calm weather, it should be set to "OFF", which means that theoretically, the autopilot allows no deviation from the set course. The Seastate filter value should be increased with increasing sea turbulence. This will cause the sensitivity of the rudder to be decreased such that the vessel has to deviate from the set course by the number of degrees selected in the Seastate filter setting before a rudder command is given. The amount of rudder is calculated by the heading error exceeding the set limit, multiplied by the p-factor. This will prevent excessive rudder movement and reduce rudder activity.

Note ! In conditions where active steering is required, the Seastate filter value should be reduced.

#### Rudder

Rudder sets the rudder gain, which is the ratio between the commanded angle and the heading error (p-factor). The default value depends on the boat length. The value (ranging between 0.05 and 4.00) is determined during Sea trial (see page 140), but can easily be adjusted in the User Set-up menu.

#### **Counter Rudder**

Counter Rudder is the parameter that counteracts the effect of the boat's turn rate and inertia. The default value depends on the boat length. The value (ranging between 0.05 and 8.00) is determined during Sea trial (see page 141) but can easily be adjusted in the User Set-up menu.

#### Speed (Man, Log, SOG)

Same procedure as in STANDBY mode.

#### **Off Heading Lim**

Off Heading Lim sets the limit for the Off Heading Alarm. An alarm occurs when the actual heading deviates from the set heading more than the selected limit. The default setting is  $10^{\circ}$  and the range is 3 to  $35^{\circ}$ .

#### Turn Mode

Select either Rate of Turn (ROT) steering or Radius (RAD) steering. ROT is the default setting.

#### **ROT/RAD**

ROT/RAD sets the turn value for the selected turn mode.

The rate of turn range is from  $5^{\circ}$ /minute to  $720^{\circ}$ /minute and the radius range is 0.01 to 0.99 nautical mile.

The minimum radius can however, never be less than the value corresponding to a Rate of Turn =  $720^{\circ}$ /minute at the set Cruising speed.

The initial value is determined during Sea trial (see page 138), but can easily be adjusted in the User Set-up menu.

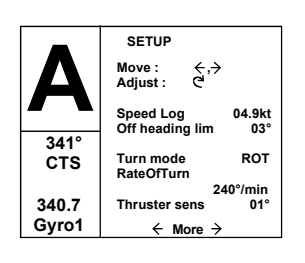

#### Thruster Sens

(only available if Thruster is selected in the Installation Dockside Menu, see page 126).

The Thruster sensitivity determines how many degrees the vessel must deviate from the set course before a thruster command is given. As the vessel deviates from its heading, the thruster will push the vessel back. A higher value will reduce the thruster activity and extend the lifetime, especially for on/off thrusters.

If the thruster commands are hunting from side to side, the set value for Thruster sens may be too low.

If a low value for **Thruster sens** is needed, consider reducing **Thruster gain** (ref. page 156) to avoid hunting.

Range: Continuous thrusters 0° to 30° in 1° increments On/off thrusters 3° to 30° in 1° increments.

Default: 1° for continuous thrusters, 5° for On/Off thrusters.

#### AUTO-WORK Mode

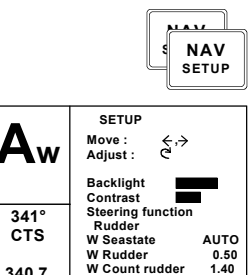

unt rudde

← More →

To enter the User Set-up menu when in AUTO-WORK mode, quickly double press the NAV button.

The User Set-up menu for the AUTO-WORK is identical to the AUTO mode User Set-up menu, except that you have the option to select separate AUTO-WORK values for Seastate filter, Rudder, Counter Rudder and RateOfTurn/Radius. Move through the menu item by pressing the Port and Stbd buttons. Use the course knob to change value.

These values are stored in the AP50 memory and are automatically recalled when returning to AUTO-WORK mode.

| Aw    | SETUP<br>Move: ⇐,,<br>Adjust: C | <b>&gt;</b>    |
|-------|---------------------------------|----------------|
|       | Trim<br>Speed Log               | P01°<br>00.0kt |
| 341°  |                                 |                |
| CTS   | Turn mode<br>W RateOfTurn       | ROT            |
| 340 7 |                                 | 240°/min       |
| 0     | Thruster sens                   | 01°            |
| Gyro1 | ← More →                        | <b>&gt;</b>    |

Use the course knob to adjust the trim value, if needed. The manual trim setting compensates for the Autotrim, which takes time to execute the appropriate rudder offset.

Note that the **Trim** setting is not stored.

The Off Heading Limit setting is not available in Auto-Work mode.

Note !

340.7 Gyro1

> The values for **Rudder** and **Counter Rudder** will have an effect on the vessel's steering characteristics independent of which steering function is selected (rudder, thruster, or rudder and thruster).

|               | SETUP                  |      |
|---------------|------------------------|------|
| N             | Move: 长,→<br>Adjust: C | •    |
|               | Backlight              |      |
| 12NM          | Stooring functio       | n    |
| . 1 2 1 1 1 1 | Rudder                 |      |
|               | Seastate               | AUTO |
|               | Rudder                 | 0.50 |
| 340.7         | Count Rudder           | 1.40 |
| Gyro1         | ← More ÷               | →    |

SETUP

Move:

Sneed Lor

Nav Gain

Thruster sens

← More

.12NN

340.7

Gyro1

∻,ځ

04.9kt 10° 3.5 ROT

240°/min 01°

### NAV Mode

The NAV mode will not work satisfactorily before AUTO mode is set-up and working properly.

#### Backlight

Same procedure as in STANDBY mode.

#### Contrast

Same procedure as in STANDBY mode.

#### **Steering Function**

Same procedure as in STANDBY mode.

#### **Seastate Filter**

Same procedure as in AUTO mode.

#### Rudder

Same procedure as in AUTO mode.

#### **Counter Rudder**

Same procedure as in AUTO mode.

#### Speed Log

Same procedure as in STANDBY mode.

#### **Off Heading Lim**

Same procedure as in AUTO mode.

#### Nav Gain

The Navigation Gain determines how many degrees the autopilot must change the vessel's heading in order to bring the vessel back on track using the Cross Track Error and the vessel's speed.

The higher the value of the Nav Gain, the greater the correction.

If the value is set too low, the vessel may use a long time to reach the track. It can also drift away at strong side current.

Too high value will cause the vessel to overshoot or oscillate around the track.

The default setting depends on the boat length and the range is 0.5 to 7.0.

#### Turn Mode

Same procedure as in AUTO mode.

#### ROT/RAD

Same procedure as in AUTO mode.

#### **Thruster Sens**

Same procedure as in AUTO mode.

### **NAV-WORK Mode**

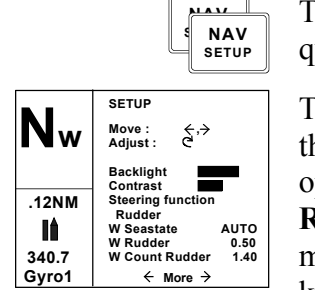

To enter the User Set-up menu when in NAV-WORK mode, quickly double press the NAV-button.

The User Set-up menu for the NAV-WORK mode is identical to the NAV mode User Set-up menu, except that you have the option to select separate NAV-WORK values for **Seastate** filter, **Rudder**, **Counter Rudder and RateOfTurn**. Move through the menu item by pressing the Port and Stbd buttons. Use the course knob to change value.

Selected values for **Seastate** filter, **Rudder**, and **Counter Rudder** are stored in the AP50 memory and are automatically recalled when returning to NAV-WORK mode.

| Nw    | SETUP<br>Move: ←,→<br>Adjust: C |         |
|-------|---------------------------------|---------|
|       | Trim                            | P01°    |
|       | Speed Log                       | 04.9kt  |
| .12NM | Nav Gain                        | 3.5     |
| - 4   | Turn mode                       | ROT     |
|       | W RateOfTurn                    |         |
|       | 2.                              | 40°/min |
| 340.7 | Thruster sens                   | 01°     |
| Gyro1 | ← More                          | →       |

Use the course knob to adjust the trim value, if needed. The manual trim setting compensates for the **Autotrim**, which takes time to execute the appropriate rudder offset.

Note that the trim setting is not stored.

The Off Heading Limit setting is not available in Auto-Work mode.

The values for **Rudder** and **Counter Rudder** will have an effect on the vessel's steering characteristics independent of which steering function is selected (rudder, thruster, or rudder and thruster).

Note !

### 2.15 Instrument Screens and Menu

A number of instrument screens are available under each mode screen if the required NMEA 0183 sentences are provided (see page 68). Activate the instrument screen by pressing the [mro] (INFO) button.

Note !

The Instrument screens are also available on locked units.

The left-hand side of the display will show the following information, depending on the mode:

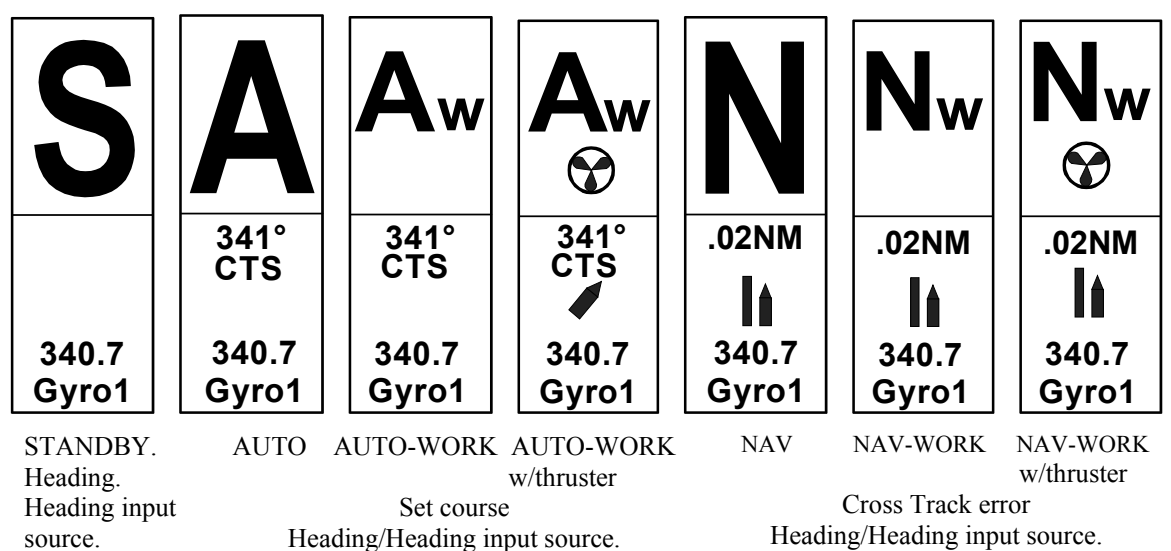

Move through the available instrument screens by repeatedly pressing the (INFO) button. The right-hand side of the display will show the following instrument screens:

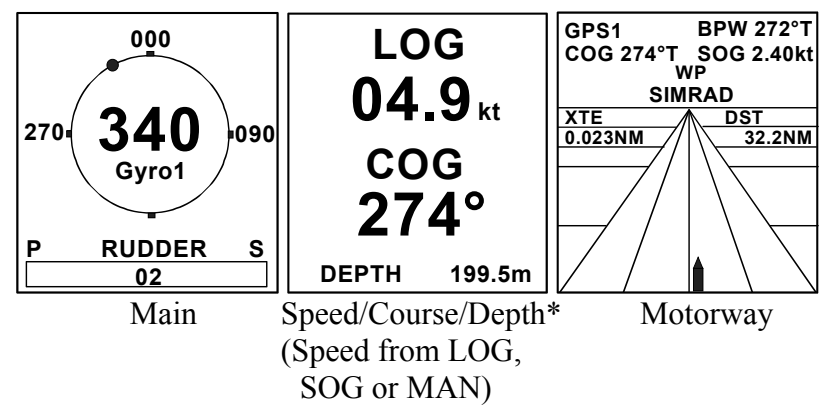

\* The depth reading is referenced to the transducer, not the keel.

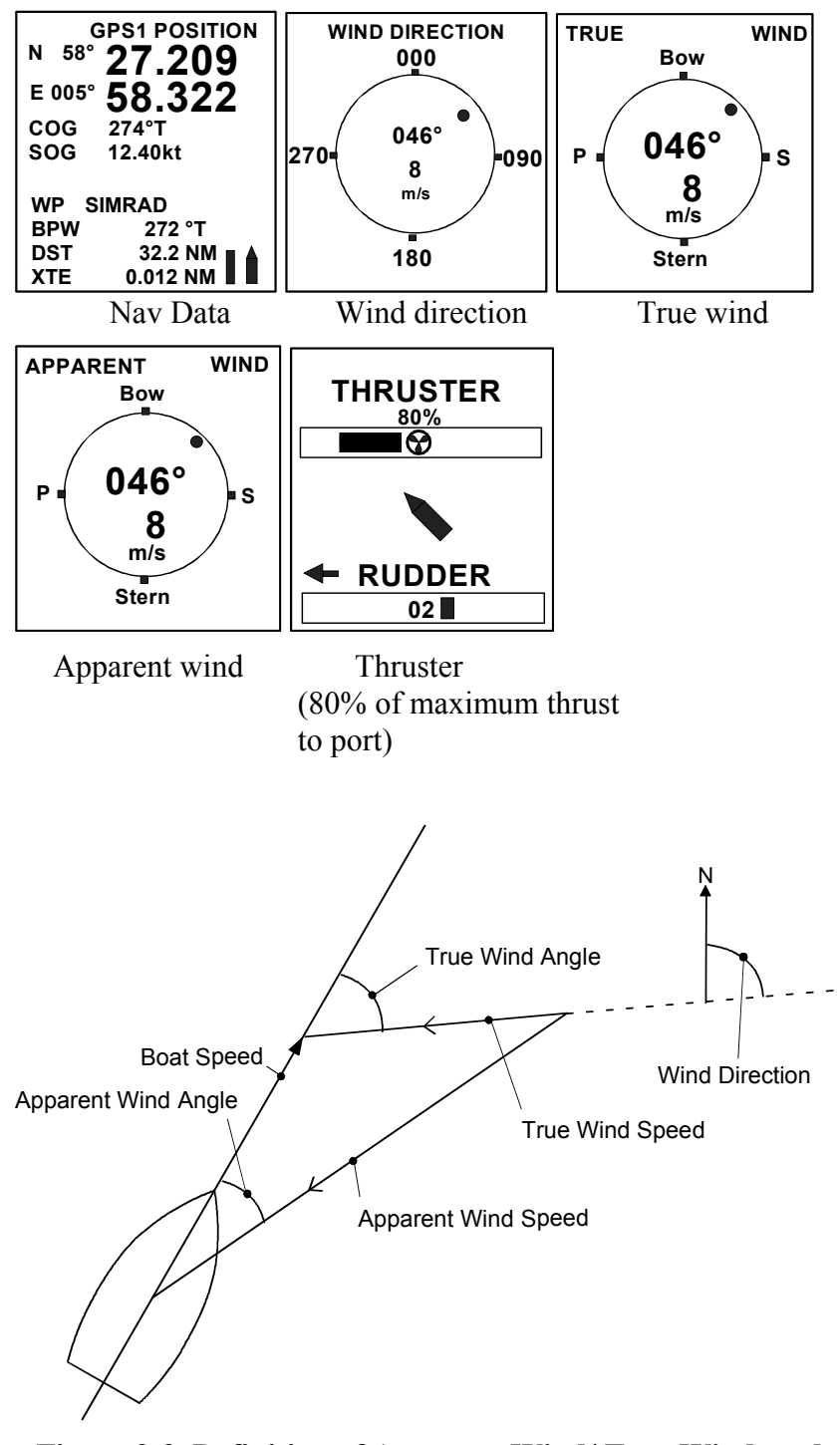

Figure 2-2 Definition of Apparent Wind/ True Wind, and Wind Direction

### **Screen Selection**

If you do not need all of the instrument screens to be present in the screen menu, you may temporarily remove screens by quickly double-pressing the (INFO) button. Move through the screens by pressing the (PORT) and (STBD) buttons. Each screen can be removed or selected by rotating the course knob.

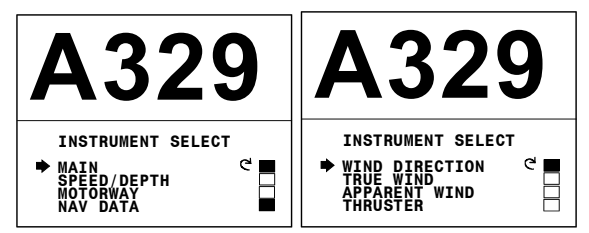

Return to last instrument screen by a simple press on the (INFO) button.

### Instrument Set-up.

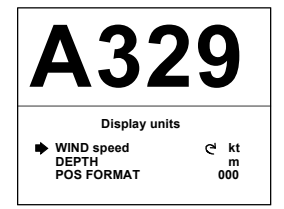

This screen gives access to the display unit set-up of the wind speed, depth, and position format. Press and hold the [INFO] button to activate the screen.

Use the Stbd button to select an item and the course knob to select the unit.

Note !

The depth reading is referenced to the transducer, not the keel.

# **3 TECHNICAL SPECIFICATIONS**

### 3.1 AP50 Autopilot System

| Boat size and type:                          | Up to 200 feet, power                           |
|----------------------------------------------|-------------------------------------------------|
| Steering system types:                       | Hydraulic, mechanical, solenoids                |
| Inter-unit connection:                       | RobNet network or two-wire supply/data          |
| System ON/OFF:                               | From control units/master unit                  |
| Supply voltage:                              |                                                 |
| Power consumption:Dependent on               | system configuration (See 3.4 Junction Unit)    |
| EMC protection:                              | EN60945: 1996-11                                |
| Performance:IMO A.822(19), ISO/CD163         | 329.2, IMO MSC(64)67, ISO 11674:2000(E)         |
| Rate of turn: Within ±10% of pro             | eset value or 3°/min. (Ref. ISO 11674: 4.3.7)   |
| Heading indication error:                    |                                                 |
| Heading stability:                           | Within ±1° (Ref. ISO 11674: 4.3.13)             |
| Automatic Steering control:                  |                                                 |
| Rudder Drive: Proportional pump              | o, solenoid on/off, proportional valve, analog  |
| Parameter selection:                         | Automatic with manual override                  |
| Sea state control:                           | Adaptive sea state filter                       |
| Language selection: English, German, Frend   | ch, Spanish, Italian, Dutch, Swedish, Norwegian |
| Electronic Interface:                        |                                                 |
| Navigation interface:                        | Standard (NMEA 0183)                            |
| NMEA input/output ports:Max. 6 (see          | ee Junction units and NI300X specifications)    |
| Refer to NMEA Sentences table pag            | e 69 for data.                                  |
| Heading output:                              | Anritsu and Furuno radar display (clock/data)   |
| Heading sensors: Gyrocor                     | npass, Fluxgate compass, Magnetic compass       |
| NMEA Com                                     | passes, Transmitting Heading Device (THD)       |
| Course selection:                            | Rotary course knob and buttons                  |
| Alarms:                                      | Audible and visual, external optional           |
| Alarm modes: Compass diffe                   | erence, off heading, system failures, overload  |
| Steering modes: STANDBY, Non-fo              | llow-up, Follow-up, AUTO, AUTO-WORK,            |
|                                              | NAV, NAV-WORK                                   |
| Special turn modes:                          | DODGE, U-Turn, C-Turn (5-720°/min.)             |
| System selector autopilot/main steering syst | em:Potential free contact                       |

# 3.2 AP50 Control Unit

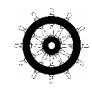

| Dimensions:               |                                         |
|---------------------------|-----------------------------------------|
| Weight:                   |                                         |
| Material:                 | Epoxy coated aluminum                   |
| Supply:                   |                                         |
| Power consumption:        |                                         |
| Environmental Protection: |                                         |
| Safe distance to compass: |                                         |
| Color:                    | Black                                   |
| Temperature:              |                                         |
| Operating:                | 25 to +55°C (-13 to +130°F)             |
| Storage:                  | 30 to +80°C (-22 to +176°F)             |
| Display:                  |                                         |
| Туре:                     | Backlit LCD matrix                      |
| Resolution:               |                                         |
| Illumination:             | Adjustable in 10 grades                 |
| Mounting:                 | Panel mount or bracket mount (optional) |
| Cable:                    |                                         |

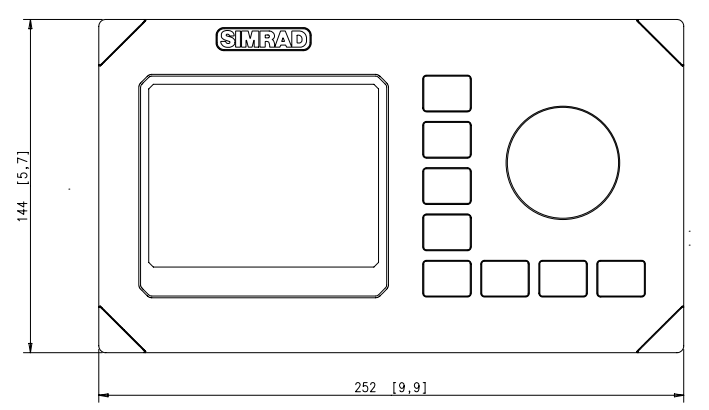

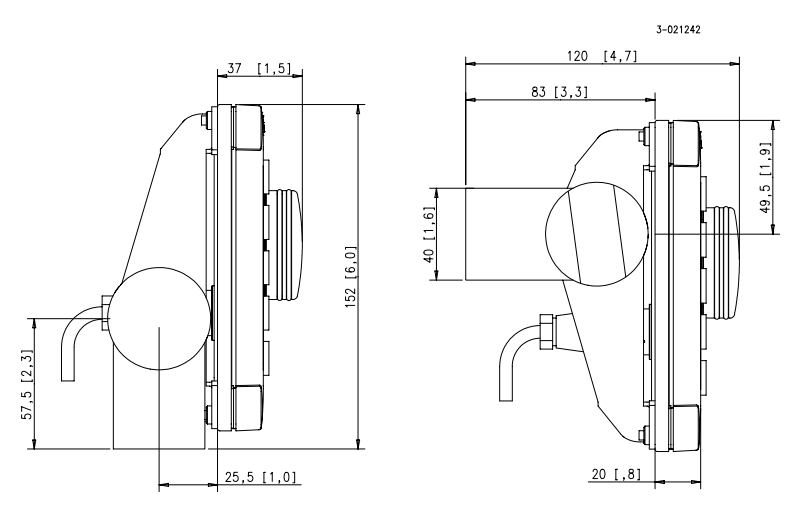

Figure 3-1 AP50 Control Unit Dimensions

# 3.3 AP51 Remote Control

| Dimensions:              |                                                                 |
|--------------------------|-----------------------------------------------------------------|
| Weight:                  |                                                                 |
| Material:                | PC-ABS                                                          |
| Supply                   |                                                                 |
| Power consumption        |                                                                 |
| Environmental Protection | n:IP56                                                          |
| Safe distance to compass | s:                                                              |
| Color:                   | Black                                                           |
| Temperature:             |                                                                 |
| Operating:               | 25 to +55°C (-13 to +130°F)                                     |
| Storage:                 | 30 to +80°C (-22 to +176°F)                                     |
| Display:                 |                                                                 |
| Туре:                    | Backlit LCD matrix                                              |
| Resolution:              |                                                                 |
| Illumination:            | Adjustable in 10 grades                                         |
| Mounting:                | Handheld or placed in a fixed, bracket-mount                    |
| Cable:                   | . 7m (23 ft.) RobNet cable with air tube and one male connector |

 $\odot$ 

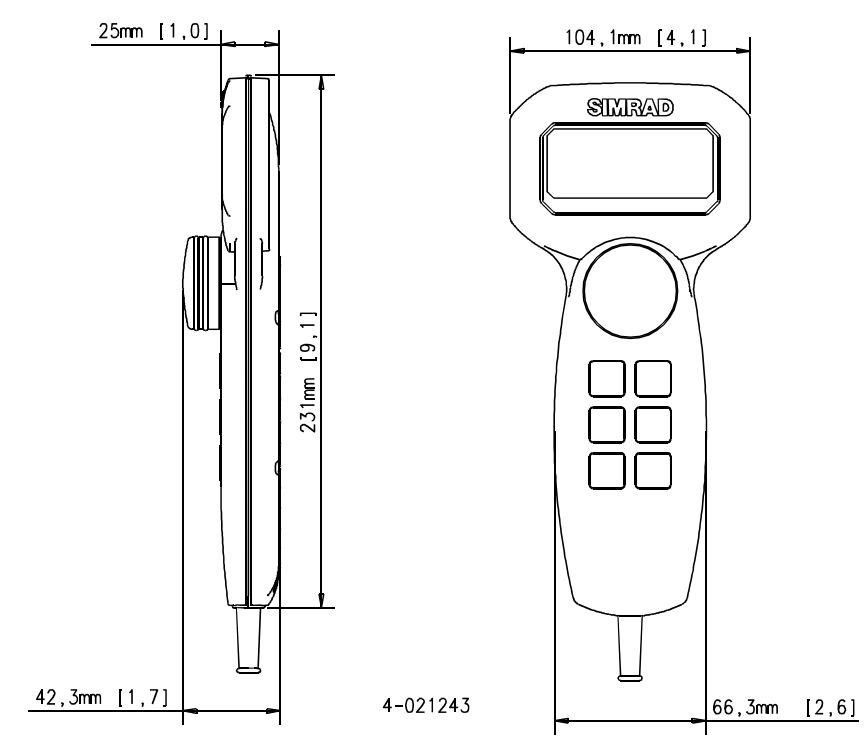

Figure 3-2 AP51 Remote Control Dimensions

# 3.4 Junction Units

| Dimensions:                                    | See Figure 3-3 and Figure 3-4              |
|------------------------------------------------|--------------------------------------------|
| Weight:                                        |                                            |
| J50                                            |                                            |
| J50-40                                         |                                            |
| Material:                                      | Anodized aluminum and black ABS cover      |
| Supply voltage:                                |                                            |
| Reverse voltage protection                     | Yes (not J50-40)                           |
| Environmental Protection:                      |                                            |
| Power consumption:                             |                                            |
| Robnet Supply:                                 | 2.5A (automatic fused)                     |
| Drive engage (Bypass/Clutch, Auto, Handsha     | 1.5 A Max 1.5 A                            |
| Solenoids, externally supplied                 | J50: Maximum 3 A                           |
| Motor/solenoid drive:                          | J50: 10 A continuous, 20 A for 5 seconds   |
| J                                              | 50-40: 20 A continuous, 40 A for 5 seconds |
| Vbat output:                                   | 2.5 A (automatic fused)                    |
| Safe distance to compass:                      |                                            |
| Temperature range:                             |                                            |
| Operation:                                     | 25 to +55°C (-13 to +130°F)                |
| Storage:                                       | 30 to +80°C (-22 to +176°F)                |
| Heading Sensor input:                          | Composite pulse width modulated            |
| Rudder feedback input:                         | Frequency signal, 3400 Hz, 20 Hz/degree    |
| Rudder feedback units:                         | RF300S or RF45X                            |
| NMEA input/output ports:                       | Two                                        |
| External Alarm:                                | Open collector 0.75A (automatic fused)     |
| Mounting:                                      | Bulkhead-mount                             |
| System selector Autopilot/Main steering system | emPotential free contact                   |
| Heading output: Simrad and Furuno radar of     | display (clock/data; 0-5V, 10mA, 50 msec.) |

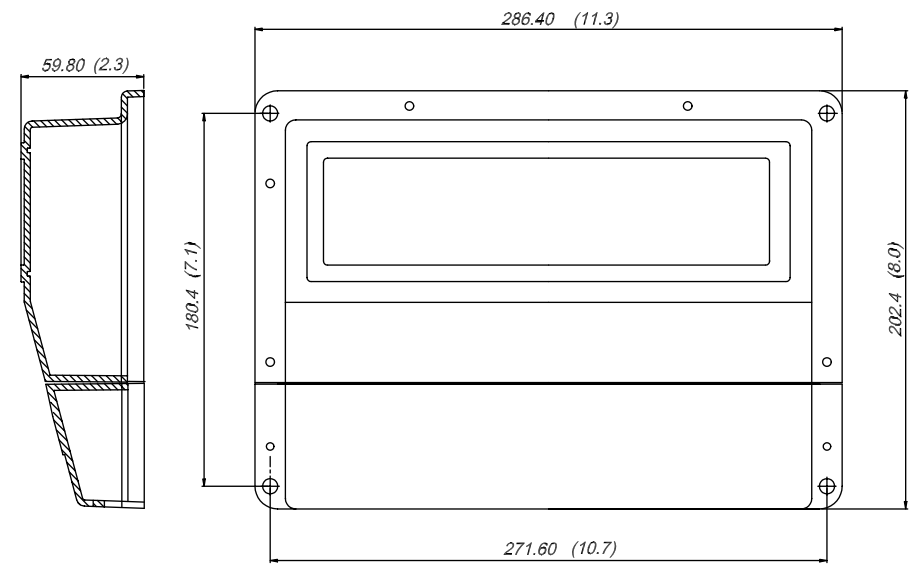

Figure 3-3 J50 Junction Unit - Dimensions

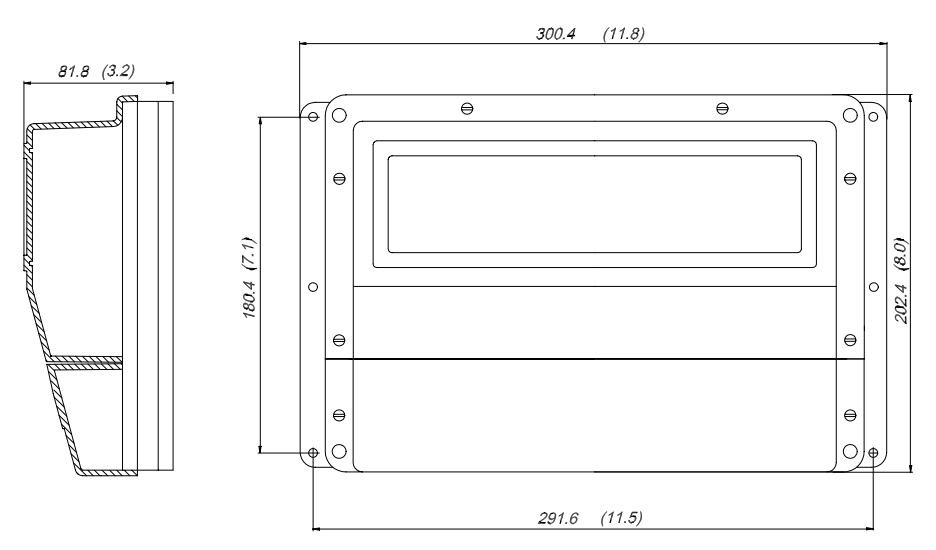

Figure 3-4 J50-40 Junction Unit Dimensions

### 3.5 RC25/RFC35R Rate Compass

| Dimensions:               |                                                                              |
|---------------------------|------------------------------------------------------------------------------|
| Weight:                   |                                                                              |
| Power consumption:        |                                                                              |
| Supply and interface:     | RobNet                                                                       |
| Environmental Protection: | IP56                                                                         |
| Material:                 | White/black ABS                                                              |
| Temperature range:        |                                                                              |
| Operation:                | 0 to $+55^{\circ}C$ ( $+32$ to $+130^{\circ}F$ )                             |
| Storage:                  | $-30 \text{ to } +80^{\circ}\text{C} (-22 \text{ to } +176^{\circ}\text{F})$ |
|                           |                                                                              |

| Mounting:                             | Deck-mount or bulkhead-mount              |
|---------------------------------------|-------------------------------------------|
| Cable:                                | 15 m (49 ft.) RobNet cable with connector |
| Automatic Performance:                |                                           |
| Calibration:                          | Automatically activated by control head   |
| Rate sensor stabilized heading output |                                           |
| Accuracy:                             |                                           |
| Repeatability:                        |                                           |
| Roll/Pitch:                           | ± 35°                                     |

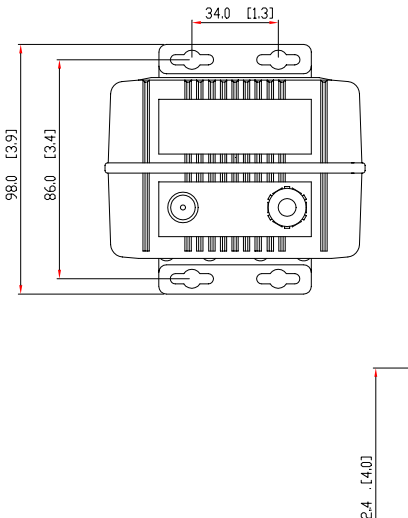

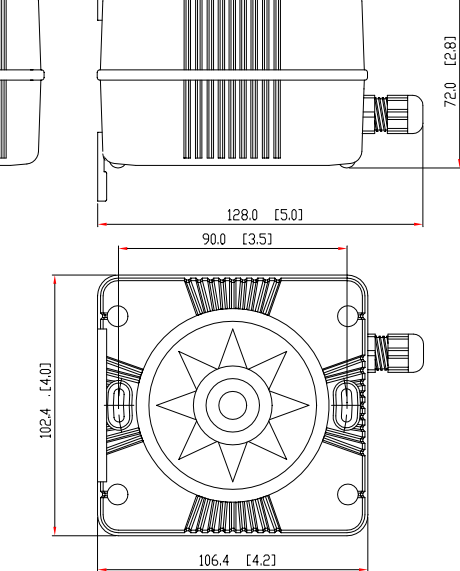

Figure 3-5 RC25/RFC35 Rate Compass and CDI35 Course Detector Interface Dimensions

# 3.6 CDI35 Course Detector Interface 🧕

| Dimensions:               |                                                                              |
|---------------------------|------------------------------------------------------------------------------|
| Weight:                   |                                                                              |
| Power consumption:        |                                                                              |
| Supply and output:        | Polarity-independent 2-wire supply with superimposed pulse width modulation  |
| Environmental Protection: |                                                                              |
| Safe distance to compass: |                                                                              |
| Material:                 | Black ABS                                                                    |
| Temperature range:        |                                                                              |
| Operation:                | $-25 \text{ to } +55^{\circ}\text{C} (-13 \text{ to } +130^{\circ}\text{F})$ |
| Storage:                  | 30 to +80°C (-22 to +176°F)                                                  |
| Mounting:                 | Deck-mount or bulkhead-mount                                                 |

| Cable:                         |                                                      |
|--------------------------------|------------------------------------------------------|
| Automatic Performance:         |                                                      |
| Calibration:                   | Automatically activated by control head              |
| Repeatability:                 | ± 0.5°                                               |
| Accuracy: $\pm$ 1,0° after cal | ibration (not including errors from course detector) |

# 3.7 CD100A Course Detector 🧿

| Dimensions:               |                                                  |
|---------------------------|--------------------------------------------------|
| Weight:                   |                                                  |
| Environmental Protection: |                                                  |
| Temperature range:        |                                                  |
| Operation:                | 25 to +55°C (-13 to + 130°F)                     |
| Storage:                  | 30 to +80°C (-22 to +176°F)                      |
| Mounting:                 | Attached to compass by screw or by tripod holder |
| Cable length:             |                                                  |

## **3.8 CD109 Course Detector**

| Dimensions:               |                                                  |
|---------------------------|--------------------------------------------------|
| Weight:                   |                                                  |
| Environmental Protection: |                                                  |
| Temperature range:        |                                                  |
| Operation:                | 25 to +55°C (-13 to + 130°F)                     |
| Storage:                  | -30 to +80°C (-22 to +176°F)                     |
| Mounting:                 | Attached to compass by screw or by tripod holder |
| Cable length:             |                                                  |

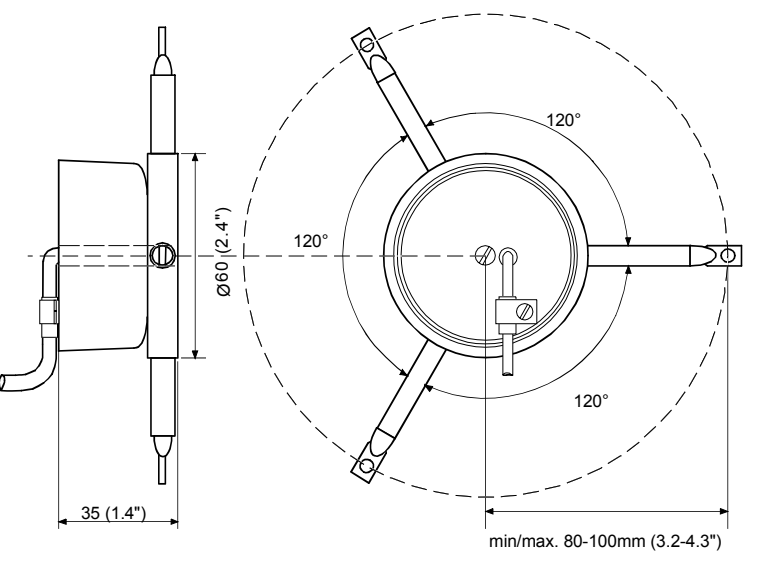

(0

Figure 3-6 CD100A/CD109 Course Detector Dimensions

# 3.9 RI35 Mk2 Rudder Angle Indicator

| Dimensions:          |                                                                                                    |
|----------------------|----------------------------------------------------------------------------------------------------|
| Weight:              |                                                                                                    |
| Material:            | Epoxy coated aluminum                                                                                                    |
| Supply voltage:      |                                                                                                    |
| Power consumption    | Max 3 W                                                                                                    |
| Environmental Prote  | ction: IP56                                                                                                    |
| Safe distance to mag | netic compass: 0.3 m (1 ft.)                                                                                                    |
| Temperature range:   |                                                                                                    |
| Operatio             | n:25 to +55°C (-13 to +130°F)                                                                                                    |
| Storage:             | 30 to +70°C (-22 to +158°F)                                                                                                    |
| Input signal:        |                                                                                                    |
| Frequenc             | <ul> <li>3400 Hz (midship reference), ±20Hz/degree, polarity independent<br/>Current: 0.1 - 1.1mA (midship 0,6mA), polarity independent</li> </ul> |
|                      | NMEA 0183: RSA (min. 10 Hz) \$RSA,x.x,A,x.x,A*hh <cr><lf></lf></cr>                                                                                |
| Output signal:       |                                                                                                    |
| Accuracy:            | ±0.5° (Indicator alone)                                                                                                    |
| Cable:               |                                                                                                    |
|                      | 28 (1 1)                                                                                                    |

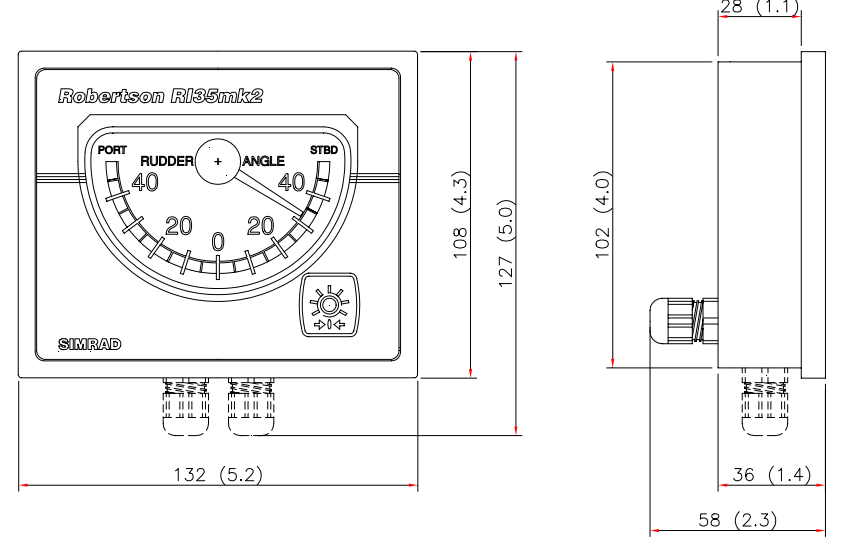

(0)

Figure 3-7 RI35 Mk2 Rudder Angle Indicator Dimensions

# 3.10 RF300S Rudder Feedback Unit

| Dimensions:               |                                                                              |
|---------------------------|------------------------------------------------------------------------------|
| Weight:                   |                                                                              |
| Material:                 | Arnite T06 200 PBT                                                           |
| Environmental Protection: |                                                                              |
| Temperature range:        |                                                                              |
| Operation:                | 25 to +55°C (-13 to +130°F)                                                  |
| Storage:                  | $-30 \text{ to } +80^{\circ}\text{C} (-22 \text{ to } +176^{\circ}\text{F})$ |
| Mounting:                 | Horizontal, vertical, or upside down                                         |
| Cable:                    | 10 m (33 ft.) single twisted-pair, shielded                                  |
| Rudder angle:             | ±90°                                                                         |
| Supply and output:        | Polarity independent two wire frequency signal                               |
| Frequency resolution:     | Center: 3400 Hz, 20 Hz/degree of change                                      |
| Linearity:                | $\pm 3^{\circ}$ up to $45^{\circ}$ of rudder                                 |
| Transmission link:        |                                                                              |
| Ball joint stud for rude  | ler arm requires 4.2mm diameter hole and 5mm tap.                            |

177.00 [6.97]

Figure 3-8 RF300S Rudder Feedback Unit Dimensions

# 3.11 RF45X Rudder Feedback Unit

| Dimensions:                               | See Figure 3-9, Figure 3-11 and Figure 4-4   |
|-------------------------------------------|----------------------------------------------|
| Weight:                                   |                                              |
| Material:                                 | Polyacetal (POM)                             |
| Supply voltage:                           | 12-24 VDC -10%/+30%, system supplied         |
| Environmental Protection:                 |                                              |
| Temperature range:                        |                                              |
| Operation:                                |                                              |
| Storage:                                  | -30 to +80°C (-22 to + 176°F)                |
| Cable:                                    |                                              |
| Rudder angle:                             | ±45°                                         |
| Output signal:                            | Polarity-independent frequency signal        |
| Frequency resolution:                     | Center: 3400 Hz, 20 Hz/degree of change      |
| Linearity:                                | $\pm 3^{\circ}$ up to $45^{\circ}$ of rudder |
| Current output for rudder angle indicator | (only for stand-alone system). 0.1mA - 1.1mA |
| Number of indicators (only for stand-alor | ne system):                                  |

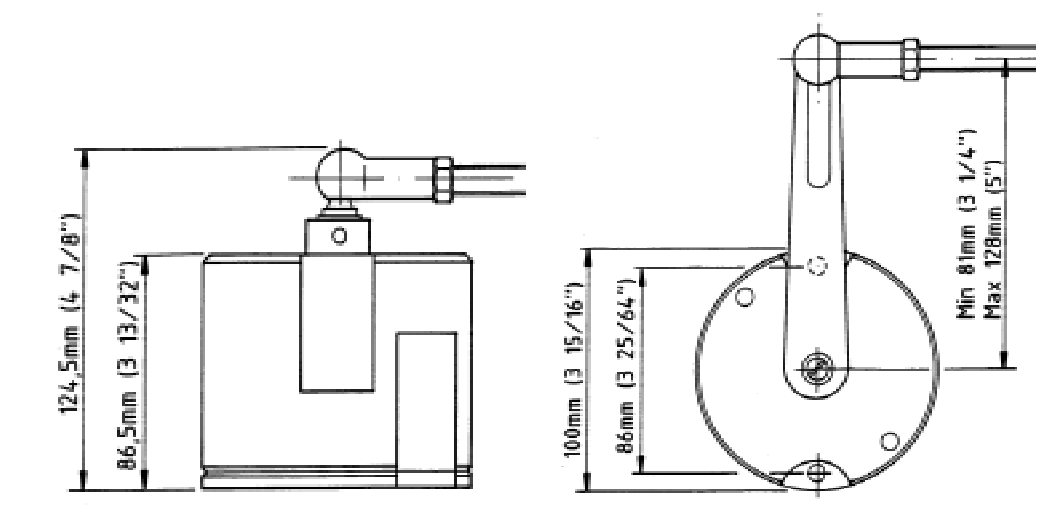

Figure 3-9 RF45X Rudder Feedback Unit Dimensions

0

## 3.12 RF14XU Rudder Feedback Unit

| Dimensions:               |                                                           |
|---------------------------|-----------------------------------------------------------|
| Weight:                   |                                                           |
| Material:                 | Reinforced glass fibre polyeste                           |
| Environmental Protection: |                                                           |
| Ambient temperature:      | 10 - +55°C                                                |
| Supply voltage:           |                                                           |
| Voltage output:           | Operating voltage/2 ±9V                                   |
| Frequency output:         |                                                           |
|                           | Port: +20Hz/degree, Stbd: -20Hz/degre                     |
| Capacity:                 |                                                           |
| Rudder angle:             | $\pm 45$ ° (Changeable to 60, 70 or 90°                   |
| Limit switches:           | Two sets, individual adjustable from $\pm 5$ to $\pm 160$ |

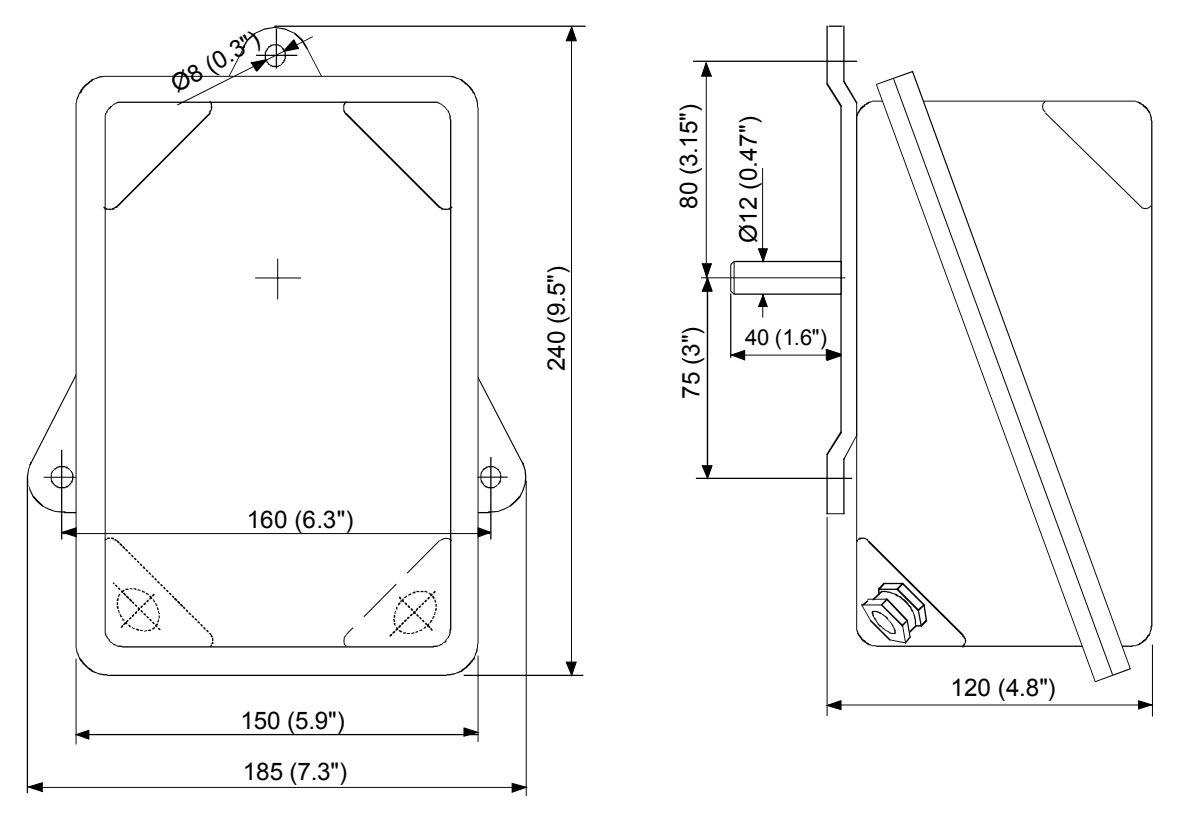

Figure 3-10 RF14XU Rudder Feedback Unit Dimensions

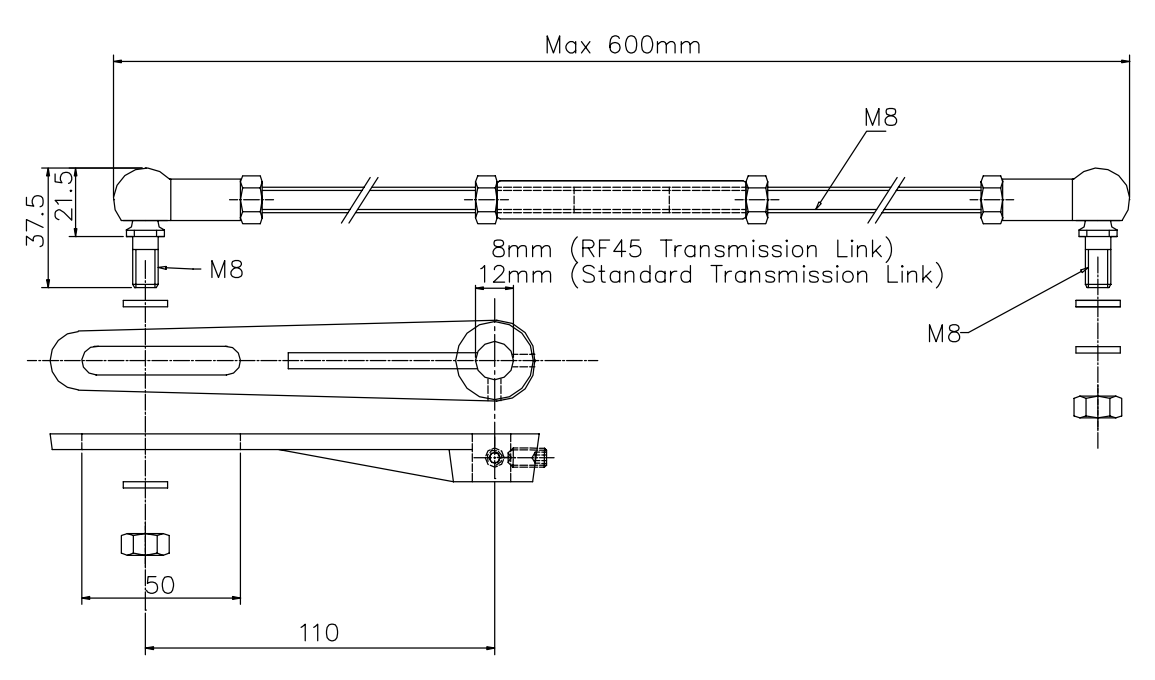

Figure 3-11 RF Standard Transmission Link - dimensions

# 3.13 GI50 Gyro Interface

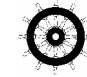

| D' '                   |                                                                |
|------------------------|----------------------------------------------------------------|
| Dimensions:            |                                                                |
| Weight:                |                                                                |
| Material:              | Epoxy coated aluminum                                          |
| Environmental Protect  | ion: IP44                                                      |
| Supply voltage:        |                                                                |
| Power consumption:     |                                                                |
| Load:                  |                                                                |
| Safe distance to magne | etic compass: 0.15 m (0.5 ft.)                                 |
| Temperature range:     |                                                                |
| Operation:             |                                                                |
| Storage:               |                                                                |
| Mounting:              | Bulkhead mount                                                 |
| Signals in:            |                                                                |
|                        | Synchro signal, 90:1 or 360:1, gyro excited, 40-115V, 50-400Hz |
|                        | Speed log potential free relay contact (200 pulses/NM)         |
| Speed log signal:      |                                                                |
| Output signal:         | NMEA 183, 10 Hz, \$PSVHW,x.x,T,,,y.y,N,,                       |
|                        | x.x = heading, y.y = speed.                                    |

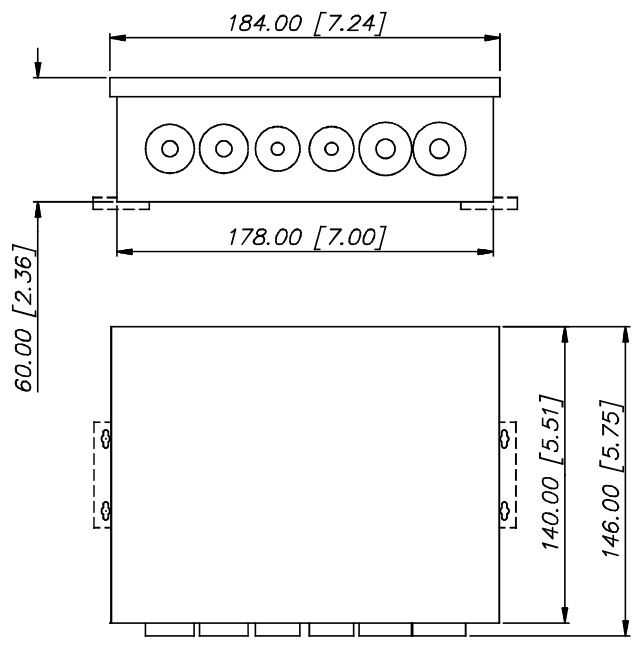

Figure 3-12 GI50 Gyro Interface Dimensions

6

# 3.14 CI300X Compass Interface

| Dimensions:                    |                                               |
|--------------------------------|-----------------------------------------------|
| Weight:                        |                                               |
| Material:                      | Epoxy-coated aluminum                         |
| Environmental Protection:      |                                               |
| Supply and interface           | RobNet, 2 connectors                          |
| Power consumption:             |                                               |
| Safe distance to magnetic comp | ass: 0.3 m (1 ft.)                            |
| Temperature range:             |                                               |
| Operation:                     | 25 to +55°C (-13 to +130°F)                   |
| Storage:                       | 30 to +80°C (-22 to +176°F)                   |
| Mounting:                      | Bulkhead-mount                                |
| Cable inlets:                  | Rubber glands for cable diameter 10-14 mm     |
| Gyro compass input:            | Synchro 1:1 (RGC10/RGC11/RGC50 gyrocompasses) |
| Heading:                       | Sine/cosine maximum 10 VDC                    |
| Magnetic compass               |                                               |
| NFU steering lever input:      |                                               |
| External alarm:                | Potential free contact                        |

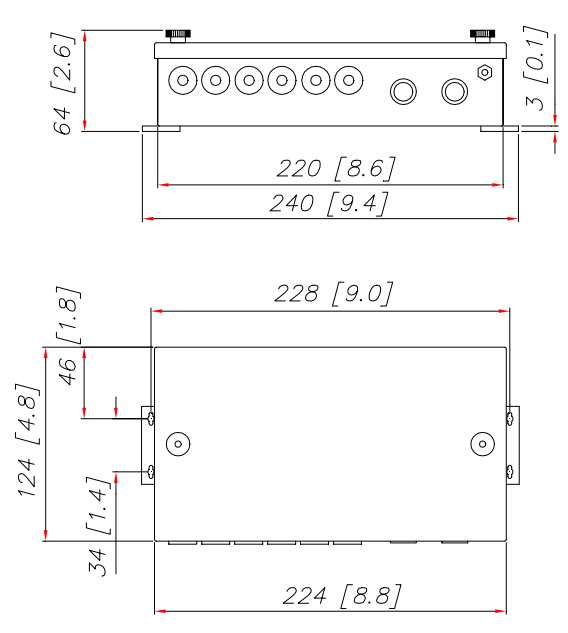

Figure 3-13 CI300X Compass Interface and NI300X NMEA Interface Dimensions

# 3.15 NI300X NMEA Interface 6

| Dimensions:                          |                                                 |
|--------------------------------------|-------------------------------------------------|
| Weight:                              |                                                 |
| Material:                            | Epoxy coated aluminium                          |
| Environmental Protection:            |                                                 |
| Supply and interface:                | RobNet, 2 connectors                            |
| Power consumption:                   |                                                 |
| Safe distance to magnetic compass:   |                                                 |
| Temperature range:                   |                                                 |
| Operation:                           | 25 to +55°C (-13 to +130°F)                     |
| Storage:                             | 30 to +80°C (-22 to +176°F)                     |
| Mounting:                            | Bulkhead mount                                  |
| Cable inlets:                        | Rubber glands for cable diameter 10-14 mm       |
| NMEA183 input/output:                |                                                 |
| Heading output: Simrad (Anritsu) and | l Furuno radar display (clock/data; 0-5V, 10mA, |
|                                      | 50 msec.)                                       |
| NMEA instrument supply:              |                                                 |
| External alarm:                      | Potential free contact                          |

# 3.16 TI50 Thruster Interface O

| Dimensions:                     |                                                                                                    |
|---------------------------------|----------------------------------------------------------------------------------------------------|
| Weight:                         |                                                                                                    |
| Material:                       | Epoxy coated aluminium                                                                                                    |
| Environmental Protection:       |                                                                                                    |
| Supply and interface:           | RobNet, 2 connectors                                                                                                    |
| Cable inlets:                   | Rubber glands for cable diam. 10-14 mm                                                                                                |
| Mounting:                       | Bulkhead mount                                                                                                    |
| Compass safe distance:          |                                                                                                    |
| Temperature range:              |                                                                                                    |
| Operation:                      | 25 to +55°C (-13 to +130°F)                                                                                                    |
| Storage:                        | 30 to +80°C (-22 to +176°F)                                                                                                    |
| Thruster drive interface:       |                                                                                                    |
| Danfoss PVEM:No                 | ominal UDC=12/24V, I=0.25/0.5mA, neutral 0.5*Un,<br>control range 0.25*UDC to 0.75*UDC,<br>valve saturated for<0.25*UDC or >0.75*UDC. |
| Analog control, internal supply | Control range±10V, max. 5 mA, galvanic isolated                                                                                       |
| Analog control, external supply | :                                                                                                    |
|                                 | $\pm$ UDC/2, max. 5 mA                                                                                                    |
| ON/Off valve:                   | Port/stbd on/off, open collector, galvanic isolated, external common plus or minus, 3A max.                                           |
| Thruster enable output:         | . Open collector, external or internal +, max 500 mA.<br>The internal +12V output is limited to 100mA                                 |
| and may b                       | e used for an external relay operated by Hi/Lo output                                                                                 |
|                                 | to switch thruster control signal between autopilot<br>and external manual control.                                                   |
|                                 |                                                                                                    |

# 3.17 AD50 Analog Drive

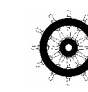

| Dimensions:               |                                        |
|---------------------------|----------------------------------------|
| Weight:                   |                                        |
| Material:                 | Epoxy coated aluminium                 |
| Environmental Protection: |                                        |
| Supply and interface:     | RobNet, 2 connectors                   |
| Cable inlets:             | Rubber glands for cable diam. 10-14 mm |
| Mounting:                 | Bulkhead mount                         |
| Compass safe distance:    |                                        |
| Temperature range:        |                                        |
| Operation:                | 25 to +55°C (-13 to +130°F)            |
| Storage:                  | 30 to +80°C (-22 to +176°F)            |

Rudder drive interface: Danfoss PVEM:.....Nominal UDC=12/24V, I=0.25/0.5mA, neutral 0.5\*Un, control range 0.25\*UDC to 0.75\*UDC, valve saturated for<0.25\*UDC or >0.75\*UDC. Analog control, internal supply: ...Control range±10V, max. 5 mA, galvanic isolated Analog control, external supply: .....UDC 12-24VDC, control range 0- UDC or ±UDC/2, max. 5 mA ON/Off valve: ......Port/stbd on/off, open collector, galvanic isolated, external common plus or minus, 3A max. Rudder enable output: ......Open collector, external or internal +, max 500 mA. The internal +12V output is limited to 100mA and may be used for an external relay operated by Hi/Lo output to switch rudder control signal between autopilot and external manual control.

# 3.18 R3000X Remote Control

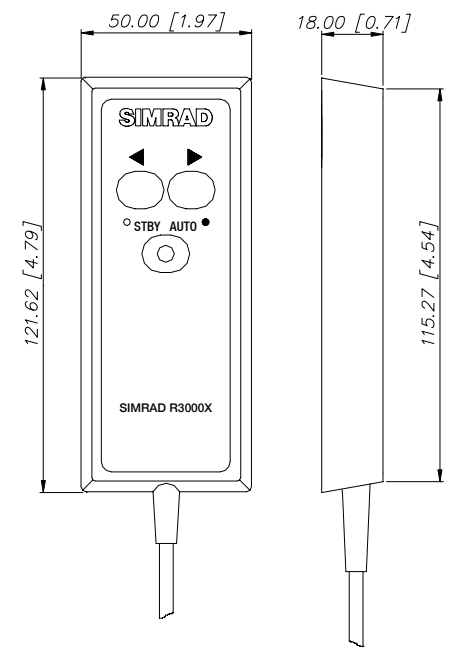

| Dimensions:               | See Figure 3-14              |
|---------------------------|------------------------------|
| Weight:                   | 0.4 kg (0.9 lbs.)            |
| Material:Epo              | xy-coated aluminum           |
| Environmental Protection  | IP56                         |
| Safe distance to compass: | 0.15 m (0.5 ft.)             |
| Temperature range:        |                              |
| Operating:25 to +5        | $5^{\circ}C$ (-13 to +130°F) |
| Storage:30 to +8          | $0^{\circ}C$ (-22 to +176°F) |
| Cable:                    | 7 m (23 ft.), shielded       |
| Mounting bracket:         | Supplied                     |
| -                         |                              |

Figure 3-14 R3000X Remote Dimensions

# 3.19 S100 NFU Steering Lever

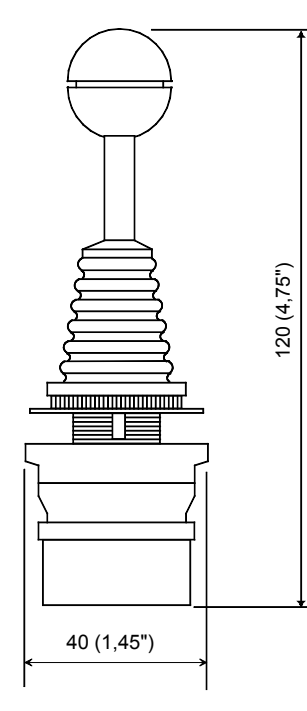

| Dimensions:               | See Figure 3-15         |
|---------------------------|-------------------------|
| Weight:                   | 0.5 kg (1.1 lbs.)       |
| Environmental Protection: | Not for outdoor use     |
| Safe distance to compass: | 0.15 m (0.5 ft.)        |
| Temperature range:        |                         |
| Operation:25 t            | o +55°C (-13 to +130°F) |
| Storage:30 t              | o +80°C (-22 to +176°F) |
| Mounting:                 | Panel-mount             |
| Cable:                    |                         |

Figure 3-15 S100 NFU Steering Lever Dimensions

## 3.20 S35 NFU Steering Lever

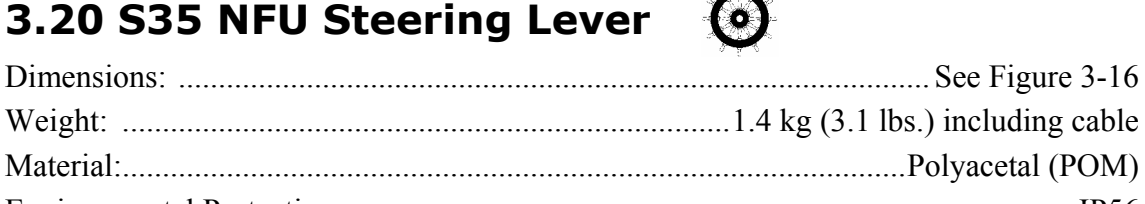

| Weight:                                | 1.4 kg (3.1 lbs.) including cable     |
|----------------------------------------|---------------------------------------|
| Material:                              | Polyacetal (POM)                      |
| Environmental Protection:              | IP56                                  |
| Power consumption (light):             |                                       |
| Safe distance to compass:              | 0.15 m (0.5 ft.)                      |
| Temperature:                           |                                       |
| Operating:                             | 25 to +55 °C (-13 to +130 °F)         |
| Storage:                               | 30 to +80 °C (-22 to +176 °F)         |
| Cable:10 m (33 ft.) cable with six w   | vires connected through bottom gland  |
| (cable gland can alternatively be more | unted on back cover; see Figure 3-16) |
| Max. inductive load:                   | C. 60mA/110 VAC. 25mA/220 VAC         |

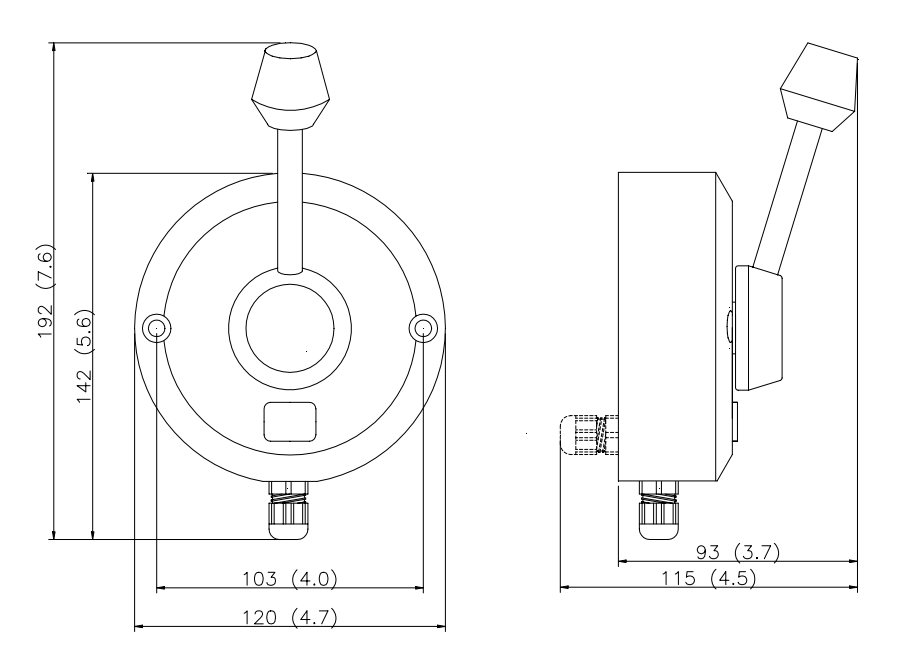

Figure 3-16 S35 NFU Steering Lever Dimensions

# 3.21 F1/2 Remote Control

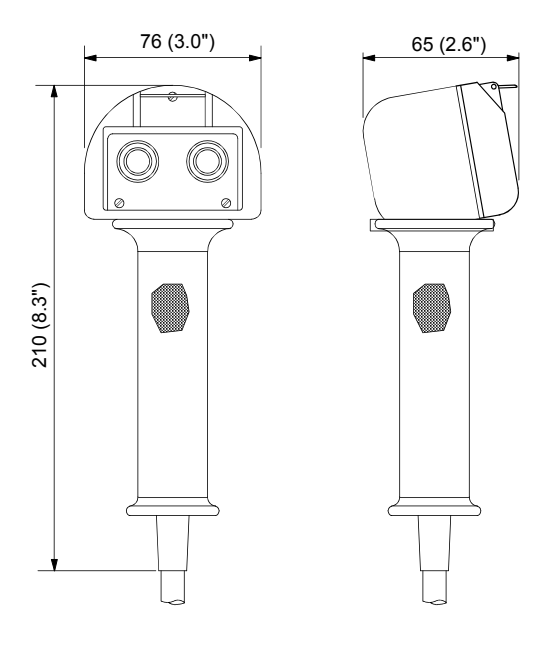

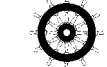

| See Figure 3-17                          |
|------------------------------------------|
| 2.6 lbs.) incl. cable                    |
| Painted aluminum                         |
| n:IP56                                   |
| s: 0.1 m (0.3 ft.)                       |
| 4A/24 VDC,                               |
| 60mA/110 VAC,                            |
| 25mA/220 VAC.                            |
|                                          |
| 25 to +55°C                              |
| (-13 to +130°F)                          |
| $30$ to $+80^{\circ}$ C                  |
| $(-22 \text{ to } +176^{\circ}\text{F})$ |
| 10 m (33 ft.)                            |
|                                          |

Figure 3-17 F1/2 Remote Control Dimensions

# 3.22 FU50 Steering Lever 🧕 🥥

| Dimensions:                |                                                                 |
|----------------------------|-----------------------------------------------------------------|
|                            | Handle can be mounted pointing upwards or downwards.            |
| Weight:                    |                                                                 |
| Material:                  | Polyacetal (POM)                                                |
| Environmental Protection:  |                                                                 |
| Power consumption:         |                                                                 |
| Safe distance to compass:  |                                                                 |
| Temperature:               |                                                                 |
| Operating:                 | -25 to +55°C (-13 to +130°F)                                    |
| Storage:                   | -30 to +80°C (-22 to +176°F)                                    |
| Cable: 10 m (33 ft.) cable | with three twisted pairs of wire run through a cable gland.     |
| (cable gland car           | n alternatively be mounted on back cover; see Figure 3-18)      |
| Max. rudder command angle: | Equal to physical stop minus 2°                                 |
| Autopilot interface:       |                                                                 |
| Accuracy:                  | $\pm 1^{\circ}$ within $\pm 40^{\circ}$ of mid-position at 25°C |

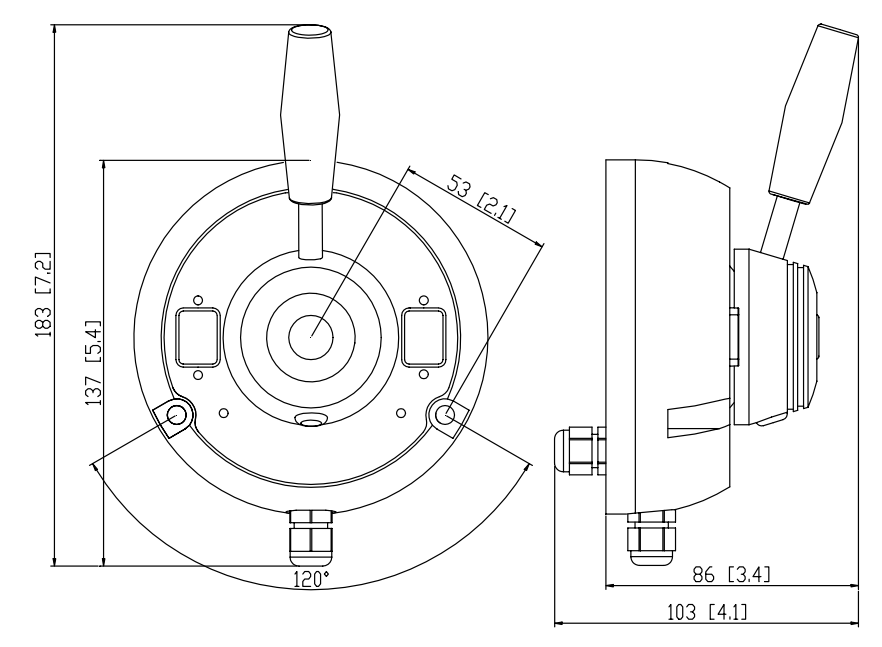

Figure 3-18 FU50 Steering Lever Dimensions

### **3.23 Environmental Protection**

Each part of a Simrad autopilot system has a two-digit IP protection code.

The IP rating is a method to classify the degree of protection against solid objects, water ingress, and impact afforded by electrical equipment and enclosures. The system is recognized in most European countries and is set out in a number of British and European standards.

The first code number describes the protection against solid objects and the second number describes the protection against liquids.

|    | <b>FIRST NUMBER</b><br>Protection against solid objects                             |    | <b>SECOND NUMBER</b><br>Protection against liquids                                                    |
|----|-------------------------------------------------------------------------------------|----|----------------------------------------------------------------------------------------------------|
| IP | TESTS                                                                               | IP | TESTS                                                                                                 |
| 0  | No protection                                                                       | 0  | No protection                                                                                         |
| 1  | Protection against solid objects<br>up to 50 mm, e.g. accidental<br>touch by hands. | 1  | Protected against vertically falling<br>drops of water (e.g.<br>condensation).                        |
| 2  | Protection against solid objects<br>up to 12 mm, e.g. fingers.                      | 2  | Protected against direct sprays of water up to 15° from the vertical.                                 |
| 3  | Protection against solid objects<br>over 2.5 mm (tools + wires)                     | 3  | Protected against sprays to 60° from the vertical.                                                    |
| 4  | Protection against solid objects<br>over 1 mm (tools + wires +<br>small wires)      | 4  | Protected against water sprayed<br>from any direction - limited<br>ingress permitted.                 |
| 5  | Protection against dust - limited ingress (no harmful deposit)                      | 5  | Protected against low-pressure<br>jets of water from all directions -<br>limited ingress permitted.   |
| 6  | Totally protected against dust                                                      | 6  | Protected against strong jets of<br>water, e.g. for use on ship decks -<br>limited ingress permitted. |
|    |                                                                                     | 7  | Protected against the effects of immersion between 15 cm and 1 m.                                     |
|    |                                                                                     | 8  | Protected against long periods of immersion under pressure.                                           |

### **3.24 NMEA Sentences**

See table next page.

| AP50 system, NME           | A 183 messages (applies for J50       | and NI3  | 300X | (sw re | lease | eV1R | 2 or | nwan | ds) |    |       |     |     |     |      |          |     |    |    |      |    |      |     |     |    |     |     |     |       |                                                              | No da<br>del | lata ao<br>lay (se | ction<br>.ec) |  |
|----------------------------|---------------------------------------|----------|------|--------|-------|------|------|------|-----|----|-------|-----|-----|-----|------|----------|-----|----|----|------|----|------|-----|-----|----|-----|-----|-----|-------|--------------------------------------------------------------|--------------|--------------------|---------------|--|
| Sentence Formatte          | r mnemonic code                       |          |      |        |       |      |      |      |     |    |       |     |     |     |      |          |     |    |    |      |    |      |     |     |    |     |     |     |       |                                                              |              |                    | ~             |  |
| Bold = recommended nav     | vigator/instr. output for autopilot   |          | Ŕ    | æ      | Q     | ≩ 9  | ٤    | ¥    | æ   | ш  | r   a | ₹ - | ⊣∣₹ | i g | 2 0  | <u>≧</u> | ≧   | ×  | 1  | 늄    | ≥  | Ŕ    | 片   | ß   | 18 |     | Ś   | ΣE  | 2     |                                                              |              |                    | riorit        |  |
| * = IMO designated         | () = not for new designs              |          | Z    | 2      | Я     |      | ₫    | ≧    | Ŕ   | 토  | <   ) | 5 0 | 5 6 |     | 5    | ₹        | ∣≯  | ē  | B  | ₽    | ž  | S    | Ť   | Ť   | E  | Ŷ   | Ľ   | - 7 | FR    | Remarks:                                                     |              |                    | S.            |  |
| Data source: (A=autop., C  | ≃comp., I≕instr. system, N=navigator) |          | Ν    | Ν      | Ν     | Ν    | Ν    | Ν    | Ν   | Ν  | N     | NI  | NN  | 1 1 | N N  |          | 1   | 1  | 1  | 1    | 1  | Ι    | С   | С   | C  |     | A A | A A | A     |                                                              | do sto       | E                  | vme           |  |
| Accept. condition: No na   | av/pos (n/p) flag warning             |          | n    | n      | n     | n    | n    | n    | n   | n  | n     | p   | p p | b k | ) p  |          |     |    |    |      |    |      |     |     |    |     |     |     |       |                                                              | Ř            | Aa                 | a<br>Z        |  |
| Status flag                | n/p= nav/pos data warning             |          | n    | n      |       |      |      |      | n   | n  | n     | 0*  | b t | ) t | )    |          |     |    |    |      |    |      |     |     |    |     |     |     | *     | DGPS if flag=2                                               | 10           |                    |               |  |
| Nav Data                   | Destination wp position               |          |      |        |       |      | 2    | 1    | 3   |    |       |     |     |     |      |          |     |    |    |      |    |      |     |     |    |     |     |     |       |                                                              | 10           |                    | 45            |  |
|                            | Destination wp ident.                 |          | 6    | 7      | 5     | 1    | 3    | 2    | 4   |    |       |     |     |     |      |          |     |    |    |      |    |      |     |     |    |     |     |     |       |                                                              | 10           |                    | 45            |  |
|                            | Origin wp ident.                      |          |      |        | 3     | 1    |      |      | 2   |    |       |     |     |     |      |          |     |    |    |      |    |      |     |     |    |     |     |     |       |                                                              | 10           |                    | 45            |  |
|                            | Bearing wp-wp, T                      | ¥        | 3    | 4      | 2     | 1    |      |      |     |    |       |     |     |     |      |          |     |    |    |      |    |      |     |     |    |     |     |     |       |                                                              | 10           |                    | 45            |  |
|                            | Bearing wp-wp, M                      |          | 3    | 4      | 2     | 1    |      |      |     |    |       |     |     |     |      |          |     |    |    |      |    |      |     |     |    |     |     |     |       |                                                              | 10           |                    | 45            |  |
|                            | Bearing pos-wp, T                     | Ē        |      | 4      |       |      | 2    | 1    | 3   |    |       |     |     |     |      |          |     |    |    |      |    |      |     |     |    |     |     |     |       |                                                              | 10           |                    | 45            |  |
|                            | Bearing pos-wp, M                     | <u> </u> |      | 3      |       |      | 2    | 1    |     |    |       |     |     |     |      |          |     |    |    |      |    |      |     |     |    |     |     |     |       |                                                              | 10           |                    | 45            |  |
|                            | Distance pos-wp                       | 8        |      |        |       |      | 2    | 1    | 3   |    |       |     |     |     |      |          |     |    |    |      |    |      |     |     |    |     |     |     |       |                                                              | 10           |                    | 45            |  |
|                            | XTE                                   | fer [    | 4    | 5      |       |      |      |      | 2   | 3  | 1     |     |     |     |      |          |     |    |    |      |    |      |     |     |    |     |     |     |       |                                                              | 10-20        | 6                  | 20            |  |
| Position Data              | Present position Lat, Long            | Ğ        |      |        |       |      |      |      |     |    |       | 4   | 1 2 | 2 3 | 3    |          |     |    |    |      |    |      |     |     |    |     |     |     |       |                                                              | 20           |                    | 60            |  |
|                            | COG, T                                | Ę.       |      |        |       |      |      |      |     |    |       |     | 1   | 2   | 2 3  |          |     |    |    |      |    |      |     |     |    |     |     |     |       |                                                              | 20           |                    | 45            |  |
|                            | COG, M                                | it o     |      |        |       |      |      |      |     |    |       |     |     |     | 1    |          |     |    |    |      |    |      |     |     |    |     |     |     |       |                                                              | 20           |                    | 45            |  |
|                            | Magnetic variation                    | l mar    |      |        | 3     | 2    |      |      |     |    |       |     | 5   | 5 6 | 6 4  |          |     |    |    |      |    |      |     | 1*  |    |     |     |     | *0    | Only applicable if received on set nav. source ch.           | 10           |                    | 70            |  |
| Speed Data                 | Speed over ground (SOG)               | trai     |      |        |       |      |      |      |     |    |       |     | 1   | 1 2 | 2 3  |          |     |    |    |      |    |      |     |     |    |     |     |     |       |                                                              | 2            | 15                 | 45            |  |
|                            | Speed through water (LOG)             | Ĭ        |      |        |       |      |      |      |     |    |       |     |     |     |      | 2        | 1   |    |    |      |    |      |     |     |    |     |     |     |       |                                                              | na           | 15                 | 45            |  |
| Depth Data                 | Depth relative to transducer          | ;;       |      |        |       |      |      |      |     |    |       |     |     |     |      |          |     | 1  | 2  | 3    |    |      |     |     |    |     |     |     |       |                                                              | na           |                    | 45            |  |
| Wind Data                  | Apparent wind angle                   | Š        |      |        |       |      |      |      |     |    |       |     |     |     |      |          |     |    |    |      | 2  | 1    |     |     |    |     |     |     |       |                                                              | na           |                    | 45            |  |
|                            | Apparent wind speed                   | is.      |      |        |       |      |      |      |     |    |       |     |     |     |      |          |     |    |    |      | 2  | 1    |     |     |    |     |     |     |       |                                                              | na           |                    | 45            |  |
| Heading Data               | Compass heading, T                    | ۲<br>کم  |      |        |       |      |      |      |     |    |       |     |     |     |      |          | 1** |    |    |      |    |      | 3   | 2*  |    |     |     | T   | ΓX *( | Calculated as magn. heading + magvar.                        | 2            | 4                  | 2             |  |
|                            | Compass heading, M                    | ioi      |      |        |       |      |      |      |     |    |       |     |     |     |      |          | 1   |    |    |      |    |      |     | 3   | 2  | 2   |     | T   | ΓX ** | Relative (geared synch/step) if PSIM identifier              | 2            | 4                  | 2             |  |
| Rudder Data                | Rudder angle                          | Ž        |      |        |       |      |      |      |     |    |       |     |     |     |      |          |     |    |    |      |    |      |     |     |    | T.  | Х   |     |       |                                                              | 10           |                    |               |  |
|                            | Rudder command                        | 8        |      |        |       |      |      |      |     |    |       |     |     |     |      |          |     |    |    |      |    |      |     |     |    |     |     | T   | ΓX    |                                                              | 8            |                    |               |  |
|                            | Rudder angle limit                    | j        |      |        |       |      |      |      |     |    |       |     |     |     |      |          |     |    |    |      |    |      |     |     |    |     |     | T   | ΓX    |                                                              | ø            |                    |               |  |
|                            | Rudder status                         | <u>P</u> |      |        |       |      |      |      |     |    |       |     |     |     |      |          |     |    |    |      |    |      |     |     |    |     |     | T   | ΓX    |                                                              | ø            |                    |               |  |
| Steering control           | Commanded heading T/M                 | ۲, L     |      |        |       |      |      |      |     |    |       |     |     |     |      |          |     |    |    |      |    |      |     |     |    |     | Т   | XТ  | ΓX    |                                                              | 8            |                    |               |  |
|                            | Commanded ROT/radius                  |          |      |        |       |      |      |      |     |    |       |     |     |     |      |          |     |    |    |      |    |      |     |     |    |     |     | T   | ΓX    |                                                              | 8            |                    |               |  |
|                            | Selected steering mode                |          |      |        |       |      |      |      |     |    |       |     |     |     |      |          |     |    |    |      |    |      |     |     |    |     |     | T   | ΓX    |                                                              | 8            |                    |               |  |
|                            | Off heading limit                     |          |      |        |       |      |      |      |     |    |       |     |     |     |      |          |     |    |    |      |    |      |     |     |    |     |     | T   | ΓX    |                                                              | 8            |                    |               |  |
|                            | Off heading status                    |          |      |        |       |      |      |      |     |    |       |     |     |     |      |          |     |    |    |      |    |      |     |     |    |     |     | T   | ΓX    |                                                              | 8            |                    |               |  |
| RX: J50-1, NI300X          |                                       |          | Х    | х      | х     | х    | х    | х    | х   | х  | х     | X   | x ) | ()  | ( X  | Х        | X*  | Х  | X  | x    | Х  | Х    |     |     |    |     |     |     | *,    | J50-1 will only read speed, not heading                      |              |                    |               |  |
| J50-2                      | x = input messages accepted           |          | х    | x      | х     | х    | х    | х    | х   | х  | х     | x   | x > | ()  | ( X  | x        | х   | х  | x  | x    | х  | х    | х   | х   | ×  | (   |     |     |       |                                                              |              |                    |               |  |
| GI51                       |                                       |          |      |        |       |      |      |      |     |    |       |     |     |     |      | Х*       | X*  |    |    |      |    |      | х   | х   | X  | (   |     |     | *(    | Option switch setting dependent                              |              |                    |               |  |
| TX: J50-1, 1Hz Installatio | on setup                              |          |      |        |       | .1   | .1   |      | .5  | .2 |       |     | 5   |     | 5 .5 | 5        |     |    |    |      |    |      | 1*  | 1*  | 1  | 1 1 | 1.  | 1   | +     | ⊐than tao anns is acta acta ifean an is an italia            |              |                    |               |  |
| J50-1, 5Hz Installatio     | n setup                               | <b>-</b> |      |        |       |      |      |      |     |    |       |     |     |     |      |          |     |    |    |      |    |      | 5*  | 5*  | 1  | 1 5 | 5   |     | - "   | Eitner true or magn. Is caic. Value if magvar is available   |              |                    |               |  |
| J50-1, VDR Installatio     | on setup                              | 크월       |      |        |       |      |      |      |     |    |       |     |     |     |      |          |     |    |    |      |    |      |     |     |    | Ę   | 5   | 5   | 5     |                                                              |              |                    |               |  |
| J50-2                      |                                       | ate      |      |        |       |      |      |      |     |    |       |     |     |     |      |          |     | 1  | 1  |      | 1  |      | 10* | 10* | 1  | 1   | 1   | 1   | *     | HDT if true, HDG if magn. steering compass                   |              |                    |               |  |
| NI300X                     |                                       | Ξ×       |      |        |       | .1   | .1   |      | .5  | .2 |       |     | 5   |     | 5 .5 | ;        |     | 1  | 1  |      | 1  |      | 1*  | 1*  | 1  | 1   | 1   | 1   | *     | * Either true or magn. is calc. value if magvar is available |              |                    |               |  |
| GI51                       |                                       |          |      |        |       |      | 1    |      |     |    |       |     |     |     |      |          | 1** |    | 1  |      | 1  |      | 10* | 10* | Γ  |     | ╈   |     | */    | *Abs. head. only.; **For rel. head: PSIM talker id. and 10Hz |              |                    |               |  |
| GI50                       |                                       |          |      |        |       |      | 1    |      |     |    |       |     |     |     |      |          | 10* | •  | 1  |      | 1  |      | 1   |     |    |     |     |     | *     | * PS talker identifier (relative. heading)                   |              |                    |               |  |
| Max sentence transmissio   | on rate (Hz)                          |          | 10   | 7      | 11    | 11   | 6    | 6    | 6   | 17 | 21    | 6 1 | 0 7 | 7 7 | 7 1' | 1 10     | 12  | 13 | 13 | 3 17 | 16 | 6 12 | 25  | 15  | 2  | 5 1 | 8 1 | 8 6 | 6     |                                                              |              |                    | Rev B         |  |

This page is intentionally left blank
## **4** INSTALLATION

#### 4.1 General

This section provides detailed information required to properly install the AP50 Autopilot system.

The AP50 system includes several modules that need to be mounted in different locations on the vessel and that need to interface with at least three different systems on the boat:

- The boat's steering system
- The boat's electrical system (input power)
- Other equipment onboard (NMEA interfacing)

In addition, the advanced capabilities of the AP50 require the installer to perform a series of settings and tests to verify proper operation of the system (refer to the Installation Index below).

## 4.2 Unpacking and Handling

Care should be taken when unpacking and handling the equipment. A visual inspection should be made to ensure that the equipment has not been damaged during shipment and that all parts are present according to the packing list.

A standard scope of supply for a basic AP50 system may include:

- A control unit with standard installation accessories
- A junction unit (J50, J50-40) and one 15 m (49 ft.) RobNet cable
- An RFC35R Rate Compass with one 15 m (49 ft.) cable attached
- An RF300S Feedback unit with one 10 m (33 ft.) cable attached and a transmission rod
- An appropriate drive unit for the installation (unless the AP50 is going to operate an existing drive unit)
- Any optional equipment that may have been ordered for the installation

## 4.3 Installation Index

- 1. Determine the system configuration to be installed (see page 73)
- 2. Perform the hardware installation (see page 74)
- 3. Connect the external NMEA devices (inputs and outputs; see page 105)

- 4. Set the language (see page 120)
- 5. Select the dockside settings and perform tests (see page 119)
  - a) Master operation
  - b) Boat type selection
  - c) Boat length selection
  - d) Drive unit voltage selection.
  - e) Rudder calibration
  - f) Automatic rudder test
  - g) Rudder limit
  - h) Rudder deadband
  - i) Thruster type (optional)
- 6. Interface set-up for Junction Unit, GI50, NI300X and CI300X (if installed; see page 126)
- 7. Select the settings in the User Set-up Menu page 38, for Speed source, Compass source, and Nav. source.
- 8. Perform the autopilot pre-tests at the dock (refer to Operation Instructions, page 19)
  - a) Test all units (if applicable) lock/unlock active/inactive
  - b) Test the Non-Follow-up mode
  - c) Test the Follow-up mode
  - d) Test the AUTO mode
  - e) Test the AUTO-WORK mode
  - f) Test the NAV mode and input the interfaces (if connected), including optional heading sensors
  - g) Test NAV-WORK mode
  - h) Test the interface outputs to the external equipment (if connected)
- 9. Select the Sea trial settings (see page 132)
  - a) Compass calibration
  - b) Compass offset adjustment
  - c) Thruster adjustment (if connected)
  - d) Speed source
  - e) Set cruising speed
  - f) Set rudder zero
  - g) Set rate of turn (important)
  - h) Manual tuning
  - i) Automatic tuning
  - j) Speed response
- 10.Testing the autopilot operation at sea (refer to Final Test on page 143)
- 11.Provide the user with training (see page 144)

## 4.4 Determining System Configuration

It is important to become familiar with the configuration of the system prior to beginning the installation. The AP50 Basic system is shown in Figure 1-1 on page 13 and an extended system is shown in Figure 4-1 on page 73.

Pay particular attention to the junction unit/drive unit combinations on page 89 and the junction units chart on page 14.

As many of the units are communicating on a common network (RobNet) with identical connectors, the installation is simplified. Mount the units within the standard cable length supplied with each unit, if possible (refer to Technical Specifications, section 3, beginning on page 49. RobNet Extension Cable (10m) is available from your Simrad distributor. Refer to the Spare Parts List on page 170 for part numbers.

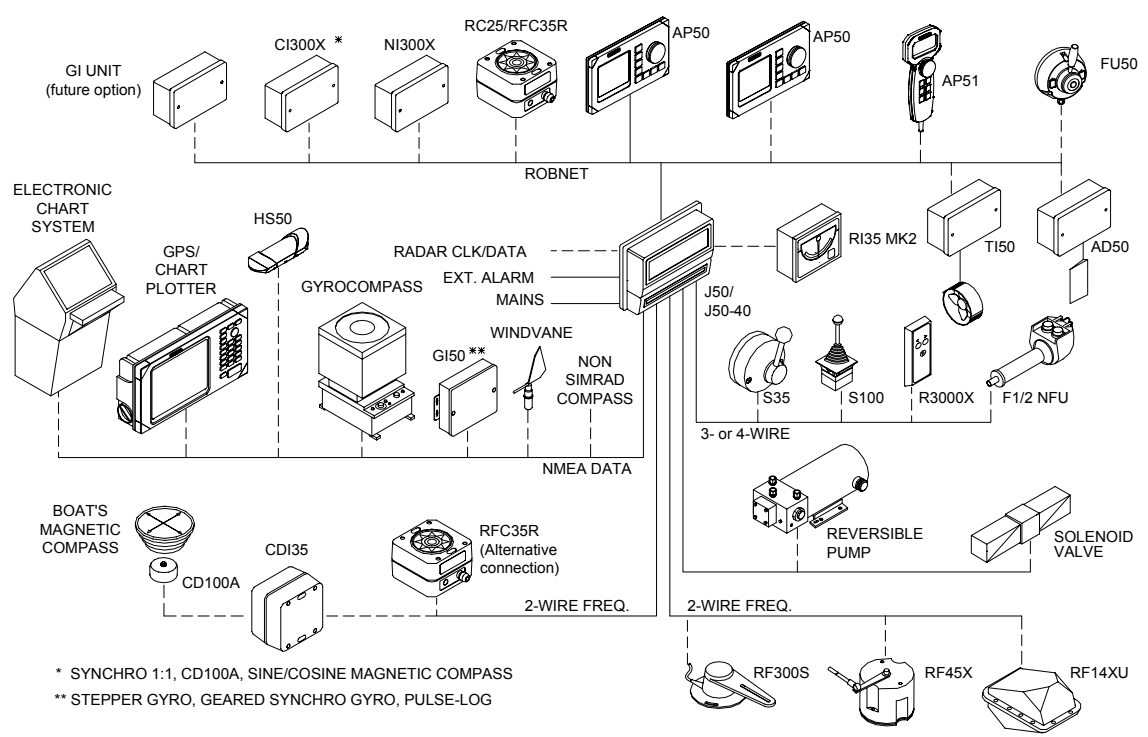

## 4.5 AP50 System Layout

Figure 4-1 AP50 Extended system with options

Note !

The extended system layout does not show all possible layouts.

## 4.6 RF300S Rudder Feedback Unit

(For small to medium size vessels)

The RF300S Rudder feedback unit mounts close to the rudders, and is mechanically linked to the rudder tiller arm or rudder quadrant (refer to Figure 4-2 on page 75 for the recommended mounting arrangement). Note that the RF300S transmitter arm has two slots for the transmission link. The slots enable maximum flexibility to provide the 1:1 mechanical linkage relationship.

#### Note ! Do not try to remove the transmitter arm from the feedback unit. The unit is factory-adjusted and needs no further adjustment at installation than that described below.

As a starting point, it is desirable to set the transmitter rod to the inner limit of the outer slot if possible (refer to Figure 4-2). Drill and tap the rudder tiller arm so that the Y1 dimension is equal to the Y2 dimension (Use 4.2 mm drill and 5 mm tap). Attach the ball joint to the tiller arm and connect the transmitter rod to the ball joint at the rudder tiller arm.

Turn the helm to set the rudder tiller arm to the approximate center position.

Rotate the RF300S transmitter lever until it is set to center position (use the alignment mark to line-up the transmitter lever to be opposite the cable entry into the feedback unit).

Note ! Carefully observe the alignment marks. A rudder feedback alarm may result if the alignment instructions (as per Figure 4-2) are neglected.

Attach the transmitter rod to the RF300S. Mount the RF300S Rudder Feedback Unit in accordance with Figure 4-2. The center of the RF300S should be in line with the center of the rudderpost. Mount the RF300S to a suitable platform using the screws provided. If necessary, add blocking material under the RF300S to adjust the height of the transmission arm to be level with the rudder tiller arm.

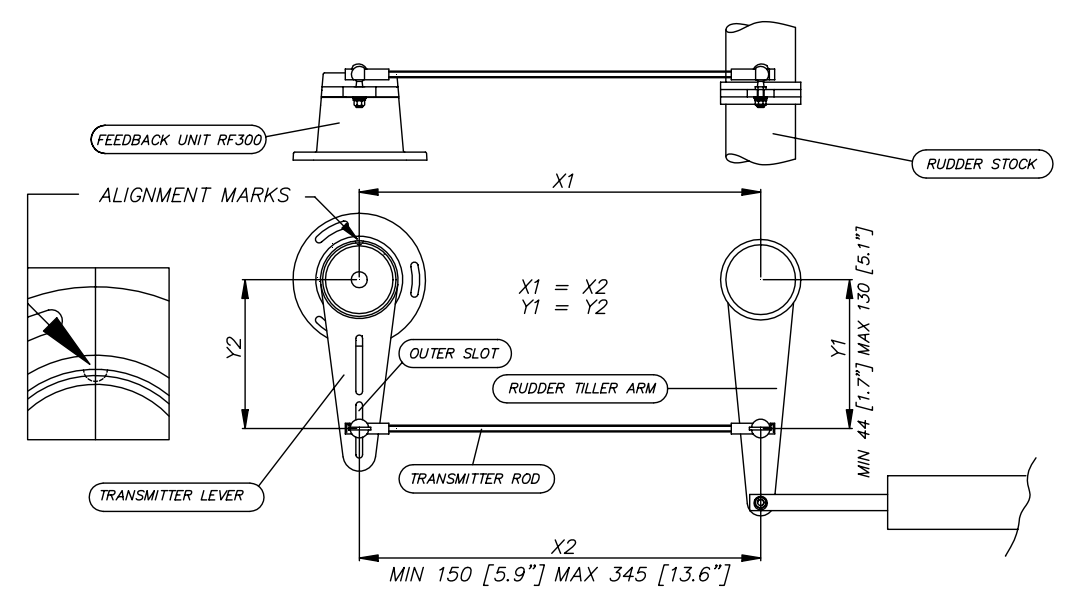

Figure 4-2 RF300S Rudder Feedback Unit Mounting (019356)

Note !

Due to space limitations, it may be necessary to cut the length of the transmitter rod to move the RF300S closer to the rudderpost.

Tighten the mounting screws for both the RF300S Rudder Feedback Unit and the transmitter rod ball joint.

In order to verify that the mechanical linkage to the RF300S is not obstructed, have someone observe the RF300S unit while someone else turns the helm wheel through the complete range of travel from full port to full starboard rudder. Connect the RF300S to the J50 Junction Unit as shown in Figure 4-3

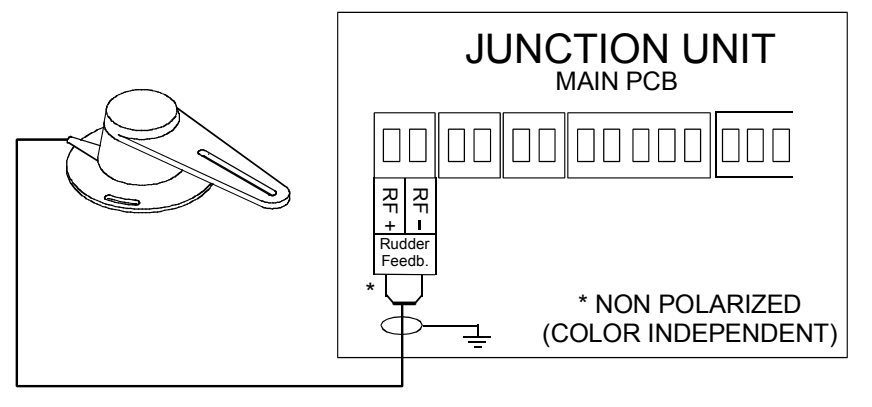

Figure 4-3 RF300S Rudder Feedback Unit Connection

#### 4.7 RF45X Rudder Feedback Unit

(For medium to large size vessels)

The RF45X Rudder Feedback Unit is normally installed with the shaft pointing upwards. However, it can be mounted with the shaft pointing downwards for increased convenience. The deflection can then be inverted in the AP50 software or as illustrated in Figure 4-5 on page 77. An "upside-down" installation will make access to the unit more efficient as it can be opened without moving it from the mounting base. To open the unit, unscrew the two screws of the unit and remove the cover. Be careful not to damage the wires when you replace the cover.

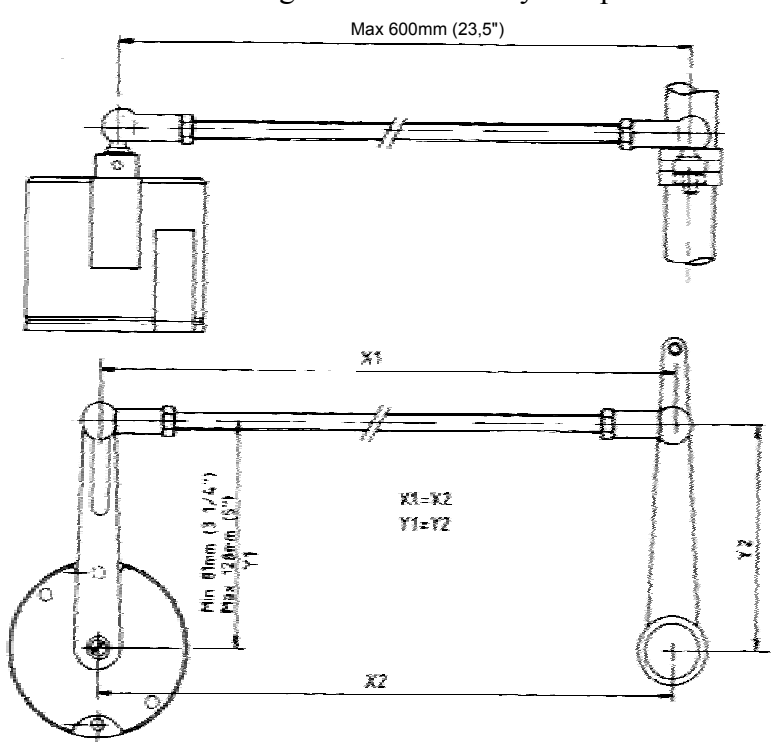

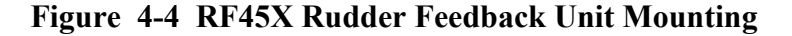

Use the enclosed template (Drawing 22011225) to drill the required mounting holes. The unit is fastened to the mounting base by the two Allen screws enclosed (other types of screws may be used if it is to be fastened to another type of base, i.e. a wooden base).

Make the parallelogram configuration of the transmission link (see Figure 4-4) and temporarily fasten the link to the RF45X shaft. The transmission rod can be shortened by cutting off a piece using a hacksaw. Move the rudder manually hard over to hard over and make sure the transmission link is moving freely in both directions.

#### **Electrical Connection**

Use a twisted-pair shielded cable, 0.5 mm<sup>2</sup> (AWG20), between the breakout box and the J50 Junction Unit. The cable length is not critical but should be kept to a minimum.

The cable should be connected to the junction unit according to Figure 4-5. When splicing the cables in the breakout box, crimp the enclosed pins on each wire of the extension cable to avoid cutting off the wires at the terminal point when the screws are tightened.

The screen must be connected in the junction unit.

Note ! The green and yellow wires are not used and must be isolated!

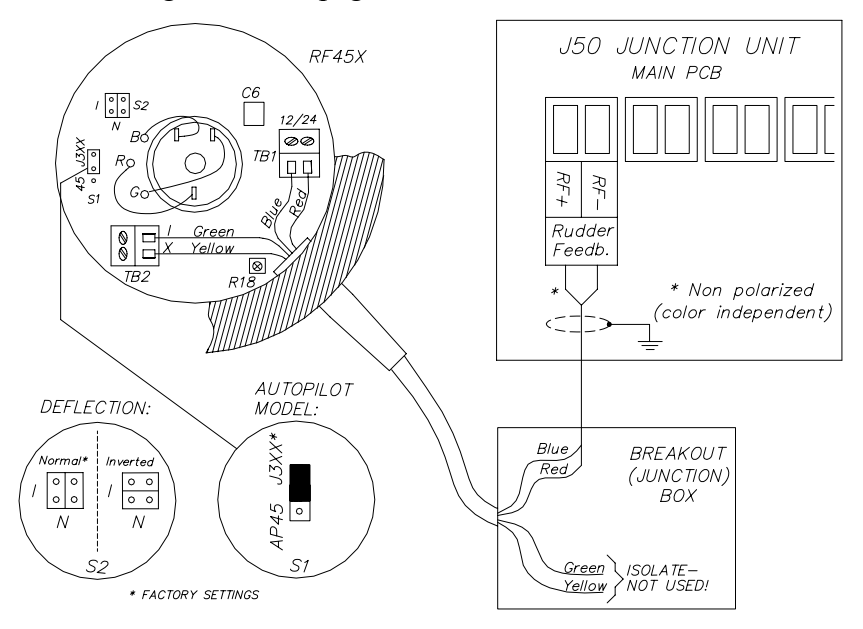

For final alignment, see page 79.

Figure 4-5 RF45X Rudder Feedback Unit Connection

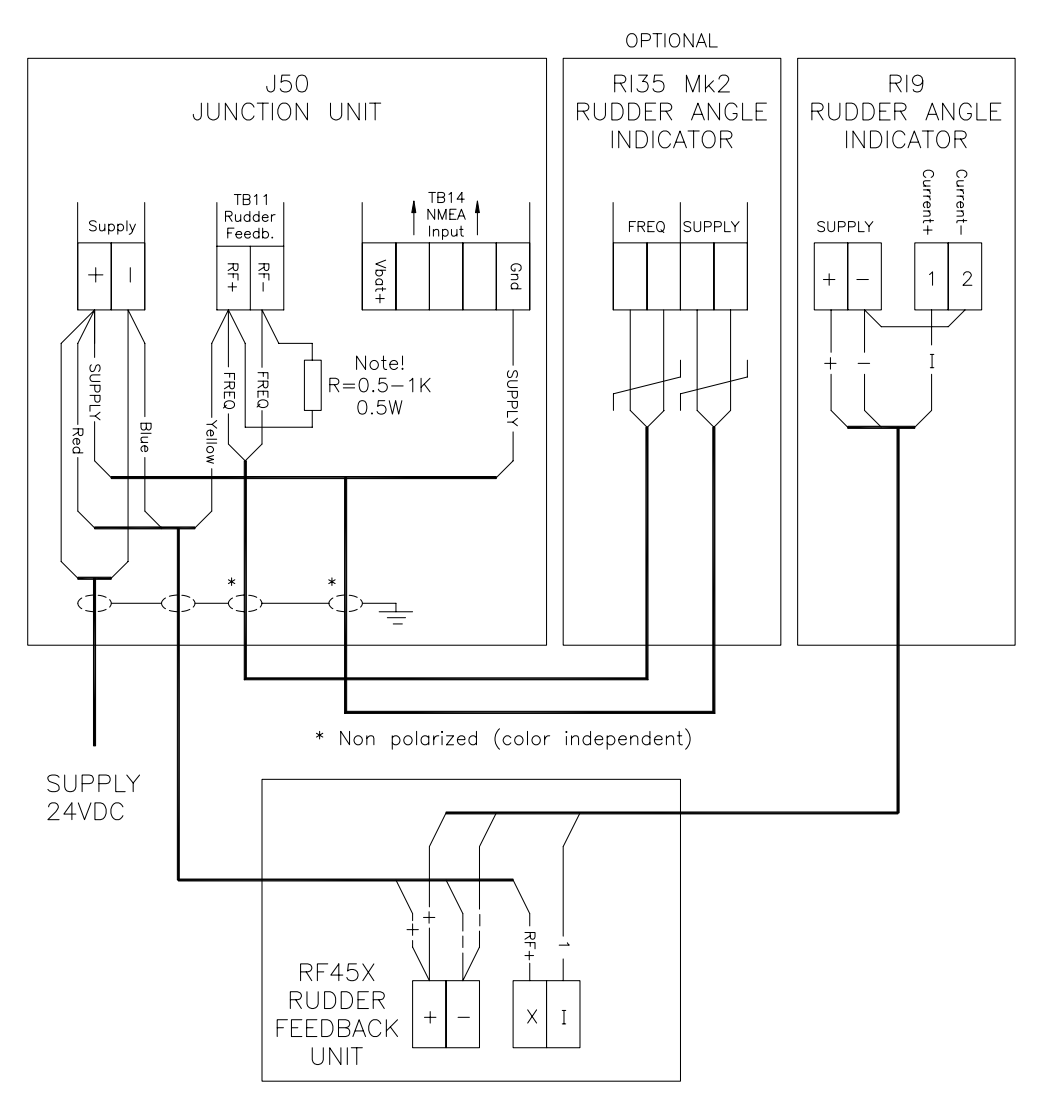

Figure 4-6 RF45X Connection to RI9 Rudder Angle Indicators and RI35 Mk2 (optional)

The above connection diagram shows how to connect an RI9 Rudder Angle Indicator to a system with RF45X Rudder Feedback Unit. For connection of RI35 Mk2 Rudder Angle Indicators only, refer to the RI35 Mk2 manual.

This connection gives full functioning indicator(s) also with the autopilot switched off. To have the indicator(s) switched off with the autopilot, connect indicator(s) and rudder feedback supply+ to J50 Vbat+ instead of J50 Supply+.

Note ! The resistor R (0.5-1K, 0.5W) has to be mounted. The resistor is not supplied by Simrad.

#### **Mechanical Alignment**

The purpose of this procedure is to find the zero point and to allow the feedback unit to operate within its active segment. If the unit operates outside this segment, there will be a feedback failure alarm.

- 1. Position the rudder amidships.
- 2. Loosen the two screws that secure the transmission lever to the RF45X shaft.

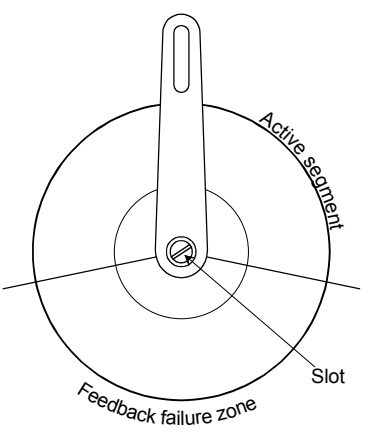

- 3. Turn on the autopilot by pressing the 🐨 (STBY) button and wait until the start-up sequence is finished.
- 4. Press the 🐨 (STBY) button again, if necessary, to read the rudder angle display. You may also read the rudder angle by accessing the User Set-up menu (page 39) and the SYSTEM DATA menu (page 145).
- 5. Use a flat screwdriver in the slot and adjust the rudder angle to zero degrees on the display.
- 6. Secure the transmission lever to the shaft. Return to the Dockside settings and proceed to '*Rudder Feedback Calibration*'.

If the autopilot presents a Rudder Feedback Alarm after "turn on", proceed as follows:

- *Turn the autopilot off. Use a flat screwdriver in the slot and turn the shaft 180°.*
- *Proceed from item 3 above.*

## 4.8 RF14XU Rudder Feedback Unit

#### **Mechanical mounting**

Before installation check that the alignment mark on the mounting plate agrees with the mark on the shaft. Bring the rudder to Midships position. The feedback unit should be mounted on a plane surface and secured by bolts through the three holes in the mounting plate. It should be linked to the rudder in accordance with Figure 4-7. It is important that the linkage is linear, i.e. the A-a and D-d are pairs of equal length. This will give a ratio 1:1 between the rudder angle and that of the feedback unit shaft. Final adjustment is made by loosen the fixing screws for the potentiometer, and carefully turn the potentiometer for correct positioning.

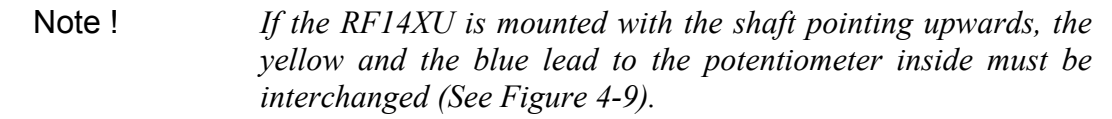

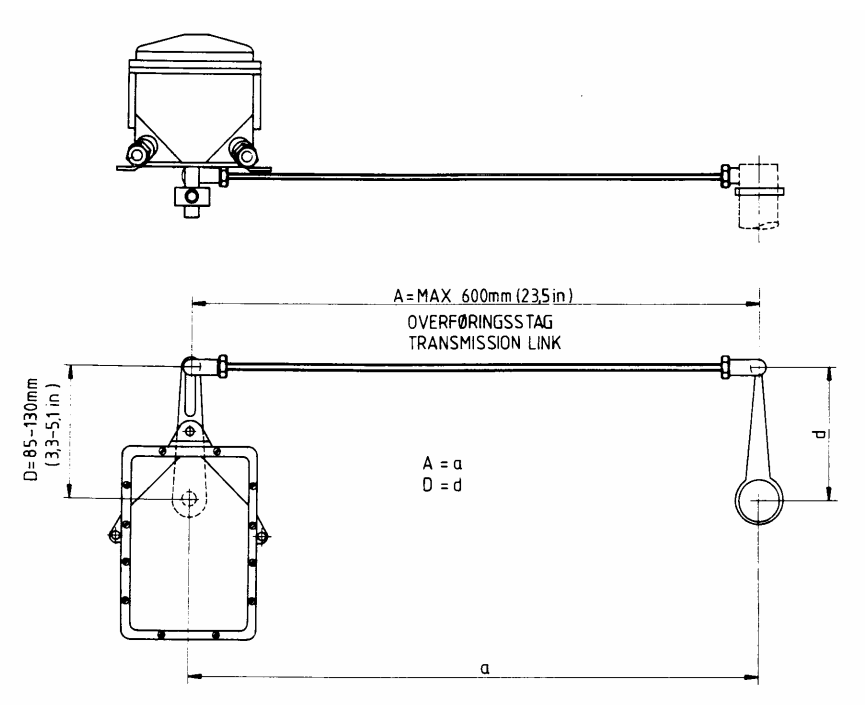

Figure 4-7 RF14XU - Mounting

#### **Electrical installation**

The cables are carried through cable glands. If required, to avoid any mechanical damage, the cables should be run in a conduit between the rudder feedback unit and the junction unit or rudder angle indicator. Electrical connection is shown in the cabling diagram. The cable screen must be connected to the internal ground terminal. Ref. Figure 4-8. The feedback unit has an external ground terminal an must have a proper ground connection to the hull. The grounding wire should be as short as possible and at least 10 mm wide.

The RF14XU can be powered either from the rudder angle indicator supply (19-40V DC) or directly from the autopilot junction unit. If a rudder angle indicator is connected, the RF14XU is powered from the rudder angle indicator supply. If the rudder angle indicator voltage disappears, or rudder angle indicator is not connected to the RF14XU, the feedback unit is powered directly from the autopilot. The change over is done automatically.

Note ! If RF14XU is connected to rudder angle indicators, and the indicators are powered from an unfiltered 24V supply, the enclosed 470uF capacitor should be connected across the supply. Without the capacitor, a deviation may occur between the autopilot feedback midposition reference and that of the rudder angle indicator(s). Scaling of rudder angle of indicators may be required. Refer to Figure 4-9, note 2.

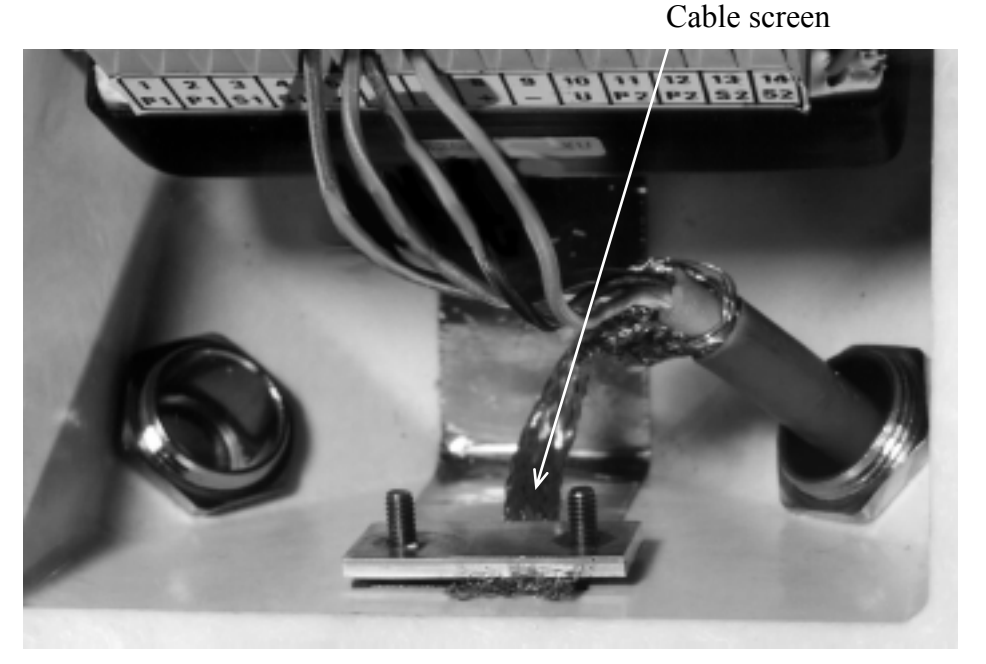

Figure 4-8 **Screen termination** 

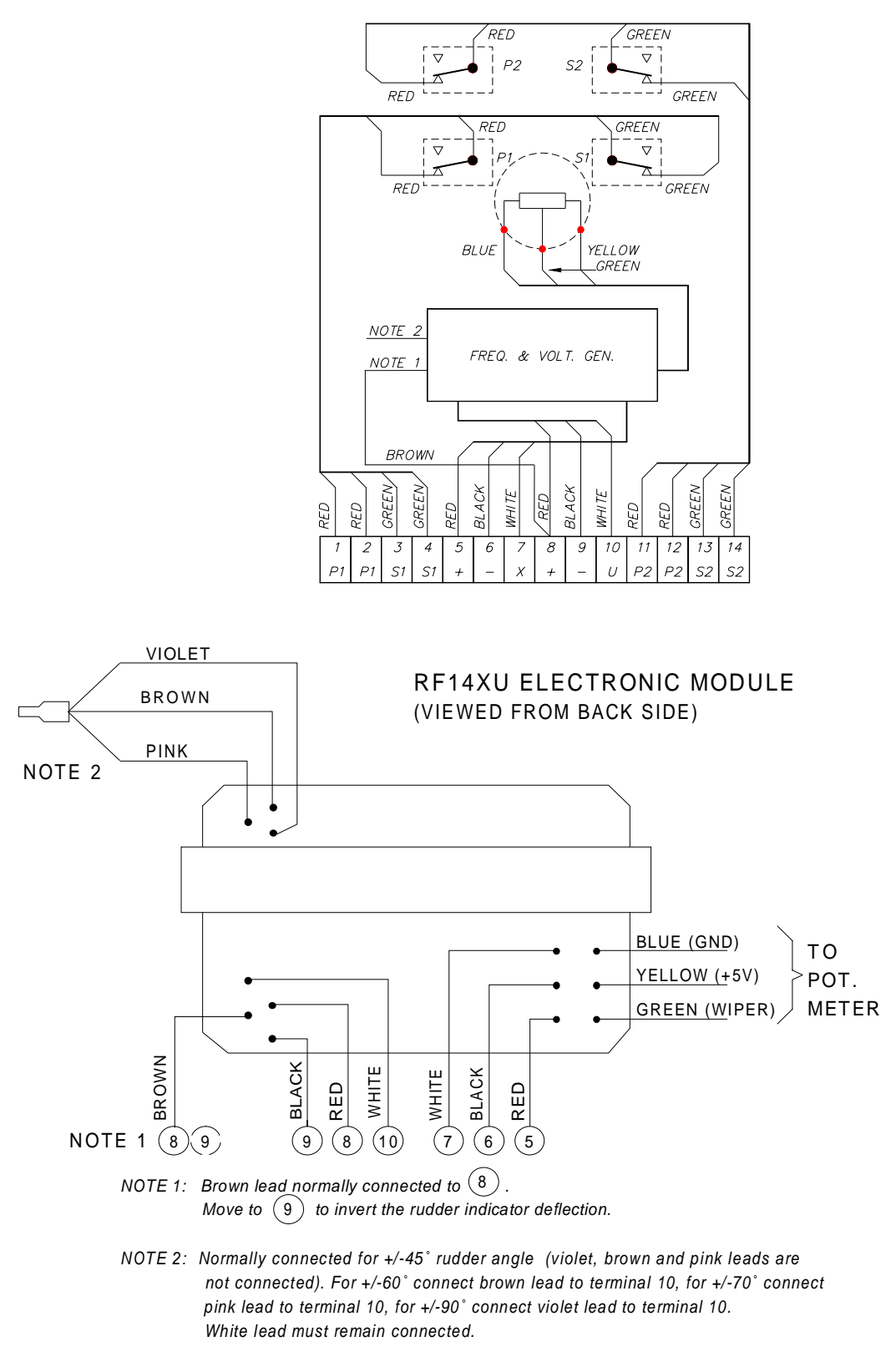

#### Figure 4-9 RF14XU Internal wiring

Figure 4-10 shows how to connect the RF14XU Rudder Feedback Unit to an AP50 system with 24V autopilot supply.

The RI9 Rudder Angle Indicator is connected to the U-terminal on RF14XU, while RI35 Mk2 Rudder Angle Indicator is connected in parallel with the feedback signal for the junction unit. Use the same supply for RI35 Mk2 as for the autopilot.

The connection shown below gives full functioning indicator(s) also with the autopilot switched off. To have the indicator(s) switched off with the autopilot, connect indicator(s) and rudder feedback supply+ to J50 Vbat+ instead of J50 Supply+.

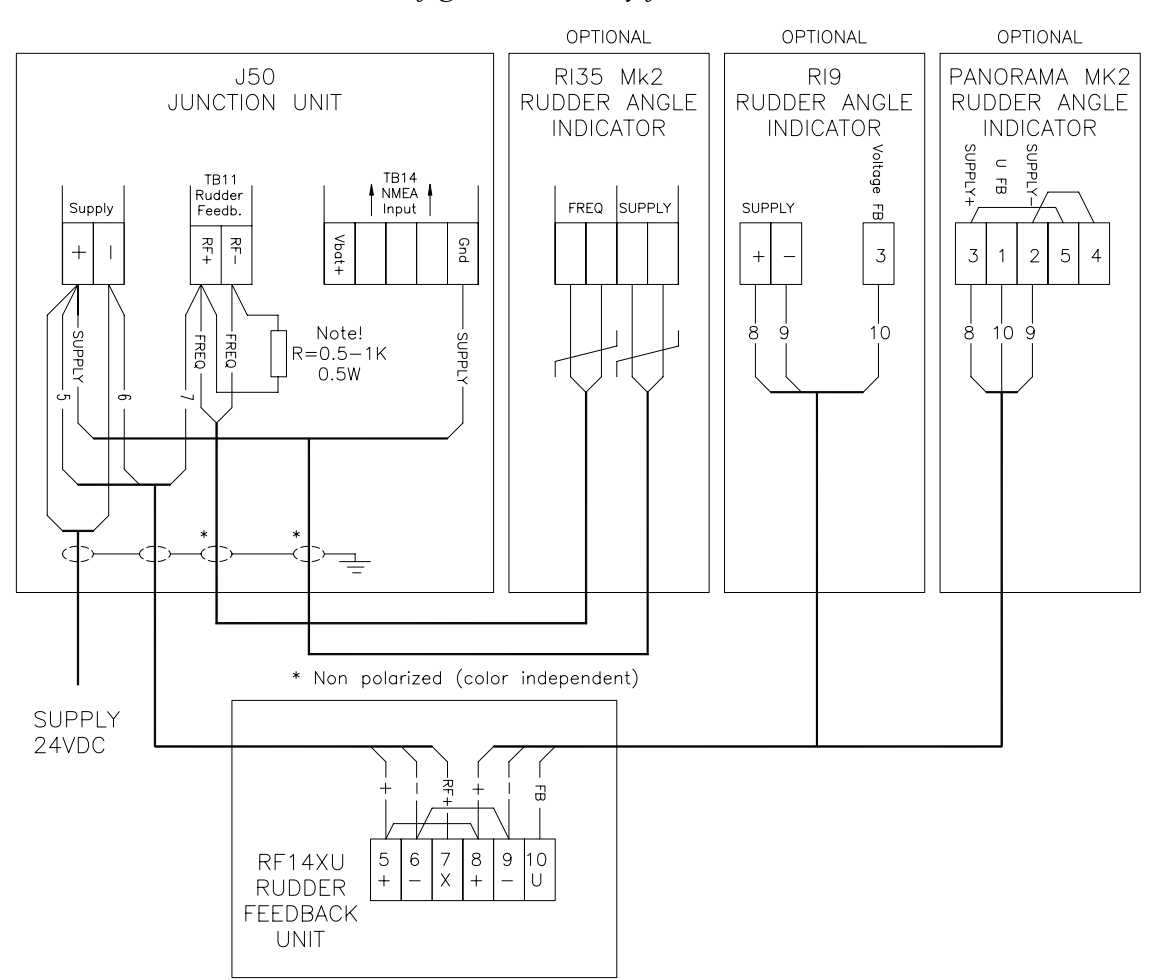

#### Note ! This configuration is only for 24VDC.

Figure 4-10 RF14XU connected to an AP50 system and optional rudder angle indicators

**Note** ! *The resistor R (0.5-1K, 0.5W) has to be mounted. The resistor is not supplied by Simrad.* 

#### **Final check**

After installation, the cable glands must be sealed with silicon to prevent water from seeping in. Also apply silicon grease to the gasket between the bottom and top cover.

On the inside of the feedback unit cover, a piece of moisture protecting sponge is attached. The sponge produces a corrosion preventive gas, and to increase the efficiency of the gas the cover must be kept tight.

## 4.9 J50 Junction Unit

The J50 Junction Unit is designed to operate in a location that provides ambient temperatures below  $+55^{\circ}C$  ( $+130^{\circ}F$ ).

Note ! The junction units (J50 and J50-40) are not waterproof and should be mounted vertically, as shown in Figure 4-11, in a dry place between the control unit and the drive unit.

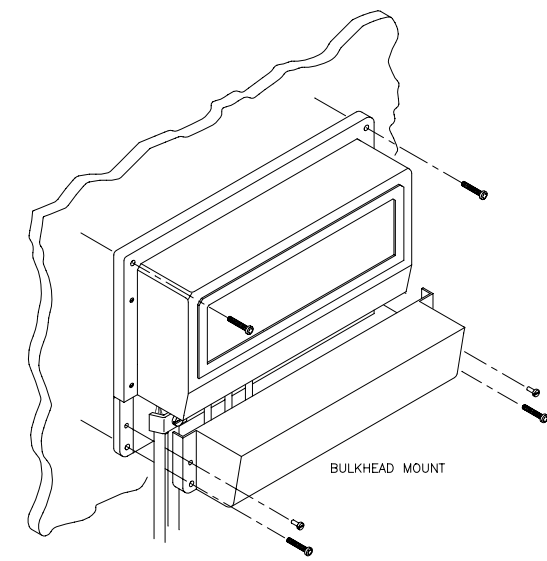

Figure 4-11 J50 Junction Unit Mounting

#### **Cable Connections**

Use only shielded cables. This includes Mains input, drive units, and, if necessary, for the extension of the RF300S Rudder Feedback Unit cable. The clutch/bypass cable and the solenoid cable should be 1.5 mm<sup>2</sup> (AWG14). Signal cables should be 0.5 mm<sup>2</sup> (AWG20) twisted-pairs.

The Mains supply cable and the drive unit motor cable should have sufficient wire gauge. This will minimize voltage drop and allow the drive unit to operate at full power.

| Cable length                                                                      | Drive Unit Voltage |     |                 |     |
|-----------------------------------------------------------------------------------|--------------------|-----|-----------------|-----|
| 1. Distribution Board to Junction Unit.                                           | 12                 | V   | 24              | V   |
| 2. Junction Unit to Drive Unit motor<br>(Length refers to each of the two cables) | mm <sup>2</sup>    | AWG | mm <sup>2</sup> | AWG |
| Up to 3 m (10 ft.)                                                                | 2,5                | 12  | 2,5             | 12  |
| Up to 6 m (20 ft.)                                                                | 4                  | 10  | 2,5             | 10  |
| Up to 10 m (32 ft.)                                                               | 6                  | 8   | 4               | 10  |
| Up to 16 m (52 ft.)                                                               | 10                 | 6   | 6               | 8   |

Refer to the table below for recommended cable sizes.

**Table 4-1 Recommended Cable Sizes** 

# Grounding and Radio Frequency Interface (RFI)

The AP50 system has excellent radio frequency interference protection and all units use the junction unit as a common ground/shield connection. The junction unit must therefore have a proper ground connection to the hull.

RobNet cables and other signal cables (i.e. compass, feedback, NMEA) should not be run in parallel with other cables carrying radio frequency or high current, such as VHF and SSB transmitters, battery chargers/generators, and winches.

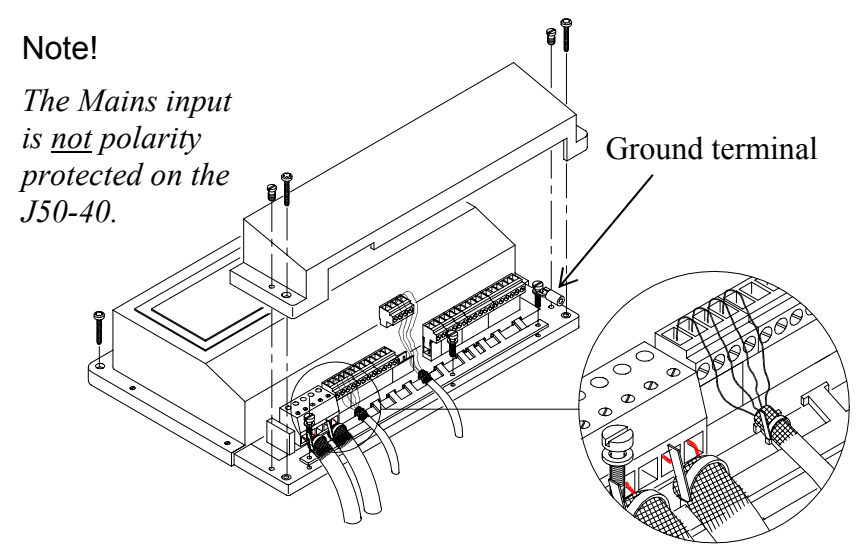

Figure 4-12 J50 Junction Unit Screen Termination

Remove the bottom cover to get access to the plug-in terminals. Strip about 1 cm (0.4 in.) of the cable's insulation and pull the screen backwards to cover the insulation. Position the straps as shown and tighten well to make sure the screen makes good contact.

Provide sufficient wire length so that the plug-in terminals can be easily connected and disconnected.

Pull out each terminal before connecting the wires. Remove all the strands before putting on the terminal cover.

## **Junction Unit Terminals**

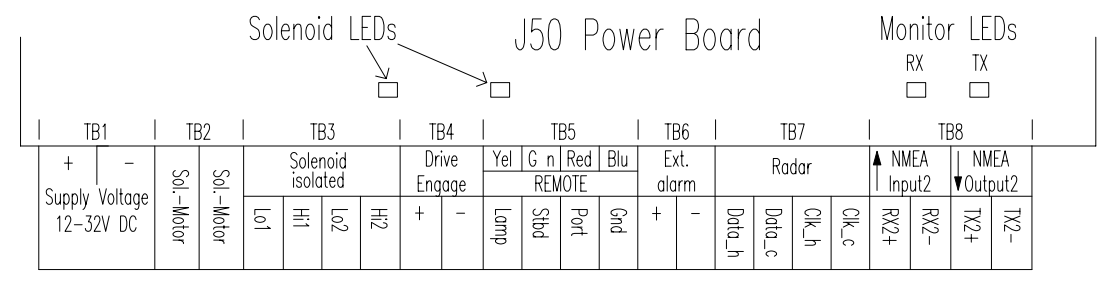

J50 Power Board Terminals

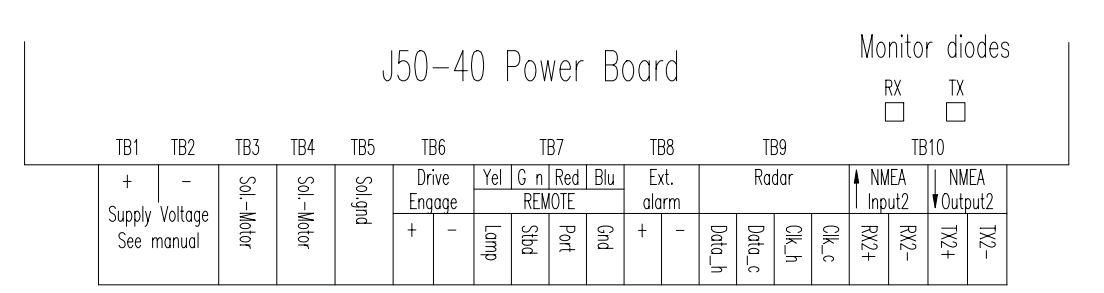

J50-40 Power Board Terminals

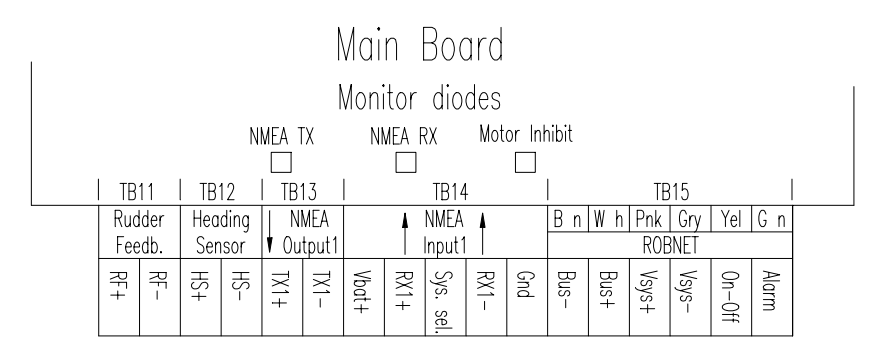

Main Board Terminals

#### System Select

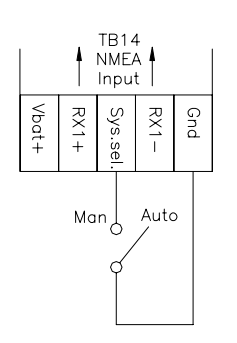

The "System select" (Sys. Sel.) input signal of the J50 can be used to alternate between the boat's own steering and the autopilot system from an external system selector (refer to IMO resolution MSC. 64 sec. 4). A ground on TB14 Sys. Sel. will force the system into Disengage mode. The autopilot will be disconnected from the vessel's steering system and show "Disengaged" on the display (on the FU50, no mode indicators will be lit). When the "Sys. Sel." input line is re-opened, the autopilot will go to AUTO mode. For wheelmark installation (Master operation = Yes, ref. page 121) the master control unit will be active.

For non-wheelmark installations the autopilot will continue on the present heading, but no course change can be made before a control unit is activated again by pressing the AUTO button.

## **AUTO/STANDBY Toggling**

The Port/stbd lines of the J50 Remote terminal can be used to alternate between automatic and electric hand-steering from the autopilot. This may be used for armrest operation, etc. When in AUTO mode or NAV mode, a simultaneous pulse from the Port and Stbd terminals to the ground terminal on the remote connection will revert the autopilot to STANDBY mode. The next pulse will bring the autopilot to AUTO mode.

#### External Alarm (Non Wheelmark System)

The external alarm circuit has an open collector output for an external alarm relay or buzzer. The alarm voltage is the same as the main supply voltage. The maximum load on the external alarm output is 0.75 ampere.

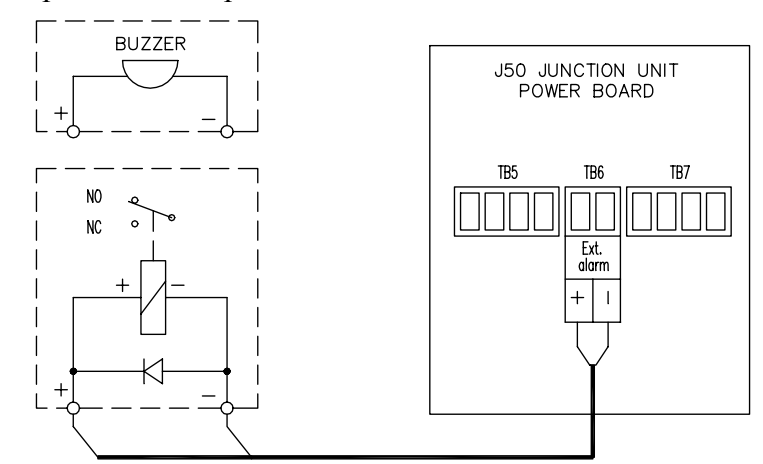

Figure 4-13 External Alarm Connections (Non Wheelmark System)

## External Alarm (Wheelmark System)

Note !

*Wheelmark installation requires separate monitoring of power failure.* 

Note that Simrad does not supply an external alarm unit, required for a Wheelmark system. The diagram below shows how an arrangement can be made. The buzzer shall provide between 75 and 85 dB of power.

The relay voltages are determined by the autopilot Mains supply and the alarm voltage supply.

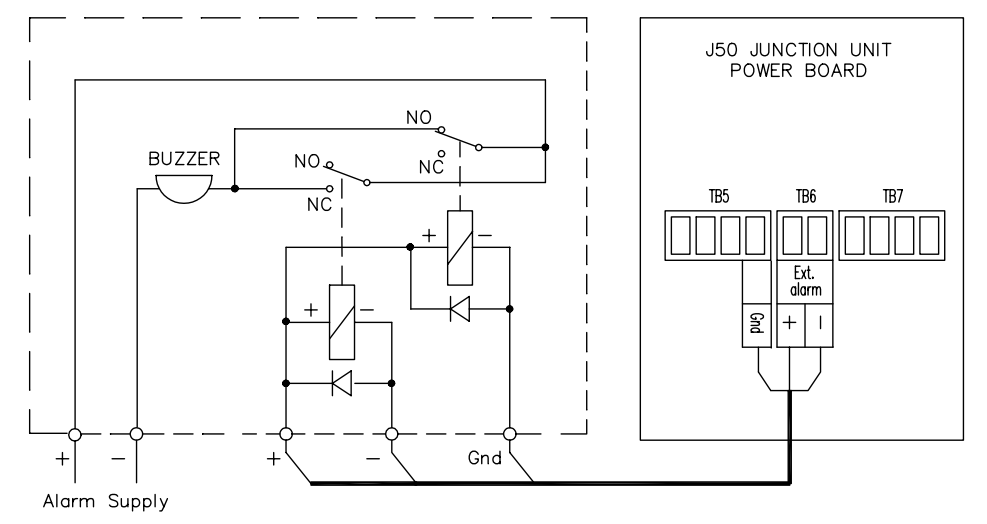

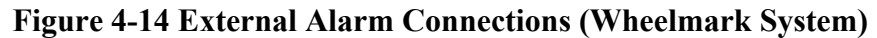

## 4.10 Drive Unit Installation

The relation between drive units, drive unit voltage, input voltage, drive output, and interfacing to steering gear are shown in Table 4-2 and Table 4-3. The AP50 system detects whether a reversible motor or a solenoid is connected and outputs the correct drive signal automatically.

Refer to the connecting diagrams for the different drive units on pages 91 through 93.

Installation instructions for the drive units are found in the manuals for the individual units.

The maximum drive current capabilities of the J50 and J50-40 Junction Units are different. Use the table below as a reference and observe the notes.

| HIDKAULIC PUMPS |                |                  |                                      |                                      |                                                                      |                              |                          |
|-----------------|----------------|------------------|--------------------------------------|--------------------------------------|----------------------------------------------------------------------|------------------------------|--------------------------|
|                 |                |                  | RAM CAPACITY                         |                                      |                                                                      |                              |                          |
| MODEL           | MOTOR<br>VOLTS | JUNCTION<br>UNIT | MIN.<br>cm <sup>3</sup><br>(cu. in.) | MAX.<br>cm <sup>3</sup><br>(cu. in.) | FLOW<br>RATE AT 10<br>bar<br>cm <sup>3</sup> /min.<br>(cu. in./min.) | MAX.<br>PRES-<br>SURE<br>bar | PWR.<br>CONSUMP-<br>TION |
| RPU80           | 12             | J50              | 80 (4.9)                             | 250 (15.2)                           | 800 (49)                                                             | 50                           | 2,5-6 A                  |
| RPU160          | 12             | J50              | 160 (9.8)                            | 550 (33.5)                           | 1600 (98)                                                            | 60                           | 3-10 A                   |
| RPU200          | 24             | J50              | 190 (11.6)                           | 670 (40.8)                           | 2000 (122)                                                           | 80                           | 3-10 A                   |
| RPU300          | 12             | J50-40           | 290 (17.7)                           | 960 (58.5)                           | 3000 (183)                                                           | 60                           | 5-25 A                   |
| RPU300          | 24             | J50              | 290 (17.7)                           | 960 (58.5)                           | 3000 (183)                                                           | 60                           | 2,5-12 A                 |
| RPU3            | 24             | J50              | 370 (22.4)                           | 1700 (103)                           | 3800/5000<br>(232/305)                                               | 40                           | 7-22 A                   |
| RPU1            | 12             | J50              | 140 (8.5)                            | 600 (36.6)                           | 1400/2000<br>(120/185)                                               | 40                           | 7-22 A                   |

**HYDRAULIC PUMPS** 

Steering Gear Interface: Hydraulic Plumbing

**Table 4-2 Hydraulic Pumps** 

| MODEL     | MOTOR<br>VOLTS | JUNCTION<br>UNIT | MAX.<br>STROKE<br>mm (in.) | PEAK<br>THRUST<br>kg (lb.) | MAX.<br>RUDDER<br>TORQUE<br>Nm<br>(lb./in.) | HARD-<br>OVER<br>TIME<br>sec.<br>(30% load) | PWR.<br>CON-<br>SUMP. | TILLER<br>ARM<br>mm<br>(in.) |
|-----------|----------------|------------------|----------------------------|----------------------------|---------------------------------------------|---------------------------------------------|-----------------------|------------------------------|
| MLD200    | 12             | J50              | 300 (11.8)                 | 200<br>(440)               | 490<br>(4350)                               | 15                                          | 1.5-6 A               | 263<br>(10.4)                |
| HLD350    | 12             | J50              | 200 (7.9)                  | 350<br>(770)               | 610<br>(5400)                               | 12                                          | 2.5-8 A               | 175<br>(6.9)                 |
| HLD2000L  | 12             | J50              | 340 (13.4)                 | 500<br>(1100)              | 1460<br>(12850)                             | 19                                          | 3-10 A                | 298<br>(11.7)                |
| HLD2000D  | 24             | J50              | 200 (7.9)                  | 1050<br>(2310)             | 1800<br>(15900)                             | 11                                          | 3-10 A                | 175<br>(6.9)                 |
| HLD2000LD | 24             | J50              | 340 (13.4)                 | 1050<br>(2310)             | 3180<br>(28000)                             | 19                                          | 3-10 A                | 298<br>(11.7)                |
| MSD50     | 12             | J50              | 190 (17.5)                 | 60<br>(132)                | -                                           | 15                                          | 0.8-2 A               | -                            |

LINEAR DRIVE UNITS

Steering Gear Interface: Connects to Quadrant or Tiller.

#### Table 4-3 Linear Drive Units

- 1. The motor voltage is stepped down by the junction unit when operating from 24 V or 32 V Mains (except for RPU1 and RPU3).
- 2. The specified junction unit is necessary to achieve maximum drive unit capacity.
- 3. Recommended operational thrust or torque is 70% of the listed value.
- 4. Typical average power consumption is 40% of the listed maximum value.

| Simrad<br>Drive Unit type                            | Drive<br>unit<br>voltage | Input<br>voltage<br>(Mains) | Drive output                                                    | Interface to steering gear |
|------------------------------------------------------|--------------------------|-----------------------------|-----------------------------------------------------------------|----------------------------|
| RPU100,<br>RPU150,<br>(Reversible<br>hydraulic pump) | 12                       | 12, 24,32                   | Proportional rate                                               | Hydraulic<br>plumbing      |
| MRD100<br>(Reversible<br>mechanical drive)           | 12<br>24                 | 12, 24, 32<br>24, 32        | 12V to clutch<br>24V to clutch<br>Proportional<br>rate to motor | Chain/<br>sprockets        |
| MRD150                                               | 12<br>32                 | 12, 24<br>32                | 12V to clutch<br>32V to clutch<br>Proportional<br>rate to motor | Chain/<br>sprocket         |

**PREVIOUS MODELS** 

#### Table 4-4 Previous Models Drive Units

Note !

When selecting Drive Unit Voltage in the Installation Dockside menu (see page 121), the clutch/bypass voltage must always be set equal to the motor voltage. In a retrofit installation where, for example a HLD2000 has a 12V motor and a 24V bypass valve, the bypass valve solenoid has to be changed back to standard 12V version since the drive engage output voltage follows the motor voltage setting.

#### **Connecting a Reversible Pump**

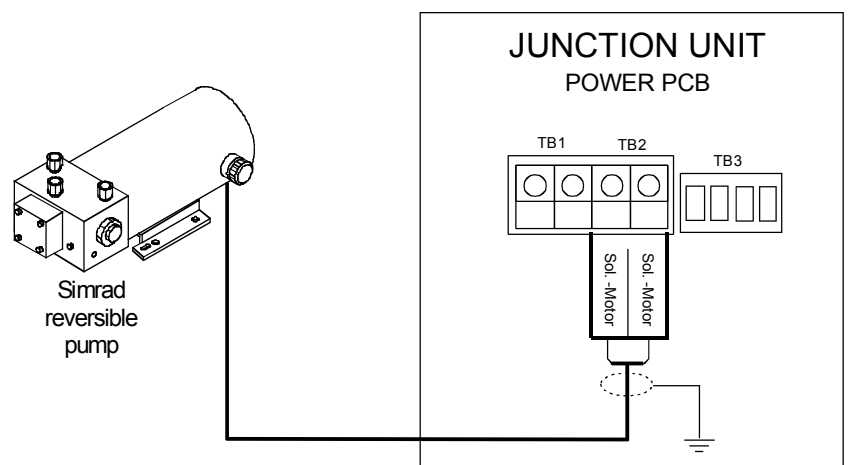

Figure 4-15 Connecting a Reversible Pump

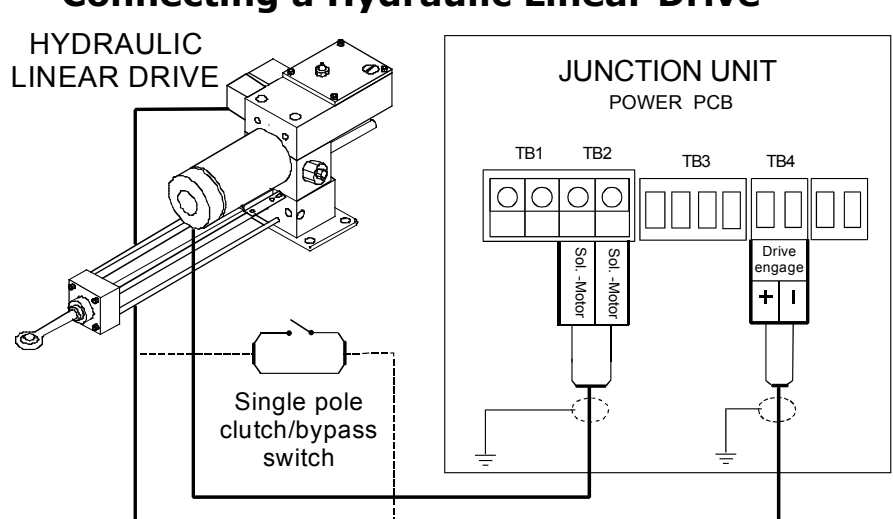

**Connecting a Hydraulic Linear Drive** 

Figure 4-16 Connecting a Hydraulic Linear Drive

#### **Connecting Solenoid Valves**

## Solenoids (externally powered, common positive)

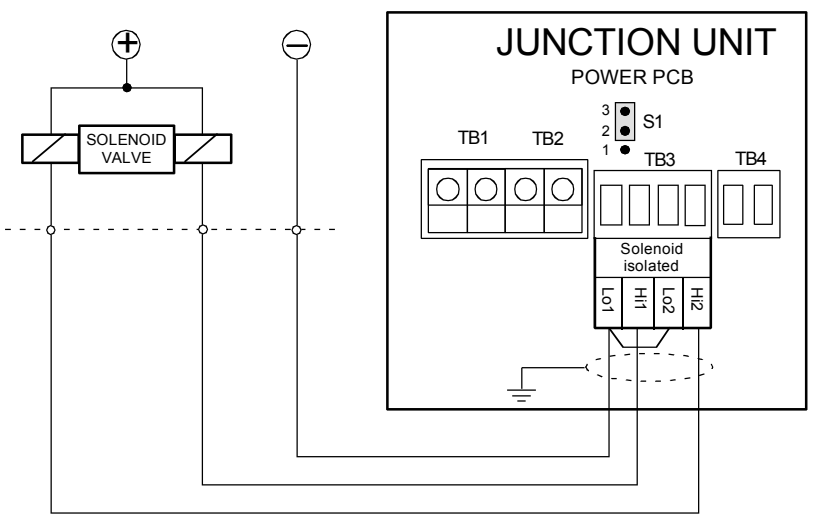

Figure 4-17 Connecting Externally-powered Solenoids with a Common Positive

#### **Caution** !

To prevent damage of the J50 Power PCB, ensure that the S1 jumper switch on the Power PCB is set to position 2-3.

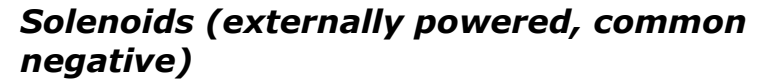

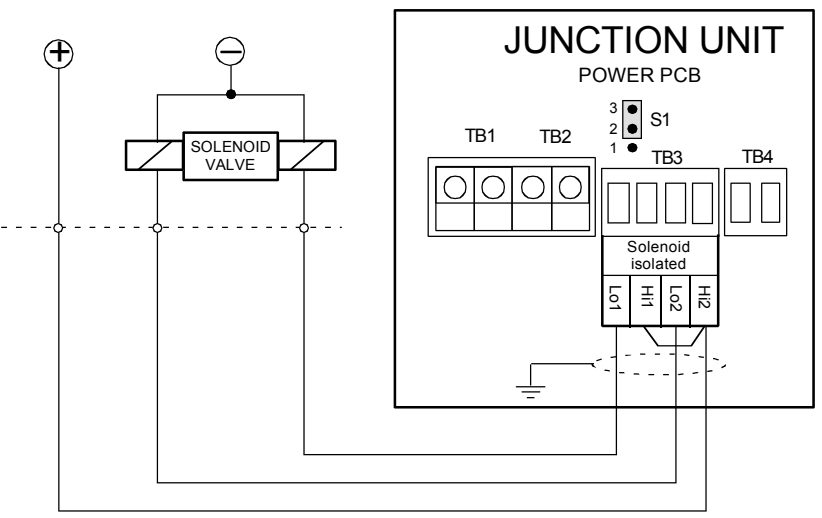

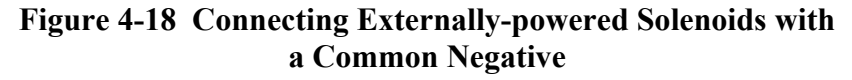

**Caution !** To prevent damage of the J50 Power PCB, ensure that the S1 jumper switch on the Power PCB is set to position 2-3.

Solenoids (not externally powered)

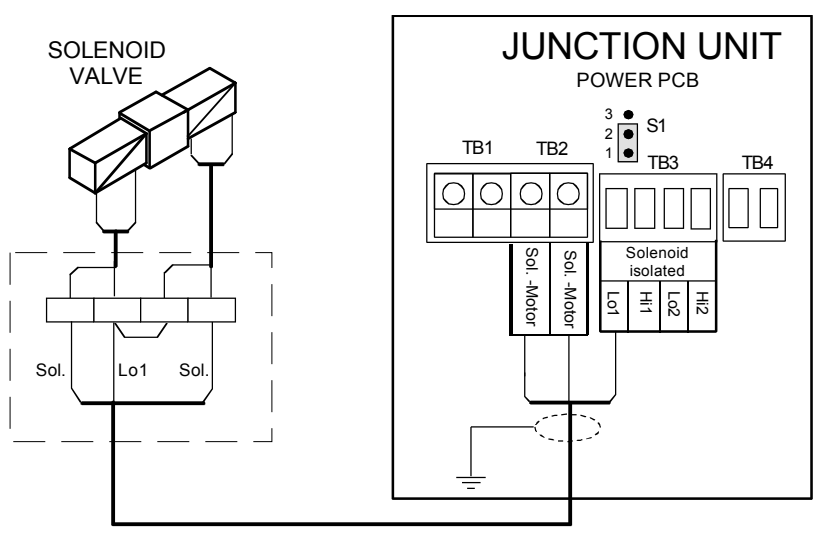

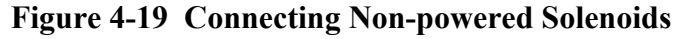

Note !

*The jumper switch S1 on the J50 Power PCB must be set to position 1-2.* 

## 4.11 Control Unit

Avoid mounting the control unit(s) where it is easily exposed to sunlight, as this will shorten the lifetime of the display. If this is not possible, make sure the units are always covered with the protective cover when not in use.

#### **Panel-mounting**

The mounting surface must be flat and even to within 0.5 mm.

- Drill the 4 mounting holes and make a panel cutout according to the supplied template.
- Use the supplied gasket between the panel and the unit.
- Use the supplied 19 mm screws to fasten the control unit to the panel.
- Apply the front panel corners.
- Connect the RobNet cable(s) to the control unit connector(s) (see "Note!" on page 97).

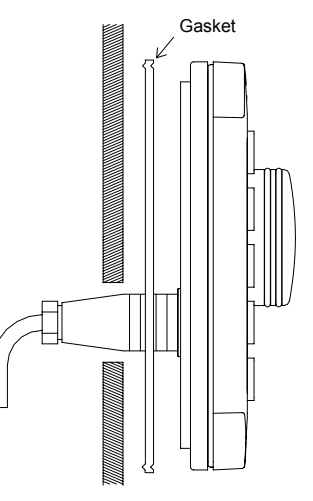

## **Optional Bracket mounting**

(This may be ordered separately from Simrad, part no. 20212130).

When the control unit is bracket-mounted, it is not weatherproof from the back due to a breathing hole in the back cabinet. When bracket-mounted, the exposed parts of the plugs should be protected against salt corrosion.

- Locate the cradle on the mounting site and mark the 4 holes for the screws on the mounting surface.
- Drill the 4 holes and screw the cradle to the mounting surface.
- Use the supplied screws to fasten the control unit to the left and right brackets.
- Apply the front panel corners.
- Use the two locking knobs to assemble the cradle with the left and right brackets and adjust the control head for the best viewing angle.
- Connect the RobNet cable(s) to the control unit connector(s) (see "Note!" on page 97).

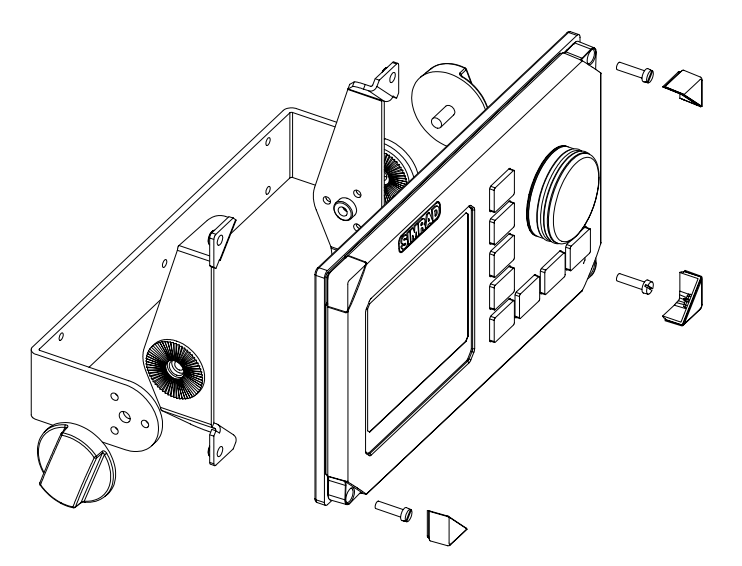

Figure 4-20 AP50 Bracket mounting

#### **RobNet Network Cables**

As most RobNet units have 2 RobNet connectors, they can be used for further expansion of the system. There are no dedicated "in" or "out" connectors. You may connect the cables to any available RobNet connector on the specific unit.

The RobNet cables are available in 7 and 15 m lengths and they contain a 6-pin male connector at one or both ends. The 15 m cable to the junction unit has a connector only at the control unit end.

Additional extension cable (10 m) with a male and a female connector, is available from Simrad (part no. 22192266).

When installing a system, try to minimize the total RobNet cable length by connecting all RobNet units to the nearest available RobNet connector.

The total length of RobNet cables depends on the number of RobNet units and the voltage drop across the connected units.

| Number of DebNet units  | Maximum ashla langth in m (fast) |
|-------------------------|----------------------------------|
| Number of Rodinet units | Maximum cable length in m (leet) |
| 1                       | 390 (1270')                      |
| 2                       | 195 (640')                       |
| 3                       | 130 (425')                       |
| 4                       | 95 (310')                        |
| 5                       | 75 (245')                        |
| 6                       | 65 (210')                        |
| 7                       | 55 (180')                        |
| 8                       | 50 (165')                        |
| 9                       | 45 (150')                        |
| 10                      | 40 (130')                        |

Use the following table as a guideline.

If the total length exceeds the recommended length, please contact your Simrad distributor on how to arrange the system to minimize the voltage drop.

Examples of interconnecting RobNet units:

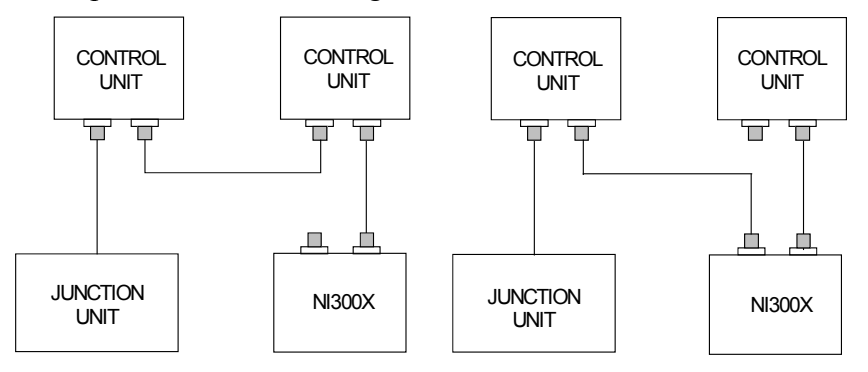

Figure 4-21 Interconnecting RobNet Units

All connectors are crimp-type and can be easily disassembled if desired for ease of installation (see Figure 4-22).

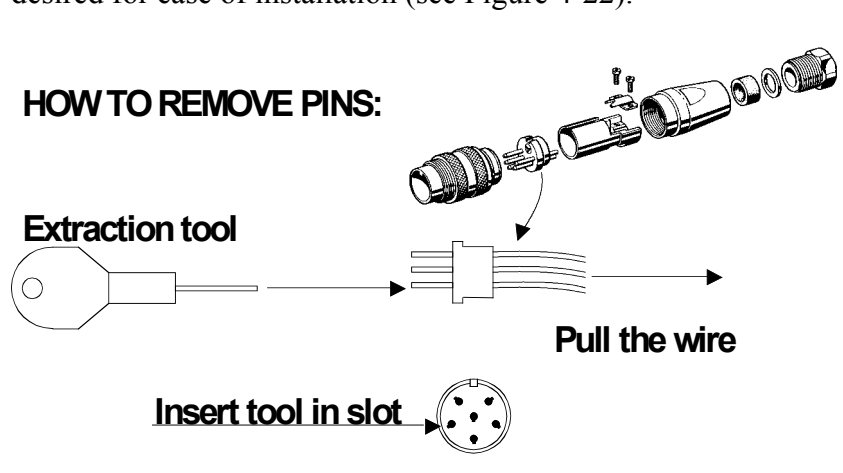

Figure 4-22 Removing Pin

See Table 4-5 for pin configuration and color code of the network cable. DO NOT MIX THE PINS AND THE CABLE COLORS!

Apply a thin layer of pure Vaseline (petroleum jelly) on the connector threads and make sure the connectors are properly secured to the receptacle by the coupling ring. When properly installed, the connectors are weatherproof according to IP56. All unused RobNet plugs must be fitted with plastic caps to keep the connectors free of dirt and moisture. A separate screw cap for the control unit is included in the installation kit.

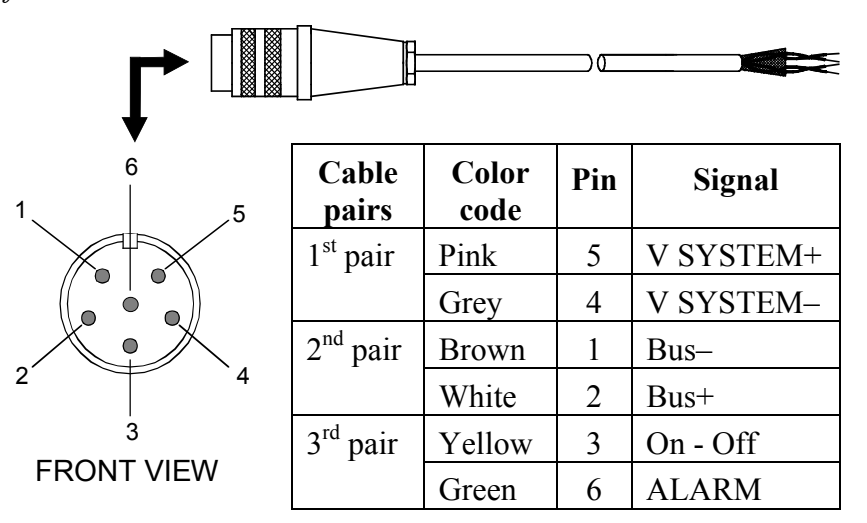

Table 4-5 RobNet Plug Pin Configuration

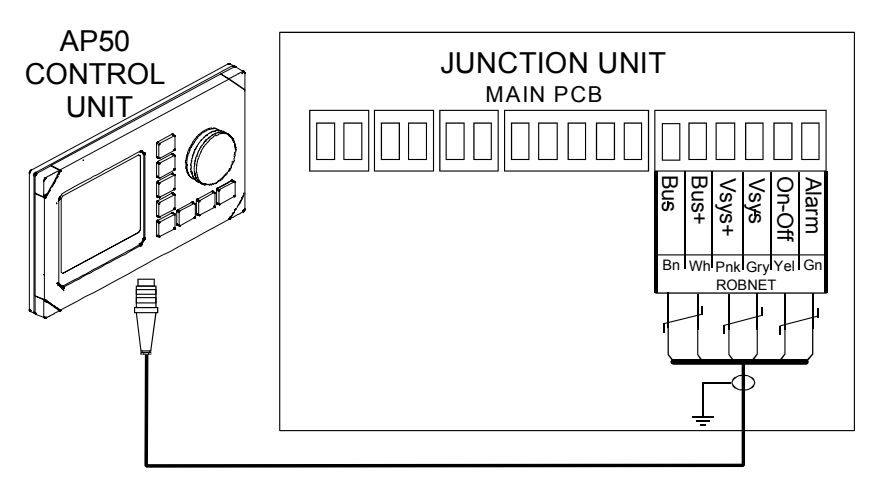

Figure 4-23 Control Unit Connection

Note !

For installations that require special cable lengths, contact your Simrad distributor for information.

#### **AP51 Remote Control Connection**

If the AP51 Remote Control is part of the system, use the RobNet connector in a free receptacle (see Figure 4-21). Alternatively, cut the connector from the cable and connect the wires in parallel with the cable shown on Figure 4-23 using the same color code.

Note ! The AP51 cable contains a ventilation tube. Check that the tube is open after you have cut the cable.

#### AP51 in a Wheelmark System

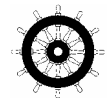

In a Wheelmark system, only the Master Unit may turn the system off. To ensure that the system cannot be switched on or off from the AP51 Remote Control Unit, the yellow wire in the AP51 cable must be cut or not connected. Open the RobNet connector (see Figure 4-22). Remove pin 3 (yellow wire) and cut it off at the end of the wire. Insulate the wire and push it back in the pin 3 slot. Reassemble the RobNet connector.

#### **JP21 Jack Point Installation**

The JP21 Jack Point can be used in conjunction with the AP51 Remote Control Unit.

It provides a quick and simple means of connection and disconnection of the AP51 at different locations on the boat.

The JP21 includes a watertight connector cover that must be installed as shown below. A 32 mm (1.26 inch diameter) hole must be drilled for flush installation, along with 3 small screw holes. As indicated, a watertight sealant must be applied to the mating surfaces of the JP21 and the mounting panel. Apply a thin layer of Vaseline to the O-ring seal.

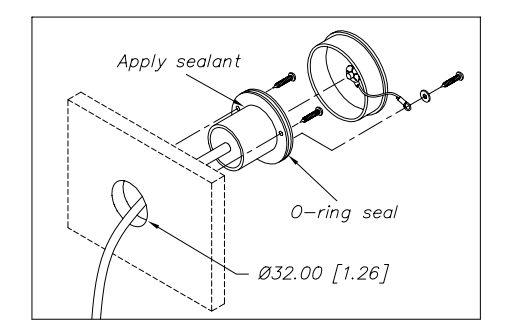

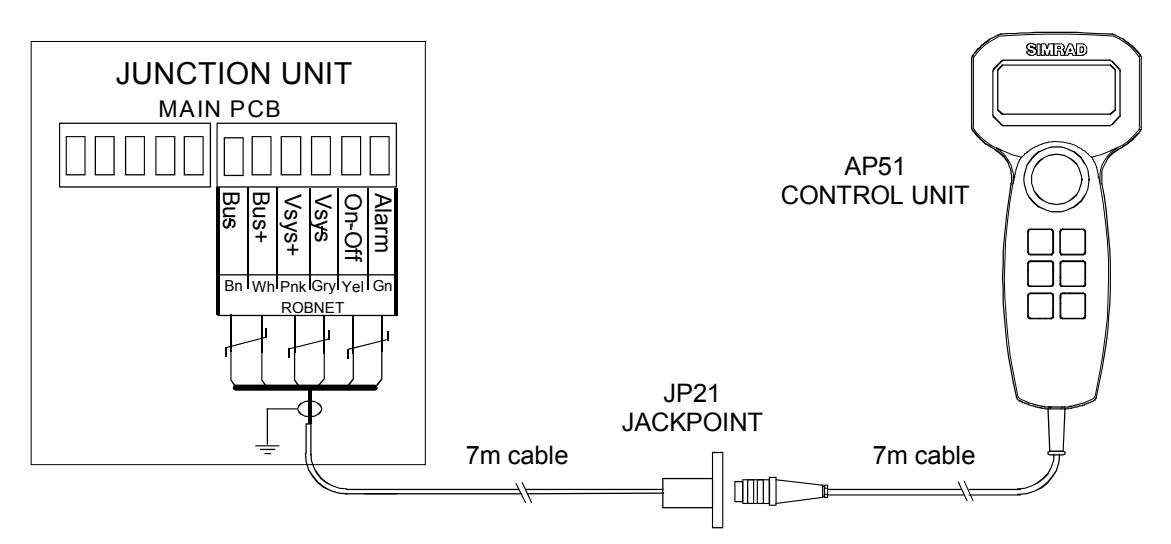

Figure 4-24 JP21 Jack Point Mounting

## 4.12 RC25/RFC35R Rate Compass

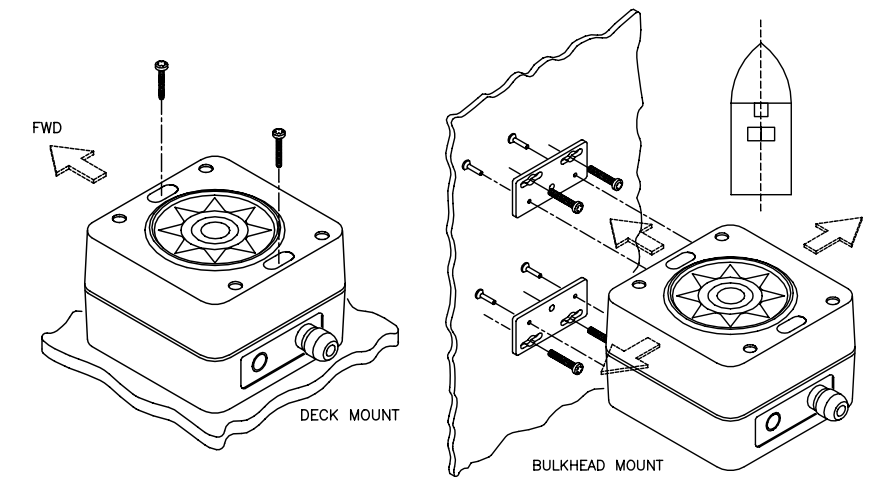

Figure 4-25 RC25/RFC35R Rate Compass Mounting

The heading sensor is the most important part of the AP50 system and great care must be taken in choosing the mounting location. The heading sensor can be mounted at any location where there is a minimum of magnetic interference and minimum movements. It is not recommended to use the RC25/RFC35R on steel vessels. However, if this is done, it should be installed 1 meter above the steel deck to obtain optimum performance.

Note !

## In order to prevent excessive movements, an autopilot heading sensor should not be installed on the fly bridge or on the mast.

The rate compass can be deck-mounted or on the bulkhead, athwartship or alongship. The heading offset feature of the AP50 will compensate for the mechanical offsets that may be a result of the selected location and orientation of the RFC35R.

If the compass is deck-mounted or bulkhead-mounted athwartship with the cable gland pointing aft, little if any offset correction is required. When the cable gland points forward, a 180° correction is required.

When mounting the compass on a bulkhead alongship, a  $+90^{\circ}$  or  $-90^{\circ}$  correction is needed, dependent on whether it is a port or starboard bulkhead.

Select a location that provides a solid mounting place free from vibration as close to the vessel's center of roll and pitch as possible (i.e. close to the water line). It should be as far as possible from disturbing magnetic influences, such as the engines (minimum of 2 m), the engine ignition cables, the air-conditioning, any refrigerators, other large metal objects, and particularly the drive unit.

Use the supplied mounting kit and drill the holes through the center of the slots in the sensor or the mounting brackets.

The compass faceplate on the rate compass is the TOP. NEVER mount it upside down! Level the sensor as close to horizontal as possible.

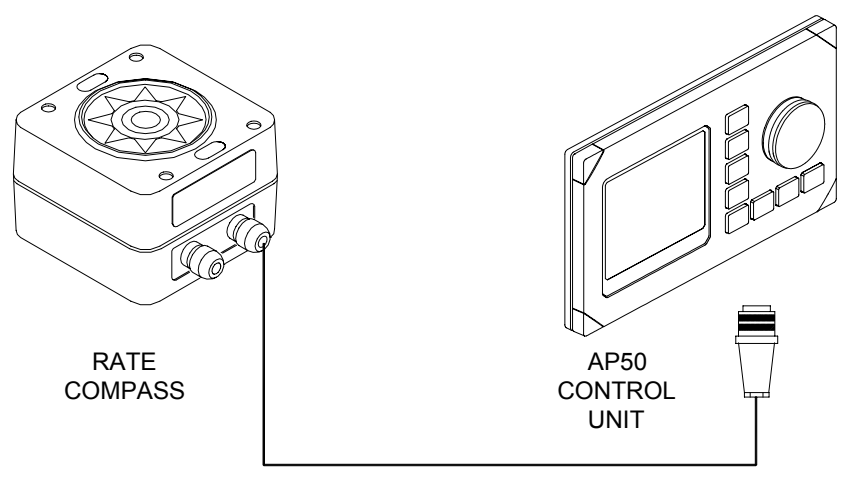

Figure 4-26 RC25/RFC35R Connection to AP50 Control Unit

- Connect the RobNet connector to the AP50 Control Unit (or CI300X or NI300X if installed).
- Alternatively, if there is no free receptacle, cut the connector from the cable and connect the wires in parallel with the wires going from the junction unit to the control unit. *Do not connect the yellow and the green wires and ensure that they do not connect with the terminal or chassis.*

20221032B

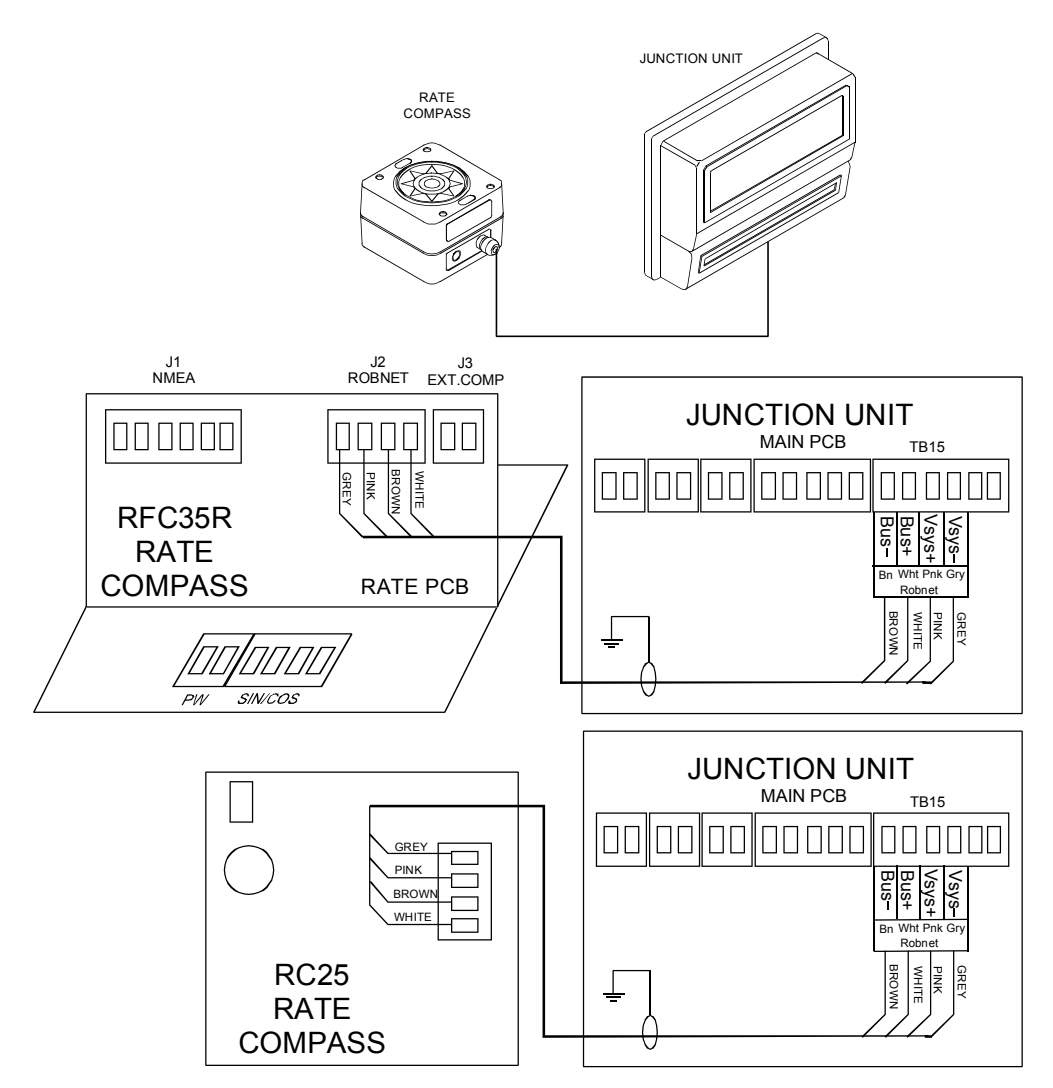

Figure 4-27 Alternative Connection to J50 Junction Unit RobNet Terminal

- Change in the Installation Interface menu: Select FLUX = ROBNET.
- Select FLUX as compass in the User Set-up Menu to activate the RC25/RFC35R as the steering compass.
- Perform the compass calibration as described on page 133.

After turning on, the compass will stabilize in less than 30 seconds, but it will need another 10 minutes to fully utilize information from the rate sensor.

Refer to Compass Offset on page 134 to compensate for any permanent offset after the calibration is completed.

Calibration data is stored in the compass and will not be deleted by a Master Reset in the autopilot. However, offset compensation must be reset.

#### **RFC35 Fluxgate Compass**

The RFC35 Fluxgate Compass can be connected to the J50 Junction Unit, but the compass is not recommended for commercial use.

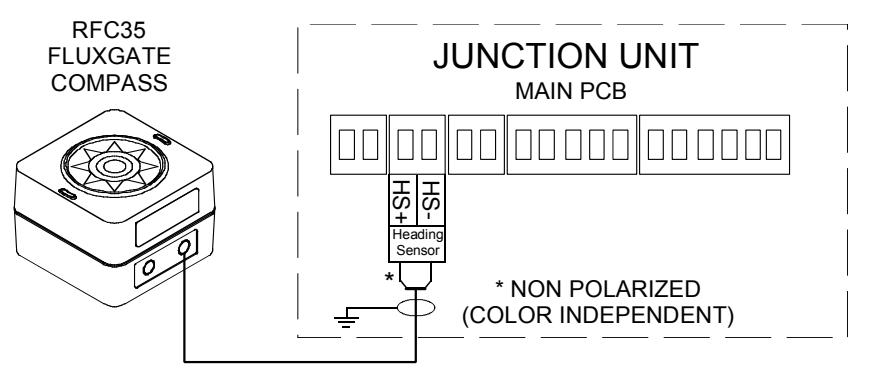

Figure 4-28 RFC35 connection

• Change in the Installation Interface menu: Select FLUX = J50-HS.

## 4.13 FU50 Steering Lever

For connection of the FU50 Steering Lever, see the FU50 manual.

#### 4.14 TI50 Thruster Interface

The TI50 Thruster Interface is designed to provide control signal for operating one thruster in an AP50 system by either on/off solenoid, continuous control, or Danfoss PVEM valve.

Refer to separate manual for the TI50 Thruster Interface.

## 4.15 AD50 Analog Drive

The AD50 Analog Drive is designed to provide analog or proportional control of a rudder in an AP50 system by either continuous voltage, or Danfoss PVEM valve signal.

Refer to separate manual for the AD50 Analog Drive.

## 4.16 R3000X Remote Control

The R3000X Remote Control is weather proof and can be mounted outdoors in the supplied bracket that is fixed by four mounting screws.

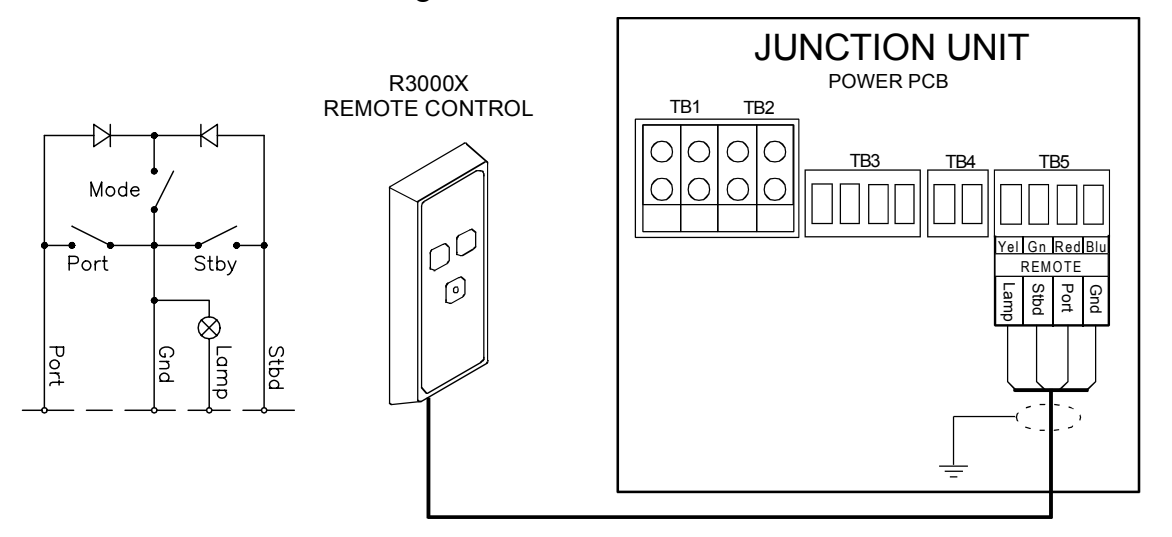

Figure 4-29 R3000X Remote Control Connection

#### 4.17 S100 NFU Lever Installation

The S100 Steering Lever is for indoor mounting in panels up to 8 mm (5/16 in.) thick. The handle must be removed from the unit before mounting. A 22 mm (7/8 in.) hole should be cut in the panel. The S100 is supplied with 10 m (33 ft.) of cable. Connect the wires to the junction unit power PCB as shown. If the direction of rudder movement (Port/Stbd) is in the wrong direction when operating the steering lever, rotate the unit 180°. For cable extension, a suitable extension cable and junction box or terminal should be provided locally.

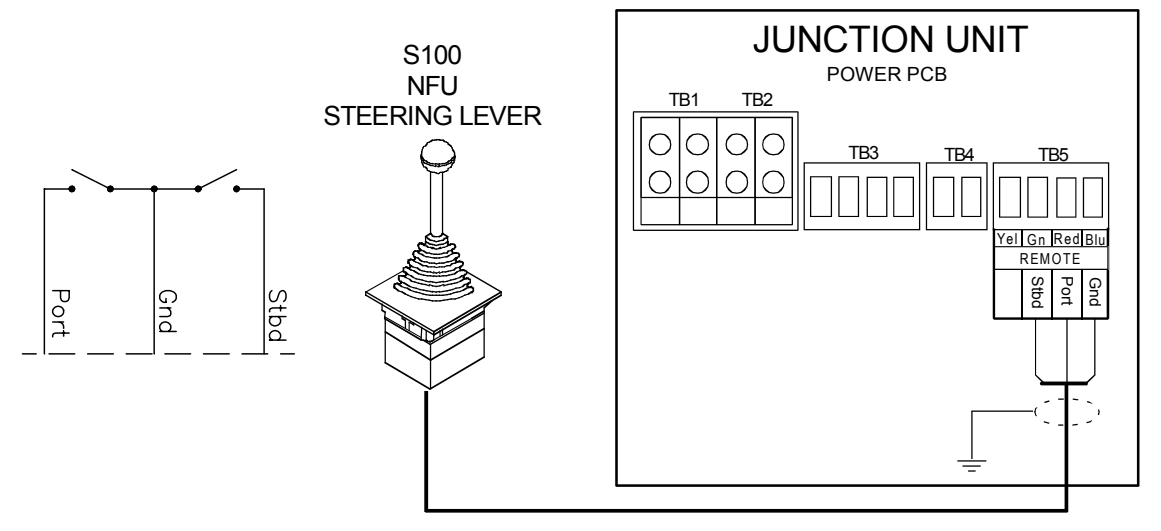

Figure 4-30 S100 NFU Lever Connection

## 4.18 S35 NFU Steering Lever

The S35 NFU Steering Lever may be mounted to the bulkhead or to a panel by two screws from the front. The cable is connected to the junction unit according to Figure 4-31. If necessary, interchange the Port and Stbd wires to the screw terminals in the junction unit to make the direction of the lever movement coincide with the direction of the rudder movement.

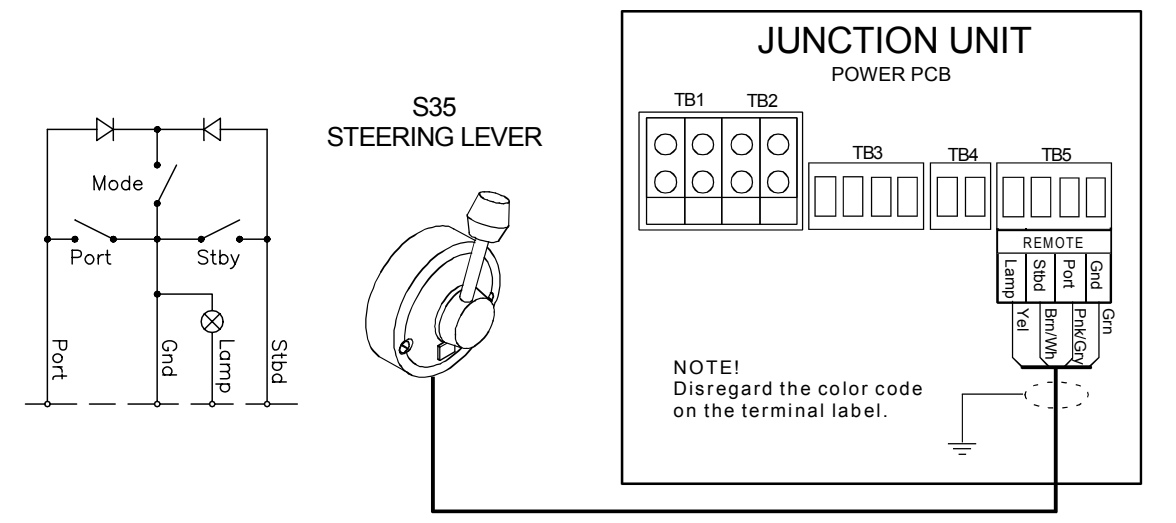

Figure 4-31 S35 NFU Steering Lever Connection to Junction Unit

The steering lever is opened by removing the three screws on the back cover. Inside are two sets of micro-switches, a printed circuit board with a plug-in terminal, and a jumper strap.

## 4.19 F1/2 Remote Control

The F1/2 Remote Control comes with 10 m (33 ft.) of cable and is connected to the junction unit as shown in Figure 4-32.

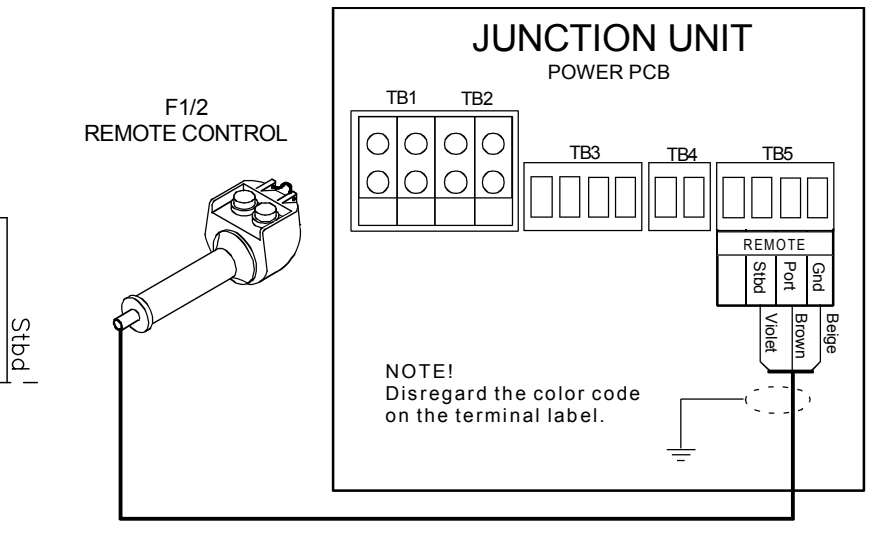

Figure 4-32 F1/2 Remote Control Connection

Port

Gnd

# 4.20 Interfacing to Optional Equipment (THD, Navigation Receiver, etc.)

With the AP50 autopilot system, there are several options for connection to other equipment for data exchange:

- 1. The J50 Junction Unit includes two NMEA input/output ports and a Clock Data heading interface to Simrad and Furuno radars. Only the J50-2 port (NMEA input 2) accepts NMEA heading sentences.
- 2. The optional NI300X NMEA Interface (expansion) Unit includes 4 additional NMEA input/output ports.

The following connecting diagrams illustrate the interfacing possibilities.

See also "Interface Set-up" page 126 and the NMEA sentence table page 68.

#### Single NMEA input/output

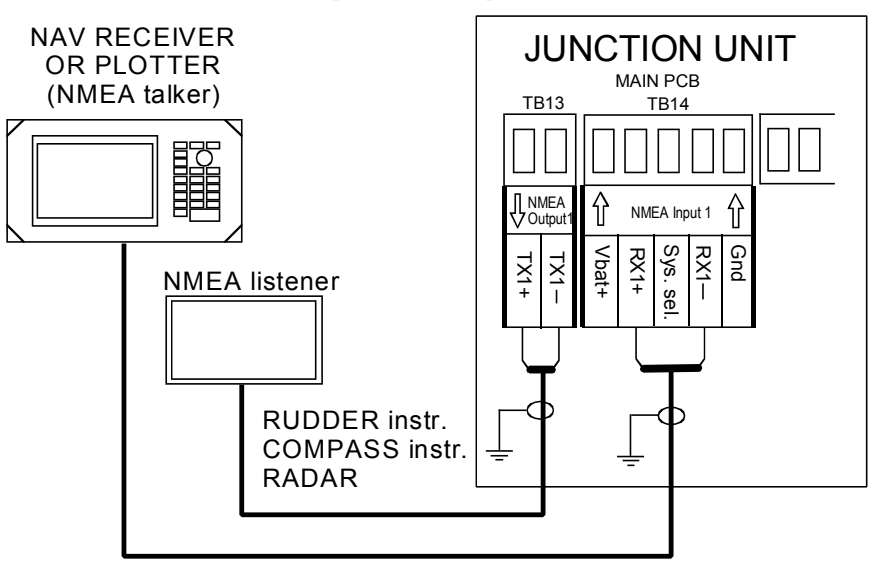

Figure 4-33 Single NMEA Connection

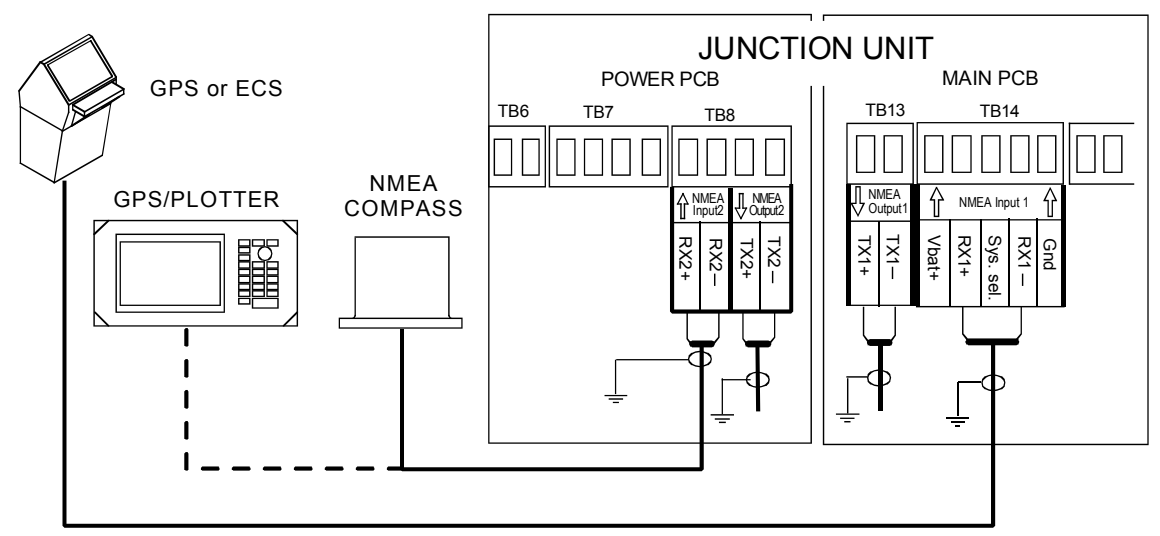

#### **Double NMEA input/output**

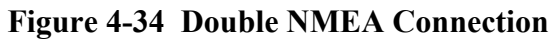

| Output signal                                         | Output terminal                                | Output sentence                                                          |
|-------------------------------------------------------|------------------------------------------------|--------------------------------------------------------------------------|
| Continuous output of 10<br>Hz NMEA compass<br>heading | Junction unit, Power PCB,<br>NMEA2, TX2+, TX2– | HDT or HDG<br>(steering compass<br>dependent; ref. to<br>the NMEA table) |

 Table 4-6
 Permanent NMEA Output on Port 2

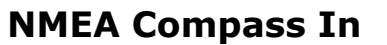

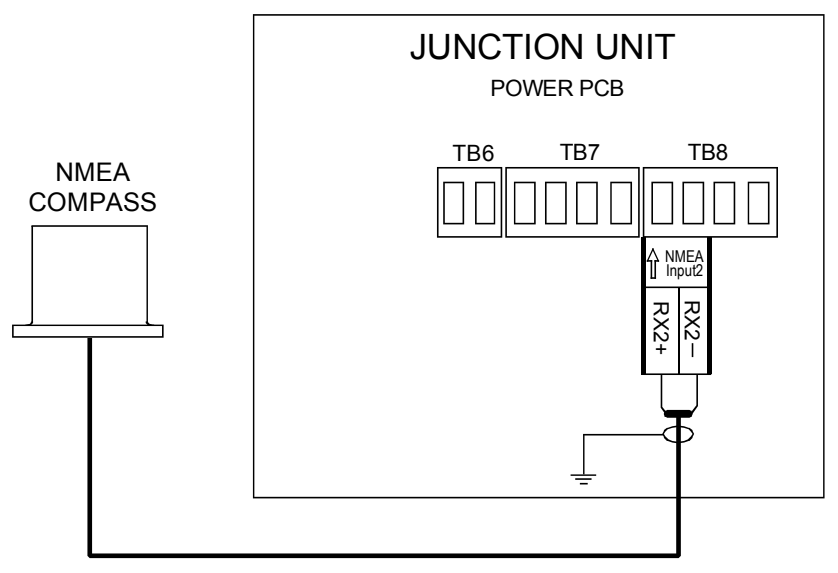

Figure 4-35 NMEA compass Connection

An output of 10 Hz or faster is recommended.
# RADAR FADAR FINAL STATES STATES STA

Figure 4-36 Radar Clock/Data Connections

# **Analog Heading Repeater**

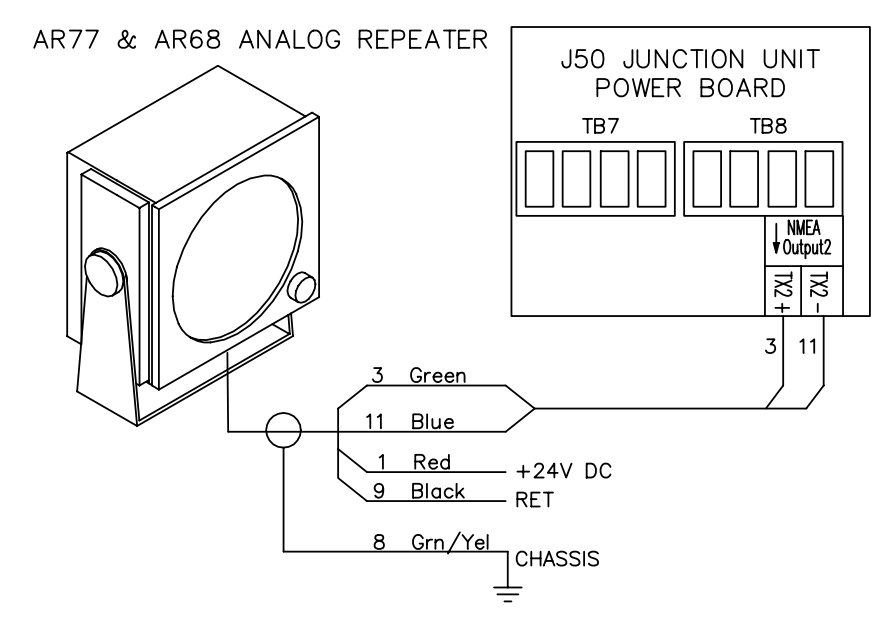

Figure 4-37 AR77 and AR68 Analog Heading Repeater Connections

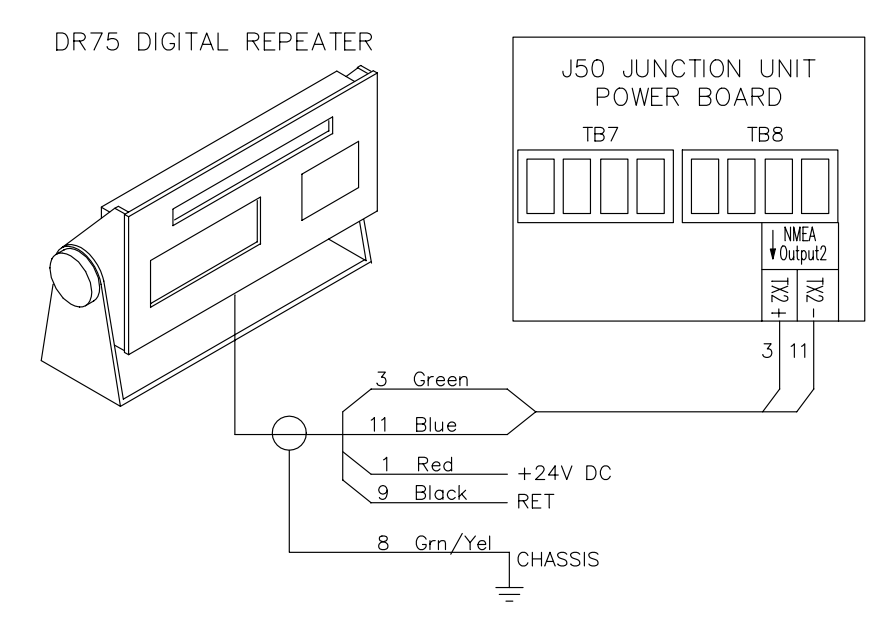

# **Digital Heading Repeater**

Figure 4-38 DR75 Digital Heading Repeater Connections

### **GI50 Gyro Interface**

The GI50 Gyro Interface is required when a gyrocompass with geared synchro or stepper signal output is connected to the AP50.

The GI50 is also required when a speed log signal with 200 pulses/NM is connected to the system.

All cable conductors are terminated in screw terminals on the GI50 PCB. For cabling and connections, see Figure 4-39.

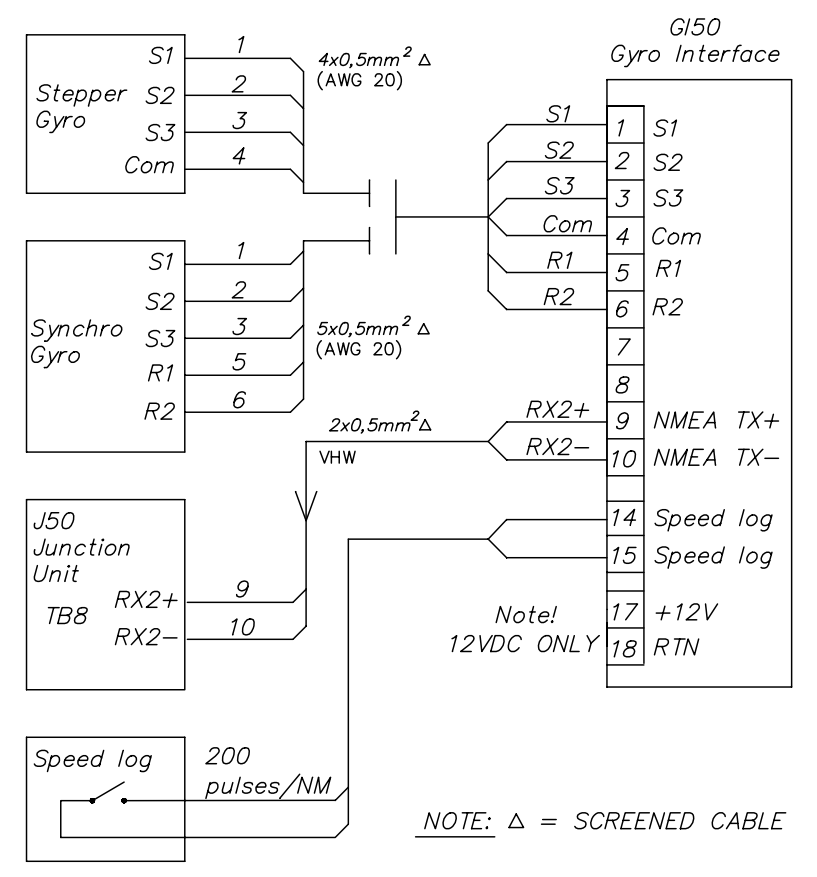

Figure 4-39 GI50 Gyro Interface Connections

There are also three plug-in jumpers on the PCB, one for each phase. The position of the jumpers allows the GI50 to operate from either positive or negative step-signals. For setting of the jumpers, refer to Figure 4-40. The shown jumper position enables step-signals with positive common. For negative common, insert jumpers vertically, A1-A3, A2-A4 and so on.

In addition, a DIP switch is included. Switch number 1 sets the gear ratio: 360:1 + stepper = switch to 0 (OFF), 90:1 = switch to 1 (ON)

The remaining switches 2, 3, and 4 are for test purpose only and should be 0 (OFF) for normal use. Figure 4-40 shows the location of the switches and the LED's.

The potentiometer VR1 is factory set to a reference voltage of 2.5V, and should not be readjusted.

#### Power Turn-on

After power turn-on, verify that the LED D8 is lit. This indicates that the regulated 5V is OK.

If step-signals are connected, observe if the LED's D1, D2 and D3 are lit. If so, pull out the plug-in jumpers and insert them in the vertical direction. The LEDs D5, D6 and D7 shall turn on and off in a Gray-code sequence when changing the gyro heading.

Note ! If synchro signals are connected, the position of the plug-in straps is irrelevant. However, if the NMEA read-out does not follow the gyro, phase S1 and S3 may have to be interchanged.

The LED D4 shows the presence of the synchro reference voltage, and the LEDs D1, D2 and D3 will turn on with variable intensity, depending on the phase voltage.

If the heading read-out has an offset, this is compensated by the "Compass Offset" in the "Installation Seatrial Menu". See page 134 for details.

Select interface port in the Installation Interface Menu.

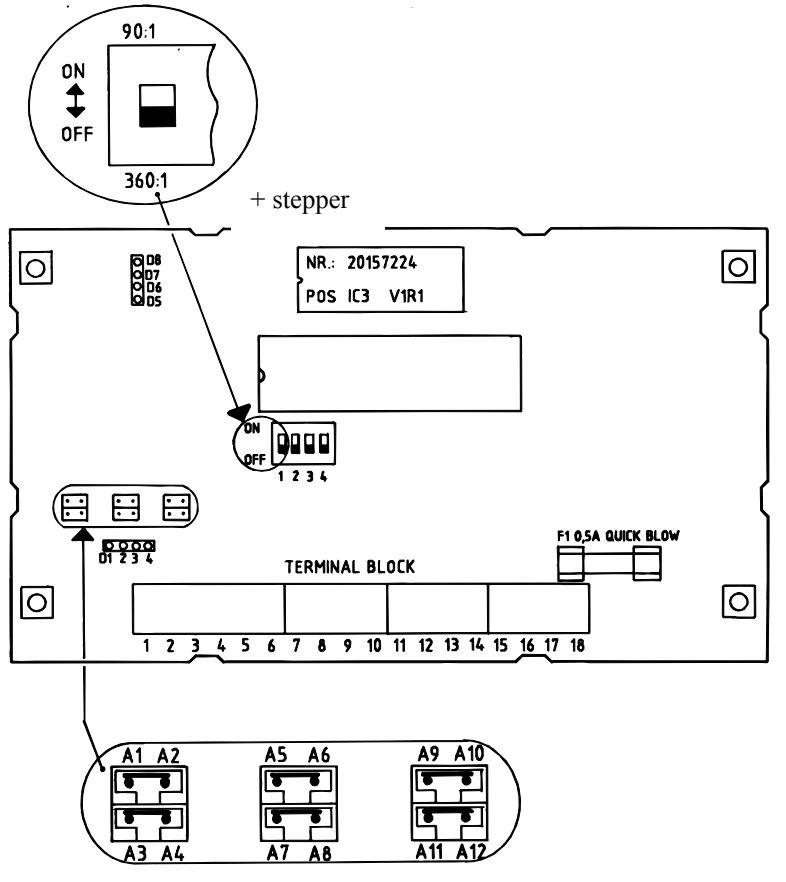

Figure 4-40 GI50 PCB - Switch location

#### **NI300X NMEA Interface Unit**

The NI300X NMEA Interface Unit is normally installed inside of a console or locker close to navigation receivers, radar, and instruments to keep the cables short. The unit does not have controls that need to be operated during installation or use, but you should be able to take the lid off for inspections and to view LED indication of received signals. It should be installed with the cable inlet and the RobNet connectors facing down. The NI300X is designed to operate in locations with temperatures below +55°C (+130°F). It is fastened to the panel/bulkhead by the external mounting brackets.

*The NI300X is not weatherproof and must be installed in a dry location!* 

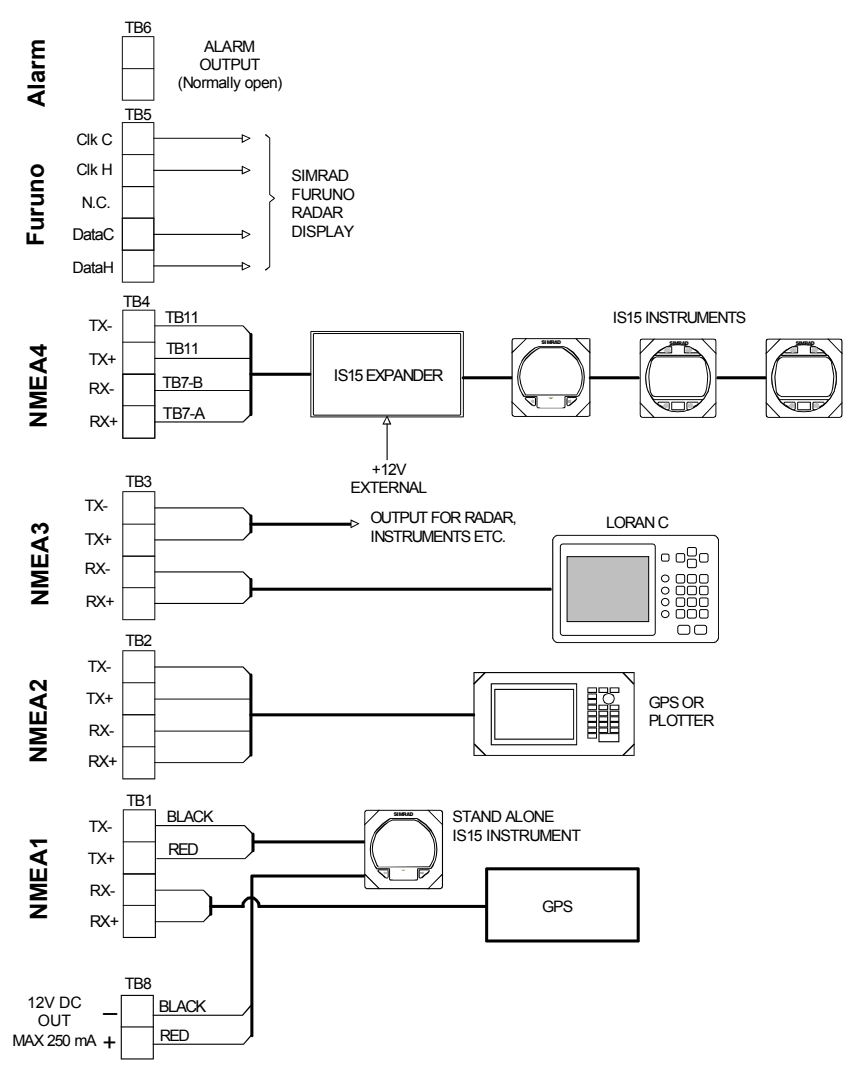

Figure 4-41 NI300X NMEA Interface Unit Connections

Note !

The NI300X NMEA Interface (expansion) Unit is designed for installations in which more NMEA lines have to be tied into the system. Four NMEA ports, which are identical in hardware and software, are available and can be connected as desired. An additional output data-port with a DATA/CLOCK signal is capable of generating heading data in the format used by some radar displays made by Simrad and Furuno.

The 12V output is designed for driving instruments with a total maximum load of 250 mA.

Configuration for Simrad or Furuno is selected in the Installation Interface Menu (see page 132).

# **CI300X Compass Interface Unit**

The CI300X Compass Interface Unit is an optional module designed to enable a variety of different equipment to connect into AP50 systems. The CI300X converts the analog inputs into RobNet compatible signals for use by AP50 system components. The CI300X adds the following capabilities to the AP50 system and allows connection of each of the following simultaneously:

- Magnetic compass connection with CD100/CD100A course detector
- Gyrocompass connection for Simrad RGC50, RGC10, RGC11 (1:1 synchro)
- Analog input of sine/cosine for a fluxgate compass connection (including other manufacturers' sine/cosine fluxgate compasses)

For detailed information, see the CI300X manual.

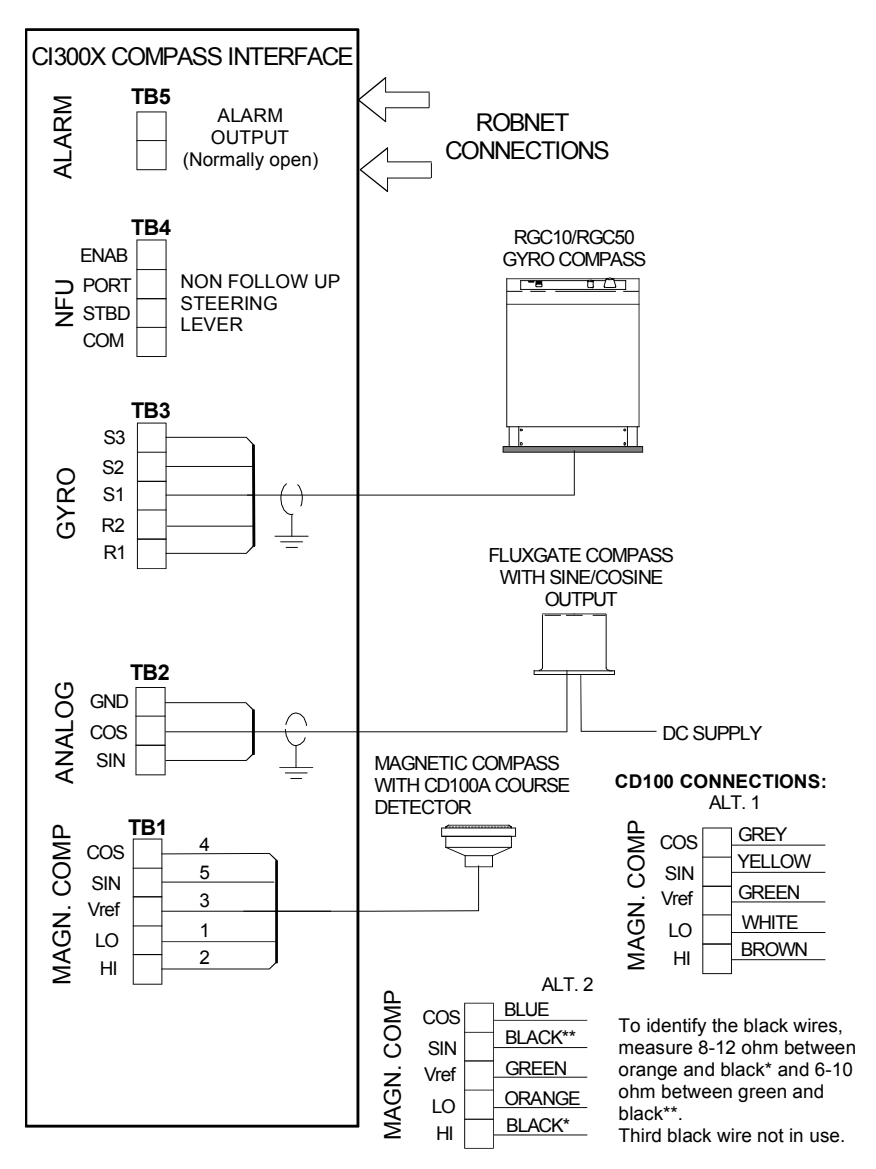

Figure 4-42 CI300X Compass Interface Unit Connections

The CD100 is a previous model and its cable has a connector that must be cut off for connection in the AP50 system (e.g. to the CI300X or the CDI35).

Note !

#### **CD109** Course Detector

For retrofit installations a CD109 Course detector may be connected to the CI300X according to Figure 4-43:

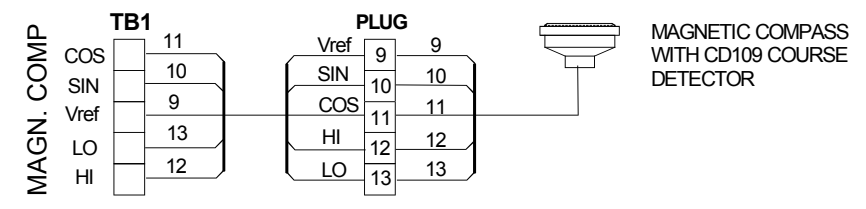

Figure 4-43 CD109 connections to CI300X

# **CD100A Course Detector**

The owner may prefer to use the boat's own compass. The compass must be fully gimbaled and have a flat surface underneath to fit the CD100A. Make a hole for a 6 mm screw in the bottom of the compass and mount the CD100A as shown in Figure 4-44. Secure the 6 mm screw through the center hole of the CD100A. Make sure the cable does not prevent the compass from moving freely in the gimbals.

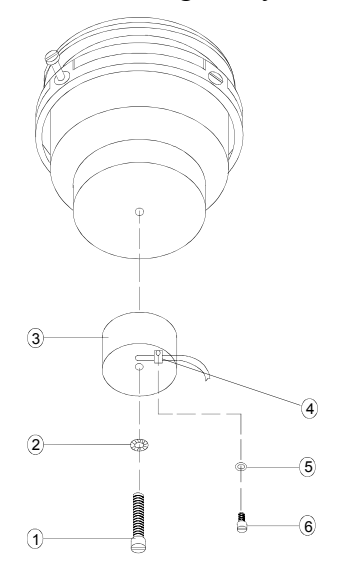

| 1 | Screw M6x25mm, non magnetic |
|---|-----------------------------|
| 2 | Washer, non magnetic        |
| 3 | Course detector             |
| 4 | Cable clamp, nylon          |
| 5 | Washer, non magnetic        |
| 6 | Screw M3x10mm, non magnetic |

Note!

Lock nut on mounting screw (pos. 1) for transportation only. To be removed before mounting.

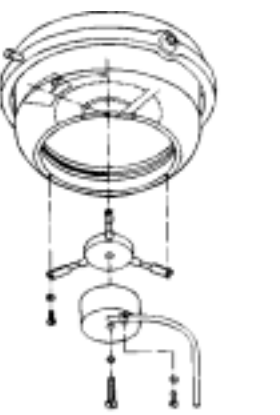

When the course detector is mounted on a reflector compass, use the tripod holder (ref. to *Figure 3-6* on page 55).

Figure 4-44 CD100A Course Detector Mounting

#### **CDI35** Interface

Install the CDI35 Interface as close to the compass as possible so that it will be easy to find in the event of servicing.

Put the two fixing screws in the slots and secure the unit to the bulkhead. Open the unit to access the screw terminals.

Connect the cables as shown in Figure 4-45.

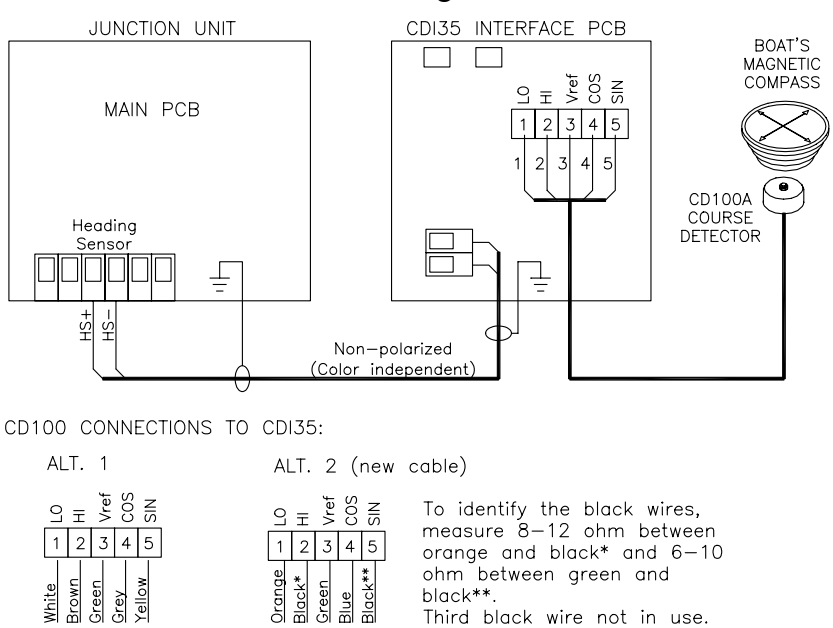

Figure 4-45 CDI35 Interface Connections

Third black wire not in use.

Note !

The CD100 is a previous model and its cable has a connector that must be cut off for connection in the AP50 system (e.g. to the CI300X or the CDI35).

#### **CD109** Course Detector

For retrofit installations, a CD109 Course detector may be connected to the CDI35 according to Figure 4-46.

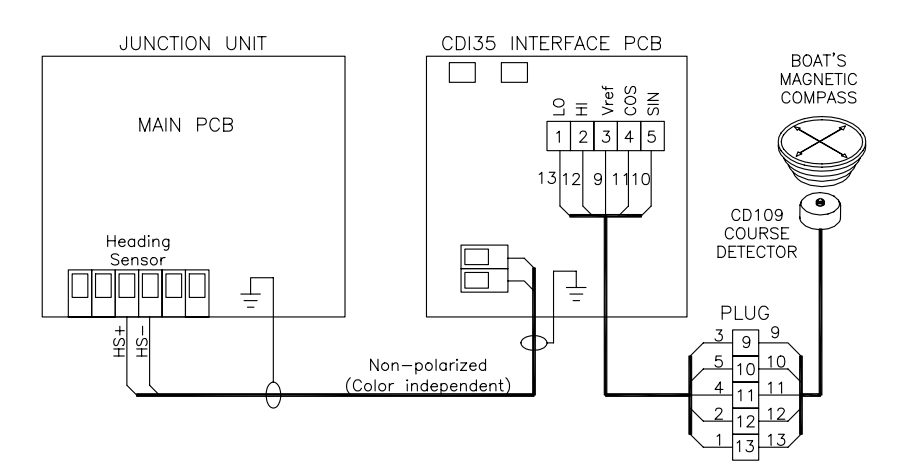

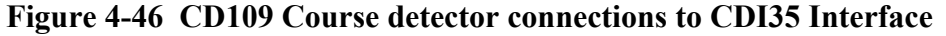

This page is intentionally left blank

# **5 SOFTWARE SET-UP PROCEDURE**

# 5.1 Description of Installation Set-up

The design of the AP50 includes advanced features that have simplified the installation and set-up of an autopilot. The principle advantage is that the manual adjustments that needed to be made on previous models are no longer necessary with the AP50.

The Installation Set-up must be performed as part of the installation of the AP50 system. Failure to correctly set the values in the Installation Set-up menu may prohibit the AP50 from functioning properly!

The Installation Set-up is grouped into the following functional categories:

- Language: Selects the language used for display information.
- Dockside Sets the values for items to be set prior to sea trials.
- Interface Set-up: Sets the identification of navigation equipment and optional equipment connected to the AP50 system.
- Sea-trial Settings: Determines the automatic calibrations and the steering parameters and sets the compass offset.
  - Service: Used to view system parameters, perform NMEA tests, and Master reset system memories.
- Settings: Setting or changing steering and thruster parameters.

Each category is designed to focus on specific functions related to an installation activity and to enable quick access when changes need to be made.

# Some important points regarding the Installation Set-up values:

- When the AP50 is delivered new from the factory, (AND ANY TIME AFTER A MASTER RESET OF MEMORIES HAS BEEN PERFORMED), the Installation Set-up values are all reset to preset (default) values. The warning message "Setup Required" will appear at "turn on" and if an attempt to access the AUTO or NAV modes is made.
- The Dockside and Interface settings can only be accessed when the system is in Standby mode.
- The values that are selected in the Installation Menu are

| SETUP    |  |
|----------|--|
| REQUIRED |  |
| RUDDER   |  |
| 02       |  |

Note !

stored in the memory of the AP50 system. No specific action is required to save the selected values to memory. Once the value is changed, it is stored until the next time the menu item is selected and changed.

- The Installation Set-up is considered global (except language), which enables the values to be available to all control units in the system.
- The values in the Seatrial Settings are dependent on the successful completion of the Dockside Settings.
- In the table on page 159 the range of each setting is listed. Note the final value selected during the Installation Set-up, and also note any changes of values.

Before attempting to turn on the AP50 and perform an Installation Set-up, the hardware installation and electrical installation must be completed and performed in accordance with the installation instructions.

# 5.2 Installation Menu

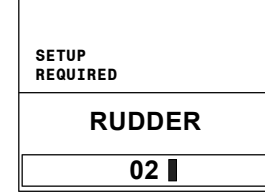

| A single press on the $\mathbb{T}$ (STBY) button switches the system on. |
|--------------------------------------------------------------------------|
| After approximately 5 seconds, the unit that was turned on will          |
| show the Standby mode display. When the AP50 is delivered                |
| new from the factory (and any time after a master reset of               |
| memories has been performed), the Installation Set-up values are         |
| all reset to preset (default) values. The warning message "Setup         |
| Required" will appear at "turn on" and if an attempt to access the       |
| AUTO or NAV modes is made.                                               |
|                                                                          |

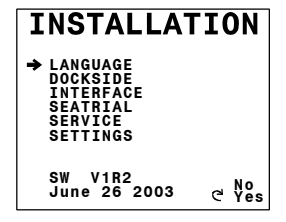

The Installation Menu is presented on the autopilot display by pressing and holding the [MAV/SETUP] button for 5 seconds.

Note !

The Installation Menu is different from the User Set-up Menu. Refer to the flow diagram on page 120 for a pictorial view of the Installation Menu.

Navigate through the Installation Menu as follows:

- Answer "Yes" to a question by rotating the course knob clockwise.
- Return to the previous menu item by pressing the < (PORT) button.
- Change the selected item shown rotating the course knob in either direction.

• Exit the Installation Menu by pressing STBY, AUTO or NAV buttons.

On new installations, and whenever a junction unit or software is replaced in an AP50 system, it is recommended that a Master Reset be performed as described under SERVICE in the Installation Menu (see page 147) prior to proceeding with the set-up procedure.

Note ! If a "System Select" switch is installed (page 87) it must be set to the autopilot system, otherwise the rudder can not be calibrated for direction and feedback signal in the Dockside menu.

When using the Installation Menu refer to Figure 5-1 "Installation Menu Flow Chart" on page 120.

#### Language selection

The AP50 can present the display in eight different languages:

• English, Deutsch, Francais, Español, Italiano, Nederlands, Svenska and Norsk.

To access the language selection in the Installation Menu:

- 1. Answer "Yes" by turning the course knob clockwise.
- 2. Turn the course knob to select the language you wish to use.
- 3. Continue to next item in the Installation Menu by pressing the ⇒ (STBD) button or leave the Installation Menu by pressing the (STBY) button.

# Dockside

The following menu items are accessible and can be set up in the Dockside Set-up Menu:

- Master operation
- Boat type
- Boat length
- Drive unit voltage
- Rudder / Feedback calibration
- Rudder test
- Rudder limit
- Rudder deadband
- Thruster type

Select STANDBY mode and enter the Installation Menu as previously described. Select "Dockside" by pressing ➡ (STBD) button and confirm by rotating the course knob clockwise.

| LANGUAGE |                       |
|----------|-----------------------|
|          | English               |
|          | Francais              |
|          | Italiano              |
|          | Nederlands<br>Svenska |
|          | Norsk                 |

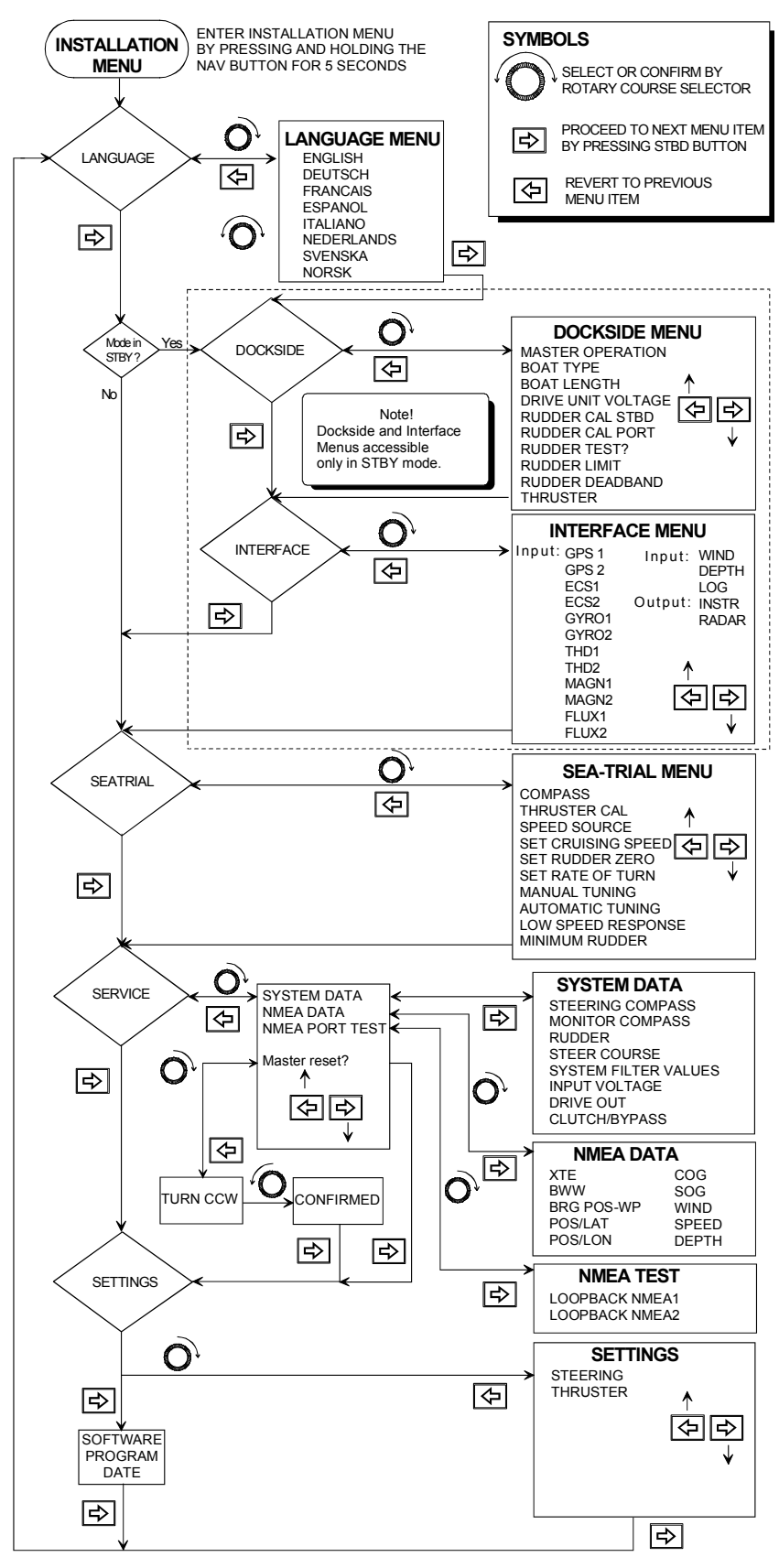

Figure 5-1 Installation Menu Flow Chart

#### Master Operation

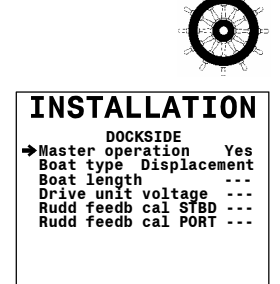

For vessel that comply with the European Marine Equipment directive, one control unit must be set for **Master operation**, if more than one control unit is connected. The other unit(s) is then automatically set as a "slave". The system can only be switched off from the master unit (see also page 37).

If your system is to be wheelmarked you have to answer yes for **Master operation** on one of the control units by rotating its course knob. This applies only to commercial vessels classed to follow the Marine Directive.

Press the ➡ (STBD) button to proceed to the next menu item.

Note !

Whenever boat type or boat length is changed, all steering parameters will be reset to default values.

#### Boat Type

The actual **Boat type** is selected by turning the course knob. The options are: **Displacement** hull, **Planing** hull, and **Waterjet** propelled.

The type of boat selected will affect the steering parameters and the functions available in the autopilot system. Select the appropriate **Boat type** and press the rightarrow (STBD) button.

#### **Boat Length**

The actual boat length is selected by turning the course knob. The options are: **0-50 feet**, **40-70 feet**, **60-100 feet**, **90-130 feet**, and **120- feet**. For those boats that may qualify for two categories (e.g. 45 ft.) it is recommended that faster/lighter boats be placed in the shorter category.

The **Boat length** will affect the steering parameters. Select the appropriate boat length and press the  $\Rightarrow$  (STBD) button.

#### Drive Unit Voltage

This menu option requires the installer to set the **Drive unit** voltage to the correct level. The selections are 12V, 24V, or 32V and should be set to the voltage specified for your drive unit. Drive engage/bypass clutch output follows the same voltage as set for the drive unit. This also applies if Drive engage is set to Auto or Handshake 1 (ref. page 150). It is not possible to select a higher voltage than the input voltage.

Note !

Selection of an improper voltage level for your drive unit may damage both the drive unit and junction unit, even if the protection circuits in the junction unit are activated.

| INSTALLATION                                                                                                    |
|----------------------------------------------------------------------------------------------------|
| DOCKSIDE<br>Master operation Yes<br>⇒Boat type Displacement<br>Boat length<br>Drive unit voltage<br>Rudd feedb cal PORT<br>Rudd feedb cal PORT |
| ෆ් Displacement<br>Planing<br>Waterjet                                                                                                    |

| INSTALLATION                               |
|--------------------------------------------|
| DOCKSIDE                                   |
| Boat type Displacement                     |
| Drive unit voltage                         |
| Rudd feedb cal STBD<br>Rudd feedb cal PORT |
| ල් 0-50 FEET 90-130 FEET                   |
| 40-70 FEET 120- FEET                       |
| 60-100 FEET                                |

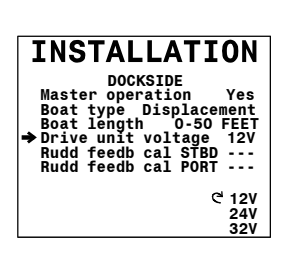

Note !

Refer to the drive unit tables on pages 89 and 90 for information. The clutch/bypass voltage is automatically set to coincide with the drive unit voltage. During the rudder test, the AP50 system will also automatically detect whether the drive unit is a reversible motor or whether it is solenoid operated.

To change the voltage selection, rotate the course knob.

The **Drive unit voltage** setting does not apply when operating solenoids on a continuous running pump/steering gear. Hence, the output voltage to the solenoids will be the same as the input voltage.

Proceed to the next menu item by pressing the  $\Rightarrow$  (STBD) button.

For systems using an RF45X Rudder Feedback Unit, be sure that

the unit has been mechanically aligned (see page 79) before

#### Rudder Feedback Calibration

attempting Rudder feedback calibration.

(Not applicable for analog drives).

DOCKSIDE Master operation Yes Boat type Displacement Boat length 0-50 FEET Drive unit voltage 12V → Rudd feedb cal STBD ---Rudd feedb cal PORT ---No C Yes

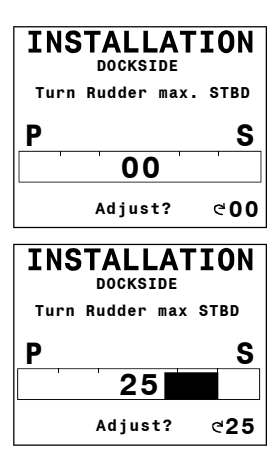

This function enables you to compensate for non-linearity in the mechanical transmission between the rudder and the rudder feedback unit.

Select **Rudder feedback calibration STBD** by turning the course knob clockwise. "Turn Rudder max STBD" will be displayed on the screen.

Manually turn the helm wheel to starboard until the rudder stops at maximum starboard rudder.

The value shown on the display is the value read by the feedback unit before any adjustment is made. The bargraph indicates to which side the rudder is positioned. Be sure to set the correct rudder angle and direction by turning the course knob. The autopilot uses this value as physical stop. Physical stop minus 2° will be used as "max. rudder limit" and determines how far the autopilot can under any circumstance, drive the rudder.

Note !

If the rudder feedback unit is mounted upside down, the displayed rudder angle may be to the opposite side before you start the adjustment (arrow pointing to Port). In this case, turn the course knob starboard until the rudder angle indicator displays the correct starboard value.

Advance to the next step by pressing the rightarrow (STBD) button.

Manually turn the helm wheel to port until the rudder stops at maximum port rudder.

Adjust the displayed angle the same way as for starboard adjustment (if the rudder feedback unit is upside down, you need not correct for the opposite side this time).

Note ! If no adjustment has been made to the display readout (i.e. not turning the course knob), the AP50 will set the physical stop to 45°. "Max. rudder limit" will be set to 2° less.

Rudder-zero may still be inaccurate and should be adjusted later during sea trial.

Proceed to the next menu item (Rudder Test) by pressing the B (STBD) button.

#### **Rudder Calibration**

(Only applicable for analog drive).

This setting is used for calibration of analog rudders. 'Rudder cal' is displayed instead of 'Rudder feedback cal' when an AD50 Analog Drive is connected via the RobNet and a rudder feedback unit is not connected to the system. Select **Rudder cal STBD** by turning the course knob clockwise.

'Set max Rudder STBD' will be displayed on the screen.

While viewing the vessel main rudder angle indicators, adjust the voltage output by turning the course knob until the desired maximum rudder deflection to starboard is obtained.

Then press the ➡ (STBD) button.

Turn the course knob until the bargraph indicates the maximum rudder angle to starboard as set by the voltage output.

Be sure to set the correct rudder angle and direction by turning the course knob. The autopilot uses this value minus two degrees as "max. rudder limit". This determines how far the autopilot can under any circumstance, drive the rudder.

Advance to the next step by pressing the  $\Rightarrow$  (STBD) button.

Adjust the voltage output by turning the course knob until the desired maximum rudder deflection to port is obtained.

Adjust the displayed angle the same way as for starboard adjustment.

Note !

If you are not making any adjustment to maximum rudder angle readout (i.e. not turning the course knob), the AP50 will set the physical stop to 45°. "Max. rudder limit" will be set to 2° less.

Proceed to the next menu item (Set rudder zero) by pressing the  $\Rightarrow$  (STBD) button.

| C N T           | TALLAT                                      | ION                   |
|-----------------|---------------------------------------------|-----------------------|
|                 | DOCKSIDE                                    |                       |
| Master          | operation                                   | Yes                   |
| Boat t          | ype Displa                                  | cement                |
| Boat I<br>Drive | unit voltage                                | 12V                   |
| →Rudder         | cal STBD                                    |                       |
| Rudder          | cal PORT                                    |                       |
|                 |                                             |                       |
|                 |                                             | No                    |
|                 |                                             | C Yes                 |
|                 |                                             |                       |
| INS             | TALLAT                                      | ION                   |
|                 | DOCKSIDE                                    |                       |
|                 |                                             |                       |
|                 |                                             |                       |
| Set             | max Rudder 🖇                                | STBD                  |
| Set i           | max Rudder S<br>VOLTAGE                     | STBD                  |
| Set 1<br>P      | max Rudder S<br>VOLTAGE<br>output           | STBD<br>S             |
| Set 1<br>P      | max Rudder S<br>VOLTAGE<br>output           | STBD                  |
| Set 1<br>P      | max Rudder S<br>VOLTAGE<br>output           | STBD                  |
| Set (           | max Rudder S<br>VOLTAGE<br>output<br>Adjust | STBD<br>S             |
| Set (           | max Rudder S<br>VOLTAGE<br>output<br>Adjust | STBD<br>S             |
| P<br>INS        | nax Rudder S<br>VOLTAGE<br>output<br>Adjust | STBD<br>S<br>C<br>ION |

Adjust max angle STBD

40

Adjust

S

Ρ

Note !

#### Rudder Test

(Not applicable for analog drives)

Note !

Bring the rudder manually to midship position before starting the test. If the boat uses power-assist steering, it is important that the engine or electric motor used to enable the power-assist steering is turned on prior to this test. **Stand CLEAR of the** wheel and do not attempt to take manual control of the wheel during this test!

Automatic rudder test Testing Rudder P S 00 Activate the automatic **Rudder test** by turning the course knob clockwise.

The AP50 will, after a few seconds, issue a series of PORT and STBD rudder commands, automatically verify correct rudder direction, detects minimum voltage for running, and reduce the rudder speed (reversing pumpset or proportional valves) if it exceeds the maximum acceptable speed for autopilot operation.

The **Rudder test** is verified by the display showing 'Motor OK', 'Proportional OK', 'Solenoids OK', or 'Failed'. If 'Failed' is given, check for correct electrical connection and also make sure that the steering engine is selected for autopilot control (ref. to 'System select' on page 87).

When test is finished the display will read:

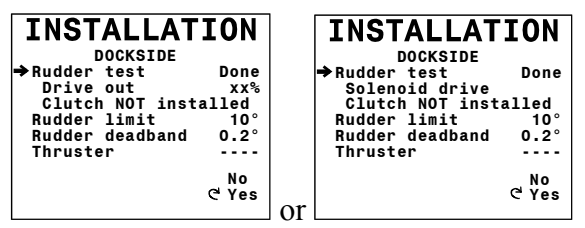

The **Drive out** (displayed in percentage) is the amount of maximum available voltage needed to achieve correct rudder speed when automatic steering (Maximum speed is used in NFU steering).

It will be indicated on the screen whether a clutch is installed or not.

If the Automatic rudder test fails, refer to "Warnings" beginning on page 165

Proceed to the next menu item by pressing the  $\Rightarrow$  (STBD) button.

| INSTALLAT<br>DOCKSIDE<br>→Set rudder zero | ION<br> |
|-------------------------------------------|---------|
| Rudder limit                              | 10°     |
| Thruster                                  |         |

INSTALLATION

DOCKSIDE Rudder test Done Solenoid drive Clutch NOT installed

Rudder limit Rudder deadband Thruster

Done

10° 0.2°

This setting is only shown when analog rudder is used for steering. No value is shown before you start turning the course knob. When activated, the AD50 will take control over the rudder. Adjust the rudder to mid-position.

#### Rudder Limit

Set Rudder Zero

Rudder Limit determines the maximum rudder movement in degrees from the "used" midship position that the autopilot can command the rudder in the automatic modes.

"Used" midship position is the rudder angle required to maintain a straight course.

The Rudder limit setting is only active during autosteering on straight courses, NOT during course changes. This Rudder limit does not affect WORK, Non-Follow-up or Follow Up steering. In WORK, Non-Follow-up or Follow Up steering, only the max. rudder limit applies.

Note ! The max. rudder limit was set automatically to physical stop minus 2° when the rudder feedback calibration was performed.

> 5° to max. rudder limit in 1° steps. Range:

Default: 10°

Proceed to the next menu item by pressing the  $\Rightarrow$  (STBD) button.

#### Rudder Deadband

(Not applicable for analog drives)

Necessary deadband to avoid the rudder from hunting is calculated and set automatically during the rudder test. Therefore this parameter should normally not be adjusted. If the autosetting does not perform properly (rudder commands due to vibration of the rudder when under way), it can be adjusted manually. A narrow deadband may cause the rudder to hunt and a wide deadband will create inaccurate steering.

Adjust the Rudder deadband by rotating the course knob. Find the lowest possible value that will prevent the rudder from hunting. It is recommended to check rudder stability and accuracy in FU-mode.

Auto,  $0.1^{\circ}$  to  $4.0^{\circ}$  in  $0.1^{\circ}$  increments. Range:

Default: Auto.

Proceed to the next menu item by pressing the  $\Rightarrow$  (STBD) button.

INSTALLATION DOCKSIDE Rudder test Done Solenoid drive Clutch NOT installed Done Rudder limit ⇒Rudder deadband Thruster 10° 0.2°

| INSTALLAT        | ION   |  |
|------------------|-------|--|
| DOCKSIDE         |       |  |
| Rudder test      | Done  |  |
| Solenoid drive   |       |  |
| Clutch NOT insta | alled |  |
| Rudder limit     | 10°   |  |
| Rudder deadband  | 0.2°  |  |
| ⇒Thruster        |       |  |
| e                |       |  |
| Danfoss          |       |  |
| Continuous       |       |  |
| 0n/01            | f     |  |

Note !

#### Thruster

Select the type of thruster connected to the autopilot system.

Select between: ---- (no thruster connected), **Danfoss** (Danfoss PVEM valve), **Continuous** (analog ±10V internal or ±12-24V external), or **On/Off** (On/Off solenoid). Note that for full range of analog control, "Continuous" must be selected.

"Continuous" must be selected for Proportional Directional control (ref. TI50 Instruction Manual).

Proceed to the next menu item by pressing the P (STBD) button.

Before use of the thruster, the Thruster sea-trial set-up has to be performed to set the **Thruster direction** and the **Maximum** *thrust*.

# **Interface Set-up**

The AP50 system provides a flexible approach to the input of data from heading sensors and other external equipment. Identification of the type of equipment connected to the AP50 system is performed in the Interface Menu.

To be able to display all the information on the instrument screens (see section 2.15 on page 46), refer to the table in section 3.24 on page 69 for the required NMEA sentences.

When your system includes connection of external equipment to the NMEA0183 data ports in the junction unit or the NI300X NMEA Interface, or if the CI300X Compass Interface is installed with optional compass units, they must be configured in the Interface Menu. This procedure allows you to assign an abbreviated name to identify the type of equipment that is connected to each of the available hardware ports in the AP50 system.

**Caution !** The ECS1 and ECS2 set-up items are intended for connection to professional navigators where the radius for the course change is preset in the chart system. This turn radius will allow the ship to turn before the waypoint is reached and enables the AP50 to follow a route seamlessly.

Note ! Confirmation for course change by the user will not be required. Users navigating in this mode must show extra caution!

When connecting a GPS or a Chartplotter, use the GPS1 or GPS2 set-up item.

| Abbreviated name | Equipment / Usage                                | NOTES                                                                                     |  |
|------------------|--------------------------------------------------|-------------------------------------------------------------------------------------------|--|
| GPS1             | Primary GPS/Chart Plotter                        |                                                                                           |  |
| GPS2             | Backup GPS/Chart Plotter                         |                                                                                           |  |
| ECS1 *           | Primary Electronic Chart<br>System               | Can be used as either Nav. source or Speed source                                         |  |
| ECS2 *           | Backup Electronic Chart<br>System                |                                                                                           |  |
| GYRO1            | Any primary gyro                                 | NMEA, syncho or step signal input                                                         |  |
| GYRO2            | Backup gyro for GYRO1                            |                                                                                           |  |
| THD1             | Transmitting Heading Device                      | NIME A input                                                                              |  |
| THD2             | Transmitting Heading Device                      | NMEA Input                                                                                |  |
| MAGN1            | Magnetic compass with course detector (CD100A)   | 1) CD100A + CDI35 connected to<br>J50                                                     |  |
| MAGN2            | Magnetic compass with course detector (CD100A)   | 2) CD100A directly connected to CI300X                                                    |  |
| FLUX1            | For use with fluxgate compasses                  | RobNet, NMEA, sine/cosine or J50                                                          |  |
| FLUX2            | For use with fluxgate compasses                  | Heading Sensor (HS) input                                                                 |  |
| WIND             | For wind sensor                                  |                                                                                           |  |
| DEPTH            | For depth sensor                                 | NMEA input                                                                                |  |
| LOG              | For speed sensor                                 | NMEA or pulse log                                                                         |  |
| Output INSTR     | NMEA output of compass<br>heading<br>or VDR data | HDG or HDT output increased<br>from 1 to 5 times/sec. on TX1 port.<br>HDT and RSA 5x/sec. |  |
| Output RADAR     | Clock/data heading output to radars              | May select Simrad, Furuno, or<br>Special** (for both J50 and<br>NI300X)                   |  |

\* Automatic course change at waypoint will now occur during navigation in NAV mode.

\*\* For future use.

| Table 5-1 | Interface | Menu |
|-----------|-----------|------|
|-----------|-----------|------|

| Output signal              | Output terminal           | Output sentence   |
|----------------------------|---------------------------|-------------------|
| Continuous output of 10 Hz | Junction unit, Power PCB, | HDT or HDG        |
| NMEA compass heading       | NMEA2, TX2+, TX2–         | (input dependent) |

| Table 5-2 | Permanent | NMEA | Output on | Port 2 |
|-----------|-----------|------|-----------|--------|
|-----------|-----------|------|-----------|--------|

The Interface Set-up Menu presents names so that they can be assigned to the hardware input or output port (see Table 5-1 on page 127. Each abbreviated name is then presented in the appropriate locations of the User Set-up Menu (see page 39) to provide the user with choices of data sources.

Upon completion of the Interface Set-up, it is recommended that the configuration be recorded in the Interface Set-up Table on page 129.

To begin Interface set-up, proceed to the Interface Set-up menu under the Installation Menu.

To access the Interface Set-up items, turn the course knob clockwise.

The display now shows the first name on the list. Select the hardware port where that device is connected by turning the course knob until the appropriate hardware port is displayed.

Proceed to the names on the list that should be assigned by pressing the P (STBD) button. Assign the appropriate hardware ports by turning the course knob, or exit from the menu by progressing through the list of names by pushing the P (STBD) button.

Note !

Upon completion of the Interface Set-up, the names of items to which you have assigned hardware ports will be available as sources of data for compass, navigation, and speed in the User Set-up Menu. It is recommended that you access the User Set-up Menu directly after completing the Interface Set-up to select the desired data. Refer to page 38 for details on changing the items in the User Set-up Menu.

| INSTALL                                                                 | ATION                        |
|-------------------------------------------------------------------------|------------------------------|
| WIND J50-1<br>DEPTH J50-1<br>LOG J50-1<br>➡ INSTR J50-1<br>RADAR SIMRAD | 1 Hz                         |
|                                                                         | Output<br>연1Hz<br>5Hz<br>VDR |

The standard NMEA output rate is 1 Hz. If INSTR J50-1, is set to 5 Hz, the output port, TX1, will have an output rate of 5 Hz for HDG or HDT (heading) messages. NMEA OUTPUT 2 on the J50 has a constant output rate of 10 Hz for HDG or HDT (see Table 5-2 on page 127. Both port 1 and 2 are still sending HDM at 1 Hz. HDM is an obsolete sentence, but some older equipment may still use it (see table on page 69).

If INSTR is set to VDR, rudder command, response and heading data as defined in IEC61996, is provided at 5 Hz in the HTD and RSA sentences.

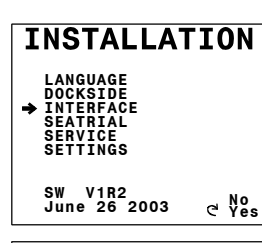

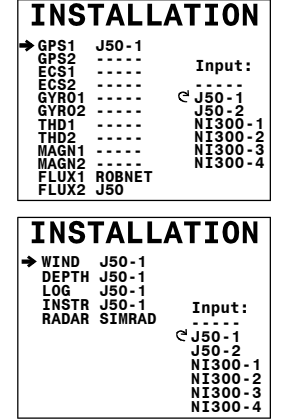

| Set-up item<br>(abbrev. name) | Equipment<br>connected (name) | Connected to terminal (use one available from list) | Assign hardware<br>port to set-up item<br>(* = default setting) |
|-------------------------------|-------------------------------|-----------------------------------------------------|-----------------------------------------------------------------|
| GPS1                          |                               | Not connected                                       |                                                                 |
|                               |                               | J50, Main PCB NMEA I/P RX1+,RX1-                    | J50-1*                                                          |
|                               |                               | J50, Power PCB NMEA I/P RX2+,RX2-                   | J50-2                                                           |
|                               |                               | NI300X, NMEA port #1                                | NI300-1                                                         |
|                               |                               | NI300X, NMEA port #2                                | NI300-2                                                         |
|                               |                               | NI300X, NMEA port #3                                | NI300-3                                                         |
|                               |                               | NI300X, NMEA port #4                                | NI300-4                                                         |
| GPS2                          |                               | Not connected                                       | *                                                               |
|                               |                               | J50, Main PCB NMEA I/P RX1+,RX1-                    | J50-1                                                           |
|                               |                               | J50, Power PCB NMEA I/P RX2+,RX2-                   | J50-2                                                           |
|                               |                               | NI300X, NMEA port #1                                | NI300-1                                                         |
|                               |                               | NI300X, NMEA port #2                                | NI300-2                                                         |
|                               |                               | NI300X, NMEA port #3                                | NI300-3                                                         |
|                               |                               | NI300X, NMEA port #4                                | NI300-4                                                         |
| ECS1                          |                               | Not connected                                       | *                                                               |
|                               |                               | J50, Main PCB NMEA I/P RX1+,RX1-                    | J50-1                                                           |
|                               |                               | J50, Power PCB NMEA I/P RX2+,RX2-                   | J50-2                                                           |
|                               |                               | NI300X, NMEA port #1                                | NI300-1                                                         |
|                               |                               | NI300X, NMEA port #2                                | NI300-2                                                         |
|                               |                               | NI300X, NMEA port #3                                | NI300-3                                                         |
|                               |                               | NI300X, NMEA port #4                                | NI300-4                                                         |
| ECS2                          |                               | Not connected                                       | *                                                               |
|                               |                               | J50, Main PCB NMEA I/P RX1+,RX1-                    | J50-1                                                           |
|                               |                               | J50, Power PCB NMEA I/P RX2+,RX2-                   | J50-2                                                           |
|                               |                               | NI300X, NMEA port #1                                | NI300-1                                                         |
|                               |                               | NI300X, NMEA port #2                                | NI300-2                                                         |
|                               |                               | NI300X, NMEA port #3                                | NI300-3                                                         |
|                               |                               | NI300X, NMEA port #4                                | NI300-4                                                         |
| GYRO1                         |                               | Not connected                                       | *                                                               |
|                               |                               | Connection to RobNet                                | ROBNET **                                                       |
|                               |                               | J50, Power PCB NMEA I/P RX2+,RX2-                   | J50-2                                                           |
|                               |                               | NI300X, NMEA port #1                                | NI300-1                                                         |
|                               |                               | NI300X, NMEA port #2                                | NI300-2                                                         |
|                               |                               | NI300X, NMEA port #3                                | NI300-3                                                         |
|                               |                               | NI300X, NMEA port #4                                | NI300-4                                                         |
|                               |                               | GI51/CI300X, Gyro terminal                          | GI-sync                                                         |
|                               |                               | GI51/CI300X, Gyro terminal                          | GI-step                                                         |
|                               |                               | GI51/CI300X, Gyro terminal                          | GI-0183                                                         |
|                               |                               | GI51/CI300X, Gyro terminal                          | GI-prop                                                         |

Interface Set-up - Input Signal

| Set-up item<br>(abbrev. name) | Equipment<br>connected<br>(name) | Connected to terminal<br>(use one available from list) | Assign hardware<br>port to set-up item<br>(* = default setting) |
|-------------------------------|----------------------------------|--------------------------------------------------------|-----------------------------------------------------------------|
| GYRO2                         |                                  | Not connected                                          | *                                                               |
|                               |                                  | Connection to RobNet                                   | ROBNET **                                                       |
|                               |                                  | J50, Power PCB NMEA I/P RX2+,RX2-                      | J50-2                                                           |
|                               |                                  | NI300X, NMEA port #1                                   | NI300-1                                                         |
|                               |                                  | NI300X, NMEA port #2                                   | NI300-2                                                         |
|                               |                                  | NI300X, NMEA port #3                                   | NI300-3                                                         |
|                               |                                  | NI300X, NMEA port #4                                   | NI300-4                                                         |
|                               |                                  | GI51/CI300X, Gyro terminal                             | GI-sync                                                         |
|                               |                                  | GI51/CI300X, Gyro terminal                             | GI-step                                                         |
|                               |                                  | GI51/CI300X, Gyro terminal                             | GI-0183                                                         |
|                               |                                  | GI51/CI300X, Gyro terminal                             | GI-prop                                                         |
| THD1                          |                                  | Not connected                                          | *                                                               |
|                               |                                  | Connection to RobNet                                   | ROBNET **                                                       |
|                               |                                  | J50, Power PCB NMEA I/P RX2+,RX2-                      | J50-2                                                           |
|                               |                                  | NI300X, NMEA port #1                                   | NI300-1                                                         |
|                               |                                  | NI300X, NMEA port #2                                   | NI300-2                                                         |
|                               |                                  | NI300X, NMEA port #3                                   | NI300-3                                                         |
|                               |                                  | NI300X, NMEA port #4                                   | NI300-4                                                         |
| THD2                          |                                  | Not connected                                          | *                                                               |
|                               |                                  | Connection to RobNet                                   | ROBNET**                                                        |
|                               |                                  | J50, Power PCB NMEA I/P RX2+,RX2-                      | J50-2                                                           |
|                               |                                  | NI300X, NMEA port #1                                   | NI300-1                                                         |
|                               |                                  | NI300X, NMEA port #2                                   | NI300-2                                                         |
|                               |                                  | NI300X, NMEA port #3                                   | NI300-3                                                         |
|                               |                                  | NI300X, NMEA port #4                                   | NI300-4                                                         |
| MAGN1                         |                                  | Not connected                                          | *                                                               |
|                               | CD100A + CDI35                   | Junction unit: HS+, HS–                                | J50-HS                                                          |
|                               |                                  | J50, Power PCB NMEA I/P RX2+,RX2-                      | J50-2                                                           |
|                               |                                  | NI300X, NMEA port #1                                   | NI300-1                                                         |
|                               |                                  | NI300X, NMEA port #2                                   | NI300-2                                                         |
|                               |                                  | NI300X, NMEA port #3                                   | NI300-3                                                         |
|                               |                                  | NI300X, NMEA port #4                                   | NI300-4                                                         |
|                               | CD100A                           | CI300X Magnetic Compass terminal                       | CI300X                                                          |
| MAGN2                         |                                  | Not connected                                          | *                                                               |
|                               | CD100A + CDI35                   | Junction unit: HS+, HS–                                | J50-HS                                                          |
|                               |                                  | J50, Power PCB NMEA I/P RX2+,RX2-                      | J50-2                                                           |
|                               |                                  | NI300X, NMEA port #1                                   | NI300-1                                                         |
|                               |                                  | NI300X, NMEA port #2                                   | NI300-2                                                         |
|                               |                                  | NI300X, NMEA port #3                                   | NI300-3                                                         |
|                               |                                  | NI300X, NMEA port #4                                   | NI300-4                                                         |
|                               | CD100A                           | CI300X Magnetic Compass terminal                       | CI300X                                                          |

| Set-up item<br>(abbrev. name) | Equipment<br>connected<br>(name)      | Connected to terminal<br>(use one available from list) | Assign hardware<br>port to set-up item<br>(* = default setting) |
|-------------------------------|---------------------------------------|--------------------------------------------------------|-----------------------------------------------------------------|
| FLUX1                         | , , , , , , , , , , , , , , , , , , , | Not connected                                          |                                                                 |
|                               | RFC35R                                | Connection to RobNet                                   | ROBNET*                                                         |
|                               |                                       | Junction unit: HS+, HS-                                | J50-HS                                                          |
|                               |                                       | J50, Power PCB NMEA I/P RX2+,RX2-                      | J50-2                                                           |
|                               |                                       | NI300X, NMEA port #1                                   | NI300-1                                                         |
|                               |                                       | NI300X, NMEA port #2                                   | NI300-2                                                         |
|                               |                                       | NI300X, NMEA port #3                                   | NI300-3                                                         |
|                               |                                       | NI300X, NMEA port #4                                   | NI300-4                                                         |
|                               |                                       | CI300X, Analog terminal                                | CI300X                                                          |
| FLUX2                         |                                       | Not connected                                          | *                                                               |
|                               | RFC35R                                | Connection to RobNet                                   | ROBNET                                                          |
|                               |                                       | Junction unit: HS+, HS-                                | J50-HS                                                          |
|                               |                                       | J50, Power PCB NMEA I/P RX2+,RX2-                      | J50-2                                                           |
|                               |                                       | NI300X, NMEA port #1                                   | NI300-1                                                         |
|                               |                                       | NI300X, NMEA port #2                                   | NI300-2                                                         |
|                               |                                       | NI300X, NMEA port #3                                   | NI300-3                                                         |
|                               |                                       | NI300X, NMEA port #4                                   | NI300-4                                                         |
|                               |                                       | CI300X, Analog terminal                                | CI300X                                                          |
| WIND                          |                                       | Not connected                                          | *                                                               |
|                               |                                       | J50, Main PCB NMEA I/P RX1+,RX1-                       | J50-1                                                           |
|                               |                                       | J50, Power PCB NMEA I/P RX2+,RX2-                      | J50-2                                                           |
|                               |                                       | NI300X, NMEA port #1                                   | NI300-1                                                         |
|                               |                                       | NI300X, NMEA port #2                                   | NI300-2                                                         |
|                               |                                       | NI300X, NMEA port #3                                   | NI300-3                                                         |
|                               |                                       | NI300X, NMEA port #4                                   | NI300-4                                                         |
| DEPTH                         |                                       | Not connected                                          | *                                                               |
|                               |                                       | J50, Main PCB NMEA I/P RX1+,RX1-                       | J50-1                                                           |
|                               |                                       | J50, Power PCB NMEA I/P RX2+,RX2-                      | J50-2                                                           |
|                               |                                       | NI300X, NMEA port #1                                   | NI300-1                                                         |
|                               |                                       | NI300X, NMEA port #2                                   | NI300-2                                                         |
|                               |                                       | NI300X, NMEA port #3                                   | NI300-3                                                         |
|                               |                                       | NI300X, NMEA port #4                                   | NI300-4                                                         |
| LOG                           |                                       | Not connected                                          | *                                                               |
|                               |                                       | J50, Main PCB NMEA I/P RX1+,RX1-                       | J50-1                                                           |
|                               |                                       | J50, Power PCB NMEA I/P RX2+,RX2-                      | J50-2                                                           |
|                               |                                       | NI300X, NMEA port #1                                   | NI300-1                                                         |
|                               |                                       | NI300X, NMEA port #2                                   | NI300-2                                                         |
|                               |                                       | NI300X, NMEA port #3                                   | NI300-3                                                         |
|                               |                                       | NI300X, NMEA port #4                                   | NI300-4                                                         |
|                               |                                       | GI51 Pulse log terminal                                | GI-LOG                                                          |

J50 = All junction unit models

| Set-up item | Equipment connected                                            | Connected to terminal | Assignment                      |
|-------------|----------------------------------------------------------------|-----------------------|---------------------------------|
| INSTR       | Instrument system<br>Instrument system<br>Voyage Data Recorder | J50, Main PCB         | 1 Hz*<br>5 Hz<br>VDR            |
| RADAR       | Radar<br>Radar<br>Future option                                | J50, Power PCB, TB9   | Simrad*<br>Furuno<br>Special ** |

\* Default setting

\*\* For future use.

#### Table 5-3 Interface Set-up - Output Signal Port 1

#### Sea Trial

# **Caution !** The Sea Trial must always be performed in open waters at a safe distance from other traffic.

A sea-trial can only be performed if the Dockside Settings are completed and confirmed. It is also important that the Interface Set-up be performed prior to adjusting sea trial settings.

The following sea trial settings must be set:

- Compass calibration (to automatically compensate for onboard magnetic deviation)
- Compass Offset (to offset the final compass heading readout)
- Max/Minimum thrust, thrust direction and levels (only if thruster is selected)
- Set cruising speed (in the AP50)
- Set rudder zero (to indicate the precise midships position of the rudder)
- Set rate of turn at cruising speed (to select your preferred turn rate). It is essential that this setting is carried out.

If the boat steers satisfactorily, there is no need to perform the Manual or Automatic tuning.

The following sea trial settings may be used as optional settings:

- Manual tuning (Steering parameters: Rudder, Counter Rudder)
- Automatic tuning (an optional method of determining the steering parameters)
- Speed response (to tell how the rudder gain shall be adjusted automatically by vessel speed)

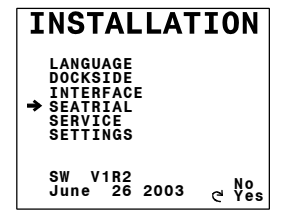

The Sea Trial menu is selected by rotating the course knob clockwise.

## **Compass Calibration**

This function will activate the automatic compass calibration procedure (for Simrad compasses connected through RobNet and through J50 Junction Unit Heading Sensor (HS) terminal, and compasses connected through CI300X).

#### Note ! If an optional magnetic compass is installed and connected to J50 or CI300X, or if a gyrocompass, or other manufacturer's fluxgate is connected to a CI300X, it is still required to perform the automatic compass calibration in order to calibrate the heading/input signal. Not applicable for stepper and geared synchro signals.

INSTALLATION Select the compass to be calibrated.

> Before you begin the compass calibration procedure, make sure you have enough open water around you to make a full turn with the boat.

> The calibration should be done in calm sea conditions with minimal wind to obtain good results.

Press the 🖻 (STBD) button to select the **Calibration** function.

- 1. Begin turning the boat (port or starboard) and establish your turning rate.
- 2. Start compass calibration by turning the course knob clockwise. The display will flash "Calibrating".

When calibration is completed (after having completed approximately 1 1/4 turns), it will be verified by the display reading "Confirmed".

If the compass is too close to magnetic objects, the compass calibration may fail and the display will show "Failed".

In that case, move the compass to a more suitable location and re-calibrate.

# SEATRIAL SEATING Compass Flux1 Calibration Offset +000° Heading 283° Speed source Man Set cruising speed --kt ୯ Yes INSTALLATION

SEATRIAL

Offset +000° Heading 283° Speed source Man Set cruising speed --kt

INSTALLATION

Flux1

Compass Calibration Offset Heading Speed source

SEATRIAL Compass Calibrating Offset +000° Heading 283° Speed source Man Set cruising speed --kt

| INSTALLA           | TION   |
|--------------------|--------|
| SEATRIAL           |        |
| Compass            | Flux1  |
| ➡ Failed<br>Offcot | +000°  |
| Heading            | 283°   |
| Speed source       | Man    |
| Set cruising s     | peedkt |
|                    |        |
|                    |        |

After calibration, check the compass readout against a known reference, compensated compass, or leading line. If the reading is correct ( $\pm 3^{\circ}$  for magnetic compass,  $\pm 0.5^{\circ}$  for gyrocompass) except for a fixed offset, proceed to the next menu item by pressing the  $\rightleftharpoons$  (STBD) button or return to STANDBY mode by pressing the res (STBY) button.

Note ! If an optional NMEA compass from Simrad or another manufacturer is installed, refer to the optional compass' manual regarding calibration.

#### **Compass Offset**

The compass **Offset** feature allows you to correct for a constant compass heading offset. This offset may be present as a result of the compass being installed with a lubber line offset or if a fixed offset remains after the calibration procedure has been completed. The value of compass offset is specific to the heading sensor that is selected at the time the offset is entered. This means that you can have individual offsets for each compass installed.

| INSTALLAT          | ION   |
|--------------------|-------|
| SEATRIAL           |       |
| Compass            | NMEA1 |
| Calibration        |       |
| → Offset           | +005° |
| Heading            | 288   |
| Speed source       | man   |
| Set chuising speed |       |
|                    |       |

Select the amount of correction by turning the course knob to offset the heading to agree with the known, accurate heading. The **Offset** value can be either positive or negative.

Note !

If an Offset still exists after having accounted for it, one of the following problems may still exist:

- The heading reference to which you are comparing the compass is not accurate.
- The automatic calibration obtained by the compass is not correct. This may be due to a large magnetic influence near the compass (relocation may be required) or to excessive wave condition during calibration.

Note ! Do not compare with GPS' COG, since your GPS is showing course, rather than heading.

Proceed to the next menu item by pressing the ➡ (STBD) button or return to Standby mode by pressing the 🐨 (STBY) button.

#### Set Thrust Direction, On/Off Thruster

(ONLY IF ON/OFF THRUSTER IS SELECTED, proceed to page 136 if continuous thruster or Danfoss thruster is selected)

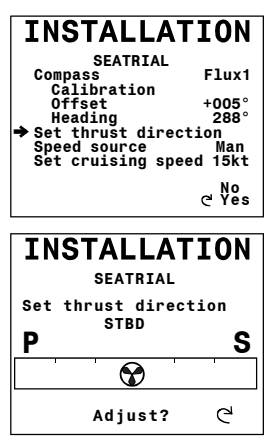

Rotate the course knob clockwise to activate the **Set thrust direction** setting.

Rotate the course knob to starboard and verify that the vessel turns to starboard. The thruster stops after 10 seconds, or when the rightarrow (STBD) button is pressed.

If the boat turns to port when the course knob is turned to starboard, rotate the knob to port to ensure a starboard turn.

This tells the autopilot which direction to turn the thruster.

For ON/OFF thrusters, a change in direction command will always be delayed 1 second to prevent thruster breakage.

Note !

If advanced set-up of the thruster is required, refer to the SETTINGS menu on page 156.

Proceed to the "**Speed source**" item on page 137 by pressing the (STBD) button or return to STANDBY mode by pressing the (STBY) button.

#### Thruster Calibration, Analog Thruster

| INSTALL        | ATION   |
|----------------|---------|
| SEATRIA        | L       |
| Compass        | Flux1   |
| Calibration    |         |
| Offset         | +005°   |
| Heading        | 288°    |
| Thruster CAL   |         |
| Speed source   | Man     |
| Set cruising s | speedkt |
| -              | -       |
|                |         |
|                | No      |
|                | ("Yes   |

INSTALLATION

SEATRIAL → Thruster zero 00% Maximum thrust STBD ---% Maximum thrust PORT ---% Minimum thrust 00% (ONLY IF CONTINUOUS THRUSTER OR DANFOSS THRUSTER IS SELECTED)

Rotate the course knob clockwise to select the **Thruster CAL** display.

#### Thruster zero

Rotate the course knob until you have no output effect from the thruster. The Thruster zero offset is now set.

Range: -50% to +50% in step of 1%.

Default: 0%.

Proceed to the **Maximum thrust STBD** item by pressing the P (STBD) button.

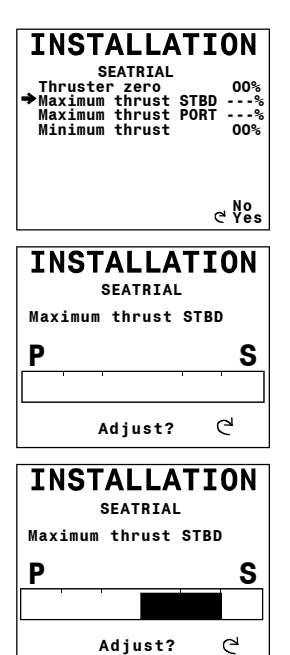

#### *Direction and Maximum Thrust STBD, Analog Thruster*

(ONLY IF CONTINUOUS THRUSTER OR DANFOSS THRUSTER IS SELECTED)

Rotate the course knob clockwise to activate the Maximum thrust STBD setting.

Rotate the course knob to starboard and verify that the boat turns to starboard. Adjust the bargraph until maximum thrust is obtained. The thruster will run for 10 seconds after last adjustment has been carried out.

If the boat turns to port when the course knob is turned to starboard, rotate the knob to port to ensure a starboard turn. Adjust the bargraph until maximum thrust is obtained.

This tells the autopilot which direction to turn the thruster.

Proceed to the **Maximum thrust PORT** item by pressing the PORT (STBD) button.

#### Direction and Maximum Thrust PORT, Analog Thruster

(ONLY IF CONTINUOUS THRUSTER OR DANFOSS THRUSTER IS SELECTED)

Rotate the course knob clockwise to activate the **Maximum** thrust **PORT** setting. Adjust the baragraph until you get maximum thrust in port direction.

This tells the autopilot which direction to turn the thruster.

Proceed to the **Minimum thrust** item by pressing the rightarrow (STBD) button.

#### Minimum Thrust, Analog Thruster

(ONLY IF CONTINUOUS THRUSTER OR DANFOSS THRUSTER IS SELECTED)

The **Minimum thrust** determines the amount of power (in % of the maximum control signal) that is applied as the "first command signal".

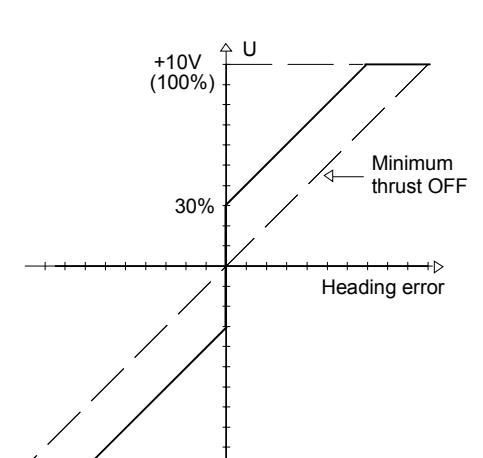

S

୯ 25

080 079 00%

୯ No Yes

The example shows 30% of the control signal applied as **Minimum thrust**.

The dotted line shows the output signal for **Minimum thrust** set to 0.

Range: 0-50% in step of 1%.

Default: 0%.

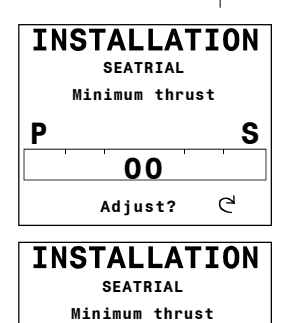

Ρ

INSTALLATION

SEATRIAL Thruster zero Maximum thrust STBD Maximum thrust PORT → Minimum thrust

Rotate the course knob clockwise to activate the **Minimum thrust** setting.

Rotate the course knob to port or starboard to find the minimum amount of thrust you must apply as "first command signal".

Proceed to the **Speed source** item by pressing the 🖻 (STBD) button or return to STANDBY mode by pressing the 🐨 (STBY) button.

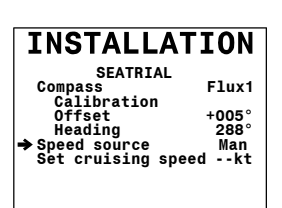

25

Adjust?

#### Speed source

Select the **Speed source** setting. Refer to Interface Set-up table on page 129. If no speed source is available, set the **Speed source** to **Man** and proceed to the **Set cruising speed** item by pressing the (STBD) button or return to STANDBY mode by pressing the (STBY) button.

| INSTALLA                | TION        |
|-------------------------|-------------|
| SEATRIAL                |             |
| Compass<br>Calibration  | Flux1       |
| Offset                  | +005°       |
| Heading<br>Speed source | 288°<br>Man |
| ⇒ Set cruising sp       | eed 15kt    |
|                         |             |

# Set Cruising Speed

Steer the boat at cruising speed. The speed is shown at the **Set cruising speed** line. Rotate the course knob clockwise to confirm the cruising speed.

If **Speed source** is set to **Man**, adjust for actual cruising speed by the course knob.

Proceed to the **Set rudder zero** item by pressing the rightarrow (STBD) button or return to STANDBY mode by pressing the rightarrow (STBY) button.

#### Set Rudder Zero

(Not applicable for analog drive)

This adjustment should be made in calm sea with little side forces from wind or current.

- Bring the boat up to cruising speed and head directly into the wind.
- If the boat has twin engines, synchronize the engines' RPM's.
- Set the trim tabs and stabilizers to have no effect on the boat's heading.
- Steer the boat manually on a steady course.
- Confirm the rudder zero position by rotating the course knob clockwise.

Proceed to the **Set rate of turn** function by pressing the rightarrow (STBD) button or return to STANDBY mode by pressing the STBY button.

#### Set Rate of Turn

(Not applicable for analog drives)

The setting determines both the **Rate of turn** and the **Turn gain** (ref. Settings Menu, page 155) used for course changes in automatic steering modes. It is essential that this setting is carried out at sea when the boat is turning. To avoid setting at dockside it is blocked for rate of turn less than  $5^{\circ}/\text{min}$ .

Before this setting, the display shows 'Not done' with default rate of turn to the left. Afterwards the display reads 'Done' with set value to the left. The present rate of turn is always shown to the right.

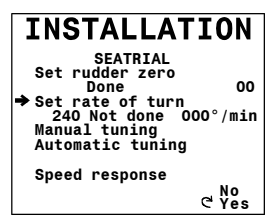

At cruising speed, make a manual, constant turn. When you have an acceptable turn and the **Rate of turn** reading is stable, rotate the course knob clockwise to confirm the setting. Verify that the rate value and **'Confirmed'** is displayed.

The Rate of turn may be readjusted at any time while in

INSTALLATION SEATRIAL → Set rudder zero Not done S01 Set rate of turn 240 Not done 000°/min Manual tuning Automatic tuning

Speed response C Yes automatic modes (Ref. User Set-up, page 39). The **Turn gain** may also be readjusted (Refer to Turn Gain on page 155).

Note !

The **Set rate of turn** function is only activated when using the course knob, NOT the Port and STBD buttons.

Proceed to the next function by pressing the ➡ (STBD) button.

#### Adjust rudder angle/Set rate of turn

(For analog drives only)

The Adjust rudder angle adjustment is part of the Set rate of turn setting when analog rudders are used for steering.

The setting determines both the **Rate of turn** and the **Turn gain** command when turning. It is used at course changes in automatic steering modes. It is essential that this setting is carried out.

At cruising speed, make a constant turn by turning the course knob. When you have an acceptable turn and the rate of turn reading is stable, press the 🖻 (STBD) button to select **Set rate of turn**. Rotate the course knob clockwise to confirm the setting. Verify that the rate value and **'Confirmed'** is displayed.

Proceed to the next function by pressing the ⇒ (STBD) button.

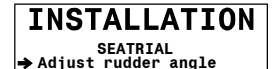

Manual tuning Automatic tuning Speed response

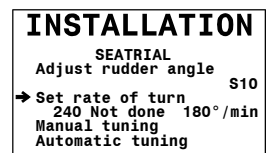

Speed response

#### Manual Tuning

If the boat steers satisfactorily, there is no need to perform the **Manual** or **Automatic** tuning.

The two most important parameters that determine the performance of the automatic steering are **Rudder** and **Counter Rudder**.

These parameters have already been automatically set in the Installation Dockside menu as scaling factors of the boat type and boat length.

These settings may also be accessed at any time in the User Setup menu (see section 2.14 on page 39) under the automatic modes.

Run the boat at cruising speed. Rotate the course knob clockwise to activate the Manual Tuning. The AP50 will now control the steering of the boat. If another course is desired, rotate the course knob until the desired course is obtained. After the course has stabilized, observe the steering performance.

If you need to change the steering parameters to improve the performance and are familiar with manual adjustment, press the P (STBD) button and adjust the values according to the description below. Otherwise proceed to Automatic tuning by pressing the P (STBD) button several times.

#### Rudder

**Rudder** sets the rudder gain, which is the ratio between the commanded angle and the heading error (p-factor).

Range: 0.05 to 4.00.

- Too little **Rudder** and the autopilot fails to keep a steady course.
- Too much **Rudder** gives unstable steering (hunting) and reduces speed.

Low speed requires more rudder than high speed (see **Speed Response**, page 143).

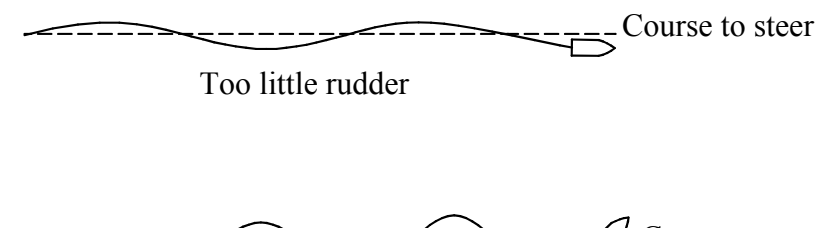

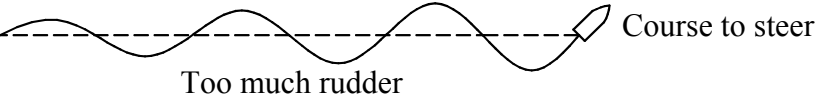

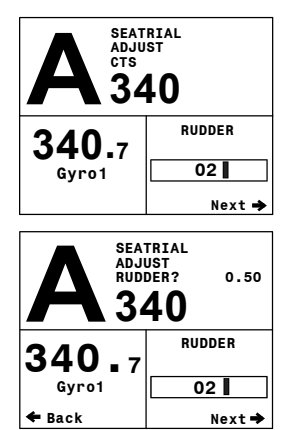

While at cruising speed, adjust the **Rudder** value by turning the course knob until the autopilot keeps the boat on a steady course.

#### **Counter Rudder**

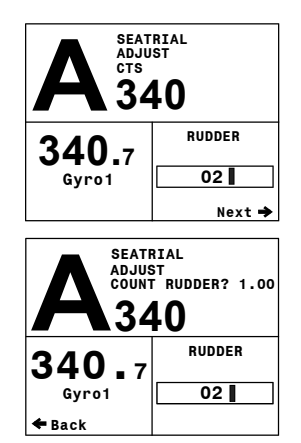

Press the B (STBD) button to display the set course. Make a 90° course change (CTS) by rotating the course knob and observe the transition to the new set course.

Press the rightarrow (STBD) button again to adjust the **Counter rudder** value, if necessary, according to the following:

**Counter rudder** is the parameter that counteracts the effect of the boat's turn rate and inertia. It is superimposed on the normal rudder response as provided by the rudder parameter. It may sometimes appear as if the autopilot tends to make the rudder move in the opposite direction of the turn (counter rudder).

The figures illustrate the effects of various **Counter rudder** settings.

Range: 0.05 to 8.00.

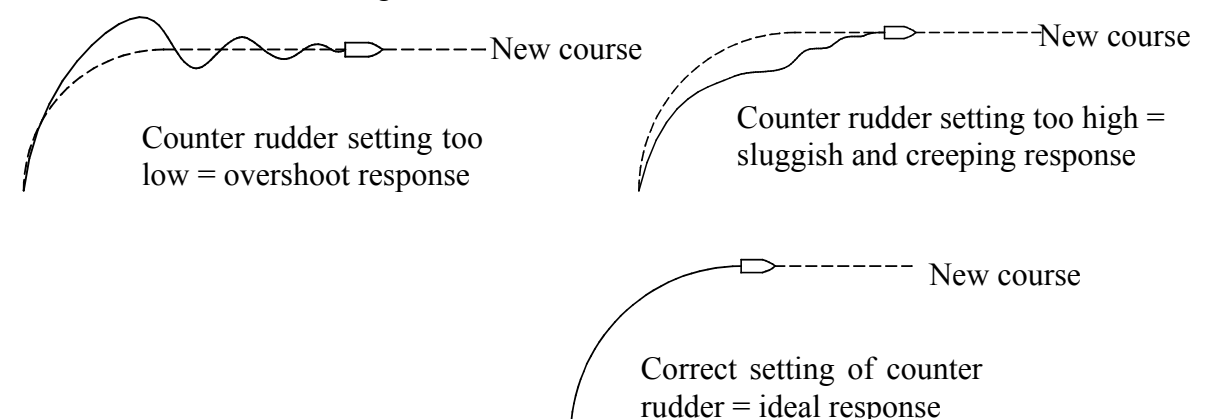

Go back to previous screen by pressing the  $\triangleleft$  (PORT) button, make a new 90° course change by rotating the course knob and observe the transition to the new set course. Press  $\bowtie$  (STBD) button again to adjust the **Counter rudder** value if necessary

Proceed to **Speed Response** by pressing the P (STBD) button or return to STANDBY mode by pressing the P (STBY) button.

#### Automatic tuning

If the boat steers satisfactorily, there is no need to perform the **Automatic** tuning.

Automatic tuning is a feature that automatically sets the two main steering parameters (**Rudder** and **Counter Rudder**) by taking the boat through a number of S-turns. Selecting the boat type and length has set default values for these parameters (Installation Dockside menu). Before doing any parameter tuning, check if the boat steers satisfactory with the default setting (can be checked as described under Manual Tuning or by normal Auto steering).

Recommended speed during Automatic tuning varies with the type of boat, but it should not exceed 10 knots.

Note ! *Automatic tuning* <u>should not</u> be performed at planing speed!

For displacement boats, use a speed that is approximately half the normal cruising speed (i.e. if cruising speed is 10 knots, do the **Automatic tuning** at about 5 knots).

If possible, perform the **Automatic tuning** steering East or West, as this will yield the best-balanced parameters.

WARNING ! The Automatic tuning function will take control of the boat and perform a number of S-turns. It must always be performed in open waters at a safe distance from other traffic. The Automatic tuning function may take from 1 to 2 minutes to complete. <u>To stop the Automatic tuning, press the</u> <u>(STBY) button.</u>

| INSTALLATION                                                                                                    |
|----------------------------------------------------------------------------------------------------|
| SEATRIAL<br>Set rudder zero<br>Done 00<br>Set rate of turn<br>210 Done 000°/min<br>Manual tuning<br>✦Automatic tuning |
| Speed response<br>C <sup>에</sup> Yes                                                                                  |

Activate **Automatic tuning** by rotating the course knob clockwise.

After the **Automatic tuning** has been completed, the autopilot will return to STANDBY mode and the rudder must be controlled manually.

When the Automatic tuning has been completed, there should be no need for further adjustments to the Rudder and Counter Rudder, but the speed response must be set. However, on certain installations, you may want to "fine tune" the parameters after the Automatic tuning due to special steering characteristics of the specific boat. One may view or change the Automatic tuning parameters in the User Set-up menu (see page 39).
#### Speed Response

To make this adjustment you need speed input from either SOG or Log.

The **Speed response** adjusts the relationship between speed and amount of rudder, with lower speed requiring more rudder.

This adjustment should be done at slow speed as follows:

For displacement and planing boats, steer at minimum operating speed.

If there is a big difference in steering performance for a planing boat before and after planing, refer to **Transition speed** on page 153.

For water jet, steer at a speed that begins giving reasonable response from the main steering.

From the Sea trial menu, select **Speed response** by rotating the course knob clockwise. The AP50 will now take control over the steering of the boat.

If another course is desired (CTS), rotate the course knob until the desired course is obtained.

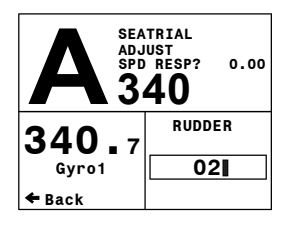

Proceed to the **Speed response** adjust screen by pressing the P (STBD) button. Rotate the course knob to set the **Speed response** parameter to the level at which the vessel steers satisfactorily at slow speed. Change of speed will now automatically adjust the rudder gain in an adaptive manner between slow speed and cruising speed.

Range: 0.00 – 2.00

Exit the Seatrial Settings menu by pushing the P (STBD) button to proceed to the System Data menu, or press the P (STBY) to return to normal AP50 operation.

## 5.3 Final Test

After having completed all the settings in the Installation Menu, take the boat out and perform a final sea trial in open waters at a safe distance from other traffic.

- Steer the boat on all cardinal headings in AUTO mode.
- Start with low and medium speeds to get familiar with the response from the AP50.
- Try the DODGE, U-turn, and C-turn functions.

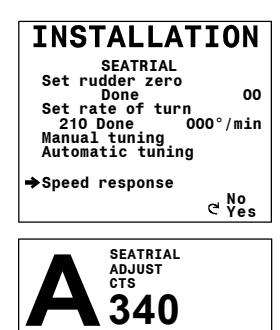

**340.**7

Gvro1

RUDDER

02

Next 🔿

- If a Non-Follow Up lever (or handheld remote) is connected, test change of modes and verify port and starboard steering commands of the lever.
- Set waypoints into each navigator connected to the system, and verify that the AP50 steers in NAV mode for each Nav. source.
- Provide user training.

## 5.4 Providing User Training

The user should be instructed in the "basic" operational functions, such as:

- Turning the system on and off.
- Changing modes. Explain briefly what takes place in the different modes.
- Regaining manual control from any mode. Point out in what modes the helm is engaged by the autopilot.
- Taking command at an "inactive" station, if applicable.
- Using the lock mode, how to lock/unlock, and how to shut the system down from a locked control unit, if applicable.
- Use of the Non-Follow-up and Follow-up steering modes and learning the difference between the two.
- Use of a Non-Follow-up and Follow-up controller, if connected.
- Changing course by rotary knob and buttons.
- Moving through the User Set-up Menu in STANDBY, AUTO, NAV, and WORK modes learning how to (and why to) change the settings.
- Knowing the difference between normal parameters and WORK parameters also including Nav. source and Compass sensor selection, if applicable.
- Locating any compasses and knowing to keep all magnetic items away.
- Locating the Mains circuit breaker.
- Knowing the different uses of thruster (Follow-up, Non-Follow-up, and WORK modes).

# **6 ADVANCED SETTINGS**

## 6.1 Service Menu

Select STANDBY mode and then enter the Installation Menu by pressing and holding the NAV/SETUP button for 5 seconds. Select "SERVICE" by pressing the ➡ (STBD) button and confirm by rotating the course knob clockwise.

"SYSTEM DATA" and "NMEA DATA" are test functions to analyze data processed by the AP50.

To exit the menu, press any mode key (STBY, AUTO or NAV).

연 No Yes

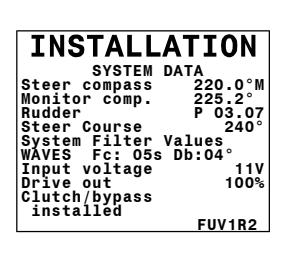

INSTALLATION

→ SYSTEM DATA NMEA DATA NMEA PORT TEST

Master reset?

## System Data

Select "SYSTEM DATA" by rotating the course knob clockwise. This menu provides you with additional system data that can be useful when testing or trouble shooting the system.

#### **Steer compass**

Steering Compass readout, M=Magnetic, T = True.

#### Monitor comp.

Monitor Compass readout.

#### Rudder

Rudder angle. Normally between 0 and 45°.

#### **Steer Course**

Current steered course in AUTO and NAV modes.

#### System Filter Values

Values set by the automatic sea state filter (in AUTO and NAV modes).

- Fc = Wave filter time constant in seconds.
- Db = Deadband in degrees to each side of the set course. The boat has to be outside the deadband before the autopilot responds.

#### Input voltage

Mains voltage on input terminals.

#### Drive out

Power needed to drive the unit (in percent of full [100%]) to get satisfactory rudder speed. (Refer to page 151 for adjustment).

#### Clutch/bypass

Verifies if a clutch or bypass valve has been activated when performing the rudder test.

#### FUV1R2

Shows the software version for a connected FU50 Steering Lever

#### **NMEA Data**

Select the "NMEA DATA" by pressing the ➡ (STBD) button and confirm this by rotating the course knob clockwise.

The menu provides you with status information about the different NMEA messages used by the system.

#### Decoding

The incoming signals are decoded according to a built-in priority table in the AP50. Cross Track Error and bearing information is taken from the NMEA messages with highest priority.

For all data items, one of the following codes will be displayed:

- --- No data or no NMEA sentence containing the data needed at the input port.
- OK Valid data found
- INV A message with invalid information.
- FRM Message has a format failure such as:
  - a) Incorrect check sum
  - b) Wrong contents in the datafield(s)

If data are missing or invalid, perform the following:

- Check the NMEA signal monitor (see below).
- Check the interface setup in the Installation Menu (see page 126).
- Check the navigator set-up and make sure it is transmitting appropriate NMEA data.
- Perform a NMEA Port Test (hardware) (see below).

The "WIND" reading is the apparent wind from the left (L) or right (R). The "SPEED" reading is the speed through water.

| INSTALL                                                                                                    | ATION                                                          |
|----------------------------------------------------------------------------------------------------|----------------------------------------------------------------|
| NMEA DAT                                                                                                    | A                                                              |
| XTE<br>OK BWW<br>INV BRG POS-WP<br>OK POS/LAT N<br>OK POS/LON E<br>OK COG<br>INV SOG<br>OK WIND<br>FRM SPEED<br>INV DEPTH | 270°<br>58°33.2222<br>10°50.013<br>270°<br>kt<br>R 45.3°<br>kt |

Note !

#### **NMEA Signal Monitor**

Near the NMEA terminals in the junction unit you will find a green monitor LED (Refer to Junction Unit Terminals, page 86). A flickering LED indicates that a NMEA signal is received. It does not, however, qualify the contents of the message.

Note !

Do not confuse this "RX" LED with the LED marked "TX". The "TX" LED will always be lit/flickering when the autopilot is on.

## NMEA Port Test (J50 hardware)

Disconnect the cables on the Main PCB in the junction unit and connect TX1+ to RX1+ and TX1- to RX1-. Similarly, on the Power PCB, connect the NMEA ports the same way: TX2+ to RX2+ and TX2- to RX2-.

Under SERVICE in the Installation Menu, select "NMEA PORT TEST" by pressing the 🖻 (STBD) button and confirm this by rotating the course knob clockwise.

Verify that the hardware is OK. If not, replace the corresponding PCB('s).

### **Master Reset**

Note ! **INSTALLATION** SYSTEM DATA NMEA DATA NMEA PORT TEST → Master reset? Warning: Will restore factory settings. New setup will be required C Nos

INSTALLATION

NMEA PORT TEST

OK FAIL

Loopback NMEA1 Loopback NMEA2

> A Master Reset is part of the final test at the factory, which will reset the memories to factory settings. Unless you need to clear all stored values during the installation set-up procedure, you should not perform a Master Reset. A Master reset will also clear the stored compass calibration values, except for RFC35R Rate Compass values, which are stored in the compass.

| INSTALLATION                                                                                                    |
|----------------------------------------------------------------------------------------------------|
| SYSTEM DATA<br>NMEA DATA<br>NMEA PORT TEST                                                                                          |
| <ul> <li>Turn CCW</li> <li>Warning:</li> <li>Will restore factory</li> <li>settings. New setup</li> <li>will be required</li> </ul> |
| 연 No<br>Yes                                                                                                    |

The Master Reset needs a double confirmation to prevent an accidental reset. To perform a Master Reset, rotate the course knob clockwise and then rotate the course knob counter-clockwise.

Exit the Installation Menu by pressing the  $\boxed{\text{STBY}}$  (STBY) button to return to normal AP50 operation.

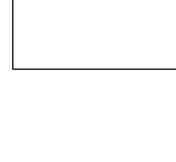

Note !

## 6.2 Settings Menu

연 No Yes

INSTALLATION<br/>SETTINGSSelect SETTINGS in the Installation Menu by pressing the <br/>(STBD) button and confirm this by rotating the course knob<br/>clockwise.

Two groups of settings are available; **Steering** and **Thruster** (only when thruster is installed).

If a thruster is not installed, the Steering menu appears when entering the Settings menu.

Use the PORT or PORT (STBD) buttons to move through the menu items. Turn the course knob clockwise or counter clockwise to adjust the values.

## Steering

Select STEERING by pressing the  $\Rightarrow$  (STBD) button and confirm this by rotating the course knob.

### W Init rudder

| INSTALLATION                      |     |  |
|-----------------------------------|-----|--|
| SETTINGS                          |     |  |
| W Autotrim Yes                    | '   |  |
| Autotrim 48sec<br>Course adi.     |     |  |
| Compass diff. 10°                 |     |  |
| Drive engage Byp/clutcl           | h   |  |
| Drive type Motor<br>Drive out 62% |     |  |
|                                   | - 1 |  |

Select between Midship or Actual rudder position in Work mode.

When "Midship" is selected, the autopilot will use zero degrees as the midship reference. Hence, the rudder will always move to midship when switching from STANDBY or DODGE mode to AUTO-WORK or NAV-WORK mode.

When "Actual" is selected, the autopilot will use the <u>current</u> rudder position as the midship reference (bumpless transfer) when switching from STANDBY or DODGE mode to AUTO-WORK, or NAV-WORK.

"Midship" will always be used when switching to AUTO or NAV from STBY/NFU/FU.

#### W Autotrim

Rotate the course knob to turn the **Autotrim** function off or on in the AUTO-WORK and NAV-WORK modes.

#### Autotrim

When the vessel has a constant heading error due to external forces such as wind and current, the **Autotrim** function corrects for this by building up a constant rudder offset.

The value for the **Autotrim** parameter is the time it is allowed to calculate the rudder offset.

The **Autotrim** value can be adjusted from 10 seconds to 400 seconds with the course knob. The default value depends on the boat length.

Note !

The **Autotrim** parameter is reset every time the AUTO mode is entered or when a course change greater than approximately  $20^{\circ}$  is made by the course knob.

Autotrim is automatically disabled during a turn.

#### Course Adjust

When using the  $\triangleleft$  (PORT) or  $\bowtie$  (STBD) buttons in AUTO mode, you are changing the set course in 1° increments. If you prefer the increments to be 5° or 10° each press, proceed as follows:

Select *Course adjust* using the (PORT) or (STBD) button. Turn the rotary knob to display the setting. The default value is 1°, which is the preferred setting. Select 5° or 10° if you want to make major course changes in 5° or 10° increments with the buttons and fine-tune the set course with the course knob.

#### **Compass difference**

When two compasses are used (main compass and monitor compass), there is virtually always a difference between the readings of the two. If the difference in reading exceeds the set limit for **Compass diff.**, an alarm is given.

Range: 5 to 35°.

Default: 10°.

Note ! The difference between the two compass readings may vary with the vessel's heading and from one area to another where a vessel is in transit. The difference between the two compass readings is automatically reset when the **Compass diff.** alarm is given and then reset.

#### Off Heading lim

This sets the limit for the 'Vessel off course' alarm. This alarm occurs when the actual heading deviates from the set heading by more than the selected limit.

Range: 3 to 35°. Default: 10°.

#### Drive engage

This determines the use of the J50 Drive Engage port. The port voltage is the same as the selected Drive Unit voltage. Drive engage has the following different settings:

#### Bypass/clutch:

This port will activate (go high), in all modes except for STANDBY and DODGE hand-steering.

It is typically used to engage a bypass valve for a hydraulic linear drive. It may be used to start a hydraulic pump when entering Follow-up, Non-Follow-up, AUTO and NAV. modes.

#### Auto:

The port will activate (go high) in AUTO and NAV modes.

"Auto On" is typically used to switch the pump speed when different rudder speeds are needed in automatic and Follow-up/Non-Follow-up steering. The switch is normally off.

#### Handshake 1:

This setting is specially made for interfacing with KaMeWa's CanMan standardized system but can also be used for similar installations. Manual steering is performed from a joystick. On top of the joystick, there is an override button for manual takeover from the autopilot. The Drive Engage and Remote port (regardless which one) of J50 is used as handshake signals between autopilot and manual steering system as follows:

If AUTO, NAV or FU is selected, the Drive Engage port will go high causing the autopilot to take control. When STBY is pushed on the autopilot, Drive Engage will go low and the manual steering system will take control. If the override button is activated in AUTO or NAV, the pilot will go into STBY but Drive Engage remains high, and the boat can be steered manually by the joystick. When the override button is released, the autopilot will take control again under new current heading (AUTO) or ongoing track (NAV). Pushing the override button in FU-mode will be identical to pushing the STBY button, i.e. Drive Engage goes low and pilot remains in STBY.

NFU and Dodge from autopilot will not be possible when Handshake 1 is set.

#### Drive type

This indicates the type of drive installed. The display will show "Motor", "Solenoid", "Proportional" or "Analog", respectively.

The reading is obtained from the Automatic rudder test under the Dockside menu. The set value may be changed here.

### Drive out

Not applicable for "Analog" drives.

Shows the amount of power needed to achieve the correct rudder speed. The reading is obtained from the Automatic rudder test under the Dockside menu. The set value may be increased or decreased here.

## Prop. gain

Applicable only for "Proportional" drive.

This parameter is set automatically when the Rudder Test is done in the Dockside menu. It influences the start/stop slope of the rudder. The value could be increased if rudder response to a start/stop command feels too slow. The value could be decreased if start/stop feels too quick and causes rudder angle overshoot when stopping.

Range: 1-25

Default: 18, updated during Rudder Test.

### Seastate

Seastate determines the number of degrees the vessel may fall off the set course before any response is given to the rudder.

- OFF:
   Provides precise steering but increases rudder activity.

   AUTO:
   Automatically, reduces the midder activity and
- AUTO: Automatically reduces the rudder activity and sensitivity of the autopilot in rough weather.
- MANUAL: Sets yaw band manually (MAN 1-MAN 10,  $10 \approx \pm 6^{\circ}$ ).
- Default: AUTO

See also page 41.

#### Rudder

**Rudder** sets the rudder gain, which is the ratio between the commanded angle and the heading error. Default value depends on boat length.

Range: 0.05 to 4.00.

| INSTALLAT        | ION  |
|------------------|------|
| SETTINGS         |      |
| ➡ Seastate       | AUTO |
| Rudder           | 0.50 |
| Count rudder     | 1.40 |
| W Seastate       | AUTO |
| W Rudder         | 0.50 |
| W Count Rudder   | 1.40 |
| W Rudder limit   | 10°  |
| Cruising speed   | 15kt |
| Speed response   | 0.00 |
| Transition speed | OFF  |
|                  |      |

#### Counter rudder

**Counter Rudder** is the parameter that counteracts for the effect of the boats turn rate and inertia. The default value depends on boat length.

Range: 0.05 to 8.00.

### W Seastate

As for Seastate above but applies for the Work-modes.

## W Rudder

As for **Rudder** above but applies for the Work-modes.

## W Count rudder

As for **Counter rudder** above but applies for the Work-modes.

## W Rudder limit

This determines the maximum rudder movement, in degrees from the "used" midship position, that the autopilot can command the rudder in the WORK modes.

Default: 10°.

The W Rudder limit setting is only active during AUTO-WORK and NAV-WORK steering on straight courses, NOT on course changes, but a Rudder Limit warning will be shown during course changes.

## Cruising speed

If the **Cruising speed** was not set during sea trial or needs to be changed, it can be set manually here. Refer to page 138.

Range: 3 - 70 knots

Default: 15 knots

#### Speed response

This adjusts the value for the Speed response (see page 143).

Range: 0.00 – 2.00 Default: 0.00

#### **Transition Speed**

(Only appears in the Settings menu when "Planing" or "Waterjet" is selected as the "Boat type".

To make this adjustment you need speed input from either SOG or Log.

Planing boats may often have very different steering characteristics before and after planing. The same may apply for water jet driven boats at low and high speed. AP50 offers the possibility of using the Auto-Work mode values for Rudder and Counter Rudder at low speed. By setting the **Transition Speed** to a value different from the default = 0, the Work parameters for Rudder and Counter Rudder Work Rudder will automatically be used for speed below the set value.

Note ! Other special work functions (thruster control, disabling of special alarms etc.) do not apply without the Work mode being manually selected.

For a planing boat it is recommended to set the **Transition Speed** to the value that represents the speed where the hull begins to plane. For a water jet boat it should be set to a value that represents the speed where it begins giving good response from the main steering.

Range: OFF - 40

Default: OFF

### Nav Gain

| INSTALLATION          |  |  |
|-----------------------|--|--|
| SETTINGS              |  |  |
| ⇒ Nav gain 3.5        |  |  |
| Minimum rudder 0.0°   |  |  |
| Turn mode ROT         |  |  |
| RateOfTurn 240°/min   |  |  |
| W RateOfTurn 033°/min |  |  |
| Added stop time Os    |  |  |
| Init NAV 'Firm        |  |  |
| Turn Gain 1.0         |  |  |
| W Turn Gain 10.0      |  |  |
| Rate sensitivity 15   |  |  |

The **Nav Gain** determines how many degrees the autopilot must change the vessel's heading in order to bring the vessel back on track, using the Cross Track Error and the vessel's speed (see page 44).

Range: 0.5 to 7.

Default: Depends on the boat length.

#### Minimum rudder

Some vessels may have a tendency of not responding to small rudder deflection around "used" midship position because of a possible rudder deadband or whirls/disturbance of the waterstream passing the rudder. The **Minimum Rudder** may be useful on water jet boats.

By setting the Minimum Rudder to a certain value, the autopilot will add this value to any given rudder command.

The amount of rudder command is determined by adding the minimum rudder value and the rudder deadband value to the p-factor value.

20221032B

| Minimum Rudder          | 4.0°        |
|-------------------------|-------------|
| Rudder deadband         | 0.3°        |
| P-factor/Counter Rudder | <u>1.0°</u> |
| Total rudder amount     | <u>5.3°</u> |

Range: 0 to 10° in 0.1° increments

Default: 0°

### Turn mode

This allows for the selection of Rate of Turn (ROT) steering or Radius (RAD) steering.

When ROT steering is selected, **Rate of Turn** and **W Rate of Turn** are shown in the Settings menu.

If RAD steering is selected, Radius and W Radius are shown.

Default: ROT

### Rate of Turn

The **Rate of Turn** sets the turning speed of the vessel used by the autopilot during large turns.

Range:  $5^{\circ}$ /minute to  $720^{\circ}$ /minute.

Default: Dependent on boat length.

#### W Rate of Turn

As for Rate of Turn above but applies for the Work-modes.

### Radius

This sets the size of the turning circle for the vessel used by the autopilot during large turns.

Range: 0.01 to 0.99 nautical mile.

Default: Calculated from default Rate of Turn

### W Radius

As for **Radius** above but applies for the Work-modes.

### Added stop time

On larger vessels (typically above 300') or quickly turning small boats, the counter rudder may be insufficient to avoid overshooting large turns. The **Added stop time** parameter is used to stop a turn earlier to avoid overshoot.

Range: 0 to 60 seconds

| INSTALLAT        | ION    |
|------------------|--------|
| SETTINGS         |        |
| Nav gain         | 3.5    |
| Minimum rudder   | 0.0°   |
| Turn mode        | RAD    |
| ➡ Radius         | 0.06NM |
| W Radius         | 0.28NM |
| Added stop time  | 0s     |
| Init NAV '       | Firm   |
| Turn Gain        | 1.0    |
| W Turn Gain      | 10.0   |
| Rate sensitivity | 15     |

Default: 0 seconds.

#### Init NAV

Sets a firm or soft approach to the rhumb line when entering the NAV mode at the first leg. The approach angle is dependant (adaptive) on the distance (XTE) from the rhumb line and the boat speed.

Range: Soft - Firm

Default: Firm

#### Turn Gain

**Turn gain** determines the initial rudder command when turning in AUTO and NAV modes.

Increase this value if the amount of rudder is too small when starting a turn.

Range: 1-320

Default value is set according to **Boat length** and **Set rate of turn** in the Installation Seatrial Menu.

#### W Turn Gain

**W Turn gain** determines the initial rudder command when turning in WORK modes.

Increase this value if the amount of rudder is too small when starting a turn.

Range: 1-320

Default value is set according to **Boat length** and **Set Rate of Turn** in the Installation Seatrial Menu.

#### Rate Sensitivity

This parameter determines how sensitive the **Rate of turn** calculation is for changes in the heading signal. The default setting will fit most vessels. For vessels that can turn quickly and have a stable heading compass (high performance compass), the setting should be reduced if the vessel tends to overshoot, even with a high setting of counter rudder. For a slowly turning vessel with noisy compass and unstable **Rate of turn**, the value could be increased.

Range: 5 - 25. Default: 15.

#### INSTALLATION SETTINGS STEERING → THRUSTER C<sup>M</sup> No Yes INSTALLATION SETTINGS + Thruster inhibit 10kt Thruster gain 1.00 Minimum thrust 00% Thruster hyst 00% Thruster drive Continuous Response delay 0.15

### Thruster

Select Thruster in the Settings menu by pressing the  $\Rightarrow$  (STBD) button and confirm this by rotating the course knob clockwise (only available when Thruster is selected for steering).

## Thruster inhibit

**Thruster inhibit** is a feature that will block the thruster from running above a set inhibit speed of the boat. It is a safety feature to prevent, especially electrical on/off thrusters, from overheating if out of water on for instance a planning boat or in rough weather. **"No thruster response"** alarm will be given when passing the set limit.

Thruster inhibit will <u>not</u> apply when Man speed source is selected, only Log or SOG.

Range: 1 - 99 knots.

Default: 10 knots.

### Thruster sensitivity

The **Thruster sens** determines how many degrees the vessel must deviate from the set course before a thruster command is given. As the vessel deviates from its heading, the thruster will push the vessel back. A higher value will reduce the thruster activity and extend the lifetime, especially for on/off thrusters.

If the thruster commands are hunting from side to side, the set value for **Thruster sens** may be too low.

If a low value for **Thruster sens** is needed, consider reducing **Thruster gain** (ref. page 156) to avoid hunting.

Range: Continuous thrusters 0° to 30° in 1° increments On/off thrusters 3° to 30° in 1° increments.

Default: 1° for continuous thrusters, 5° for on/off thrusters.

### Thruster gain

(Only applicable for Continuous and Danfoss thrusters)

Since a continuous type thruster can be operated both in **"Continuous"** and **"Adaptive on/off"** mode (ref. Thruster Drive setting, page 158) the **Thruster gain** parameter is dual. The parameter associated to the thruster drive mode setting will be the one displayed and adjusted.

When operating in "**Continuous**" mode, the thruster gain setting determines the power from the thruster versus heading error. For higher values, the power increases with the same error signal. If the vessel tends to oscillate around set heading, the value should be decreased. If the vessel has a slow approach to set heading, the value should be increased.

When operating in "Adaptive on/off" mode, the setting determines the fixed power from the thruster. Higher value gives more power. Some thrusters may be so powerful that even the shortest command makes the vessel to overshoot, especially at low setting of **Thruster sens**. If so the **Thruster gain** must be reduced. If the power is too low for the vessel to regain heading within reasonable time, the setting should be increased.

Range: 0.05 to 2.00

Default: 1 for Continuous thrusters

2 for Adaptive on/off operation (Ref. Thruster Drive Setting, page 158)

#### Minimum thrust

(Only applicable for Continuous and Danfoss thrusters)

The **Minimum thrust** determines the amount of power (in % of maximum control signal) that is applied as "first command signal". (Refer to page 137)

Range: 0 to 50% in 1% increments.

Default: 0%.

### Thruster hyst

(Only applicable for Continuous and Danfoss thrusters)

When applying a command signal to a proportional valve, a certain amount of deadband may occur, dependant on the directional change of the command. Therefore, a certain "extra" menu-adjustable command signal is generated and either added or subtracted to the command signal in order to compensate for the deadband. Hence the command signal gives the required power without the "loss of deadband signal".

Range: 0 to 10% in 1% increments.

Default: 0%.

### Thruster Drive

(Only applicable for Continuous and Danfoss thrusters)

For On/Off thrusters, it is important to keep thruster activity to a minimum. TI50 therefore has a feature that adaptively adjusts the length of each thruster command to bring the vessel back on heading without over- or undershoot.

When setting **Thruster drive** to "Adaptive on/off", this feature will also apply for continuously type thrusters in all Work modes (not Follow Up). For operations where the **Thruster sens** can be of some degrees, on/off adaptively will reduce activity also for continuous type thrusters.

Refer also to the **Thruster gain** setting for optional performance.

Default: Continuous

#### Response delay

(Only applicable for Continuous and Danfoss thrusters)

This parameter determines the slope-time of the start/stop signal to the thruster. Increased value will give softer start/stop and less wear of the thruster. Big powerful thrusters normally need a longer start time than small rapid thrusters.

Range: 0-2 seconds

Default: 1 second

| Displayed a surgestion Production of Conference of the setting of the setting of |                 | ttings)          | Own heat         |                          |                 |
|----------------------------------------------------------------------------------------------------|-----------------|------------------|------------------|--------------------------|-----------------|
| Displayed parameter                                                                                                    |                 | Doat ty          | pe (Delault se   | tungs)                   | Own boat        |
| Dockside                                                                                                    | Menu            | Displacement     | Planing          | Waterjet                 | Autotune Manual |
| Master Op                                                                                                    | beration        | No               | No               | No                       |                 |
| Boat lengt                                                                                                    | h               | 0-50 feet        | 0-50 feet        | 0-50 feet                |                 |
| Drive unit                                                                                                    | voltage         | 12V              | 12V              | 12V                      |                 |
| Rudder lir                                                                                                    | nit             | 10°              | 10°              | 10°                      |                 |
| Rudder de                                                                                                    | adband          | AUTO             | AUTO             | AUTO                     |                 |
| Thruster                                                                                                    |                 |                  |                  |                          |                 |
| Settings M                                                                                                    | 1enu            |                  |                  |                          |                 |
| W Init rud                                                                                                    | der             | Actual           | Actual           | Actual                   |                 |
| W Autotri                                                                                                    | m               | Yes              | Yes              | Yes                      |                 |
| Autotrim                                                                                                    |                 | 48 sec           | 40 sec           | 40 sec                   |                 |
| Course ad                                                                                                    | j.              | 1°               | 1°               | 1°                       |                 |
| Compass                                                                                                    | diff.           | 10°              | 10°              | 10°                      |                 |
| Off headir                                                                                                    | ng lim          | 10°              | 10°              | 10°                      |                 |
| Drive eng                                                                                                    | age             |                  | Bypass/clutch    | L                        |                 |
| Drive type                                                                                                    | 2               |                  |                  |                          |                 |
| Drive out                                                                                                    |                 | 50%              | 50%              | 50%                      |                 |
| Prop. gain                                                                                                    |                 | 18               | 18               | 18                       |                 |
| Seastate                                                                                                    |                 | AUTO             | AUTO             | AUTO                     |                 |
| Rudder                                                                                                    |                 | 0.50             | 0.30             | 0.30                     |                 |
| Counter ri                                                                                                    | ıdder           | 0.90             | 0.90             | 0.90                     |                 |
| W Seastat                                                                                                    | e               | AUTO             | AUTO             | AUTO                     |                 |
| W Rudder                                                                                                    |                 | 0.75             | 0.45             | 0.45                     |                 |
| W Count I                                                                                                    | Rudder          | 1 40             | 1 40             | 1 40                     |                 |
| W Rudder                                                                                                    | · limit         | 10°              | 10°              | 10°                      |                 |
| Cruising s                                                                                                    | need            | 15kt             | 15kt             | 15kt                     |                 |
| Speed rest                                                                                                    | onse            | 0.00             | 0.00             | 0.00                     |                 |
| Transition                                                                                                    | speed           | OFF              | OFF              | OFF                      |                 |
| Nav gain                                                                                                    | speed           | 3.5              | 3.5              | 3.5                      |                 |
| Minimum                                                                                                    | rudder          | 0.0°             | 0.0°             | 0.0°                     |                 |
| Turn mod                                                                                                    |                 | ROT              | ROT              | ROT                      |                 |
| Rate Of T                                                                                                    | urn             | 2/0°/min         | 2/0°/min         | $240^{\circ}/\text{min}$ |                 |
| W Rate Of T                                                                                                    | f Turn          | 240 /min         | 240 /min         | $240^{\circ}/\text{min}$ |                 |
| Added sto                                                                                                    | n time          | 240 /IIIII<br>0c | 240 /IIIII<br>0c |                          |                 |
| Init NAV                                                                                                    | p time          | Firm             | Firm             | Firm                     |                 |
| Turn goin                                                                                                    |                 | 28               | 28               | 28                       |                 |
| W Turn ou                                                                                                    | in              | 28               | 28               | 28                       |                 |
| Doto conci                                                                                                    |                 | 15               | 15               |                          |                 |
| Thruston in                                                                                                    | uvity<br>abibit | 101-4            | 101-4            | 101-4                    |                 |
| Thruster a                                                                                                    |                 | 10 KL            | 10 Kl            | 10 Kl                    |                 |
| Thruster S                                                                                                    | Continuous      | 1/3              | 1/3              | 1/3                      |                 |
| Thruster                                                                                                    |                 | 1.0              | 1.0              | 1.0                      |                 |
| gain<br>Minimum                                                                                                    | Adaptive on/    | 011 2.0          | 2.0              | 2.0                      |                 |
| The start                                                                                                    |                 | 00               | 00               | 00                       |                 |
| I nruster h                                                                                                    | yst             | 00<br>Canti      | 00<br>Canti      | 00<br>Canti              |                 |
| I nruster d                                                                                                    | rive            | Continuous       | Continuous       | Continuous               |                 |
| Response                                                                                                    | delay           | 1.0 sec          | 1.0 sec          | 1.0 sec                  |                 |

## **SETTINGS**

This page is intentionally left blank

# **7 MAINTENANCE**

## 7.1 Control unit

Under normal use, the AP50 Control Unit will require little maintenance. The case is made from seawater resistant aluminum and it has a polyester coating to withstand the rigorous conditions of an exposed cockpit. It is recommended that units kept clean of salt, since salt will corrode metal over time.

If the unit requires any form of cleaning, use fresh water and a mild soap solution (not a detergent). It is important to avoid using chemical cleaners and hydrocarbons such as diesel, petrol etc.

Make sure that all open RobNet connectors are fitted with a protection cap at all times.

It is advisable at the start of each season to check all connections to the control unit head and to cover them with Vaseline or WD40 as needed.

## 7.2 Junction Unit

No special maintenance is required. However, it is advisable, to make a yearly check of all connections and visually inspect the inside of the unit.

## 7.3 Rudder Feedback

Make a visual inspection at 2 to 3 month intervals and at the start of each season. Apply grease to the ball joints when required.

## 7.4 Compass (RC25/RFC35R)

If the compass is exposed to outdor conditions, make a visual inspection at 2 to 3 months intervals and at the start of each season.

## 7.5 Drive unit

Refer to the drive unit manual for maintenance instructions.

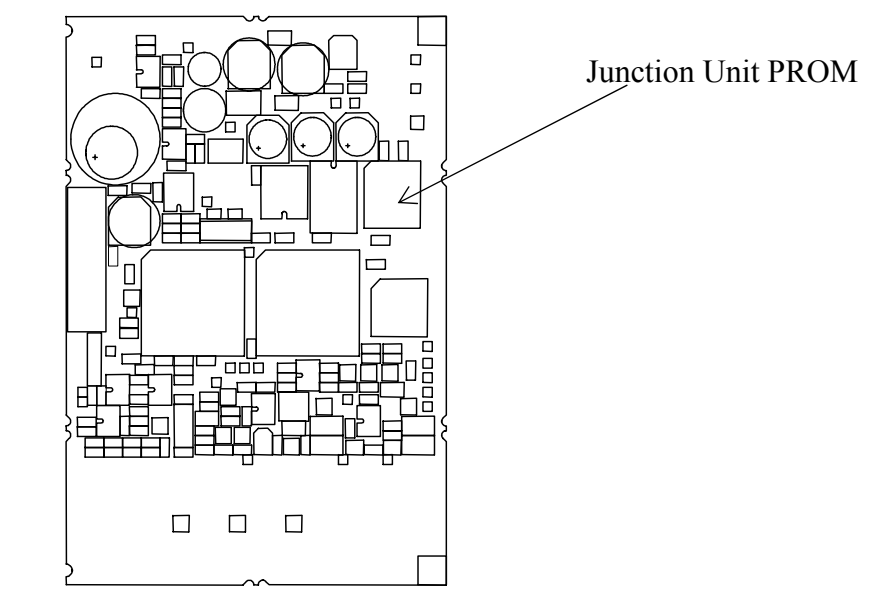

# 7.6 Exchange of software program

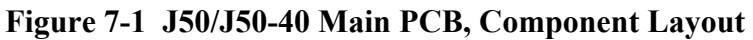

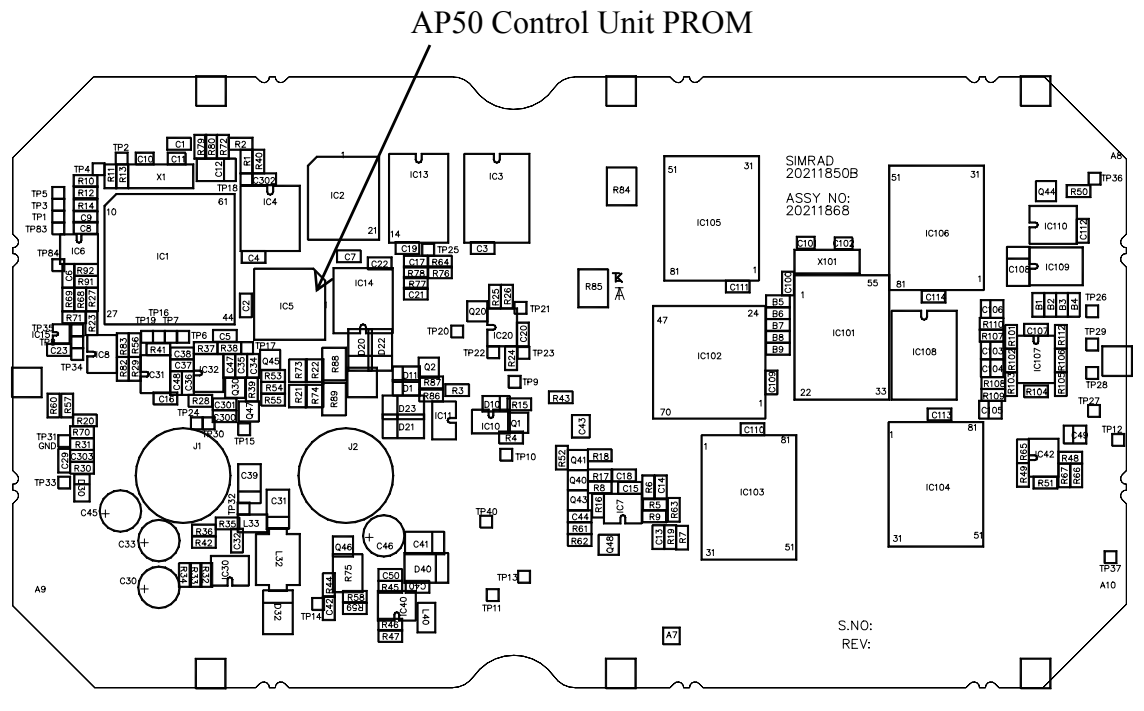

Figure 7-2 AP50 PCB, Component Layout

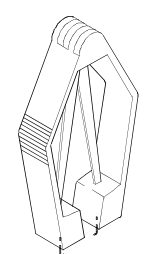

• Remove the Programmable Read-Only Memory (PROM) from the socket with the PROM extraction tool (part number 44139806).

- Insert the tool by pressing the two grip pins down into the two slots in the corners of the socket.
- Squeeze the tool and pull out the PROM.

PROM extraction tool

#### Identification tag

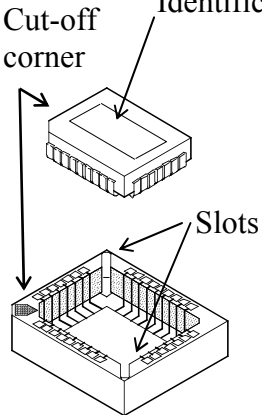

- When inserting new PROMS, make sure its cut-off corner matches with the corner in the socket. Press the PROM gently into the socket.
- The identification tag on the PROM indicates:
  - the name of the unit
  - the Simrad part number
  - the software version

### Caution !

#### Make sure that the correct PROM is mounted in each unit:

| PROM for the AP50 Control Unit: | P/N 20212189 |
|---------------------------------|--------------|
| PROM for the J50 and J50-40     |              |
| Junction units:                 | P/N 20211934 |

• After changing a PROM, perform a master reset as described on page 147.

This page is intentionally left blank.

# 8 TROUBLESHOOTING

An autopilot is a complex system. Its performance dependents on a proper installation and a successful sea trial.

In the event of an autopilot failure, the AP50's numerous test features that will assist you in isolating a probable fault.

Audible and visual alarm is provided for every fault being detected.

The audible alarm is reset by pressing any button (e.g. by changing mode from AUTO to STANDBY). All visual alarms will remain and alternate with the operating display until the fault has been rectified. If an external alarm buzzer is installed (ref. page 88) the external alarm will be given 5 sec. after the internal. Refer to the table below for hints to try to solve the problem yourself. You may also consult your nearest Simrad dealer for assistance, if required.

Perform any repair actions in the listed sequence.

Note ! 'Compass difference', 'Vessel off course', and 'Rudder limit' warnings are automatically reset when the error is rectified.

| Display readout                                                                                                    | Probable fault                                                                                                    | Recommended action                                                                                                    |  |
|----------------------------------------------------------------------------------------------------|----------------------------------------------------------------------------------------------------|----------------------------------------------------------------------------------------------------|--|
| Simrad<br>J300X<br>SW V1R1<br>P00 M00 S000                                                                                                    | If the J300X/J3000X<br>status display is shown<br>at switch on, the start-<br>up sequence will stop to<br>indicate that an invalid<br>junction unit is installed | Install the J50 Junction Unit.                                                                                                    |  |
| System failure alarn                                                                                                    | ns:                                                                                                    | 1                                                                                                    |  |
| Rudder feedback<br>failure (autopilot<br>operates on<br>simulated feedback<br>and the simulated<br>feedback angle is<br>shown in the<br>display) | Rudder feedback signal<br>is missing or erratic.<br>Analog rudder not<br>installed.                                                                              | <ol> <li>Check all connections.</li> <li>Check the alignment as per the<br/>installation instructions.</li> <li>Replace rudder feedback unit.</li> <li>Install analog rudder.</li> </ol> |  |
| Flashing rudder angle indicator                                                                                                    | Rudder not selected<br>under the Steering<br>function.                                                                                                    | Select Rudder under Steering function in the User Set-up menu.                                                                                                    |  |

## 8.1 Warnings

| Display readout                                                                 | Probable fault                                                                                                    | Recommended action                                                                                                    |
|---------------------------------------------------------------------------------|----------------------------------------------------------------------------------------------------|----------------------------------------------------------------------------------------------------|
| No rudder response<br>(Remains in actual<br>mode without any<br>rudder command) | <ul> <li>Steering gear not<br/>operative</li> <li>Broken connection</li> <li>Missing power</li> <li>Defective electronics</li> </ul>                                                                                                | <ol> <li>Check all connections.</li> <li>Check Rudder FB transmission<br/>link, steering gear, and change<br/>over switches.</li> <li>Check the drive unit motor/<br/>brushes and bypass<br/>valve/clutch.</li> <li>For solenoid drive:</li> <li>Check LEDs for command from<br/>galvanic isolated solenoid<br/>electronics (ref. page 86).</li> <li>Replace the junction unit Power<br/>PCB.</li> <li>Check the jumper switch (S1)<br/>setting on J50 Power PCB.</li> <li>For Analog or Proportional drive:</li> <li>Check that the AD50 is<br/>operative (ref. separate manual<br/>for AD50).</li> </ol> |
| Rudder too slow                                                                 | Excessive load on<br>steering gear, air in the<br>hydraulic system or<br>insufficient drive unit<br>capacity.                                                                                                    | <ol> <li>Look for mechanical<br/>obstructions at the<br/>rudder/tiller/quadrant. Check<br/>the back drive force.</li> <li>Bleed the hydraulic system.</li> <li>Replace with a bigger pump<br/>unit.</li> </ol>                                                                                                    |
| Rudder test failed                                                              | <ul> <li>The following conditions<br/>may exist:</li> <li>a) Rudder feedback<br/>failure.</li> <li>b) J50 current overload.</li> <li>c) Bypass/clutch<br/>overload.</li> </ul>                                                      | Refer to the recommended actions<br>for the specific probable faults.                                                                                                    |
|                                                                                 | <ul> <li>Rudder moves in only</li> <li>one direction</li> <li>a) Poor connection to</li> <li>one of the solenoids</li> <li>(continuously</li> <li>running pump).</li> <li>b) Faulty Power PCB</li> <li>in junction unit.</li> </ul> | <ul><li>a) Check the connections</li><li>b) Replace the junction unit Power<br/>PCB</li></ul>                                                                                                    |

| Display readout                                                                      | Probable fault                                                                                                    | Recommended action                                                                                                    |  |
|--------------------------------------------------------------------------------------|----------------------------------------------------------------------------------------------------|----------------------------------------------------------------------------------------------------|--|
| Rudder test failed<br>(continued)                                                    | <ul> <li>Rudder test not<br/>completed within 2 min.</li> <li>a) Poor connections to<br/>the drive unit.</li> <li>b) Faulty Main PCB in<br/>the junction unit.</li> <li>c) Faulty Power PCB in<br/>junction unit.</li> </ul> | <ul> <li>a) Check the connections.</li> <li>b) Replace the Main PCB</li> <li>c) Check the Power PCB for traces of burned transistors. – Change Power PCB.</li> </ul>                                                                                                 |  |
|                                                                                      | <ul><li>Rudder moves at full<br/>speed to one side.</li><li>a) Faulty Power PCB in<br/>junction unit.</li></ul>                                                                                                    | Replace the junction unit Power<br>PCB                                                                                                    |  |
| Steering compass<br>missing<br>Monitor compass<br>missing                            | No data from the selected compass.                                                                                                    | <ol> <li>If more that one compass is<br/>connected to the system, refer to<br/>the User Set-up menu to select a<br/>different compass.</li> <li>Check the connections and the<br/>Interface menu for proper set-up.</li> <li>Service appropriate compass.</li> </ol> |  |
| Failure active<br>Control Unit                                                       | Active control unit goes silent.                                                                                                    | <ol> <li>Press the STBY button on an<br/>"Inactive" unit to reset.</li> <li>Check/repair the RobNet cable.</li> <li>Replace the control unit PCB.</li> </ol>                                                                                                    |  |
| J50 current<br>overload<br>(Remains in actual<br>mode without any<br>rudder command) | The drive unit shut down<br>due to an excessive load<br>or a short circuit.                                                                                                    | <ol> <li>Check the drive unit and drive<br/>unit installation.</li> <li>Disconnect the drive unit. If the<br/>fault is still present, replace the<br/>junction unit Power PCB.</li> </ol>                                                                            |  |
| J50 Internal<br>Voltage                                                              | Internal 15 V supply in junction unit is below the limit.                                                                                                    | <ol> <li>Replace the junction unit Main<br/>PCB.</li> <li>Replace the junction unit Power<br/>PCB if Mains voltage is 12V.</li> </ol>                                                                                                    |  |
| J50 high temp.                                                                       | Excessive temperature in<br>the junction unit<br>(>75°C), possible long<br>term overload.                                                                                                    | <ol> <li>Switch off the autopilot.</li> <li>Check for backload in the drive<br/>unit/steering system.</li> <li>Check that the junction unit<br/>specifications match those of<br/>the drive unit.</li> </ol>                                                         |  |

| Display readout                                                      | Probable fault                                                                                                    | Recommended action                                                                                                    |
|----------------------------------------------------------------------|----------------------------------------------------------------------------------------------------|----------------------------------------------------------------------------------------------------|
| Memory failure J50                                                   | Wrong checksum on<br>memory parameters or<br>variables.                                                                                                    | Perform a "Master reset" and make<br>a new "Dockside set-up". Switch<br>off and on again. If the alarm is<br>repeated, replace Junction unit<br>Main PCB.                                                                                                    |
| Com. failure with J50                                                | Faulty junction unit or<br>poor RobNet cable<br>connections from the<br>junction unit.                                                                                                    | <ol> <li>Check the RobNet connectors<br/>and cable.</li> <li>Replace the junction unit Main<br/>PCB.</li> </ol>                                                                                                    |
| Low supply voltage                                                   | Mains voltage less than 9<br>V.                                                                                                    | <ol> <li>Verify in the System Data menu</li> <li>Switch autopilot off and charge<br/>batteries.</li> <li>Check/repair battery charger.</li> </ol>                                                                                                    |
| High supply<br>voltage                                               | J50, J50-40 Mains<br>exceeds 44 V.                                                                                                    | <ol> <li>Verify in the System Data menu</li> <li>Switch the autopilot off.</li> <li>Check/repair battery charger.</li> </ol>                                                                                                    |
| Compass<br>difference                                                | The difference in<br>readings between the<br>main compass and the<br>monitor compass exceeds<br>the limit set for<br>"Compass difference".                                                             | Check the operation of both<br>compasses (see 'System Data',<br>page 145. If one compass is<br>magnetic, the error may be caused<br>by deviation change or heavy sea<br>disturbances. See page 149.                                                                                         |
| Speed missing<br>(Automatic reset<br>when available, see<br>page 39) | The speed signal from<br>the GPS or the log is<br>missing (15 sec. delay).                                                                                                    | Check the GPS, log, and cable connections.                                                                                                    |
| Rudder limit                                                         | The set rudder limit has<br>been reached or<br>exceeded.                                                                                                    | This is a warning only and may be<br>caused by disturbance to compass<br>(waves), speed log, sharp turn or<br>improper parameter setting.                                                                                                    |
| No thruster valve voltage                                            | There is no voltage from<br>the Danfoss valve to<br>TI50.                                                                                                    | Check that the Danfoss thruster is<br>switched on. Check the cable<br>connections.                                                                                                    |
| No thruster<br>response                                              | <ol> <li>Speed to high for<br/>thruster operation</li> <li>J50 has lost<br/>communication with<br/>the TI50 Thruster<br/>Interface.</li> <li>Broken connection or<br/>defective electronics</li> </ol> | <ol> <li>Refer to set limit for Thruster<br/>Inhibit, page 156.</li> <li>Check cabling or operation of<br/>the TI50 Thruster Interface.<br/>Refer to separate TI50 Manual.</li> <li>Try to switch system off and on</li> <li>Check thruster installation.</li> <li>Replace unit.</li> </ol> |

| Display readout    | Probable fault                                                                                                    | <b>Recommended action</b>                                                                                                    |
|--------------------|----------------------------------------------------------------------------------------------------|----------------------------------------------------------------------------------------------------|
| Vessel off course  | Extreme weather<br>conditions, very slow<br>speed, or boats heading is<br>outside the fixed Off<br>heading limit of 20°<br>(automatic reset when<br>inside the limit). | <ol> <li>Check the steering parameters<br/>(Rudder, Autotrim, Seastate<br/>filter).</li> <li>Increase the Rudder value</li> <li>Increase the boat speed, if<br/>possible, or steer manually.</li> <li>Check the steering gear and<br/>autopilot interface.</li> </ol> |
| NAV. data failure  | Missing or invalid Nav.                                                                                                    | 1. Use NMEA Test menu.                                                                                                    |
| ().                | data.                                                                                                    | 2. Check the Nav. receiver set-up.                                                                                                    |
| Refer to page 145. |                                                                                                    |                                                                                                    |

This page is intentionally left blank

# **9 SPARE PARTS LIST**

|                                                                                                    | AP50 Control Unit                                                                                                    |
|----------------------------------------------------------------------------------------------------|----------------------------------------------------------------------------------------------------|
| 20212221                                                                                                    | AP50 Control Unit                                                                                                    |
| 20212247                                                                                                    | Installation Accessories                                                                                                    |
| 20212130                                                                                                    | Bracket                                                                                                    |
| 20211819                                                                                                    | Protection Cover                                                                                                    |
| 20212213                                                                                                    | AP50 Front Housing Ass'y                                                                                                    |
| 20211728                                                                                                    | Back Cabinet                                                                                                    |
| 44169662                                                                                                    | Gasket                                                                                                    |
| 20211868                                                                                                    | AP50 Board Ass'y                                                                                                    |
| 44162840                                                                                                    | Cover for Plug                                                                                                    |
| 20212189                                                                                                    | PROM (programmed) VR                                                                                                    |
|                                                                                                    | <b>AP51 Remote Control</b>                                                                                                    |
| 20211975                                                                                                    | AP51 Remote Control                                                                                                    |
| 22086276                                                                                                    | Mounting Kit                                                                                                    |
| 20212015                                                                                                    | AP51 Front Housing Ass'y                                                                                                    |
| 22086193                                                                                                    | Back Cover                                                                                                    |
| 22086383                                                                                                    | Cable with Gasket                                                                                                    |
| 20212031                                                                                                    | AP51 Board Ass'y                                                                                                    |
|                                                                                                    |                                                                                                    |
| 20212007                                                                                                    | AP51 PROM (programmed) VR                                                                                                    |
| 20212007                                                                                                    | AP51 PROM (programmed) VR<br>JP21 Jack Point                                                                                                    |
| 20212007<br>22086433                                                                                                    | AP51 PROM (programmed) VR<br>JP21 Jack Point<br>J21 Jack Point                                                                                                    |
| 20212007<br>22086433<br>22886441                                                                                                    | AP51 PROM (programmed) VR<br>JP21 Jack Point<br>J21 Jack Point<br>Connector Cover                                                                                                    |
| 20212007<br>22086433<br>22886441                                                                                                    | AP51 PROM (programmed) VR<br>JP21 Jack Point<br>J21 Jack Point<br>Connector Cover<br>Junction Units                                                                                                    |
| 20212007<br>22086433<br>22886441<br>20211926                                                                                                    | AP51 PROM (programmed) VR<br>JP21 Jack Point<br>J21 Jack Point<br>Connector Cover<br>Junction Units<br>J50 Junction Unit                                                                                                    |
| 20212007<br>22086433<br>22886441<br>20211926<br>20212817                                                                                                    | AP51 PROM (programmed) VR<br>JP21 Jack Point<br>J21 Jack Point<br>Connector Cover<br>Junction Units<br>J50 Junction Unit<br>J50-40 Junction Unit                                                                                                    |
| 20212007<br>22086433<br>22886441<br>20211926<br>20212817<br>22081707                                                                                                 | AP51 PROM (programmed) VR<br>JP21 Jack Point<br>J21 Jack Point<br>Connector Cover<br>Junction Units<br>J50 Junction Unit<br>J50-40 Junction Unit<br>J50 Installation Accessories                                                                                                    |
| 20212007<br>22086433<br>22886441<br>20211926<br>20212817<br>22081707<br>22081962                                                                                     | AP51 PROM (programmed) VR<br>JP21 Jack Point<br>J21 Jack Point<br>Connector Cover<br>Junction Units<br>J50 Junction Unit<br>J50-40 Junction Unit<br>J50 Installation Accessories<br>J50-40 Installation Accessories                                                                                                    |
| 20212007<br>22086433<br>22886441<br>20211926<br>20212817<br>22081707<br>22081962<br>20212528                                                                         | AP51 PROM (programmed) VR<br>JP21 Jack Point<br>J21 Jack Point<br>Connector Cover<br>Junction Units<br>J50 Junction Unit<br>J50-40 Junction Unit<br>J50 Installation Accessories<br>J50-40 Installation Accessories<br>J50 Power PCB Ass'y                                                                                                    |
| 20212007<br>22086433<br>22886441<br>20211926<br>20212817<br>22081707<br>22081962<br>20212528<br>20212916                                                             | AP51 PROM (programmed) VR<br>JP21 Jack Point<br>J21 Jack Point<br>Connector Cover<br>Junction Units<br>J50 Junction Unit<br>J50-40 Junction Unit<br>J50-40 Installation Accessories<br>J50-40 Installation Accessories<br>J50 Power PCB Ass'y<br>J50-40 Power PCB Ass'y                                                                                                    |
| 20212007<br>22086433<br>22886441<br>20211926<br>20212817<br>22081707<br>22081962<br>20212528<br>20212528<br>20212916<br>20211918                                     | AP51 PROM (programmed) VR<br>JP21 Jack Point<br>J21 Jack Point<br>Connector Cover<br>Junction Units<br>J50 Junction Unit<br>J50-40 Junction Unit<br>J50 Installation Accessories<br>J50-40 Installation Accessories<br>J50 Power PCB Ass'y<br>J50-40 Power PCB Ass'y<br>J50 Main PCB Ass'y (Both models)                                                                                                  |
| 20212007<br>22086433<br>22886441<br>20211926<br>20212817<br>22081707<br>22081962<br>20212528<br>20212916<br>20212916<br>20211918<br>20212544                         | AP51 PROM (programmed) VR<br>JP21 Jack Point<br>J21 Jack Point<br>Connector Cover<br>Junction Units<br>J50 Junction Unit<br>J50-40 Junction Unit<br>J50 Installation Accessories<br>J50-40 Installation Accessories<br>J50-40 Power PCB Ass'y<br>J50-40 Power PCB Ass'y<br>J50 Main PCB Ass'y (Both models)<br>J50 Filter PCB Ass'y                                                                       |
| 20212007<br>22086433<br>22886441<br>20211926<br>20212817<br>22081707<br>22081962<br>20212528<br>20212528<br>20212916<br>20211918<br>20212544<br>20211934             | AP51 PROM (programmed) VR<br>JP21 Jack Point<br>J21 Jack Point<br>Connector Cover<br>Junction Units<br>J50 Junction Unit<br>J50-40 Junction Unit<br>J50 Installation Accessories<br>J50-40 Installation Accessories<br>J50 Power PCB Ass'y<br>J50-40 Power PCB Ass'y<br>J50 Main PCB Ass'y (Both models)<br>J50 Filter PCB Ass'y<br>PROM for all junction units                                           |
| 20212007<br>22086433<br>22886441<br>20211926<br>20212817<br>22081707<br>22081962<br>20212528<br>20212528<br>20212916<br>20211918<br>20212544<br>20211934<br>20212734 | AP51 PROM (programmed) VR<br>JP21 Jack Point<br>J21 Jack Point<br>Connector Cover<br>Junction Units<br>J50 Junction Unit<br>J50-40 Junction Unit<br>J50 Installation Accessories<br>J50-40 Installation Accessories<br>J50 Power PCB Ass'y<br>J50-40 Power PCB Ass'y<br>J50 Main PCB Ass'y (Both models)<br>J50 Filter PCB Ass'y<br>PROM for all junction units<br>J50 Base Plate                         |
| 20212007<br>22086433<br>22886441<br>20211926<br>20212817<br>22081707<br>22081962<br>20212528<br>20212528<br>20212916<br>20212544<br>20211934<br>20212734<br>22082036 | AP51 PROM (programmed) VR<br>JP21 Jack Point<br>J21 Jack Point<br>Connector Cover<br>Junction Units<br>J50 Junction Unit<br>J50-40 Junction Unit<br>J50 Installation Accessories<br>J50-40 Installation Accessories<br>J50-40 Power PCB Ass'y<br>J50-40 Power PCB Ass'y<br>J50 Main PCB Ass'y (Both models)<br>J50 Filter PCB Ass'y<br>PROM for all junction units<br>J50 Base Plate<br>J50-40 Base Plate |

| 22081368 | Terminal Cover                           |
|----------|------------------------------------------|
|          | <b>RF300S Rudder Feedback Unit</b>       |
| 20193645 | RF300S Rudder Feedback                   |
| 20193470 | RF300 Transmission Lever                 |
| 20193454 | RF300 Transmission Link                  |
|          | 44133122 Transmission Rod M5x325mm       |
|          | 20193624 RF300 Ball Joint Ass'y (2)      |
|          | RF45X Rudder Feedback Unit               |
| 22011290 | RF45X Rudder Feedback Unit               |
| 22011217 | Mounting Kit                             |
| 22011266 | RF45X PCB Ass'y with Potentiometer       |
| 22011183 | RF45 Transmission Link                   |
|          | 44132322 Transmission Rod M8x30 (2)      |
|          | 22504054 Joint Nut M8                    |
|          | 44157097 Ball Joint Socket               |
|          | 22011209 Ball Joint Pin                  |
|          | 22504039 Transmission Lever              |
|          | RF14XU Rudder Feedback Unit              |
| 22501654 | RF14XU Rudder Feedback Unit              |
| 22500300 | Shaft Coupling                           |
| 22500458 | Gasket                                   |
| 22501605 | Electronic XU Drive Module               |
| 44105120 | Actuator                                 |
| 44105146 | Limit Switch                             |
| 44118388 | Potentiometer 5 Kohm                     |
| 44132033 | Corrosion Inhibitor Sponge               |
| 22500284 | Activator Block                          |
| 22500276 | Activator Disc                           |
|          | <b>RF Standard Transmission Link</b>     |
| 22504005 | RF Standard Transmission Link complete   |
|          | 44132322 Transmission Rod M8x30 (2)      |
|          | 22504021 Transmission Lever (Ø12mm)      |
|          | 44132306 Ball Joint 8mm, Stainless Steel |
|          | 22504054 Joint Nut M8                    |
|          | <b>RFC35 Electronic Fluxgate Compass</b> |
| 22081459 | RFC35 Fluxgate Compass                   |

| 22081442 | Installation Accessories Consisting of:  |
|----------|------------------------------------------|
|          | 20104972 Mounting Plate (2)              |
|          | 44140762 Screw 3.5x25 (2)                |
|          | 44140770 Screw 30x9 (4)                  |
|          | 22081376 Plug (2)                        |
| 22081178 | RFC35 PCB Ass'y                          |
|          | RC25 Rate compass                        |
| 22084438 | RFC35R Rate Compass                      |
| 22081442 | Installation Accessories Consisting of:  |
|          | 20104972 Mounting plate (2)              |
|          | 44140762 Screw 3.5x25 (2)                |
|          | 44140770 Screw 30x9 (4)                  |
|          | 22081376 Plug (2)                        |
| 22084370 | RC25 PCB Ass'y                           |
| 22082440 | Cable, 15 m with Plug                    |
|          | RFC35R Rate compass                      |
| 22082382 | RFC35R Rate Compass                      |
| 22081442 | Installation Accessories Consisting of:  |
|          | 20104972 Mounting plate (2)              |
|          | 44140762 Screw 3.5x25 (2)                |
|          | 44140770 Screw 30x9 (4)                  |
|          | 22081376 Plug (2)                        |
| 22081178 | RFC35 PCB Ass'y                          |
| 22082374 | RFC35R PCB Ass'v                         |
| 22082440 | Cable, 15 m with Plug                    |
|          |                                          |
| 2010((00 | CD100A Course Detector                   |
| 20106688 | CD100A Course Detector                   |
| 20106696 | Cable, /m                                |
|          | CD109 Course Detector                    |
| 20120861 | CD109 Course Detector with Tripod Holder |
| 20120721 | CD109 Course Detector                    |
| 22331997 | Tripod Holder                            |
|          | CDI35 Course Detector Interface          |
| 22081871 | CDI35 Course Detector Interface          |
| 20187316 | Mounting Accessories                     |
| 22081152 | CDI35 PCB Ass'y                          |

| 22081319                                                                                                    | Bottom Housing                                                                                                    |
|----------------------------------------------------------------------------------------------------|----------------------------------------------------------------------------------------------------|
| 22081327                                                                                                    | Top Housing                                                                                                    |
| 22081483                                                                                                    | Cable 15 m                                                                                                    |
| 22081335                                                                                                    | Gasket for Housing                                                                                                    |
| 22081384                                                                                                    | Gasket for Screws                                                                                                    |
| 44140788                                                                                                    | Screw 3x20                                                                                                    |
| 44140796                                                                                                    | Cable Gland PG7                                                                                                    |
| 44140804                                                                                                    | Nut GL7                                                                                                    |
| 44141174                                                                                                    | O-ring 10x1.5                                                                                                    |
| 44135333                                                                                                    | Plug-in Terminal 2-way                                                                                                    |
| 44133601                                                                                                    | Plug-in Terminal 5-way                                                                                                    |
|                                                                                                    | CI300X Compass Interface                                                                                                    |
| 22081137                                                                                                    | CI300X Compass Interface                                                                                                    |
| 22082044                                                                                                    | CI300X PCB Ass'y                                                                                                    |
| 20193256                                                                                                    | Box                                                                                                    |
| 20193264                                                                                                    | Cover                                                                                                    |
| 44138816                                                                                                    | Cover Nutknobs                                                                                                    |
| 20191607                                                                                                    | RobNet Cable 7m                                                                                                    |
|                                                                                                    |                                                                                                    |
|                                                                                                    | NI300X NMEA Interface                                                                                                    |
| 22081129                                                                                                    | NI300X NMEA Interface<br>NI300X NMEA Interface                                                                                                    |
| 22081129<br>20191607                                                                                                    | NI300X NMEA Interface<br>NI300X NMEA Interface<br>RobNet Cable 7m                                                                                                    |
| 22081129<br>20191607<br>22081913                                                                                                    | NI300X NMEA Interface<br>NI300X NMEA Interface<br>RobNet Cable 7m<br>NI300X PCB Ass'y                                                                                                    |
| 22081129<br>20191607<br>22081913<br>20193256                                                                                                    | NI300X NMEA Interface<br>NI300X NMEA Interface<br>RobNet Cable 7m<br>NI300X PCB Ass'y<br>Box                                                                                                    |
| 22081129<br>20191607<br>22081913<br>20193256<br>20193264                                                                                                    | NI300X NMEA Interface<br>NI300X NMEA Interface<br>RobNet Cable 7m<br>NI300X PCB Ass'y<br>Box<br>Cover                                                                                                    |
| 22081129<br>20191607<br>22081913<br>20193256<br>20193264<br>44138816                                                                                                 | NI300X NMEA Interface<br>NI300X NMEA Interface<br>RobNet Cable 7m<br>NI300X PCB Ass'y<br>Box<br>Cover<br>Cover Nutknobs                                                                                                    |
| 22081129<br>20191607<br>22081913<br>20193256<br>20193264<br>44138816                                                                                                 | NI300X NMEA Interface<br>NI300X NMEA Interface<br>RobNet Cable 7m<br>NI300X PCB Ass'y<br>Box<br>Cover<br>Cover<br>Cover Nutknobs<br>GI50 Gyro Interface                                                                                                    |
| 22081129<br>20191607<br>22081913<br>20193256<br>20193264<br>44138816<br>20212361                                                                                     | NI300X NMEA InterfaceNI300X NMEA InterfaceRobNet Cable 7mNI300X PCB Ass'yBoxCoverCover NutknobsGI50 Gyro InterfaceGI50 Gyro Interface                                                                                                    |
| 22081129<br>20191607<br>22081913<br>20193256<br>20193264<br>44138816<br>20212361<br>21102892                                                                         | NI300X NMEA InterfaceNI300X NMEA InterfaceRobNet Cable 7mNI300X PCB Ass'yBoxCoverCoverCover NutknobsGI50 Gyro InterfaceGI50 Gyro InterfaceInstallation Accessories                                                                                                    |
| 22081129<br>20191607<br>22081913<br>20193256<br>20193264<br>44138816<br>20212361<br>21102892<br>21102694                                                             | NI300X NMEA Interface<br>NI300X NMEA Interface<br>RobNet Cable 7m<br>NI300X PCB Ass'y<br>Box<br>Cover<br>Cover<br>Cover Nutknobs<br>GI50 Gyro Interface<br>GI50 Gyro Interface<br>Installation Accessories<br>Box                                                                                                    |
| 22081129<br>20191607<br>22081913<br>20193256<br>20193264<br>44138816<br>20212361<br>21102892<br>21102694<br>21100425                                                 | NI300X NMEA Interface<br>NI300X NMEA Interface<br>RobNet Cable 7m<br>NI300X PCB Ass'y<br>Box<br>Cover<br>Cover<br>Cover Nutknobs<br>GI50 Gyro Interface<br>GI50 Gyro Interface<br>Installation Accessories<br>Box<br>Cover                                                                                                    |
| 22081129<br>20191607<br>22081913<br>20193256<br>20193264<br>44138816<br>20212361<br>21102892<br>21102694<br>21100425<br>20212395                                     | NI300X NMEA Interface<br>NI300X NMEA Interface<br>RobNet Cable 7m<br>NI300X PCB Ass'y<br>Box<br>Cover<br>Cover<br>Cover Nutknobs<br>GI50 Gyro Interface<br>Installation Accessories<br>Box<br>Cover<br>GI50 PCB Ass'y                                                                                                    |
| 22081129<br>20191607<br>22081913<br>20193256<br>20193264<br>44138816<br>20212361<br>21102892<br>21102694<br>21100425<br>20212395<br>20212387                         | NI300X NMEA Interface<br>NI300X NMEA Interface<br>RobNet Cable 7m<br>NI300X PCB Ass'y<br>Box<br>Cover<br>Cover Nutknobs<br><b>GI50 Gyro Interface</b><br>GI50 Gyro Interface<br>Installation Accessories<br>Box<br>Cover<br>GI50 PCB Ass'y<br>PROM (programmed) VR                                                               |
| 22081129<br>20191607<br>22081913<br>20193256<br>20193264<br>44138816<br>20212361<br>21102892<br>21102694<br>21100425<br>20212395<br>20212387                         | NI300X NMEA Interface<br>NI300X NMEA Interface<br>RobNet Cable 7m<br>NI300X PCB Ass'y<br>Box<br>Cover<br>Cover Nutknobs<br>GI50 Gyro Interface<br>GI50 Gyro Interface<br>Installation Accessories<br>Box<br>Cover<br>GI50 PCB Ass'y<br>PROM (programmed) VR<br>S35 NFU Steering Lever                                            |
| 22081129<br>20191607<br>22081913<br>20193256<br>20193264<br>44138816<br>20212361<br>21102892<br>21102694<br>21100425<br>20212395<br>20212387<br>23241102             | NI300X NMEA Interface<br>NI300X NMEA Interface<br>RobNet Cable 7m<br>NI300X PCB Ass'y<br>Box<br>Cover<br>Cover Cover<br>Cover Nutknobs<br>GI50 Gyro Interface<br>Installation Accessories<br>Box<br>Cover<br>GI50 PCB Ass'y<br>PROM (programmed) VR<br>S35 NFU Steering Lever<br>S35 NFU Steering Lever                          |
| 22081129<br>20191607<br>22081913<br>20193256<br>20193264<br>44138816<br>20212361<br>21102892<br>21102694<br>21100425<br>20212395<br>20212387<br>23241102<br>23241102 | NI300X NMEA Interface<br>NI300X NMEA Interface<br>RobNet Cable 7m<br>NI300X PCB Ass'y<br>Box<br>Cover<br>Cover Nutknobs<br>GI50 Gyro Interface<br>GI50 Gyro Interface<br>Installation Accessories<br>Box<br>Cover<br>GI50 PCB Ass'y<br>PROM (programmed) VR<br>S35 NFU Steering Lever<br>S35 NFU Steering Lever<br>S35 PCB Ass'y |

| 23240096 | Spring                                                          |
|----------|-----------------------------------------------------------------|
| 44190114 | Gasket                                                          |
| 44140796 | Cable Gland                                                     |
|          | S100 NFU Steering Lever                                         |
| 20104923 | S100 NFU Steering Lever with Cable                              |
| 44117646 | S100 only                                                       |
| 20105839 | Cable, 10 m                                                     |
|          | R3000X Remote Control                                           |
| 22022289 | R3000X Remote Control                                           |
| 20184552 | Mounting Kit                                                    |
| 20184545 | PCB Ass'y                                                       |
| 20184578 | Cable                                                           |
| 20184586 | Front Housing                                                   |
| 44190114 | Gasket                                                          |
| 20184594 | Back Plate                                                      |
| 44114145 | Screw M4x8                                                      |
| 22022396 | Front Panel                                                     |
| 44149680 | Cable Gland                                                     |
| 44193422 | Diode 1N4148                                                    |
| 44158186 | Switch (S1, S2, S3)                                             |
|          | F1/2 Remote Control                                             |
| 23099021 | F1/2 Remote Control                                             |
| 44105146 | Micro Switch V3                                                 |
| 23020142 | Gasket                                                          |
| 23020233 | Spring Leaf Kit                                                 |
| 23010028 | Push Button, Red                                                |
| 23010036 | Push Button, Green                                              |
| 44112738 | Cable $10m \ge 0.34mm^2$                                        |
|          | <b>RobNet cables and connectors</b>                             |
| 22081145 | RobNet Cable 15 m (49') with one male                           |
|          | connector                                                       |
| 20191607 | RobNet Cable 7m (23') with Male Connectors                      |
| 20191615 | RobNet Cable 15m (49') with Male Connectors                     |
| 20192266 | RobNet Extension Cable 10m (33') with Male and Female Connector |
| 44138048 | RobNet Cable (bulk)                                             |
| 44160844 | Male Connector - crimp type                                     |
|          |                                                                 |

| 44160851 | Female connector - Crimp Type (for extension cable only) |
|----------|----------------------------------------------------------|
|          | Tools                                                    |
| 44139707 | Key for Lock Ring on RobNet Receptacles                  |
| 44139806 | PROM Extraction Tool                                     |
| 44161792 | RobNet Pin Extraction Tool (for crimp type               |

connectors)

# **10 GLOSSARY**

Apparent wind – see relative wind

**Arrival alarm** – An alarm signal issued by a voyage-tracking unit that indicates arrival at or at a predetermined distance from a waypoint. (see arrival circle).

**Arrival circle** – An artificial boundary placed around the destination waypoint of the present navigation leg, the entering of which will signal an arrival alarm.

**Arrival perpendicular** – Crossing of the line which is perpendicular to the course line and which passes through the destination waypoint.

**Bearing** – The horizontal direction of one terrestrial point from another, expressed as the angular distance from a reference direction, usually measured from  $000^{\circ}$  at the reference direction clockwise through 359°.

**BPW** – **Bearing position to waypoint** – Bearing to a specified waypoint from present position.

**BWW** – **Bearing waypoint to waypoint** - Bearing angle of the line between the "TO" and the "FROM" waypoint, calculated at the "FROM" waypoint for any two arbitrary waypoints.

**COG - Course Over Ground** - The actual direction of progress of a vessel with respect to the surface of the earth. The vessels heading may differ from the course over ground due to the effects of wind, tide, currents.

#### **ECS – Electronic Chart System**

For advanced navigation steering with preset radius in routes of waypoints.

#### **ECDIS – Electronic Chart Display Information System.**

Type approved ECS system according to the ECDIS regulations.

**GPS - Global Positioning System -** This system consists of 18 satellites plus 3 spares in fixed orbits, circling the earth at an altitude of approximately 20,200 km. The system will provide the user with 24 hour a day all weather position coverage, with an accuracy of 15 to 100 meters.

**Great circle route** – A course that is the shortest distance between two points, following a great circle

**Heading** – The horizontal direction in which a ship actually points or heads at any instant, expressed in angular units from a reference direction, usually from 000° at the reference direction clockwise through 359°.

**IMO** MSC(64)67 – (International Maritime Organization) Performance standards for heading control system.

**ISO 11674:2000(E)** – (International Organization for Standardization) Specifies the structure, performance, inspection and testing of heading control systems.

**Loran** C - A complex radio navigation network developed by the US coast guard, to assist a navigator in determining his precise location. The acronym, Loran C, stands for Long Range Navigation. It is an all weather 24 hour a day electronic system of shore based radio transmitters.

**Magnetic bearing** – Bearing relative to magnetic north; compass bearing corrected for deviation.

**Magnetic deviation** – Compass error; the difference between the reading of a compass and the actual magnetic course or bearing due to errors in the compass reading.

Magnetic heading – heading relative to magnetic north.

**Magnetic variation** - A magnetic compass points to the magnetic north pole. The difference between this direction and true north is the magnetic variation. The amount and direction of this variation is dependent upon where on the earth you are located.

**NMEA 0183** - A format (language) designed to permit communication between various types of marine electronic equipment. In essence, this is a two-wire shielded, serial data link, permitting one device to talk while other devices listen. Numerous different sentences are available, permitting communication between various different devices.

**Relative wind** – The speed and relative direction from which the wind appears to blow with reference to a moving point (also called apparent wind).

**Rhumb line** – A line that passes through all meridians at the same angle. When drawn on a Mercator chart, the rhumb line is a straight line. However, the Mercator chart is a distortion of a round globe on a flat surface, so the rhumb line will be a longer course than a great circle route.

**Route** - A stored sequence of waypoints. These waypoints will be listed in the order in which you desire to follow them.
**SOG** - Speed over ground is the actual speed of the vessel relative to the ocean floor.

**True bearing** – Bearing relative to true north; compass bearing corrected for compass error.

**True heading** – Heading relative to true north.

**VDR** – Voyage Data Recorder. Recording and storing all information that can be relevant for reconstructing accidents, such as time, date, position, speed, heading, depth, video, communication, etc. Performance requirements are specified in the IMO A.861(20), the EU directive 1999/35/EC and IEC61996.

**Waypoint** - A discrete point, stored in a navigator, located on the surface of the earth. Normally this point will be identified by Lat/Lon coordinates although in some systems it may be shown by T.D.'s.

**XTE - Cross Track Error** - Used to identify a vessels position relative to a straight line drawn between two waypoints. The amount the vessel is off to the left or to the right of this line is known as the track.

This page is intentionally left blank

## **11 INDEX**

А

Actual rudder, 148 Added stop time, 155 Adjust rudder angle, 139 Alarm external, 88, 165 internal, 165 Analog drive, 18, 25, 166 Analog Heading Repeater, 107 Analog rudder, 18, 21, 23, 123, 125, 139, 165 Analog thruster, 135, 136 Apparent wind, 47, 177 AUTO button, 20 AUTO Mode, 27 AUTO/STANDBY Toggling, 87 Autotrim, 28, 43, 45, 148 Autotrim in work modes, 148 AUTO-WORK Mode, 28 B Backlight, 38, 39 Boat length, 121 Boat type, 121 BPW, 31, 177 Buttons, 19 BWW, 31, 32, 177 С COG, 46, 134, 177 Compass Calibration, 133 difference, 149 monitor, 40

Offset, 134 selection, 40 steering, 40 Compass interface installation, 112 Configuration, 73 Continuous thrusters, 43, 136, 157 Contrast, 39 Control unit Bracket mounting, 94 Installation, 94 Panel mounting, 94 **Control Unit** Specifications, 50 Counter Rudder, 42, 141, 152, 154 Course adjust, 149 Course detector Installation, 114 Specifications, 55 Course detector interface Installation, 115 Specifications, 54 Course knob, 21 Course knob icon, 39 Course To Steer, 30 Cross Track Error, 30, 31, 179 Cruising speed, 138, 152 C-turn, 36 D Digital Heading Repeater, 108

Disengage, 22, 39

Dockside settings, 119 DODGE button, 20 Dodging In Auto, 34 In Nav, 35 Drive engage, 150 Drive out, 124, 145, 151 Drive type, 151 drive unit stern drive, 24 Drive unit Installation, 89 Voltage selection, 121 Е Electronic Chart System, 32, 127 Environmental Protection, 68 External alarm, 88 External system selection, 39 Extraction tool, 163 F Feedback unit Installation, 74 Specifications, 57 Follow-up steering, 25 G GPS, 30, 134, 177 Gyro interface Installation, 109 Η Handshake 1, 150 Heading, 178 Heading alarm, 42

Hydraulic Linear Drive, 92

Hydraulic pumps, 89 Ι Illumination. See Backlight IMO MSC(64)67, 49, 178 Inactive, 22 INFO button, 20, 46 Init NAV, 155 Input voltage, 145 Installation Index, 71 Menu, 118 Set-up, 117 Instrument Screen, 46 Selection, 48 Set-up, 48 Interface Menu, 127 Interface Set-up, 126 IP Protection Code, 68 ISM Code, 12 ISO 11674, 49, 178 J Jack point, 98 Junction unit Installation, 85 Specifications, 52 L Language selection, 119 Lock function, 37 Μ Manual tuning, 140 Marine Equipment Directive, 11 Master operation, 38, 121 Master Reset, 147

Maximum rudder limit, 123, 125 Maximum thrust, 136 Midship rudder, 125, 148 Minimum rudder, 153 Minimum thrust, 137, 157 Mixed mode, 30 Monitor compass, 40, 145 Multiple Station System, 37 Ν NAV button, 20 Nav gain, 44, 153 Nav source, 40 Navigating, 30 NAV-WORK Mode, 33 NFU steering lever Installation, 103 NFU Steering lever, 17 NMEA 0183, 178 NMEA Compass in, 106 NMEA data, 146 NMEA input/output Double, 106 Single, 105 NMEA interface installation, 111 NMEA PORT test, 147 NMEA sentences, 68 NMEA Signal Monitor, 147 Non-follow-up steering, 25 0 Off heading limit, 42, 149 On/off thrusters, 43, 135, 156

## Р

P-factor, 41, 42, 140, 151, 154 Physical stop, 122, 123, 125 PROM, 163 Prop. gain, 151 Proportional drive, 122, 124, 151, 166 Proportional valve, 124, 158 R RAD, 42, 154 Radar Clock/Data, 107 Radio Frequency Interface, 86 Radius steering, 42, 154 **Rate Compass** Installation, 99 Specifications, 53 Rate of turn, 42, 138, 154 Rate sensitivity, 156 Relative wind, 178 Remote Control Connection, 98 Specifications, 51 Response delay, 158 Reversible Pump, 91 Rhumb line, 155, 178 RobNet, 11, 14, 86, 95, 161, 168, 175 RobNet units, 14 ROT, 42, 154 Route Navigation, 31 Rudder, 42, 140, 145, 151 Rudder Angle Indicator Specifications, 56 rudder angle scaling, 81

Rudder cal, 123 Rudder calibration, 123 Rudder deadband, 125, 154 rudder feedback installation, 80 specifications, 59 Rudder feedback Calibration, 122 Rudder limit, 125 Rudder test, 124, 151 Rudder zero, 125, 138 S Sea Trial, 132 Seastate, 151 Seastate filter, 41 Service Menu, 145 Settings, 159 Simulated feedback, 165 Software, 22, 162 SOG, 46, 179 Solenoid Valves, 93 Solenoids Externally powered, 92 Not externally powered, 93 Speed manual, 40 Speed response, 143, 152 Speed source, 40, 137 STANDBY button, 19 Steered course, 145 Steering compass, 40, 145 Steering function, 28, 40, 41, 43 Stepper gyro, 23 Connection, 109 Synchro gyro

Connection, 109 System data, 145 System Filter Values, 145 System select, 39, 87 System Select, 119 Т Thrust direction, 135 Thruster calibration, 135 Thruster drive, 158 Thruster gain, 157 Thruster hyst, 158 Thruster inhibit, 156 Thruster sensitivity, 43, 156 Thruster settings, 156 Thruster steering, 29 Thruster type, 126 Thruster zero, 135 Transducer, 48 Transition speed, 153 Transmitted Heading Device, 127 Trim, 43, 45 True bearing, 179 True heading, 179 True wind, 47 Turn gain, 138 Turn Gain, 155 Turn mode, 36, 42, 154 U Used midship position, 125, 152 User Set-up Menu, 39 AUTO Mode, 41 AUTO-WORK Mode, 43 NAV Mode, 44 NAV-WORK Mode, 45 20221032B

STANDBY Mode, 39 W Seastate, 152 U-turn, 36 W Turn Gain, 155 V Warnings VDR, 127, 179 listing, 165 W Waterjet, 153 W Autotrim, 148 Waypoint, 179 W Count rudder, 152 Wheelmark, 11, 23, 37, 38, 88, 98, 121 W Initial rudder, 27, 148 WORK button, 20 W Radius, 154 Work Turn Gain, 155 W Rate of Turn, 154 Х W Rudder, 152 XTE, 30, 179 W Rudder limit, 152